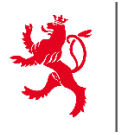

LE GOUVERNEMENT DU GRAND-DUCHÉ DE LUXEMBOURG Ministère de l'Agriculture, de l'Alimentation et de la Viticulture

Service d'économie rurale

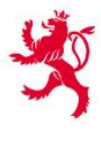

LE GOUVERNEMENT DU GRAND-DUCHÉ DE LUXEMBOURG Ministère de l'Agriculture, de l'Alimentation et de la Viticulture Institut viti-vinicole

# Flächenantrag/Weinbaukarteierhebung 2025

Gemeinsames elektronisches Antragsformular in MyGuichet.lu

# **Benutzerhandbuch**

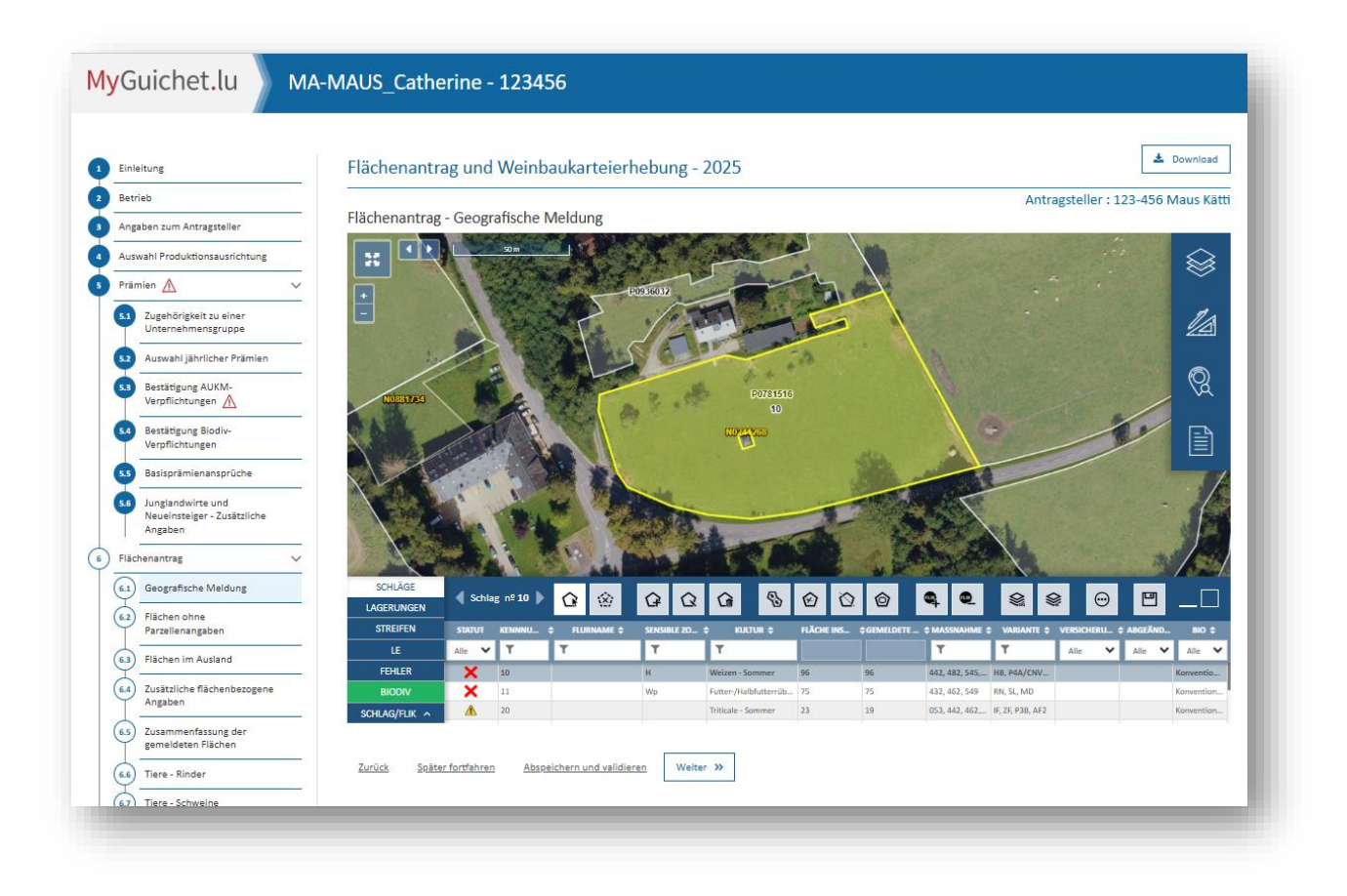

ACHTUNG: Einreichungsfrist ist Dienstag, der 15.04.2025.

Fassung 2025

# Inhaltsverzeichnis

| 1.  | Ein                                               | leitun                                                                                                    | g                                                                                                    | 7  |
|-----|---------------------------------------------------|----------------------------------------------------------------------------------------------------|----------------------------------------------------------------------------------------------------|----|
|     | 1.1                                               | Allge                                                                                                    | meines und Kontaktpersonen                                                                                                    | 7  |
|     | 1.2                                               | Empf                                                                                                    | ehlungen zur Nutzung von Internetbrowsern                                                                                                    | 7  |
| 2.  | Ne                                                | uerun                                                                                                    | gen gegenüber 2024 und Hinweise – in Kürze                                                                                                    | 8  |
| 3.  | Bei                                               | uflich                                                                                                    | her Bereich und Aktivierungscodes in MyGuichet.lu                                                                                                    | 10 |
|     | 3.1                                               | Berut                                                                                                    | flicher Bereich einrichten                                                                                                    | 10 |
|     | 3.2                                               | Aktiv                                                                                                    | ierungscode eingeben                                                                                                    | 13 |
| 4.  | Ver                                               | walte                                                                                                    | n von Vorgängen                                                                                                    | 15 |
|     | 4.1                                               | Neue                                                                                                    | r Vorgang erstellen                                                                                                    |    |
|     | 4.2                                               | Vorg                                                                                                    | ang wiederaufnehmen                                                                                                    |    |
|     | 4.3                                               | . Vorg                                                                                                    | ang abschließen                                                                                                    |    |
|     | 4.4                                               | . Wich                                                                                                    | tige Termine                                                                                                    |    |
| 5.  | Dai                                               | stellu                                                                                                    | ing des Formulars                                                                                                    |    |
| ••• | 5.1                                               | Finfü                                                                                                    | hrung                                                                                                    |    |
|     | 5.2                                               |                                                                                                    | meine Benutzeroberfläche                                                                                                    | 19 |
|     | 53                                                | Kenn                                                                                                    | zeichnung der einzelnen Abschnitte in der Menuleiste                                                                                                    | 20 |
|     | 5.4                                               | Fehle                                                                                                    | armeldungen und Warnbinweise                                                                                                    | 20 |
| 6   | Fin                                               | zolno                                                                                                    | Abschnitte des Formulars                                                                                                    |    |
| 0.  | (1)                                               | Finfi                                                                                                    | ibrungesaita                                                                                                    |    |
|     | (י)<br>(י)                                        |                                                                                                    | in ungsseite                                                                                                    |    |
|     | (2)                                               | Aug                                                                                                    | wahl das Batriabs                                                                                                    | າງ |
|     | (2)                                               | Ausv                                                                                                    | vahl des Betriebs                                                                                                    |    |
|     | (3)                                               | Ausv<br>Anga                                                                                                    | vahl des Betriebs<br>aben zum Antragsteller                                                                                                    |    |
|     | <ul> <li>(3)</li> <li>(4)</li> <li>(5)</li> </ul> | Ausv<br>Anga<br>Ausv                                                                                                    | vahl des Betriebs<br>aben zum Antragsteller<br>vahl der Produktionsausrichtung                                                                                                    |    |
|     | (3)<br>(4)<br>(5)                                 | Ausv<br>Anga<br>Ausv<br>Präm                                                                                                    | vahl des Betriebs<br>aben zum Antragsteller<br>vahl der Produktionsausrichtung<br>nien                                                                                                    |    |
|     | (3)<br>(4)<br>(5)                                 | Ausv<br>Anga<br>Ausv<br>Präm<br>(5.1)                                                                                           | vahl des Betriebs<br>aben zum Antragsteller<br>vahl der Produktionsausrichtung<br>nien<br>Zugehörigkeit zu einer Unternehmensgruppe<br>Auswahl jährlicher Prämien                                                                                                    |    |
|     | (3)<br>(4)<br>(5)                                 | Ausv<br>Anga<br>Ausv<br>Präm<br>(5.1)<br>(5.2)<br>(5.3)                                                                         | vahl des Betriebs<br>aben zum Antragsteller<br>vahl der Produktionsausrichtung<br>nien<br>Zugehörigkeit zu einer Unternehmensgruppe<br>Auswahl jährlicher Prämien<br>Bestätigung der Agrar Umwelt und Klimamaßnahmen (AUKM)                                                                                                    |    |
|     | (3)<br>(4)<br>(5)                                 | Ausv<br>Anga<br>Ausv<br>Präm<br>(5.1)<br>(5.2)<br>(5.3)<br>(5.4)                                                                | vahl des Betriebs<br>aben zum Antragsteller<br>vahl der Produktionsausrichtung<br>nien<br>Zugehörigkeit zu einer Unternehmensgruppe<br>Auswahl jährlicher Prämien<br>Bestätigung der Agrar-, Umwelt und Klimamaßnahmen (AUKM)<br>Bestätigung der Biodiv-Verpflichtungen                                                                                                    |    |
|     | (3)<br>(4)<br>(5)                                 | Ausv<br>Anga<br>Ausv<br>Präm<br>(5.1)<br>(5.2)<br>(5.3)<br>(5.4)<br>(5.5)                                                       | vahl des Betriebs<br>aben zum Antragsteller                                                                                                    |    |
|     | (3)<br>(4)<br>(5)                                 | Ausv<br>Anga<br>Ausv<br>Präm<br>(5.1)<br>(5.2)<br>(5.3)<br>(5.4)<br>(5.5)<br>(5.6)                                              | vahl des Betriebs<br>aben zum Antragsteller                                                                                                    |    |
|     | (3)<br>(4)<br>(5)<br>(6)                          | Ausv<br>Anga<br>Ausv<br>Präm<br>(5.1)<br>(5.2)<br>(5.3)<br>(5.4)<br>(5.5)<br>(5.6)<br>Fläci                                     | vahl des Betriebs<br>aben zum Antragsteller<br>vahl der Produktionsausrichtung<br>nien<br>Zugehörigkeit zu einer Unternehmensgruppe<br>Auswahl jährlicher Prämien<br>Bestätigung der Agrar-, Umwelt und Klimamaßnahmen (AUKM)<br>Bestätigung der Biodiv-Verpflichtungen<br>Basisprämienansprüche<br>Junglandwirte und Neueinsteiger – zusätzliche Angaben                                                                                                    |    |
|     | (3)<br>(4)<br>(5)<br>(6)                          | Ausv<br>Anga<br>Ausv<br>Präm<br>(5.1)<br>(5.2)<br>(5.3)<br>(5.4)<br>(5.5)<br>(5.6)<br>Fläcl<br>(6.1)                            | vahl des Betriebs<br>aben zum Antragsteller                                                                                                    |    |
|     | (3)<br>(4)<br>(5)<br>(6)                          | Ausy<br>Anga<br>Ausy<br>(5.1)<br>(5.2)<br>(5.3)<br>(5.4)<br>(5.5)<br>(5.6)<br>Fläct<br>(6.1)<br>(6.2)                           | vahl des Betriebs                                                                                                    |    |
|     | <ul> <li>(3)</li> <li>(4)</li> <li>(5)</li> </ul> | Ausy<br>Anga<br>Ausy<br>Präm<br>(5.1)<br>(5.2)<br>(5.3)<br>(5.4)<br>(5.5)<br>(5.6)<br>Fläcl<br>(6.1)<br>(6.2)<br>(6.3)          | vahl des Betriebs<br>aben zum Antragsteller.<br>vahl der Produktionsausrichtung                                                                                                    |    |
|     | <ul> <li>(3)</li> <li>(4)</li> <li>(5)</li> </ul> | Ausy<br>Anga<br>Ausy<br>Präm<br>(5.1)<br>(5.2)<br>(5.3)<br>(5.4)<br>(5.5)<br>(5.6)<br>Fläch<br>(6.1)<br>(6.2)<br>(6.3)<br>(6.4) | vahl des Betriebs         aben zum Antragsteller         vahl der Produktionsausrichtung         nien         Zugehörigkeit zu einer Unternehmensgruppe         Auswahl jährlicher Prämien         Bestätigung der Agrar-, Umwelt und Klimamaßnahmen (AUKM)         Bestätigung der Biodiv-Verpflichtungen         Basisprämienansprüche         Junglandwirte und Neueinsteiger – zusätzliche Angaben         Flächen ohne Parzellenangaben         Flächen im Ausland         Zusätzliche flächenbezogene Angaben |    |

|    |                                                                                                    | (6.6)                                                                                                    | Tiere – Rinder                                                                                                    |                                        |
|----|----------------------------------------------------------------------------------------------------|----------------------------------------------------------------------------------------------------|----------------------------------------------------------------------------------------------------|----------------------------------------|
|    |                                                                                                    | (6.7)                                                                                                    | Tiere – Schweine                                                                                                    |                                        |
|    |                                                                                                    | (6.8)                                                                                                    | Tiere – Schafe und Ziegen                                                                                                    |                                        |
|    |                                                                                                    | (6.9)                                                                                                    | Tiere – Pferde, Ponys und Esel                                                                                                    |                                        |
|    |                                                                                                    | (6.10)                                                                                                    | Tiere – Geflügel und sonstige Tiere                                                                                                    |                                        |
|    |                                                                                                    | (6.11)                                                                                                    | AUKM 552 – Seltene einheimische Rassen                                                                                                    |                                        |
|    |                                                                                                    | (6.12)<br>Festmi                                                                                                    | ÖR 518 - AUKM 472/544 - Bodennahe Gülleausbringung und Kom<br>st 40                                                                                                    | npostierung von                        |
|    |                                                                                                    | (6.13)                                                                                                    | Übersicht Öko-Regelungen                                                                                                    | 41                                     |
|    |                                                                                                    | (6.14)                                                                                                    | Übersicht AUKM                                                                                                    |                                        |
|    |                                                                                                    | (6.15)                                                                                                    | Übersicht Landschaftspflegeprämie                                                                                                    | 43                                     |
|    |                                                                                                    | (6.16)                                                                                                    | Übersicht Entschädigung "Wasserschutzprämie"                                                                                                    |                                        |
|    |                                                                                                    | (6.17)                                                                                                    | Übersicht Biodiversität                                                                                                    | 45                                     |
|    | (7)                                                                                                    | Wein                                                                                                    | baukarteierhebung                                                                                                    | 46                                     |
|    |                                                                                                    | (7.1)                                                                                                    | Geografische Benutzeroberfläche                                                                                                    |                                        |
|    |                                                                                                    | (7.2)                                                                                                    | Weinberge im Ausland                                                                                                    |                                        |
|    |                                                                                                    | (7.3)                                                                                                    | Zusammenfassung der gemeldeten Weinbauflächen                                                                                                    | 47                                     |
|    |                                                                                                    | (7.4)                                                                                                    | Übersicht AUKM                                                                                                    |                                        |
|    |                                                                                                    | (7.5)                                                                                                    | Übersicht Landschaftspflegeprämie                                                                                                    |                                        |
|    | (0)                                                                                                    | Bosit                                                                                                    | zverhältnisse der Flächen                                                                                                    |                                        |
|    | (8)                                                                                                    | Desit                                                                                                    |                                                                                                    |                                        |
|    | (8)<br>(9)                                                                                                    | Beme                                                                                                    | erkungen                                                                                                    |                                        |
|    | (8)<br>(9)<br>(10                                                                                                    | Besn<br>Beme<br>)Übers                                                                                                    | erkungen<br>sicht und Bestätigung                                                                                                    | 51<br>                                 |
| 7. | (8)<br>(9)<br>(10)<br>Dai                                                                                               | Besit<br>Beme<br>)Übers<br>rstellu                                                                                                    | erkungen<br>sicht und Bestätigung<br>ng der geografischen Benutzeroberfläche                                                                                                    | 51<br>52<br><b>54</b>                  |
| 7. | (8)<br>(9)<br>(10)<br>Dai<br>7.1                                                                                        | Besh<br>Beme<br>)Übers<br>rstellu<br>. Karte                                                                                                    | erkungen<br>sicht und Bestätigung<br>ng der geografischen Benutzeroberfläche                                                                                                    | 51<br>52<br><b>54</b><br>54            |
| 7. | (8)<br>(9)<br>(10)<br>Dai<br>7.1<br>7.2                                                                                 | Besna<br>Beme<br>)Übers<br>rstellu<br>. Karte<br>. Menü                                                                                                    | erkungen<br>sicht und Bestätigung<br>ng der geografischen Benutzeroberfläche<br>der Themenbereiche                                                                                                    | 51<br>52<br><b>54</b><br>54<br>55      |
| 7. | <ul> <li>(8)</li> <li>(9)</li> <li>(10)</li> <li>Dai</li> <li>7.1.</li> <li>7.2.</li> <li>7.3.</li> </ul>               | Besit<br>Beme<br>)Übers<br>rstellu<br>. Karte<br>. Menü<br>. Alpha                                                                                                    | erkungen<br>sicht und Bestätigung<br>ng der geografischen Benutzeroberfläche<br>der Themenbereiche                                                                                                    | 51<br>52<br>52<br>54<br>54<br>55<br>56 |
| 7. | <ul> <li>(8)</li> <li>(9)</li> <li>(10)</li> <li>Dai</li> <li>7.1.</li> <li>7.2.</li> <li>7.3.</li> <li>7.4.</li> </ul> | Besna<br>Beme<br>)Übers<br>rstellu<br>. Karte<br>. Menü<br>. Alpha<br>. Kartog                                                                                                    | erkungen<br>sicht und Bestätigung<br>ng der geografischen Benutzeroberfläche<br>der Themenbereiche<br>numerische Tabelle<br>grafische Bedienungsfunktionen und Datenblatt                                                                                                    |                                        |
| 7. | (8)<br>(9)<br>(10)<br>Dai<br>7.1.<br>7.2.<br>7.3<br>7.4                                                                 | Besna<br>Beme<br>)Übers<br>rstellu<br>. Karte<br>. Menü<br>. Alpha<br>. Kartog                                                                                                    | erkungen<br>sicht und Bestätigung<br>ng der geografischen Benutzeroberfläche<br>der Themenbereiche<br>numerische Tabelle<br>grafische Bedienungsfunktionen und Datenblatt                                                                                                    |                                        |
| 7. | (8)<br>(9)<br>(10)<br>Dai<br>7.1<br>7.2<br>7.3<br>7.4                                                                   | Besna<br>Beme<br>)Übers<br>rstellu<br>. Karte<br>. Menü<br>. Alpha<br>. Kartog<br>• Laya                                                                                                    | erkungen<br>sicht und Bestätigung<br>ng der geografischen Benutzeroberfläche<br>der Themenbereiche<br>numerische Tabelle<br>grafische Bedienungsfunktionen und Datenblatt<br>er auf dem Luftbild anzeigen                                                                                                    |                                        |
| 7. | (8)<br>(9)<br>(10)<br>Dan<br>7.1<br>7.2<br>7.3<br>7.4                                                                   | Besna<br>Beme<br>)Übers<br>rstellu<br>. Karte<br>. Menü<br>. Alpha<br>. Karto<br>. Karto<br>. Laya<br>. Karto                                                                                                    | erkungen<br>sicht und Bestätigung<br>ng der geografischen Benutzeroberfläche<br>der Themenbereiche<br>numerische Tabelle<br>grafische Bedienungsfunktionen und Datenblatt<br>er auf dem Luftbild anzeigen<br>tografische Messwerkzeuge<br>ort-Werkzeuge                                                                                                    |                                        |
| 7. | (8)<br>(9)<br>(10)<br>Dan<br>7.1.<br>7.2.<br>7.3.<br>7.4.                                                               | Besni<br>Beme<br>)Übers<br>rstellu<br>. Karte<br>. Menü<br>. Alpha<br>. Karto<br>. Karto<br>. Layo<br>. Karto<br>. Exp<br>. And                                                                                                    | erkungen<br>sicht und Bestätigung<br>ng der geografischen Benutzeroberfläche<br>der Themenbereiche<br>numerische Tabelle<br>grafische Bedienungsfunktionen und Datenblatt<br>er auf dem Luftbild anzeigen<br>tografische Messwerkzeuge<br>ort-Werkzeuge                                                                                                    |                                        |
| 7. | (8)<br>(9)<br>(10)<br>Dai<br>7.1,<br>7.2,<br>7.3,<br>7.4,                                                               | Besni<br>Besni<br>Besni<br>Besni<br>Stellu<br>Karte<br>Menü<br>Menü<br>Alpha<br>Karto<br>Karto<br>Karto<br>Karto<br>Karto<br>Man<br>Suc                                                                                                    | erkungen<br>sicht und Bestätigung<br>ng der geografischen Benutzeroberfläche<br>der Themenbereiche<br>numerische Tabelle<br>grafische Bedienungsfunktionen und Datenblatt<br>er auf dem Luftbild anzeigen<br>tografische Messwerkzeuge<br>ort-Werkzeuge<br>he (z.B. nach Gemeinden und FLIK-Parzellen)                                                                                                    |                                        |
| 7. | (8)<br>(9)<br>(10)<br>Dai<br>7.1<br>7.2<br>7.3<br>7.4                                                                   | Besna<br>Beme<br>JÜbers<br>rstellu<br>Karte<br>Menü<br>Alpha<br>Alpha<br>Karto<br><i>Lay</i><br><i>Karto</i><br><i>Lay</i><br><i>Karto</i><br><i>Lay</i><br><i>And</i><br><i>Suc</i>                                                                                                    | erkungen<br>sicht und Bestätigung<br>ng der geografischen Benutzeroberfläche<br>der Themenbereiche<br>unumerische Tabelle<br>grafische Bedienungsfunktionen und Datenblatt<br>er auf dem Luftbild anzeigen<br>tografische Messwerkzeuge<br>ort-Werkzeuge<br>her (z.B. nach Gemeinden und FLIK-Parzellen)                                                                                                    |                                        |
| 7. | (8)<br>(9)<br>(10)<br>Dan<br>7.1<br>7.2<br>7.3<br>7.4                                                                   | Besit<br>Beme<br>JÜbers<br>rstellu<br>Karte<br>Menü<br>Alpha<br>Alpha<br>Karto<br><i>Layo</i><br><i>Layo</i><br><i>Karto</i><br><i>Carto</i><br><i>Carto</i><br><i></i> | erkungen<br>sicht und Bestätigung<br>ng der geografischen Benutzeroberfläche<br>der Themenbereiche<br>numerische Tabelle<br>grafische Bedienungsfunktionen und Datenblatt<br>er auf dem Luftbild anzeigen<br>tografische Messwerkzeuge<br>ort-Werkzeuge<br>he (z.B. nach Gemeinden und FLIK-Parzellen)<br>enblatt                                                                                                    |                                        |
| 7. | (8)<br>(9)<br>(10)<br>7.1<br>7.2<br>7.3<br>7.4                                                                          | Besit<br>Beme<br>JÜbers<br>rstellu<br>. Karte<br>. Menü<br>. Alpha<br>. Alpha<br>. Karto<br>. Layo<br>. Karto<br>. Exp<br>. And<br>. Suc<br>. Date<br>. Them                                                                                                    | erkungen<br>sicht und Bestätigung<br>ng der geografischen Benutzeroberfläche<br>der Themenbereiche<br>numerische Tabelle<br>grafische Bedienungsfunktionen und Datenblatt<br>er auf dem Luftbild anzeigen<br>tografische Messwerkzeuge<br>ort-Werkzeuge<br>lere Werkzeuge<br>he (z.B. nach Gemeinden und FLIK-Parzellen)<br>enblatt<br>enbereiche                                                                      |                                        |
| 7. | (8)<br>(9)<br>(10)<br>Dai<br>7.1.<br>7.2.<br>7.3.<br>7.4.                                                               | Besni<br>Besni<br>Besni<br>Besni<br>Besni<br>Stellu<br>Menu<br>Karte<br>Menu<br>Karto<br>Karto<br>Karto<br>Karto<br>Karto<br>Karto<br>Karto<br>Karto<br>Menu<br>Menu<br>Menu<br>Menu<br>Menu                                                                                                    | erkungen<br>sicht und Bestätigung<br>ng der geografischen Benutzeroberfläche<br>der Themenbereiche<br>numerische Tabelle<br>grafische Bedienungsfunktionen und Datenblatt<br>er auf dem Luftbild anzeigen<br>tografische Messwerkzeuge<br>ort-Werkzeuge<br>he (z.B. nach Gemeinden und FLIK-Parzellen)<br>enblatt<br>enblatt<br>enbereiche<br>debereich "SCHLÄGE" und Bearbeitungswerkzeuge                            |                                        |
| 7. | (8)<br>(9)<br>(10)<br>7.1<br>7.2<br>7.3<br>7.4                                                                          | Besni<br>Besni<br>Besni<br>Besni<br>Besni<br>Stellu<br>Menu<br>Menu<br>Menu<br>Besni<br>Menu<br>Besni<br>Menu<br>Besni<br>Besni<br>Menu<br>Besni<br>Besni<br>Menu<br>Besni<br>Menu<br>Besni<br>Besni<br>Menu<br>Besni<br>Menu<br>Besni<br>Menu<br>Besni<br>Menu<br>Besni<br>Besni<br>Menu<br>Besni<br>Besni<br>Besni                                                                                                    | erkungen<br>sicht und Bestätigung<br>ng der geografischen Benutzeroberfläche<br>der Themenbereiche<br>numerische Tabelle<br>grafische Bedienungsfunktionen und Datenblatt<br>er auf dem Luftbild anzeigen<br>tografische Messwerkzeuge<br>ort-Werkzeuge<br>he (z.B. nach Gemeinden und FLIK-Parzellen)<br>enblatt<br>enbereich "SCHLÄGE" und Bearbeitungswerkzeuge<br>debereich "LAGERUNGEN" und Bearbeitungswerkzeuge |                                        |

|    | Meldebereich "FEHLER"                                               | 78  |
|----|---------------------------------------------------------------------|-----|
|    | Meldebereich "QUOTEN" (spezifisch Weinbau)                          | 79  |
|    | Einsichtsbereich "BIODIV"                                           | 81  |
|    | Einsichtsbereich "SCHLÄGE_FLIK"                                     | 82  |
|    | Einsichtsbereich "AL/DG"                                            | 83  |
|    | Einsichtsbereich "BIOTOPE"                                          | 84  |
|    | Einsichtsbereich "WASSERSCHUTZ"                                     | 84  |
| 8. | Praktische Handhabung – Arbeitsblätter                              | 86  |
|    | 8.1. Bearbeitung pro Schlag/Weinbergparzelle oder pro Themenbereich | 86  |
|    | 8.2. Erstellen einer PDF-Datei und Export von Parzellendaten        | 86  |
|    | 8.3. Wichtige allgemeine Hinweise                                   | 87  |
|    | 84 Arbeitsblätter                                                   | 88  |
|    | I Arbeitsblätter Schläge/ Weinbergnarzellen                         | 89  |
|    | S1: Neuer Schlag erstellen                                          |     |
|    | S2: Schlag auswählen                                                |     |
|    | S3: Datenblatt bearbeiten                                           |     |
|    | S4: Öko-Regelung anwählen (Flächenantrag)                           | 93  |
|    | S5: Öko-Regelung 513 anwählen (Weinbaukartei.)                      | 94  |
|    | S6: Öko-Regelung 516 anwählen (Weinbaukartei.)                      | 95  |
|    | S7: AUKM-Regelung anwählen (Flächenantrag)                          | 96  |
|    | S8: Grüne und orange Schläge in Tabelle überprüfen                  | 97  |
|    | S9: Schlaggeometrie bearbeiten                                      | 98  |
|    | S10: Schlag löschen                                                 | 99  |
|    | S11: Gelöschter Schlag reaktivieren                                 | 100 |
|    | S12: Schläge zusammenlegen                                          | 101 |
|    | S13: Fläche ausschließen                                            | 102 |
|    | S14: Schlag teilen                                                  | 103 |
|    | S15: Löcher schließen                                               | 104 |
|    | S16: Schlag auf einer Restfläche eines FLIKs erstellen              | 105 |
|    | S17: FLIK in Schlag einfügen                                        | 106 |
|    | S18: FLIK aus Schlag löschen                                        | 107 |
|    | S19: Schlag auf zu aktivierendem FLIK erstellen                     | 108 |
|    | S20: Ertragsausfallversicherung global anmelden/abmelden            | 109 |
|    | II. Arbeitsblätter Quotenareal mit Teilparzellen im Weinbau         | 110 |
|    | Q1: Teilparzelle hinzufügen                                         | 111 |
|    | Q2: Teilparzelle bearbeiten                                         | 112 |
|    | Q3: Teilparzelle löschen                                            | 113 |
|    | III. Arbeitsblätter landwirtschaftliche Lagerungen                  | 114 |
|    | LA1: Neue Lagerung eintragen                                        | 115 |

|    | LA2: Datenblatt bearbeiten                                              | 116 |
|----|-------------------------------------------------------------------------|-----|
|    | LA3: Lagerung verschieben                                               | 117 |
|    | LA4: Lagerung löschen                                                   | 118 |
|    | IV.Arbeitsblätter Streifen                                              | 119 |
|    | ST1: Randstreifen hinzufügen                                            | 120 |
|    | ST2: Randstreifen hinzufügen bei bereits vorhandenen Referenzstreifen   | 121 |
|    | ST3: Freier Streifen hinzufügen                                         | 122 |
|    | ST4: Streifen bearbeiten                                                | 123 |
|    | ST5: Randstreifen neu anlegen bei Schlagaufteilung                      | 125 |
|    | ST6: Randstreifen nach Schlagänderung anpassen                          | 126 |
|    | ST7: Statut "Produktion" bei Waldrandstreifen und Pufferstreifen        | 128 |
|    | ST8: Anmelden bei der Öko-Regelung 513                                  | 129 |
|    | ST9: Streifen löschen                                                   | 130 |
|    | ST10: Gelöschter Waldrandstreifen reaktivieren                          | 131 |
|    | V. Arbeitsblätter Landschaftselemente                                   | 132 |
|    | LE1: Hecke/Baumreihe hinzufügen                                         | 133 |
|    | LE2: Feldgehölz/Weiher/ Schilfgebiet hinzufügen                         | 134 |
|    | LE3: Steinhaufen hinzufügen                                             | 135 |
|    | LE4: Hecke/Baumreihe bearbeiten                                         | 136 |
|    | LE5: Feldgehölz/Weiher/Schilfgebiet bearbeiten                          | 137 |
|    | LE6: Steinhaufen verschieben                                            | 139 |
|    | LE7: Datenblatt bearbeiten bei AUKM 063                                 | 140 |
|    | LE8: LE löschen                                                         | 141 |
|    | LE9: Gelöschtes LE reaktivieren                                         | 143 |
|    | VI.Arbeitsblätter Fehler beheben                                        | 144 |
|    | F1: Überlappende Schläge                                                | 145 |
|    | F2: Fehlende Angaben                                                    | 146 |
|    | F3: Vorgegebener Randstreifen außerhalb der Schlaggrenzen               | 147 |
|    | F4: Konflikte zwischen angewählten Regelungen auf Schlägen und Streifen | 148 |
|    | F5: Fehlende Angaben zu Varianten von Regelungen                        | 149 |
| 9. | Antrag abschließen, unterschreiben und übermitteln                      | 150 |
| An | hänge                                                                   | 157 |
|    | I. Nützliche allgemeine Hinweise                                        | 157 |
|    | II. Liste der zuständigen Beamten                                       | 160 |
|    | III. Erläuterungen zu den Daten in den Export-Dateien                   | 162 |
|    | Encatorangon za don Baton in don Export Batolon                         |     |

# Liste aller Werkzeuge

|            | Länge messen                    |              | Dauergrünlandlayer einblenden                         |
|------------|---------------------------------|--------------|-------------------------------------------------------|
|            | Fläche messen                   |              | Biodiversitätslayer einblenden                        |
|            | Messung löschen                 | $\odot$      | Zusätzliche Werkzeuge                                 |
| CSV        | CSV-Datei exportieren           |              | Abspeichern                                           |
| SHP        | SHP-Datei exportieren           | ASTR<br>D    | FLIK aktivieren                                       |
| (i)        | Identifizieren eines Objekts    | <b>(</b>     | Ertragsausfallversicherung                            |
| 6          | Abspeichern                     | <b>(</b>     | Versicherung global anwählen                          |
|            | Auswählen                       | <u>†</u>     | Versicherung global abwählen                          |
| $\otimes$  | Auswahl zurücksetzen            | ۲            | Zurück zur Ausgangsleiste                             |
| Ġ          | Schlag erstellen                | <u>∠</u>     | Lagerung auswählen                                    |
| Q          | Schlag bearbeiten               | <b>∠</b> ⊭   | Lagerung erstellen                                    |
|            | Schlag löschen                  | ∠n           | Lagerung löschen                                      |
| ର          | Gelöschte Parzelle reaktivieren | <u> A</u> ia | Lagerung verschieben                                  |
| <b>S</b>   | Schläge zusammenlegen           | K            | Streifen anwählen                                     |
| ${}^{}$    | Fläche ausschließen             | Ŷ            | Randstreifen hinzufügen                               |
| $\Delta$   | Schlag teilen                   | ¥            | Ackerrand-/Blühstreifen                               |
| $\bigcirc$ | Löcher schließen                | *            | Waldrandstreifen                                      |
|            | FLIK in Schlag hinzufügen       | 0            | Richtungswechsel für den<br>Verlauf des Randstreifens |
| FLIK       | FLIK aus Schlag entfernen       | $\Diamond$   | Freier Streifen innerhalb der<br>Parzelle hinzufügen  |
| ~          | Bestätigen                      | ~            | Streifen bearbeiten                                   |

| ×            | Abbrechen                           |             | Streifen löschen              |
|--------------|-------------------------------------|-------------|-------------------------------|
| <b>*</b>     | LE (Landschaftselement)<br>anwählen |             | Schilfgebiet                  |
| <b>A</b>     | LE hinzufügen                       | R           | LE bearbeiten                 |
| -            | Hecke                               | <b>F</b>    | LE löschen                    |
| ***          | Baumreihe                           | \$ <b>9</b> | Umweltsensibles DG einblenden |
| \$           | Steinhaufen (Cairns)                | <b>*</b> +  | Teilparzelle hinzufügen       |
| # <b>†</b> s | Feldgehölz                          | <b>Š</b> a  | Teilparzelle löschen          |
| ٢            | Weiher                              |             |                               |

## 1. Einleitung

## 1.1. <u>Allgemeines und Kontaktpersonen</u>

Das vorliegende Handbuch erklärt Ihnen den Aufbau und die Handhabung des elektronischen Formulars zum Flächenantrag und zur Weinbaukarteierhebung. Hierbei möchten wir unterstreichen, dass die meisten Abschnitte des Formulars leicht verständlich sind und bereits sachdienliche Hinweise aufweisen. Bei unvollständigen oder fehlerhaften bzw. widersprüchlichen Angaben sind entsprechende Hinweise vorgesehen (Plausibilitätskontrollen), die Ihnen eine Hilfestellung zur Richtigstellung bieten.

Wir erinnern daran, dass die Verwendung des elektronischen Formulars in MyGuichet.lu voraussetzt, dass Sie:

- ✓ Inhaber eines gültigen LuxTrust-Zertifikats sind;
- ✓ Sich in MyGuichet.lu einen beruflichen Bereich eingerichtet haben;
- ✓ Sie die vorgegebenen Daten Ihres Antrags mithilfe des Aktivierungscodes an Ihren beruflichen Bereich knüpfen (siehe Abschnitt 3.2., Seite 13 bis 15).

Aktivierungscodes haben eine Gültigkeitsdauer von 6 Jahren. Kurz vor Ablauf dieser Frist wird den Benutzern neue Codes von Amts wegen zugestellt. Bei Fragen zu den Aktivierungscodes wenden Sie sich bitte an die zuständigen Beamten.

Bei Fragen stehen wir Ihnen gerne zur Verfügung:

## <u>Flächenantrag</u>

| Name              | Tel.              | E-MAIL                     |
|-------------------|-------------------|----------------------------|
| Anne SCHEUREN     | (+352) 247- 72559 |                            |
| Claudine SCHMIT   | (+352) 247- 72587 |                            |
| Yolande MAILLIET  | (+352) 247- 82590 |                            |
| Joëlle FISCH      | (+352) 247- 83551 | flaechenantrag@ser.etat.lu |
| Edouard SCHROEDER | (+352) 247- 82570 |                            |
| Mike LEYRAT       | (+352) 247- 83559 |                            |
| Claire SERRES     | (+352) 247- 82589 |                            |

## Weinbaukarteierhebung

| Name          | Tel.               | E-Mail                    |
|---------------|--------------------|---------------------------|
| Jacques SIMON | (+352) 23 612- 221 | weinbaukartei@ivv.etat.lu |

## 1.2. Empfehlungen zur Nutzung von Internetbrowsern

Die Nutzung des elektronischen Formulars ist mit den gängigen Internetbrowsern möglich (Firefox, Chrome, Edge, Safari). Wir empfehlen die jeweils letzte verfügbare Version zu nutzen. Veraltete Versionen können zu Anzeigeproblemen führen. Ausführliche Informationen hierzu finden Sie auf der Seite:

https://renow.public.lu/fr/guides-pratiques/accessibilite/compatibilite-browser.html

## 2. <u>Neuerungen gegenüber 2024 und Hinweise – in Kürze</u>

## (1) Alphanumerischer Teil

## ✓ Bestätigung der LPP-Verpflichtung

Im Abschnitt zum Bestätigen der AUKM-Verpflichtungen wird in der Tabelle bei der Landschaftspflege (Beihilfen 540-542) aufgeführt, ob Sie die Option "Glyphosatverzicht" gewählt haben oder nicht.

## ✓ Bestätigung der einzelnen Biodiv-Verpflichtungen

Die globale Bestätigung der Biodiv-Programme im Abschnitt der mehrjährigen Maßnahmen wurde ersetzt durch einen neuen Abschnitt "Bestätigung Biodiv-Verpflichtungen". In diesem Abschnitt sind Ihre einzelnen Verträge und Anhänge auflistet, Wie bei den AUKM wird hier zwischen alten und neuen Verpflichtungen unterschieden. Hier können Sie die Programme entweder einzeln oder global mit JA/NEIN ankreuzen. Im Fall eines Verzichts müssen Sie den entsprechenden Anlass angeben.

## ✓ Öko-Regelung 518 und AUKM 472/544 - Zusätzliche Angaben

In diesem Abschnitt wurde am Ende eine Tabelle hinzugefügt, die zur Erhebung der voraussichtlichen anfallenden Düngermenge dient. Diese Angaben dienen zur Berechnung der Öko-Regelung 518 (zeitnahe Einarbeitung von Mist).

## ✓ Löschen des Abschnitts zur Konditionalität

Da die Verpflichtung von 4% nicht produktiven Flächen auf Ackerland im Rahmen der GLÖZ 8 abgeschafft wurde, wurde der besagte Abschnitt gelöscht.

## ✓ Übersicht zu den AUKM

In der Tabelle zur AUKM 546 (*Weidegang von Rindern*) sind jetzt die ursprünglichen Angaben zu den einzelnen Tierkategorien aufgelistet.

In der Rubrik zur AUKM 550 (*Reduzierung des Rindviehbestandes*) wird jetzt der ausländischen Futter- und Maisflächen Rechnung getragen.

## ✓ Übersicht zur Entschädigung für Auflagen in Wasserschutzgebieten

In der Tabelle werden Flächen mit Obstanlagen zu den Flächen der Ackerkulturen hinzugerechnet.

## ✓ Abschnitt "Bemerkungen" – verschiedene Optionen zur Auswahl

Unter dem Textfeld wurden verschiedene Auswahlmöglichkeiten aufgelistet. Hierbei handelt es sich um Auswahlmöglichkeiten, die aus dem letzten Abschnitt des Vorgangs stammen bzw. um neue Möglichkeiten. Diese Angaben sind freiwillig.

## (2) Grafische Teile Landwirtschaft und Weinbau

## ✓ Luftbilder und hochauflösende Satellitenbilder (VHR-Bilder)

Im Jahr 2024 wurden leider keine neuen Luftbilder geliefert. Die Luftbilder im grafischen Teil sind deshalb weiterhin die Bilder von 2023. Um eine korrekte Flächenmeldung zu gewährleisten, finden Sie im Menu der Layer (rechts oben) unter "Basislayer" VHR-Satellitenbilder vom Herbst 2024. Diese haben eine geringere Auflösung, geben jedoch einen möglichst aktuellen Stand wieder.

#### ✓ Erosionsklassen und Erosionsrillen

Im Menu der Layer finden Sie unter "Sensible Zonen" neben dem Layer der Erosionsklassen jetzt auch den Layer der Erosionsrillen. Mithilfe dieses Layers können Sie ortsgenau etwaige notwendigen Erosionsschutzmaßnahmen vornehmen.

#### ✓ Wasserschutzzonen in der Regulierungsphase

Im Menu der Layer finden Sie unter "Sensible Zonen" neben den Layern der provisorischen und ausgewiesenen Wasserschutzzonen jetzt auch den Layer der Wasserschutzzonen in der Regulierungsphase (en phase de réglementation).

#### ✓ Laden der Öko-Regelung 513 (nicht produktive Streifen) des Jahres 2024 auf Streifen

Um Ihnen die Antragstellungen zu erleichtern, wird durch die Bestätigung vorab der Öko-Regelung 513 die Maßnahme auf Ebene der einzelnen Streifen geladen, so wie sie 2024 beantragt wurde. Bitte überprüfen Sie, ob dies für 2025 noch aktuell ist.

## ✓ Laden der Öko-Regelung 516 (RAK im Weinbau) des Jahres 2024

Da im Weinbau die Flächen in der biologischen Bekämpfung des Traubenwicklers nur wenig ändern, wird durch die Bestätigung vorab der Öko-Regelung 516 die Maßnahme auf Ebene der einzelnen Weinbauparzellen geladen, so wie sie 2024 beantragt wurde. Bitte überprüfen Sie, ob dies für 2025 noch aktuell ist.

#### ✓ Laden des Statuts 2024 der Ertragsausfallversicherung im Weinbau

Da im Weinbau das Statut bezüglich der Ertragsausfallversicherung nur wenig ändert, wird das gemeldete Statut des Jahres 2024 vorgegeben. Bitte überprüfen Sie, ob dies für 2025 noch aktuell ist.

#### ✓ LPP Weinbau, Variante ORG: Angaben zur Bodenanalyse des Corg-Gehalts

Winzer, die im Rahmen der Landschaftspflegeprämie Weinbau auf einzelnen Parzellen die Variante ORG gewählt haben, finden im Datenblatt dieser Parzellen Angaben zum Statut der Corg-Analyse (unter dem Wert des Corg-Gehalts). Abgelaufene Werte müssen durch neue ersetzt und nachgereicht werden.

## ✓ Zusätzlicher Bio-Statut der Parzellen

Das Bio-Statut der Parzellen wird auf Basis der Berichte der Kontrollstellen aktualisiert. Bei Berichten, die wegen ihres späten Eintreffens nicht mehr eingearbeitet werden konnten, erhalten die betroffenen Parzellen das Statut "In Bearbeitung". Dies hat jedoch keinen Einfluss auf die spätere Berechnung Ihrer Bioprämie. Bis zum Zeitpunkt der Berechnung der Bioprämie sind die Statuten in unserer Datenbank aktualisiert.

## ✓ Neuer Einsichtsbereich "BIODIV" im landwirtschaftlichen Bereich

Die Liste der einzelnen Bereiche (unten links neben der Schlagtabelle) weist jetzt in Grün einen Einsichtsbereich für Ihre einzelnen Biodiv-Verträge auf. Die Tabelle der Verträge zeigt Angaben zu den einzelnen Anhängen und deren Laufzeit und Fläche/Volumen/Einheit. Das Formular zeigt sowohl flächige wie linienförmige oder Punkt-Elemente.

## (3) PDF-Datei

## ✓ Variante der Öko-Regelung 513 (nicht produktive Streifen)

Die entsprechende Variante der Öko-Regelung wird in der PDF-Datei angezeigt; dies im landwirtschaftlichen Teil in der Tabelle der Streifen und im weinbaulichen Teil in der Tabelle der Weinberge.

## 3. <u>Beruflicher Bereich und Aktivierungscodes in MyGuichet.lu</u>

In diesem Kapitel finden Sie eine Zusammenfassung der einzelnen Schritte zum Einrichten eines beruflichen Bereichs, sowie zum Eingeben des Aktivierungscodes. Ausführliche Erläuterungen hierzu und allgemein zur Nutzung von MyGuichet.lu sind ebenfalls einsehbar auf <u>https://guichet.public.lu/de/citoyens/support/aide.html</u>.

(Hilfe ganz unten auf der Eingangsseite von guichet.public.lu)

## 3.1. Beruflicher Bereich einrichten

Nach Eingabe von *"guichet.lu"* gelangen Sie zur Eingangsseite von Guichet.lu. Wählen Sie die gewünschte Sprache oben links. Loggen Sie sich ein durch Klicken auf diese Schaltfläche.

| 🛞 Guichet.lu 👗 Bürger 📄 Unternehmen 🙀 Leichte Sprache                                                                                                    |                     | Sich e | inloggen                                  | FR DE EN             |
|----------------------------------------------------------------------------------------------------|---------------------|--------|-------------------------------------------|----------------------|
| Vorgänge nach Thema 🗸 Aktuelles Lebensereignisse                                                                                                    | Website durchsuchen | Q      | Hilfe                                     | Kontakt              |
| Finden Sie schnell und einfach die Informationen,                                                                                                    | die Sie benötigen.  |        |                                           |                      |
| Suche nach Schlüsselwörtern          Suchen Sie unter den Vorgängen       Q         Daten im RNPP       Diplomanerkennung       Luxemburgische Staatsangehörigkeit         Personalausweis       Reisepass       Strafregisterauszug       Wohnsitzbescheinigung |                     |        | Unsere Seite<br>Leichter Spra<br>anzeigen | n in <b>a</b><br>che |

Sich einloggen

Danach gelangen Sie auf diese Seite. Loggen Sie sich ein.

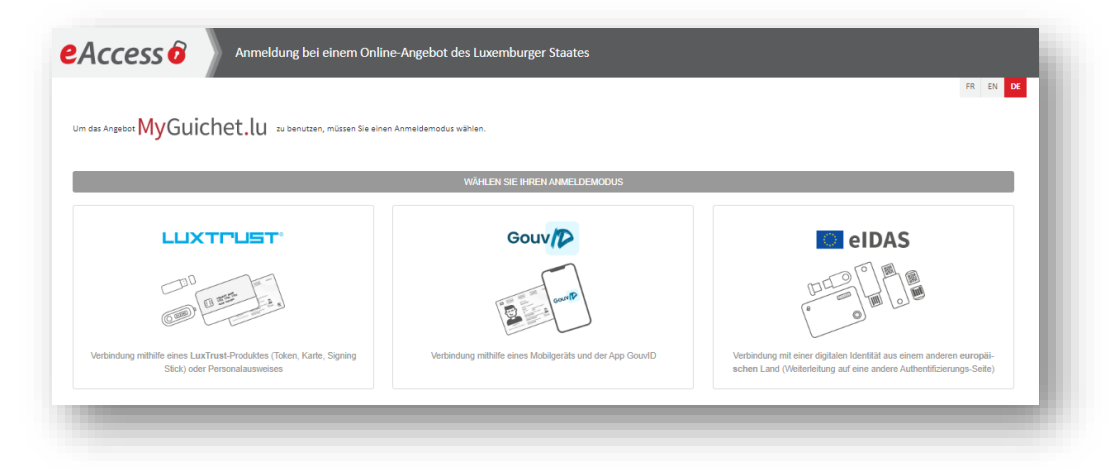

Nach Abfrage Ihres LuxTrust-Zertifikats richten Sie jetzt Ihren beruflichen Bereich ein. Hierzu klicken Sie auf

🔅 Meine Bereiche verwalten

| Privater Bereich |                                    | Berufliche Bereiche              |
|------------------|------------------------------------|----------------------------------|
|                  | Agri-Test<br>Bauerebetrib          | Bereichskennzeichnung: PM-1RP9PT |
|                  | MAUS Catherine<br>Exploitant bidon | Bereichskennzeichnung: PM-T1QTXI |
|                  | mbr                                | Bereichskennzeichnung: PM-A2NJG  |
|                  | м                                  | ehr anzeigen                     |

## Zur Eingabe der erforderlichen Daten, klicken Sie auf

| 1.11                                                                            |                                                                                                    |
|---------------------------------------------------------------------------------|----------------------------------------------------------------------------------------------------|
| stelle<br>tellen Si<br>ninistra<br>ormation                                     | <b>n</b><br>e einen beruflichen MyGuichet.lu-Bereich für Ihr Unternehmen. Sie fungieren als<br>tor und können anderen Benutzern Zugang zu diesem Bereich geben. <u>Mehr</u><br>1en II |
| Ð                                                                               | Einen beruflichen Bereich erstellen                                                                                                    |
|                                                                                 |                                                                                                    |
| rste                                                                            | llung eines beruflichen Bereichs                                                                                                    |
|                                                                                 |                                                                                                    |
| Pflichtfeld                                                                     | har Paraich                                                                                                    |
| erunne<br>eben Sie                                                              | iner Dereich<br>die Bezeichnung ein, die angezeigt werden soll, um Ihren beruflichen Bereich zu identifizieren                                                                        |
| ezeichnu                                                                        | ng des beruflichen Bereichs *: 🚺                                                                                                    |
|                                                                                 |                                                                                                    |
|                                                                                 |                                                                                                    |
|                                                                                 |                                                                                                    |
| Stamm                                                                           | daten der juristischen Person, eines Selbständigen oder eines Vereins                                                                                                    |
| Stamm<br>ieben Sie                                                              | daten der juristischen Person, eines Selbständigen oder eines Vereins<br>die Informationen zu Ihrer juristischen Person ein.                                                          |
| Stamm<br>ieben Sie<br>iezeichnui                                                | daten der juristischen Person, eines Selbständigen oder eines Vereins<br>die Informationen zu Ihrer juristischen Person ein.<br>1g/Firma*: ①                                          |
| Stamm<br>Geben Sie<br>Jezeichnui                                                | daten der juristischen Person, eines Selbständigen oder eines Vereins<br>die Informationen zu Ihrer juristischen Person ein.<br>1g/Firma*: 0                                          |
| Stamm<br>ieben Sie<br>Iezeichnui                                                | daten der juristischen Person, eines Selbständigen oder eines Vereins<br>die Informationen zu Ihrer juristischen Person ein.<br>ng/Firma*: ①                                          |
| Stamm<br>ieben Sie<br>Pezeichnui<br>hre Bei                                     | daten der juristischen Person, eines Selbständigen oder eines Vereins<br>die Informationen zu Ihrer juristischen Person ein.<br>ng/Firma*: ①                                          |
| Stamm<br>eeben Sie<br>ezeichnui<br>hre Bel<br>lame:                             | daten der juristischen Person, eines Selbständigen oder eines Vereins<br>die Informationen zu Ihrerjuristischen Person ein.<br>ng/Firma*: ①                                           |
| Stamm<br>ieben Sie<br>iezeichnui<br>hre Bel<br>iame:                            | daten der juristischen Person, eines Selbständigen oder eines Vereins<br>die Informationen zu Ihrer juristischen Person ein.<br>ng/Firma*: •                                          |
| Stamm<br>eeben Sie<br>ezeichnuu<br>hre Bel<br>ame:                              | daten der juristischen Person, eines Selbständigen oder eines Vereins<br>die Informationen zu Ihrer juristischen Person ein.<br>ng/Firma*: ①                                          |
| Stamm<br>ieben Sie<br>lezeichnui<br>hre Bel<br>lame:<br>forname:                | daten der juristischen Person, eines Selbständigen oder eines Vereins<br>die Informationen zu Ihrer juristischen Person ein.<br>ng/Firma*: ①<br>nutzerinformationen                   |
| Stamm<br>ieben Sie i<br>lezeichnui<br>hre Bei<br>lame:<br>orname:<br>hre E-Mail | daten der juristischen Person, eines Selbständigen oder eines Vereins<br>die Informationen zu Ihrer juristischen Person ein.<br>ng/Firma*: ①                                          |
| Stamm<br>ieben Sie<br>iezeichnui<br>hre Bel<br>iame:<br>omame:<br>me E-Mail     | daten der juristischen Person, eines Selbständigen oder eines Vereins<br>die Informationen zu Ihrer juristischen Person ein.<br>ng/Firma*: ①<br>nutzerinformationen                   |

Geben Sie alle erforderlichen Angaben ein und beenden Sie Ihre Eingaben mit

Bestätigen

Nun gelangen Sie auf die Hauptseite Ihres neuen beruflichen Bereichs.

| /GUICNET.IU                                                                                                    | ERÄT KOPPELN 🗸 Fortbildungskurs 🌑   FR (DE) E                                                          |
|----------------------------------------------------------------------------------------------------|----------------------------------------------------------------------------------------------------|
| Meine Vorgänge Meine beruflichen Daten Meine Mitteilungen                                                                                                    |                                                                                                    |
| ein beruflicher Bereich Fortbildungskurs                                                                                                    | Jean-Paul Alphonse Did                                                                                 |
| Daten im Fokus<br>Registrierung der Aktivierungscodes                                                                                                    | 20                                                                                                    |
|                                                                                                    | Mein Profil                                                                                            |
| Meine Vorgänge       0       Zu berichtigen         Verfolgen Sie den Status Ihrer laufenden Vorgänge oder erstellen Sie einen leuen Vorgang über den Katalog.       0       In Vorbereitung | Vervollständigen Sie Ihr Profil, um administrative<br>Formulare noch schneller ausfüllen zu können.    |
| + Neuer Vorgang                                                                                                    |                                                                                                    |
| Meine beruflichen Daten                                                                                                    | Meine Dokumente                                                                                        |
| lier können Sie die bei den Behörden gespeicherten authentischen Quellen abrufen.                                                                                                    |                                                                                                    |
| Meine Mitteilungen Meine Mitteilungen ab, die Sie von den Behörden erhalten haben.  Nicht gelesene Mitteilungen                                                                              | Speichern und greifen Sie auf Dokumente zurück,<br>die Sie für künftige Vorgänge verwenden<br>möchten. |

<u>Nebenbei bemerkt:</u> Maus Kätti hat sich hier einen Bereich unter dem Namen "Fortbildungskurs" angelegt. Auf anderen Bildern in diesem Handbuch finden Sie ebenfalls den Namen MAUS CATHERINE, da die Bilder aus zwei verschiedenen Testversionen stammen. Lassen Sie sich daran nicht stören. In Wirklichkeit erscheint überall derselbe Name des Bereichs.

## 3.2. Aktivierungscode eingeben

Solange Sie Ihren Aktivierungscode nicht eingegeben haben, ist der Vorgang zur Antragstellung in der Liste der Vorgänge nicht vorhanden

Wählen Sie in der Menüleiste (oben auf der Hauptseite des beruflichen Bereichs) den Bereich

Meine beruflichen Daten

. Hiermit gelangen Sie zu den beruflichen Daten Ihres Betriebs.

| en in diesem Abschnitt aufgeführten Date<br>Daten können dazu verwendet werden, | en handelt es sich um Informationen, die Ih<br>Ihre Online-Vorgänge vorauszufüllen, was I | r Unternehmen b<br>hnen die Eingabe | etreffen und die bei den Behörden und öffe<br>erleichtert.<br>Zuga<br>Aut                                                                                                    | entlichen Stelle<br>ngscode erford<br>hentische Que | n eingetragen sind.<br>erlich, um diese authentische Quelle at<br>le verfügbar (Zugangscode bereits eing | ozurufen ( |
|---------------------------------------------------------------------------------|-------------------------------------------------------------------------------------------|-------------------------------------|----------------------------------------------------------------------------------------------------|-----------------------------------------------------|----------------------------------------------------------------------------------------------------|------------|
| Betriebsratswahlen                                                              | Energie                                                                                   | 4                                   | Freizeit                                                                                                    | 1 No                                                | Landwirtschaft,<br>Forstwirtschaft & Weinbau                                                             | ঠ্য        |
|                                                                                 |                                                                                           |                                     | <ul> <li>Source Exacte de test (de)</li> <li>Jagd</li> <li>MECO : Fiches d'hébergement -<br/>Gestion des tablettes et<br/>smartphones et du lien pour le<br/>pré complicace parce ado QB</li> </ul> | *                                                   |                                                                                                    |            |
|                                                                                 |                                                                                           |                                     | MECO : Visualisation des fiches                                                                                                    |                                                     | Registrierung der                                                                                        |            |
| Registrierung der<br>Aktivierungscodes                                          | Meine beglaubigten Auswe<br>über die Gesamtenergieeff<br>(CPE)                            | eise 🕵<br>fizienz                   | <ul> <li>CAM : Certification pour<br/>demande d'obtention d'un<br/>permis de navigation</li> </ul>                                                                                                  |                                                     | Aktivierungscodes<br>• Traçage de bétail<br>• SER - Photos zur<br>Flächenüberwachung (AMS)               |            |
| Lebensmittelsicherheit                                                          | Personalwesen                                                                             | B                                   | Steuern                                                                                                    | Ę                                                   | Transport                                                                                                |            |
|                                                                                 |                                                                                           |                                     | TVA     Test d'ExactSource (DE)                                                                                                    |                                                     | Taxis: Warteliste                                                                                        |            |
|                                                                                 | Betriebliches Altersvorsorg                                                               | gewerk 🌧                            | Test SubSource DE                                                                                                    |                                                     |                                                                                                    |            |
|                                                                                 | <ul> <li>Salaires et incapacités de la comptabilité</li> </ul>                            | travail                             | Lohnsteuerkarten     Sonderregelung KMU                                                                                                    | ۲                                                   |                                                                                                    |            |
| • Lebensmittelbetriebe                                                          | Affiliations                                                                              |                                     | <ul> <li>Dokumente (MwSt.)</li> </ul>                                                                                                    |                                                     |                                                                                                    |            |

| Registrierung der     Aktivierungscodes | Landwirtschaft,<br>Forstwirtschaft & Weinbau |
|-----------------------------------------|----------------------------------------------|
| Registrierung der<br>Aktivierungscodes  |                                              |
|                                         | Registrierung der     Aktivierungscodes      |

Klicken Sie auf "Registrierung der Aktivierungscodes"

Sie gelangen jetzt auf die Seite zur Eingabe des Aktivierungscodes.

|                                                                                                    | Stammdaten Benutzer Zertifizierungen |
|----------------------------------------------------------------------------------------------------|--------------------------------------|
| Service d'Economie Rurale - Certification demande d'aide géospatiale                                              | e agricole et viticole               |
| Hauptvollmacht                                                                                                    |                                      |
| ie möchten von Ihrem beruflichen Bereich aus auf die zertifizierten Daten Ihres Unternehmens zugreifen.           |                                      |
| urch die Bestätigung dieses Codes haben alle Benutzer dieses beruflichen Bereichs Zugang zu diesen Informationen. |                                      |
| ugangscode Inhaber *                                                                                              |                                      |
|                                                                                                    |                                      |
|                                                                                                    |                                      |
| Bestätigen                                                                                                    |                                      |
|                                                                                                    |                                      |
| rhaltene Vollmachten                                                                                              |                                      |
|                                                                                                    |                                      |
| Derzeit haben Sie keine Zugangsvollmacht.                                                                         |                                      |
|                                                                                                    |                                      |
| Einen Zugang hinzutugen                                                                                           |                                      |

Hier wird unterschieden zwischen:

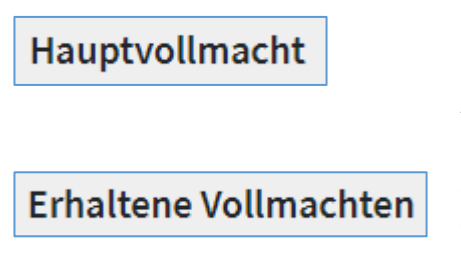

Hier geben Sie Ihren persönlichen Code ein, falls Sie selbst Ihren Antrag erstellen. Dies gilt ebenfalls für Familienmitglieder, die auf dem Betrieb gemeldet sind. Andere Personen sollen den Beratercode benutzen.

Falls Sie eine Vertrauensperson oder einen Berater mit der Erstellung Ihres Antrags beauftragen, so trägt diese(r) den Beratercode in dieses Feld in deren/dessen beruflichen Bereich ein.

## Klarstellung zum Thema "Bevollmächtigter":

Als "Bevollmächtigte" gelten nicht nur Berater und Beratungsdienste, sondern ganz allgemein Personen Ihres Vertrauens. Dies können z.B. auch Familienangehörige oder Bekannte sein. Wir empfehlen Ihnen Ihrer Vertrauensperson beim Ausfüllen beizustehen und ihr somit die notwendigen Hinweise zu geben. Denn, beachten Sie: Der Antragsteller bleibt immer für die Angaben in seinem Antrag verantwortlich. Aus diesem Grund raten wir Ihnen in einer schriftlichen Vollmacht die übertragenen Aufgaben zu klären.

## 4. Verwalten von Vorgängen

<u>Hinweis:</u>

Die Antragstellung wird in MyGuichet.lu, wie alle anderen elektronischen Behördengänge, als Vorgang (oder Verwaltungsvorgang) bezeichnet. Diesen Begriff werden wir in der Folge mehrmals verwenden.

## 4.1. Neuer Vorgang erstellen

Nachdem Sie sich in MyGuichet.lu eingeloggt, Ihren beruflichen Bereich eingerichtet und Ihre Antragsdaten freigeschaltet haben, indem Sie Ihren Aktivierungscode eingegeben haben, klicken Sie nun auf:

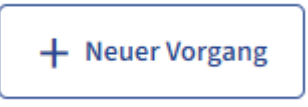

| Landwirtschaft und<br>Weinbau |
|-------------------------------|
|-------------------------------|

Sie finden den Vorgang dann in der Tabelle.

und

Das Antragsformular enthält Ihre Antragsdaten des letzten Jahres. Anhand dieser Daten nehmen Sie nun die notwendigen Anpassungen vor.

## Testversion zu Übungszwecken:

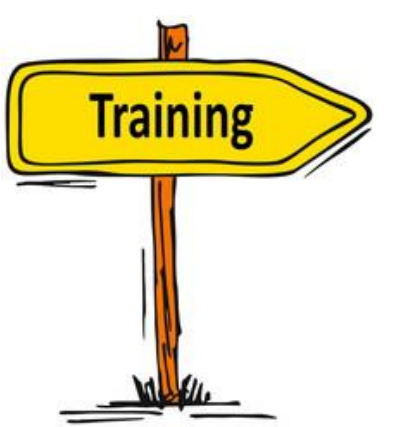

In MyGuichet.lu haben Sie die technische Möglichkeit einen selben Vorgang mehrmals neu zu öffnen und somit mehrere Vorgänge gleichzeitig anzulegen. Beim Öffnen eines neuen Vorgangs finden Sie in diesem die ursprünglichen Antragsdaten wieder.

Möchten Sie zuerst die Handhabung insbesondere der Zeichenfunktionen üben und sicherstellen, dass Sie hierbei keine wichtigen Daten verlieren, so können Sie einen "Übungsvorgang" anlegen, indem Sie den ersten Vorgang, den Sie öffnen, als Testversion abspeichern. Dies tun Sie, indem Sie

in der Titelleiste mit den Namen des Vorgangs entsprechend abändern:

Startseite > Meine Vorgänge > SER : Flächenantrag und Weinbaukarteierhebung - 2025 - Antragsteller : 123-456 Maus Kätti SER : Flächenantrag und Weinbaukarteierhebung - 2025 - Antragsteller : 123-456 Maus Kätti / 2025-4001-S570 SER : Flächenantrag und Weinbaukarteierhebung 2025

Startseite > Meine Vorgänge > SER : Übungsvorgang - 2025

## SER : Übungsvorgang - 2025 🖍

2025-A001-S670 SER : Flächenantrag und Weinbaukarteierhebung 2025

Danach oder parallel dazu legen Sie dann den richtigen Vorgang an (mit der ursprünglichen Betitelung). Nach Abschluss des Vorgangs geben Sie bitte Acht, dass Sie den richtigen Vorgang übermitteln! Die Testversion können Sie dann nach Übermittlung des richtigen Vorgangs löschen.

#### 4.2. Vorgang wiederaufnehmen

Einen Vorgang, den Sie bereits bearbeitet und abgespeichert haben, können Sie jederzeit wiederaufnehmen und weiterbearbeiten. Hierbei beachten Sie folgendes:

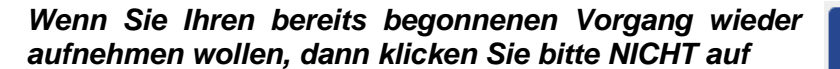

+ Neuer Vorgang

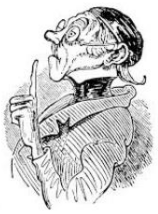

Ansonsten öffnen Sie einen neuen Vorgang mit den Ursprungsdaten. Sollte Ihnen das passieren und Sie beim Öffnen des Vorgangs den Eindruck haben, Ihre bereits getätigten Eingaben seien verloren gegangen, so überprüfen Sie in der Tabelle *"Suchergebnisse"*, ob der bereits bearbeitete Vorgang hier aufgelistet ist.

Klicken Sie auf die Schaltfläche:

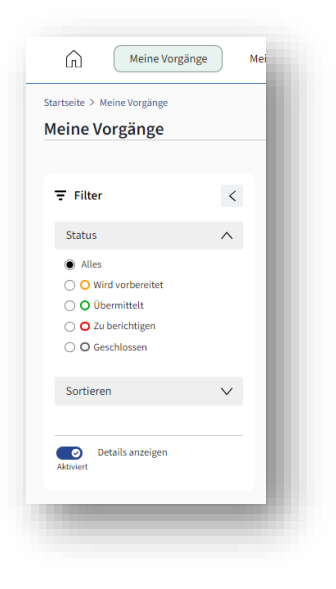

Ihren Vorgang finden Sie in folgender Auflistung:

| n "Meine Vorgänge" suchen                          | Q |                   |                 | + Neuer Vorgang        |
|----------------------------------------------------|---|-------------------|-----------------|------------------------|
| uchergebnisse                                      |   |                   |                 | <b>392</b> Vorgänge    |
| SER : Flächenantrag und Weinbaukarteierhebung 2025 |   |                   | Referenznummer: | Antragstellende Person |
| Aktualisierung:24/02/2025 15:58:53                 |   | O In Vorbereitung | 2023-4001-3010  |                        |

## 4.3. Vorgang abschließen

Haben Sie alle Eintragungen abgeschlossen und alle etwaigen Fehler behoben, so können Sie den Vorgang im letzten Abschnitt des Formulars ("Übersicht und Bestätigung")

abschließen. Hierfür klicken Sie auf die Schaltfläche und erstellen somit eine PDF-Datei, die alle Ihre Antragsdaten enthält. Die nächsten Schritte sind dann folgende:

- PDF-Datei elektronisch unterschreiben,
- Etwaige zusätzliche Dokumente in PDF-Format hochladen und anhängen,
- Vorgang mit etwaigen Anhängen via MyGuichet.lu übermitteln.

Diese Schritte sind ausführlich in Kapitel 9 (Seite 150 bis 156) beschrieben.

## Export Ihrer Antragsdaten

Die Abschlussseite weist Schaltstellen zum Export Ihrer gemeldeten Parzellen auf.

🕹 Export Daten Weinbau 🕹 Export Daten Landwirtschaft

Hiermit erhalten Sie eine CSV-Datei (kann in Excel geöffnet werden), sowie ein Shapefile (zur Verwendung in einer GIS-Anwendung). Beachten Sie, dass diese Exportfunktionen nach der Übermittlung Ihres Vorgangs nicht mehr zugänglich sind!

#### Übermittlung der Antragsdaten an Berater

Im vorletzten Abschnitt "Bemerkungen" können Sie den Service d'économie rurale dazu ermächtigen Ihre Antragsdaten an bis zu zwei Personen (z.B. Berater) zu übermitteln. Hierzu gehören die PDF-Datei, sowie die beiden CSV- und SHP-Exporte. Die Übermittlung geschieht automatisch bei der Übermittlung des Vorgangs. Sowohl der Antragsteller als auch die genannte(n) Person(en) erhalten eine entsprechende automatische E-Mail.

## <u>Wichtig:</u>

- Solange der Antrag nicht übermittelt ist, können Sie den Vorgang wiederaufnehmen und weitere Änderungen oder Ergänzungen vornehmen!
- Sie können mehrere Vorgänge pro Antrag erstellen (siehe Testversion), jedoch nur einen Vorgang übermitteln. Beim Versuch einen weiteren Vorgang zu übermitteln, erscheint die Fehlermeldung

Das verwendete bzw. die verwendeten OTP sind unbenutzbar.

Dieser weitere Vorgang verbleibt im Stadium "übermittelbar".

## 4.4. <u>Wichtige Termine</u>

Es gelten folgende Fristen:

- **15.04.2025** Einreichungsfrist für eine fristgerechte Übermittlung des Antrags. Vorgänge, die nach diesem Datum übermittelt werden, führen zu Beihilfekürzungen bzw. ausschlüssen.
- **31.05.2025** Einreichungsfrist für Änderungen
- **11.05.2025** Ab diesem Datum können keine Vorgänge mehr übermittelt werden. Bereits übermittelte Vorgänge sind jedoch weiterhin in der Liste der persönlichen Vorgänge aufgeführt.

<sup>&</sup>lt;sup>1</sup> Beispiel eines Mischbetriebs

## 5. Darstellung des Formulars

## 5.1. Einführung

Das Formular enthält sämtliche Teile des Flächenantrags bzw. der Weinbaukarteierhebung. Die ausführliche Liste der einzelnen Abschnitte ergibt sich aus Ihrer Auswahl der einzelnen Antragsteile, die Sie erstellen möchten. Diese Auswahl treffen Sie im Abschnitt "Auswahl Produktionsausrichtung" (Landwirtschaft, Weinbau, Flächen im Ausland, Nutztiere).

Die einzelnen Abschnitte des Formulars enthalten sachdienliche Hinweise und führen Sie durch das Formular. Erforderliche Angaben sind mit einem \* neben dem Eingabefeld gekennzeichnet. Bei unvollständigen oder fehlerhaften/widersprüchlichen Eingaben erhalten Sie entsprechende Hinweise. Näheres hierzu unter 5.4. (Seite 20 und 21).

| Einleitung                                                      | Flächenantrag und Weinbaukarteierhebung - 2025               | Download                          |
|-----------------------------------------------------------------|--------------------------------------------------------------|-----------------------------------|
| Betrieb                                                         |                                                              | Antragsteller : 123-456 Maus Kätt |
| Angaben zum Antragsteller                                       |                                                              |                                   |
| Auswahl Produktionsausrichtung                                  |                                                              |                                   |
| Prämien V                                                       |                                                              |                                   |
| 5.1 Zugehörigkeit zu einer<br>Unternehmensgruppe                |                                                              |                                   |
| 5.2 Auswahl jährlicher Prämien                                  |                                                              |                                   |
| 5.3 Bestätigung AUKM-<br>Verpflichtungen                        |                                                              |                                   |
| 5.4 Bestätigung Biodiv-<br>Verpflichtungen                      | 3                                                            |                                   |
| 5.5 Basisprämienansprüche                                       |                                                              |                                   |
| 5.6 Junglandwirte und<br>Neueinsteiger - Zusätzliche<br>Angaben |                                                              |                                   |
| ) Flächenantrag V                                               |                                                              |                                   |
| 6.1) Geografische Meldung                                       |                                                              |                                   |
| Flächen ohne Parzellenangaben                                   |                                                              |                                   |
| 63 Flächen im Ausland                                           |                                                              |                                   |
| 5.4 Zusätzliche flächenbezogene<br>Angaben                      | Zurück Später fortfahren Abspeichern und validieren Weiter » |                                   |
| 4.5 Zusammenfassung der<br>gemeldeten Flächen                   | 4                                                            |                                   |
| 6.6 Tiere - Rinder                                              |                                                              |                                   |

## 5.2. Allgemeine Benutzeroberfläche

Die Benutzeroberfläche besteht aus:

- 1. Menüleiste mit den verschiedenen Abschnitten des Formulars: Durch Anklicken der Etappen können Sie zwischen den Abschnitten wechseln,
- 2. Haupttitel des Vorgangs,
- 3. Bearbeitungsausschnitt, dessen Inhalt vom jeweiligen Abschnitt abhängt,
- 4. Schaltflächen zum Navigieren zwischen den Abschnitten bzw. zum Abspeichern und Verlassen des Vorgangs,
- 5. Schaltfläche zur Erstellung einer PDF-Datei als Kontrollansicht (*"DRAFT"*). Diese Fläche erscheint erst nachdem Sie die Produktionsausrichtung Ihres Betriebs ausgewählt haben.

## 5.3. Kennzeichnung der einzelnen Abschnitte in der Menuleiste

Die einzelnen Abschnitte sind je nach Statut farblich gekennzeichnet

| 5 | Abschnitte, die noch nicht angewählt wurden, sind mit einer weißen Plakette gekennzeichnet. Besteht ein Abschnitt aus mehreren Unterabschnitten, so trägt der Hauptabschnitt eine weiße Plakette, wenn eine oder mehrere Unterabschnitte noch nicht angewählt wurden. Um Ihren Antrag abschließen zu können, müssen alle Abschnitte angewählt sein!                                                    |
|---|----------------------------------------------------------------------------------------------------|
| 5 | Bereits angewählte Abschnitte, die keine Fehlermeldung aufweisen, sind mit einer<br>blauen Plakette gekennzeichnet. Besteht ein Abschnitt aus mehreren<br>Unterabschnitten, so trägt der Hauptabschnitt nur dann eine blaue Plakette, wenn<br>alle Unterabschnitte eine solche aufweisen.                                                                                                    |
| 5 | Bereits angewählte Abschnitte, die eine oder mehrere Fehlermeldungen aufweisen,<br>sind mit einer roten Plakette gekennzeichnet. Besteht ein Abschnitt aus mehreren<br>Unterabschnitten und enthält ein oder mehrere Unterabschnitte Fehler, so sind<br>deren Plaketten sowie die Plakette des Hauptabschnitts rot gefärbt. Um Ihren Antrag<br>abschließen zu können, müssen alle Fehler behoben sein! |
|   | Bereits angewählte Abschnitte, die einen oder mehrere Warnhinweise aufweisen,<br>sind mit einem Warndreieck gekennzeichnet. Besteht ein Abschnitt aus mehreren<br>Unterabschnitten und enthält ein oder mehrere Unterabschnitte Warnhinweise, so<br>weisen diese Unterabschnitte sowie der Hauptabschnitt ein Warndreieck auf.<br>Warnhinweise hindern Sie NICHT am Abschluss Ihres Antrags.           |

Kombinationen von Hinweisen, wie *"blaue Plakette + Warndreieck"* bzw. *"rote Plakette + Warndreieck"*, sind möglich.

## 5.4. Fehlermeldungen und Warnhinweise

Das elektronische Formular enthält eine Reihe von Plausibilitätskontrollen, die Sie auf Unstimmigkeiten bzw. unvollständige Angaben hinweisen. Nebst den spezifischen Fehlermeldungen und Warnhinweisen im Abschnitt der geografischen Meldung der Schläge/Weinbergparzellen, finden Sie in den einzelnen Abschnitten:

• Rote Barren (Fehlermeldungen) bzw. orange Barren (Warnhinweise) oben auf der Seite

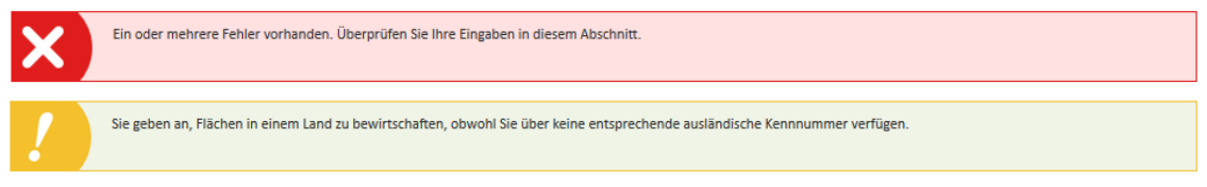

• Bei Fehlermeldungen sind die betroffenen Felder oder Teile rot/in roter Schrift gekennzeichnet (Beispiele).

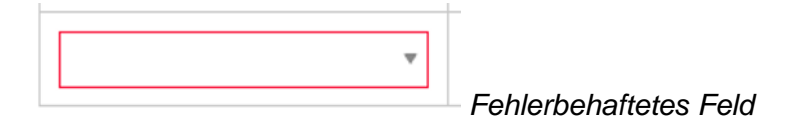

Fehlermeldung mit in rotem Feld hervorgehobenem Teil der Seite:

Beim Anpeilen der markierten Stelle mit dem Mauszeiger erscheint in einem zusätzlichen Feld eine ausführliche Fehlermeldung.

| lächena                      | ntrag und Weinbaukarteierhebung - 2025                                                                                                    | 🛓 Download                  |
|------------------------------|----------------------------------------------------------------------------------------------------|-----------------------------|
|                              | Antragsteller                                                                                                    | : 123-456 Maus Kätt         |
| ämien -                      | Auswahl jährliche Prämien                                                                                                    |                             |
| X)                           | Ein oder mehrere Fehler vorhanden. Überprüfen Sie ihre Eingaben in diesem Abschnitt.                                                                                                    |                             |
| eser Abschni<br>ndwirtschaft | t dient zur Auswahl der Prämien. Hierbei wird unterschieden zwischen allgemeinen Beihilfen (gültig für Landwirtschaft und Weinbau), sowie sektorspezifi<br>bzw. Weinbau).                        | schen Beihilfen (spezifisch |
| ihilfen - I                  | andwirtschaft und Weinbau                                                                                                    |                             |
| 501                          | Basisprämie - Antrag Prämie                                                                                                    | 🖲 Ja 🔿 Nein                 |
| RES                          | Basisprämie - Antrag Zuteilung aus der nationalen Reserve                                                                                                    | 🖲 Ja 🔿 Nein                 |
|                              |                                                                                                    |                             |
| i04                          | Umverteilungsprämie                                                                                                    | 🖲 Ja 🔘 Nein                 |
| 504<br>502                   | Umverteilungsprämie<br>Junglandwirte-/Jungwinzerprämie                                                                                                    | ● Ja ○ Nein                 |
| 504<br>502<br>513            | Umvertellungsprämie Junglandwirte-/Jungwinzerprämie Behlife zur Anlage von nicht produktiven Streifen                                                                                            | ● Ja ○ Nein                 |
| 502<br>513<br>514_BMOV       | Umverteilungsprämie<br>Junglandwirte-/Jungwinzerprämie<br>Beihilfe zur Anlage von nicht produktiven Streifen<br>Beihilfe zum Verzicht auf Einsatz von Pflanzenschutzmittel - Variante Big movers | Ja O Nein                   |

Eingeblendete Hinweise oder Fehlermeldungen unten rechts im Bildausschnitt (Beispiele):

- Fehlermeldungen weisen auf blockierende Handlungen hin, die die Bestätigung der Eingabe verhindern (z.B. im Fall von sich kreuzenden Geometrien)

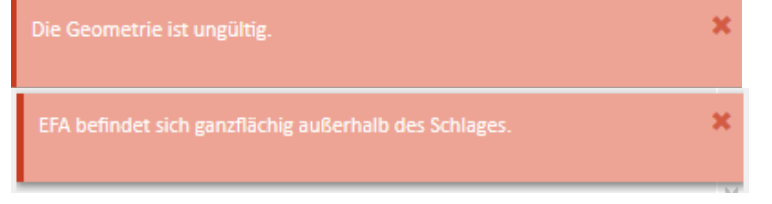

 Hinweise erscheinen bei Änderungen von Daten, die wiederum andere Daten beeinflussen (z.B. bei Änderungen der Angaben zu einer Weinbergparzelle).

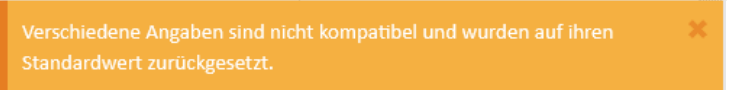

- Hinweise nach Löschen oder Abmelden von Elementen auf Teilflächen, die aus dem Schlag ausgeschlossen werden:

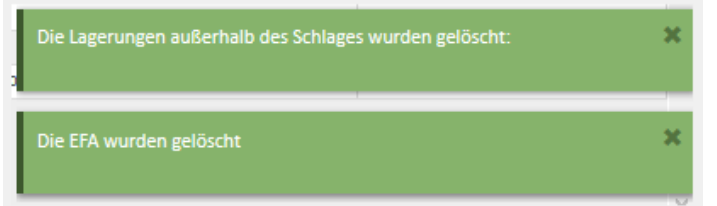

Auf Seite 78 finden Sie allgemeine Erläuterungen zu Fehlermeldungen und Warnhinweisen im geografischen Teil. Des Weiteren finden Sie in den Arbeitsblättern einige Beispiele von Fehlermeldungen sowie eine Hilfestellung zur Behebung der Fehler.

# 6. <u>Einzelne Abschnitte des Formulars</u>

Das Formular besteht aus einer Reihe von Abschnitten, die in einer Menüleiste links auf der Seite dargestellt sind. Diese Leiste wird nach und nach durch entsprechende Angaben und Auswahl automatisch erstellt.

## (1) <u>Einführungsseite</u>

Diese Seite weist einige Hinweise auf und bittet Sie fortzufahren.

| 0                                                                                                    |                                                                                                    |
|----------------------------------------------------------------------------------------------------|----------------------------------------------------------------------------------------------------|
|                                                                                                    | LE GOUVERNEMENT<br>DU GRAND-DUCHÉ DE LUXEMBOURG<br>Ministère de l'Agriculture,<br>de l'Alimentation et de la Viticulture                                                                                                    |
| illkommen im gemeinsamen Formular zum<br>Inen Abschnitte finden Sie hier links. Eine Hi<br>ttps://agriculture.public.lu/de/betrieb/betri | Flächenantrag und zur Weinbaukarteierhebung 2025! Die folgenden Seiten stellen die einzelnen Abschnitte des Formulars dar. Eine Auflistung der ein<br>Ifestellung zum Ausfüllen und zur Handhabung finden Sie auf dem Landwirtschaftsportal<br>iebsfuehrung/flaechenantrag-weinbaukarteierhebung-strukturerhebung.html 🕜.                                                                                                    |
| Einsendeschluss für Flächena<br>träge um 1% pro Werktag Ver<br>reichung gilt der Tag der Über<br>bar"), gelten als noch nicht ei         | nträge und Weinbaukarteierhebungen ist der 15.04.2025. Außer in Fällen höherer Gewalt und außergewöhnlicher Umstände werden Beihilfebe-<br>spätung gekürzt. Anträge, die erst nach dem 10.05.2025 eintreffen, können nicht mehr berücksichtigt werden. Bitte bedenken Sie: Als Tag der Ein-<br>rmittlung des Antrags in MyGuichet.lu (Statut "übermittelt"). Abgeschlossene Anträge, welche nicht übermittelt sind (z.B. im Statut "übermittel-<br>ingereicht! Nach der Übermittlung erhalten Sie eine Empfangsbestätigung via Email. |
| Des Weiteren möchten wir Si                                                                                                    | e darauf hinweisen, dass Sie der Verpflichtung unterliegen ebenfalls die Strukturerhebung einzureichen (siehe Vorgang "SER : Erhebung über die<br>hen Betriebe 2025").                                                                                                    |
| Struktur der landwirtschaftlic                                                                                                    |                                                                                                    |

## (2) Auswahl des Betriebs

Auf dieser Seite wählen Sie den Betrieb aus, für den Sie das Formular erstellen möchten (durch Anklicken in der Auswahlliste):

- Erstellen Sie lediglich Ihren eigenen Antrag, so finden Sie in der Liste nur Ihren Betrieb vor.
- Helfen Sie anderen Betrieben als Vertrauensperson beim Ausfüllen, so finden Sie ebenfalls diese Betriebe in der Liste wieder.
- Arbeiten Sie als Berater oder Vertrauensperson, so finden Sie in der Liste die Betriebe wieder, die Ihnen den Auftrag zum Erstellen deren Antrags gegeben haben.

Voraussetzung zur Auswahl des Betriebs ist die vorige Eingabe des Aktivierungscodes (persönlicher Code für den eigenen Betrieb; Beratercodes für die anderen Betriebe). Erklärungen hierzu finden Sie unter 3.2. (Seite 13 bis 15).

| etrieb                                 |                                                                                                    |
|----------------------------------------|----------------------------------------------------------------------------------------------------|
| uswahl des Betriebs                    |                                                                                                    |
| √laus Kätti №123-456                   | <b>v</b>                                                                                                    |
|                                        |                                                                                                    |
| anien Sie in der folgenden Liste d     | en Betrieb aus, für den Sie den Antrag erstellen wollen. Im Fall von Bevollmächtigten enthält die Liste mehrere Betriebe.                                                                                                    |
| Im Fall mehrerer B<br>Vorgang beginnen | len Betrieb aus, für den Sie den Antrag erstellen wollen. Im Fall von Bevollmächtigten enthält die Liste mehrere Betriebe.<br>                                                                                                    |
| Im Fall mehrerer B<br>Vorgang beginnen | len Betrieb aus, für den Sie den Antrag erstellen wollen. Im Fall von Bevollmächtigten enthält die Liste mehrere Betriebe.<br>etriebe: Die Auswahl eines Betriebs kann nach weiterer Bearbeitung des Antrags nicht mehr geändert werden. In diesem Fall muss der Ersteller einen neuen<br>. Den abgebrochenen Vorgang kann er gegebenenfalls in der Liste der Vorgänge löschen. |

Nach der Auswahl des Betriebs schreiten Sie zur nächsten Etappe weiter (durch Klicken auf

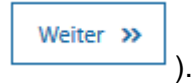

#### <u>Hinweis:</u>

Den ausgewählten Betrieb können Sie nicht mehr wechseln, sobald Sie diesen Abschnitt verlassen und im Formular vorangeschritten sind. Sollten Sie sich bei der Auswahl geirrt haben, so müssen Sie einen neuen Vorgang erstellen und den richtigen Betrieb auswählen. Den bereits angefangenen Vorgang können Sie dann, falls nicht mehr benötigt, löschen.

## (3) <u>Angaben zum Antragsteller</u>

In diesem Abschnitt sind Ihre personen- bzw. betriebsbezogenen Daten aus der Erzeugerkartei des Landwirtschaftsministeriums aufgelistet. Diese Seite dient lediglich zur Einsicht der Daten. Änderungen können hier nicht eingetragen werden. Diese müssen getrennt übermittelt werden; vorzugsweise mithilfe des Vorgangs "Antrag auf Änderung betriebsbezogener Daten oder auf Inaktivierung eines landwirtschaftlichen oder Winzerbetriebs" in MyGuichet.lu. Diesen Vorgang finden Sie unter: https://guichet.public.lu/de/entreprises/sectoriel/agriculture-viticulture/agriculture.html

| Einleitung                     | Flächenantrag und Weinbaukarteierhebun                                                                                                    | ıg - 2025                                                                                                    |
|--------------------------------|----------------------------------------------------------------------------------------------------|----------------------------------------------------------------------------------------------------|
| Betrieb                        |                                                                                                    | Antragsteller : 123-456 Maus Kätti                                                                                                    |
| Angaben zum Antragsteller      | Angaben zum Antragsteller                                                                                                    |                                                                                                    |
| Auswahl Produktionsausrichtung | Die in diesem Abschnitt aufgeführten Daten entsprechen<br>sind Gegenstand eines getrennten Vorgangs "Antrag auf<br>der verfügbaren Vorgange). | i dem derzeitigen Stand in der Erzeugerkartei ("Fichier clients") des Landwirtschaftsministeriums. Änderungsanfragen<br>Änderung betriebsbezogener Daten oder auf Inaktivierung eines landwirtschaftlichen oder Winzerbetriebs" (siehe Liste |
|                                | Personenbezogene Daten                                                                                                    |                                                                                                    |
|                                | Name                                                                                                    | MAUS                                                                                                    |
|                                | Vorname                                                                                                    | CATHERINE                                                                                                    |
|                                | Straße, Nr.                                                                                                    | 25 RUE DES CHAMPS                                                                                                    |
|                                | PLZ                                                                                                    | 5675                                                                                                    |
|                                | Wohnort                                                                                                    | BURMERANGE                                                                                                    |
|                                | Land                                                                                                    | Luxemburg                                                                                                    |
|                                | Luxemburgische Kennnummer                                                                                                    | 1966021500014                                                                                                    |
|                                | Telefon                                                                                                    | 123456                                                                                                    |
|                                | Handy                                                                                                    | 621 123456                                                                                                    |
|                                | Fax                                                                                                    | 123456                                                                                                    |
|                                | Email                                                                                                    | miny.maus@coolmail.géih                                                                                                    |

|                        |                                                                                                    | Standort Winzerbetrieb                                                   |                                                       |                                                  |                                                                                                    |
|------------------------|----------------------------------------------------------------------------------------------------|--------------------------------------------------------------------------|-------------------------------------------------------|--------------------------------------------------|----------------------------------------------------------------------------------------------------|
|                        | Hauptberg                                                                                                    | uflicher Landwirt/Winzer                                                 | Nein                                                  |                                                  |                                                                                                    |
|                        |                                                                                                    | Statut Biolandwirt                                                       | Konventionell                                         |                                                  |                                                                                                    |
| Ausländi               | ische Kennnummern                                                                                                    |                                                                          |                                                       |                                                  |                                                                                                    |
|                        |                                                                                                    | Kennnummern BE                                                           | BE0050123456                                          | 5                                                |                                                                                                    |
|                        |                                                                                                    | Kennnummern DE                                                           |                                                       |                                                  |                                                                                                    |
|                        |                                                                                                    | Kennnummern FR                                                           | FR123456789                                           |                                                  |                                                                                                    |
|                        | Die aufgelisteten ausländis                                                                                                    | schen Kennnummern dienen zu                                              | ur Antragstellung                                     | im Ausland, Bitte beachten Sie: Im Ausland gelei | eane Elächen müssen Gegenstand eines hei der 70-                                                           |
| Ľ                      | ständigen ausländischen D<br>können.                                                                                                    | vienststelle eingereichten Antra                                         | ags sein, damit sie                                   | bei der Berechnung der Besatzdichten des Betr    | iebs (GVE, Dungeinheiten) berücksichtigt werden                                                            |
| Bankkont               | ständigen ausländischen D<br>können.                                                                                                    | vienststelle eingereichten Antra                                         | ags sein, damit sie                                   | in Aussing der Bersatzdichten des Betr           | eins (GVE, Dungeinheiten) berücksichtigt werden                                                            |
| Bankkon                | ständigen ausländischen D<br>können.<br>ten<br>BIC                                                                                                    | ienststelle eingereichten Antra                                          | ags sein, damit sie                                   | bei der Berechnung der Besatzdichten des Betr    | Luxemburgische Kennnummer des Inhabers                                                                     |
| Bankkon                | ständigen ausländischen D<br>können.<br>ten<br>BIC<br>BCEELULL                                                                                        | ilenststelle eingereichten Antra<br>IBAN<br>LU18001000000099999          | ags sein, damit sie                                   | Name des Inhabers<br>Kihn, Anne Andrée           | Luxemburgische Kennnummer des Inhabers                                                                     |
| Bankkon<br>A           | ständigen ausländischen D<br>können.<br>ten<br>BIC<br>BCEELULL<br>Die vorliegende Tabelle list<br>"Auswahl jährlicher Prämie                          | IBAN<br>UU1800100000009999<br>tet alle ihre derzeit in der Erzev<br>en". | ags sein, damit sie<br>ugerkartei geführt             | Name des Inhabers<br>Kihn, Anne Andrée           | Luxemburgische Kennnummer des Inhabers<br>1971080336913<br>die Beihilfeaustahlungen geschieht im Abschnitt |
| Bankkon<br>A<br>Zurück | ständigen ausländischen D<br>können.<br>ten<br>BIC<br>BCEELULL<br>Die vorliegende Tabelle list<br>"Auswahl jährlicher Prämit<br>Später fortfahren Abs | IBAN<br>UUBOCIOOCOCOOSSSSS<br>tet alle ihre derzeit in der Erzeu<br>en". | ags sein, damit sie<br>ugerkartei geführt<br>Weiter » | Name des Inhabers<br>Kihn, Anne Andrée           | Luxemburgische Kennnummer des Inhabers<br>1971080336913<br>die Beihilfeauszahlungen geschieht im Abschnitt |

## (4) <u>Auswahl der Produktionsausrichtung</u>

| Einleitung                     | Flachenantrag und Weinbaukartelemebung - 2025                                                                                                    |
|--------------------------------|----------------------------------------------------------------------------------------------------|
| Betrieb                        | Antragsteller : 123-456 Maus Kätt                                                                                                    |
| Angaben zum Antragsteller      | Auswahl Produktionsausrichtung                                                                                                    |
| Auswahl Produktionsausrichtung | -<br>In diesem Abschnitt wählen Sie die zu erstellenden Teile Ihres Antrags (Landwirtschaft, Weinbau) aus.                                                                                                    |
|                                | Ich melde landwirtschaftliche Flächen (Flächenantrag).                                                                                                    |
|                                | > 🗇 Ich melde ebenfälls landwirtschaftliche Flächen im Ausland.                                                                                                    |
|                                | > 🗇 Ich halte Nutztiere. 🕐                                                                                                    |
|                                | > 🗆 Ich melde Weinbauflächen (Weinbaukarteierhebung).                                                                                                    |
|                                | > 🗌 Ich melde ebenfalls Weinbauflächen im Ausland.                                                                                                    |
|                                | Eine getroffene Auswahl kann nachträglich geändert werden. Beachten Sie jedoch: Durch das Abwählen eines Teils werden Ihre damit verbundenen Eintragungen und Ände-<br>rungen gelöscht. Der Datensatz wird in seine ursprüngliche Form versetzt. |
|                                | Zurück Später fortfahren Abspeichern und validieren Weiter »                                                                                                    |

In diesem Abschnitt wählen Sie die Teile des Antrags aus, die Sie erstellen möchten. Beachten Sie jedoch:

- Noch nicht ausgewählte Abschnitte können nachträglich noch hinzugefügt werden.
- Ursprünglich ausgewählte Teile können nachträglich abgewählt werden. Hierbei werden

| Bestätigung der Abwahl                                                                             | ×  |
|----------------------------------------------------------------------------------------------------|----|
| Die mit den desaktivierten Rubriken verbundenen Angaben werden g<br>löscht! Wollen Sie fortfahren? | e- |
| Ja Neir                                                                                            | n  |

jedoch die in diesen Teilen bereits eingetragenen Daten oder Änderungen gelöscht! Beim Wiederanklicken erscheint der vorgegebene Datensatz wieder in seiner ursprünglichen Form.

Durch Ihre Auswahl erstellen Sie die Liste der einzelnen Abschnitte Ihres Formulars.

## (5) Prämien

Der gemeinsame Teil "Prämien" besteht aus folgenden Abschnitten.

## (5.1) Zugehörigkeit zu einer Unternehmensgruppe

| lächenantrag und W                                                                       | /einbaukarteierhebun                                                                                                    | ng - 2025                                                                                                    |                                                                                                    |                                                                                                 | 🛓 Download                                       |
|------------------------------------------------------------------------------------------|----------------------------------------------------------------------------------------------------|----------------------------------------------------------------------------------------------------|----------------------------------------------------------------------------------------------------|-------------------------------------------------------------------------------------------------|--------------------------------------------------|
| unahärinkait av sinar II                                                                 |                                                                                                    |                                                                                                    |                                                                                                    | Antragsteller : 123-                                                                            | 456 Maus Kätti                                   |
| ugenongkeit zu einer of                                                                  | nternenmensgruppe                                                                                                    |                                                                                                    |                                                                                                    |                                                                                                 |                                                  |
| Dieser Abschnitt die<br>hang mit der Verpfl<br>Landwirte/Winzer z<br>lichem Missbrauch   | ent zur Erhebung von Daten bezüglich<br>ichtung der EU-Mitgliedstaaten im Si<br>zu veröffentlichen. Die Identifizierung<br>von Unionsmitteln, möglichen Interes | n etwaiger Unternehmensgruppen, d<br>nne von mehr Transparenz bestimm<br>von Unternehmensgruppen soll zur<br>ssenkonflikten und möglicher Korrup | enen der Antragsteller angehört. Die<br>e Daten bezüglich der aus dem EU-Ha<br>Überwachung von Eigentumsstruktur<br>tion begünstigen. | Erhebung dieser Daten steht i<br>aushalt bewährten Beihilfen a<br>ren beitragen und die Untersu | m Zusammen-<br>n die einzelnen<br>chung von mög- |
| Hierbei gilt folgende<br>"Ein Tochterunterne<br>dadurch, dass die N<br>rungsverträge dom | e Definition :<br>ehmen bezeichnet ein Unternehmen,<br>Auttergesellschaft eine gewisse Kontri<br>iniert."                                                       | . das wirtschaftlich von der Mutterge<br>olle über die Tochtergesellschaft aus                                                                   | sellschaft abhängig, jedoch rechtlich :<br>übt. Insoweit wird die Zusammenarb                                                         | selbstständig ist. Die Abhängig<br>eit durch Beherrschungs- und                                 | keit zeigt sich<br>Gewinnabfüh-                  |
| Dies schließt jedoch                                                                     | n aus z.B.:                                                                                                    |                                                                                                    |                                                                                                    |                                                                                                 |                                                  |
| > Mitgliedschaft i                                                                       | in einer Genossenschaft                                                                                                    |                                                                                                    |                                                                                                    |                                                                                                 |                                                  |
| > Mitgliedschaft i                                                                       | im Maschinenring                                                                                                    |                                                                                                    |                                                                                                    |                                                                                                 |                                                  |
| <ul> <li>Mitgliedschaft i</li> </ul>                                                     | in einer Kellerei                                                                                                    |                                                                                                    |                                                                                                    |                                                                                                 |                                                  |
| <ul> <li>Mitgliedschaft i</li> </ul>                                                     | in einem Fusionsbetrieb oder einer la                                                                                                    | ndwirtschaftlichen Gesellschaft.                                                                                                    |                                                                                                    |                                                                                                 |                                                  |
| n gehöre zu einer Unternehn                                                              | nensgruppe. 💿 Ja 🔿 Nein                                                                                                    |                                                                                                    |                                                                                                    |                                                                                                 |                                                  |
| Name der Gruppe                                                                          | MwSt-Nummer der Gruppe                                                                                                    | N° RCS (Handels- und<br>Firmenregister)                                                                                                    | Gemeinde des Gruppensitzes                                                                                                    | Land                                                                                            | Action                                           |
|                                                                                          |                                                                                                    |                                                                                                    |                                                                                                    |                                                                                                 | 匬                                                |
|                                                                                          |                                                                                                    |                                                                                                    |                                                                                                    | 0                                                                                               | Zeile hinzufügen                                 |
|                                                                                          | Absoeichern und validieren                                                                                                    | Weiter »                                                                                                    |                                                                                                    |                                                                                                 |                                                  |
| Zuruck Spater fortfahren                                                                 |                                                                                                    |                                                                                                    |                                                                                                    |                                                                                                 |                                                  |

Die Erhebung dieser Daten steht im Zusammenhang mit der Verpflichtung der EU-Mitgliedstaaten im Sinne von mehr Transparenz bestimmte Daten bezüglich der aus dem EU-Haushalt bewährten Beihilfen an die einzelnen Landwirte/Winzer zu veröffentlichen. Die Identifizierung von Unternehmensgruppen soll zur Überwachung von Eigentumsstrukturen beitragen und die Untersuchung von möglichem Missbrauch von Unionsmitteln, möglichen Interessenkonflikten und möglicher Korruption begünstigen.

#### Hierbei gilt folgende Definition<sup>2</sup>:

"Ein Tochterunternehmen bezeichnet ein Unternehmen, das wirtschaftlich von der Muttergesellschaft abhängig, jedoch rechtlich selbstständig ist. Die Abhängigkeit zeigt sich dadurch, dass die Muttergesellschaft eine gewisse Kontrolle über die Tochtergesellschaft ausübt. Insoweit wird die Zusammenarbeit durch Beherrschungsund Gewinnabführungsverträge dominiert."

Dies schließt jedoch aus z.B.:

- Mitgliedschaft in einer Genossenschaft
- Mitgliedschaft im Maschinenring
- Mitgliedschaft in einer Kellerei
- Mitgliedschaft in einem Fusionsbetrieb oder einer landwirtschaftlichen Gesellschaft.

<sup>&</sup>lt;sup>2</sup> Quelle: https://www.bwl-lexikon.de/wiki/tochterunternehmen/

## (5.2) Auswahl jährlicher Prämien

In diesem Abschnitt wählen Sie die jeweiligen jährlichen Prämien aus, die Sie beziehen möchten.

Für jede Beihilfe müssen Sie entweder "*Ja*" oder "*Nein*" angeben. Des Weiteren wählen Sie das Bankkonto aus, auf welches die Beihilfebeträge überwiesen werden sollen. Falls dieses Konto noch nicht in der Liste vorhanden ist, so wählen Sie "*Neues Konto*" aus. Dieses Konto müssen Sie vorzugsweise über den getrennten Vorgang "*Antrag auf Änderung betriebsbezogener Daten oder auf Inaktivierung eines landwirtschaftlichen oder Winzerbetriebs*" melden (anhand einer beizufügenden Bescheinigung der Bank, auch "*Relevé d'Identité Bancaire; RIB*" genannt).

|                                                                                                  | Antrantallar - 10                                                                                                    | 3-456 Maus Kätti                                                                                                    |
|--------------------------------------------------------------------------------------------------|----------------------------------------------------------------------------------------------------|----------------------------------------------------------------------------------------------------|
| ämien - /                                                                                        | Auswahl jährliche Prämien                                                                                                    |                                                                                                    |
| eser Abschnit<br>ndwirtschaft                                                                    | t dient zur Auswahl der Prämien, Hierbei wird unterschieden zwischen allgemeinen Beihlfen (göltig für Landwirtschaft und Weinbau), sowie sektorspezifische<br>zw. Weinbau).                                                                                                    | en Beihilfen (spezifisch                                                                                                    |
| eihilfen - L                                                                                     | andwirtschaft und Weinbau                                                                                                    |                                                                                                    |
| 501                                                                                              | Basisprämie - Antrag Prämie                                                                                                    | O Ja 🔘 Nein                                                                                                    |
| RES                                                                                              | Basisprämie - Antrag Zuteilung aus der nationalen Reserve                                                                                                    | 🔾 Ja 🔿 Nein                                                                                                    |
| 504                                                                                              | Umverteilungsprämie                                                                                                    | 🔾 Ja 🔿 Nein                                                                                                    |
| 502                                                                                              | Junglandwirte-/Jungwinzerprämie                                                                                                    | ○ Ja ○ Nein                                                                                                    |
| 513                                                                                              | Beihilfe zur Anlage von nicht produktiven Streifen                                                                                                    | ○ Ja ○ Nein                                                                                                    |
| 514_BMOV                                                                                         | Beihilfe zum Verzicht auf Einsatz von Pflanzenschutzmittel - Variante Big movers                                                                                                    | ○ Ja ○ Nein                                                                                                    |
| ASS                                                                                              | Entschädigung Ertragsaufallversicherung 2026 (Ackerbau, Davergrünland, Dauerkulturen, Tiere). Ich bin damit einverstanden, dass meine jährlichen flä-<br>chenbezogenen Daten mit meinem Versicherer, auf dessen Nachfrage, ausgetauscht werden.                                                                                                    | ⊖ Ja ⊖ Nein                                                                                                    |
|                                                                                                  |                                                                                                    |                                                                                                    |
| eihilfen - S                                                                                     | pezifisch Landwirtschaft                                                                                                    |                                                                                                    |
| eihilfen - S<br>503                                                                              | pezifisch Landwirtschaft<br>Gekoppelte Leguninosenprämie                                                                                                    | 🔾 Ja 🔿 Nein                                                                                                    |
| eihilfen - S<br>503<br>505                                                                       | pezifisch Landwirtschaft<br>Gekoppelte Leguminosenprämie<br>Gekoppelte Mutterkuhprämie                                                                                                    | ○ Ja ○ Nein<br>○ Ja ○ Nein                                                                                                    |
| eihilfen - S<br>503<br>505<br>506                                                                | pezifisch Landwirtschaft<br>Gekoppelte Leguminosenprämie<br>Gekoppelte Mutterkuhprämie<br>Gekoppelte Obst- und Gemüseprämie                                                                                                    | ○ Ja ○ Nein<br>○ Ja ○ Nein<br>○ Ja ○ Nein                                                                                                    |
| eihilfen - S<br>503<br>505<br>506<br>512                                                         | pezifisch Landwirtschaft<br>Gekoppelte Leguminosenprämie<br>Gekoppelte Mutterkuhprämie<br>Behälfe zur Anlage von nicht produktiven Plächen                                                                                                    | o se o se o se o se o se o se o se o se                                                                                                    |
| eihilfen - S<br>503<br>505<br>506<br>512<br>514                                                  | pezifisch Landwirtschaft<br>Gekoppelte Leguninosenprilmie<br>Gekoppelte Mutterkuhprämie<br>Bekpelte Obst- und Gemüseprämie<br>Beihilfe zur Anlage von nicht produktiven Flächen<br>Beihilfe zur Verzicht auf Einsatz von Pflanzenschutzmittel                                                                                                    | <pre>nies or st () nies or st () nies or st</pre> |
| eihilfen - S<br>503<br>505<br>506<br>512<br>514<br>514<br>515                                    | pezifisch Landwirtschaft<br>Gekoppelte Leguninosenprilmie<br>Gekoppelte Nutterkuhprämie<br>Beihilfe zur Anlage von nicht produktiven Plächen<br>Beihilfe zur Anlage von nicht produktiven Plächen<br>Beihilfe zur Anlage von zwischenfrüchten und Untersaaten                                                                                                    | o su o su o su o su o su o su o su o su                                                                                                    |
| eihilfen - S<br>503<br>505<br>506<br>512<br>514<br>515<br>517                                    | pezifisch Landwirtschaft cekoppelte Leguminosenprämie Gekoppelte Mutterkuhprämie Gekoppelte Obst- und Gemüseprämie Beihife zur Anlage von nicht produktiven Flächen Beihife zur Anlage von zwischenfrüchten und Untersaaten Beihife zur Anlage von Rückugszonen auf Mähwiesen                                                                                                    | Ja     Nein       Ja     Nein       Ja     Nein       Ja     Nein       Ja     Nein       Ja     Nein       Ja     Nein       Ja     Nein       Ja     Nein                                                                                                    |
| eihilfen - S<br>503<br>505<br>506<br>512<br>514<br>515<br>515<br>515<br>517                      | pezifisch Landwirtschaft<br>Gekoppelte Leguminosenprämie<br>Gekoppelte Mutterkuhprämie<br>Beihife zur Anlage von nicht produktiven Hächen<br>Beihife zum Verzicht auf Einsatt von Pflanzenschutzmittel<br>Beihife zum Anbau von Zwischenfrüchten und Untersaaten<br>Beihife zur Anlage von Rückzugzonen auf Mähwiesen<br>Beihife zur Janaben Einarbeitung von Mist                                                                                                    | Ja     Nein       Ja     Nein       Ja     Nein       Ja     Nein       Ja     Nein       Ja     Nein       Ja     Nein       Ja     Nein       Ja     Nein       Ja     Nein       Ja     Nein       Ja     Nein       Ja     Nein                                                                                                    |
| eihilfen - S<br>503<br>505<br>506<br>512<br>514<br>515<br>517<br>518<br>518                      | geköppelte Laguminosenprämie         Geköppelte Laguminosenprämie         Geköppelte Obst- und Gemüseprämie         Beihilfe zur Anlage von nicht produktiven räichen         Beihilfe zur Anlage von Rückupszonen auf Mähwiesen         Beihilfe zur ahnlage von Rückupszonen auf Mähwiesen         Beihilfe zur ahnlage von Rückupszonen auf Mähwiesen         Beihilfe zur zeitnahen Einarbeitung von Mist         Beihilfe zur zeitnahen Einarbeitung von Schadinseiten im Obstbau                                                                                                    | Ja         Nein           Ja         Nein           Ja         Nein           Ja         Nein           Ja         Nein           Ja         Nein           Ja         Nein           Ja         Nein           Ja         Nein           Ja         Nein           Ja         Nein           Ja         Nein           Ja         Nein           Ja         Nein                                                                                                    |
| eihilfen - S<br>503<br>505<br>506<br>512<br>514<br>515<br>515<br>517<br>518<br>518<br>519<br>532 | geköppelts Landwirtschaft         geköppelte Leguninosenprämie         Geköppelte Austerkuhprämie         Geköppelte Obst- und Gemüssprämie         Beihilfe zur Anlage von nicht produktiven rlächen         Beihilfe zur Anlage von zwischenfrüchten und Untersasten         Beihilfe zur Anlage von Rückzugszonen auf Mähwiesen         Beihilfe zur Anlage von Rückzugszonen auf Mähwiesen         Beihilfe zur zeitnahen Einarbeitung von Mist         Beihilfe zur zeitnahen Einarbeitung von Schadinseiten im Obstbau         Ausgleichszulage für Erzeuger in benachteiligten Gebieten | Ja         Nein           Ja         Nein                                                                                                    |

Alle Beihilfen müssen angewählt werden (d.h. mit "Ja" oder "Nein") bzw. muss ein Bankkonto aus der Liste ausgewählt werden, ansonsten erscheint eine Fehlermeldung.

## Wichtiger Hinweis!

Öko-Regelungen müssen sowohl hier beantragt als auch in den grafischen Teil auf Schlag/Parzellen- bzw. Streifenebene aktiviert werden (mit Ausnahme der ÖR 514 "Big movers", die auf Betriebsebene gilt). Die Aktivierung in den grafischen Teilen ist jedoch nur dann möglich, wenn die Öko-Regelung zuvor hier beantragt wurden; ansonst erscheinen in den grafischen Teilen die Schaltflächen der Regelungen nicht.

## (5.3) Bestätigung der Agrar-, Umwelt und Klimamaßnahmen (AUKM)

In diesem Abschnitt bestätigen Sie Ihre Teilnahme an den einzelnen AUKM-Verpflichtungen. Die Tabelle weist nur jene Maßnahmen auf, für die Sie eine Verpflichtung eingegangen sind.

| lächenan                                                                                                    | trag und Weinbaukarteierhebung -                                                                                                    | 2025                           |                                | S Download  |  |  |
|----------------------------------------------------------------------------------------------------|----------------------------------------------------------------------------------------------------|--------------------------------|--------------------------------|-------------|--|--|
| Antragsteller : 123-456 Maus K<br>ämien - Bestätigung AUKM-Verpflichtungen<br>rag auf Gewährung der Landschaftspflegeprämie sowie der Prämien im Rahmen des Förderprogramms für umweltgerechte und den natürlichen Lebensraum schützende landwirtschaftliche<br>duktionsverfahren und Bestätigung der Einhaltung der von mir im Rahmen dieser Regelungen eingegangenen Verpflichtungen für das Kulturjahr 2024/2025. Änderungen bezüglich Parzeller<br>eifen oder Hecken laufender Verträge werden im Abschnitt "Geografische Meldung" auf Parzellenebene vorgenommen. |                                                                                                    |                                |                                |             |  |  |
| n bin einige A                                                                                                    | bin einige AUKM-Teilnahmeverpflichtung eingegangen Ja Nur jene Maßnahmen, für die eine Verpflichtung eingegangen wurde, können bestätigt werden. Teilnahmeverpflichtungen müssen vor dem 1. Oktober vor Beginn des 1. Kul- turjahres des Verpflichtungszeitraums eingereicht werden. |                                |                                |             |  |  |
| Nummer                                                                                                    | Maßnahmen der alten Laufzeit                                                                                                    | Anfangsdatum der Verpflichtung | Schlussdatum der Verpflichtung | Bestätigung |  |  |
| 013                                                                                                    | Biologische Landwirtschaft                                                                                                    | 01/11/2021                     | 31/10/2026                     | 🔾 Ja 🔿 Nein |  |  |
| 043                                                                                                    | Ackerrandstreifen und Blühstreifen                                                                                                    | 01/11/2021                     | 31/10/2026                     | ⊖ Ja ⊖ Nein |  |  |
| 053                                                                                                    | Uferschutzstreifen, Erosionsstreifen und<br>Biotopstreifen                                                                                                    | 01/11/2021                     | 31/10/2026                     | 🔾 Ja 🔿 Nein |  |  |
| 063                                                                                                    | Heckenpflege                                                                                                    | 01/11/2021                     | 31/10/2026                     | 🔾 Ja 🔿 Nein |  |  |
| 073                                                                                                    | Streuobstwiesen                                                                                                    | 01/11/2021                     | 31 / 10 / 2026                 | ⊖ Ja ⊖ Nein |  |  |
| 422                                                                                                    | Zucht von seltenen einheimischen Rassen                                                                                                    | 01/11/2021                     | 31 / 10 / 2026                 | ⊖ Ja ⊖ Nein |  |  |
| 423                                                                                                    | Weidegang von Milchkühen                                                                                                    | 01/11/2021                     | 31/10/2026                     | ⊖ Ja ⊖ Nein |  |  |
| 432                                                                                                    | Reduzierung der Stickstoffdüngung                                                                                                    | 01/11/2021                     | 31/10/2026                     | ⊖ Ja ⊖ Nein |  |  |
| 442                                                                                                    | Reduzierung des Einsatzes von Pflanzenschutzmittel                                                                                                    | 01/11/2021                     | 31/10/2026                     | ⊖ Ja ⊖ Nein |  |  |
| 442-HBH                                                                                                    | Reduzierung des Einsatzes von Pflanzenschutzmittel<br>HBH                                                                                                    | 01/11/2021                     | 31/10/2026                     | 🔾 Ja 🔿 Nein |  |  |
| 452                                                                                                    | Fruchtfolgeprogramm                                                                                                    | 01/11/2021                     | 31/10/2026                     | ⊖ Ja ⊖ Nein |  |  |
| 462                                                                                                    | Zwischenfruchtanbau und Mulchsaattechnik                                                                                                    | 01/11/2021                     | 31/10/2026                     | 🔾 Ja 🔿 Nein |  |  |
| 472                                                                                                    | Bodennahe Gülleausbringung                                                                                                    | 01/11/2021                     | 31/10/2026                     | ⊖ Ja ⊖ Nein |  |  |
|                                                                                                    |                                                                                                    |                                |                                |             |  |  |

| Nummer  | Maßnahmen der neuen Laufzeit 2023-2027                                                                                                    | Anfangsdatum der Verpflichtung | Schlussdatum der Verpflichtung | Bestätigung  |
|---------|----------------------------------------------------------------------------------------------------|--------------------------------|--------------------------------|--------------|
| 540-542 | Förderprämie zum Einstieg in eine(n) nachhaltige(n)<br>und umweltfreundliche(n)<br>Landwirtschaft/Baumschulen/Weinbau<br>Glyphosatverzicht: Ja | 01/11/2022                     | 31/10/2027                     | ) Ja () Nein |
| 543     | Biologische Landwirtschaft                                                                                                    | 01/11/2022                     | 31/10/2027                     | 🔾 Ja 🔿 Nein  |
| 544     | Jaucheausbringung mittels Injektortechnik und<br>Kompostierung von Mist                                                                        | 01/11/2022                     | 31/10/2027                     | 🔾 Ja 🔾 Nein  |
| 545     | Reduzierung der Stickstoffdüngung                                                                                                    | 01/11/2022                     | 31/10/2027                     | 🔾 Ja 🔿 Nein  |
| 546     | Weidegang von Rindern                                                                                                    | 01/11/2022                     | 31/10/2027                     | 🔾 Ja 🔿 Nein  |
| 547     | Beibehaltung eines niedrigen Viehbestandes                                                                                                    | 01/11/2022                     | 31/10/2027                     | 🔾 Ja 🔿 Nein  |
| 548     | Fruchtfolge und Diversifizierung der Ackerkulturen                                                                                             | 01/11/2022                     | 31/10/2027                     | 🔾 Ja 🔿 Nein  |
| 549     | Reduzierte Bodenbearbeitung                                                                                                    | 01/11/2022                     | 31/10/2027                     | 🔾 Ja 🔿 Nein  |
| 550     | Reduzierung des Rinderbestandes                                                                                                    | 01/11/2022                     | 31/10/2027                     | 🔾 Ja 🔿 Nein  |
| 551     | Umwandlung von Ackerland in Dauergrünland                                                                                                    | 01/11/2022                     | 31/10/2027                     | 🔾 Ja 🔿 Nein  |
| 552     | Förderung der Zucht von seltenen einheimischen<br>Rassen                                                                                       | 01/11/2022                     | 31/10/2027                     | 🔾 Ja 🔾 Nein  |
|         | Agroforstsysteme                                                                                                    | 01/11/2022                     | 31/10/2027                     | ⊖ Ja ⊖ Nein  |

Beachten Sie:

- Hier sind nur jene AUKM aufgelistet, an denen Sie teilnehmen. Eine Teilnahmeerklärung an anderen Maßnahmen ist hier nicht möglich.
- Geben Sie für jede AUKM an, ob Sie 2025 an der Maßnahme teilnehmen oder nicht, ansonsten erscheint ein Warnhinweis.
- AUKM, die erst nach dem Laden des elektronischen Formulars in unsere Datenbank eingetragen wurden, erscheinen nicht. In diesem Fall gilt die Verpflichtung gleichzeitig als jährliche Bestätigung für das Kulturjahr 2024/2025. Hier ist keine zusätzliche Einwilligung erforderlich.

## (5.4) <u>Bestätigung der Biodiv-Verpflichtungen</u>

| Anhang       | Maßnahme                                             | Fläche auf Parzelle | Fläche auf N(B)-<br>FLIK (a) | Nicht beihilfehäfige<br>Fläche (a) | Andere |
|--------------|------------------------------------------------------|---------------------|------------------------------|------------------------------------|--------|
| eue Biodiv-V | /erpflichtungen (553)                                |                     |                              |                                    |        |
| Anhang       | Maßnahme                                             | Fläche auf Parzelle | Fläche auf N(B)-<br>FLIK (a) | Nicht beihilfehäfige<br>Fläche (a) | Andere |
|              | Vertragsnur                                          | nmer : Si21/45(*)   |                              |                                    |        |
| 11           | WS_4 - MÄHWIESE, ERSTER SCHNITT AB DEM 1. AUGUST     | 47                  | 0                            | 0                                  |        |
| 1            | WS_2 - MÄHWIESE, ERSTER SCHNITT AB DEM 1. JULI       | 892                 | 0                            | 0                                  |        |
| 2            | SW_2 - WEIDE MIT ZU JEDEM ZEITPUNKT MAXIMAL 2 GVE/HA | 607                 | 0                            | 0                                  |        |
| 3            | WS_1 - MÄHWIESE, ERSTER SCHNITT AB DEM 15. JUNI      | 52                  | 0                            | 0                                  |        |
| 5            | WS_1 - MÄHWIESE, ERSTER SCHNITT AB DEM 15. JUNI      | 20                  | 0                            | 0                                  |        |
| 6            | WS_1 - MÄHWIESE, ERSTER SCHNITT AB DEM 15. JUNI      | 429                 | 0                            | 0                                  |        |
| 7            | WS_1 - MÄHWIESE, ERSTER SCHNITT AB DEM 15. JUNI      | 226                 | 0                            | 0                                  |        |
| 8            | WS_1 - MÄHWIESE, ERSTER SCHNITT AB DEM 15. JUNI      | 161                 | 0                            | 0                                  |        |
| 9            | WS_1 - MÄHWIESE, ERSTER SCHNITT AB DEM 15. JUNI      | 105                 | 0                            | 0                                  |        |
| 10           | WS_4 - MÄHWIESE, ERSTER SCHNITT AB DEM 1. AUGUST     | 71                  | 0                            | 0                                  |        |

Dieser Abschnitt listet die von Ihnen eingegangenen Biodiv-Verpflichtungen auf.

Die Bestätigung kann wahlweise global (mithilfe der Schaltstelle ) oder einzeln pro Vertrag in der Tabelle erfolgen. Sollten Sie einen Vertrag nicht bestätigen, so müssen Sie in der laufenden Liste einen entsprechenden Anlass auswählen.

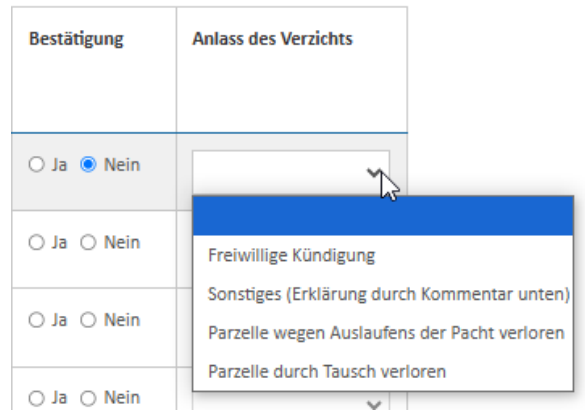

Des Weiteren haben Sie am Ende des Abschnitts noch die Möglichkeit Bemerkungen in einem Textfeld zu hinterlassen.

| age benerkungen |       |
|-----------------|-------|
|                 |       |
|                 |       |
|                 |       |
|                 | 1     |
|                 | 0/400 |

#### (5.5) <u>Basisprämienansprüche</u>

In diesem Abschnitt finden Sie eine Zusammenfassung der von Ihnen gehaltenen Ansprüche. Eine ausführliche Liste der Ansprüche ist in der PDF-Datei enthalten (diese wird durch Betätigung der Funktion "Download" erstellt).

| denenancia <sub>b</sub> and n                                                              | /einbaukarteierhebung -                                                                                                    | 2025                                                                                                    |                                                                                                    | 🛓 Download                                                                                                    |
|--------------------------------------------------------------------------------------------|----------------------------------------------------------------------------------------------------|----------------------------------------------------------------------------------------------------|----------------------------------------------------------------------------------------------------|----------------------------------------------------------------------------------------------------|
|                                                                                            |                                                                                                    |                                                                                                    | Antr                                                                                                    | agsteller : 123-456 Maus Kä                                                                                    |
| ämien - Basisprämiena                                                                      | nsprüche                                                                                                    |                                                                                                    |                                                                                                    |                                                                                                    |
| Übertragungen von<br>auf dem Portal Lanc<br>wahlweise als gesca<br>pierform beim Servi     | Ansprüchen müssen bis spätestens den 1<br>dwirtschaft verfügbar ist ( <u>https://agricultur</u><br>annte PDF-Datei dem vorliegenden Vorgan<br>ice d'économie rurale eingereicht werden. | 5.04.2025 beim Service d'économie rur.<br>re.public.lu/de/formulare/beihilfen/forr<br>g beigefügt und als Anhang mit übermit | ale gemeldet werden. Hierzu dient das<br>mular-t-basispraemienregelung.html<br>telt oder getrennt per Email an "jeton( | Formular T, welches als Download<br>3). Anträge auf Übertragung können<br>Øser.etat.lu" übermittelt bzw in Pa- |
|                                                                                            |                                                                                                    |                                                                                                    |                                                                                                    |                                                                                                    |
| er folgenden Tabelle finden Sie e                                                          | ine Übersicht der von Ihnen gehaltenen Bi                                                                                                    | asisprämienansprüche (laut Datenbank                                                                                         | des Landwirtschaftsministeriums). Eine                                                                                 | e ausführliche Auflistung ist in der PD                                                                        |
|                                                                                            |                                                                                                    |                                                                                                    |                                                                                                    |                                                                                                    |
| ei enthalten.                                                                              |                                                                                                    |                                                                                                    |                                                                                                    |                                                                                                    |
| ei enthalten.<br>I <b>nd vom:</b>                                                          |                                                                                                    |                                                                                                    |                                                                                                    |                                                                                                    |
| ei enthalten.<br>I <b>nd vom:</b>                                                          |                                                                                                    |                                                                                                    |                                                                                                    |                                                                                                    |
| ei enthalten.<br>I <b>nd vom:</b>                                                          |                                                                                                    |                                                                                                    |                                                                                                    |                                                                                                    |
| tei enthalten.<br>and vom:<br>Isammenfassung der Ansj                                      | prüche                                                                                                    |                                                                                                    |                                                                                                    |                                                                                                    |
| tei enthalten.<br>and vom:<br>Isammenfassung der Ansj<br>Anzahl an Ansprüchen              | prüche<br>Hektarwert (EUR/ha)                                                                                                    | Fläche (ha)                                                                                                    | Ursprung                                                                                                    | Gesamtwert (EUR)                                                                                               |
| tei enthalten.<br>and vom:<br>Isammenfassung der Ansj<br>Inzahl an Ansprüchen<br>Insgesamt | prüche<br>Hektarwert (EUR/ha)                                                                                                    | Fläche (ha)<br>0.00                                                                                                    | Ursprung                                                                                                    | Gesamtwert (EUR)<br>0.00                                                                                       |
| tei enthalten.<br>and vom:<br>Isammenfassung der Ansj<br>Anzahl an Ansprüchen<br>Insgesamt | prüche<br>Hektarwert (EUR/ha)                                                                                                    | Fläche (ha)<br>0.00                                                                                                    | Ursprung                                                                                                    | Gesamtwert (EUR)<br>0.00                                                                                       |
| and vom:<br>sammenfassung der Ansp<br>unzahl an Ansprüchen<br>nsgesamt                     | Prüche<br>Hektarwert (EUR/ha)<br>Abspeichern und validieren Weite                                                                                                    | Fläche (ha)<br>0.00                                                                                                    | Ursprung                                                                                                    | Gesamtwert (EUR)<br>0.00                                                                                       |

In unserem Beispiel hält Maus Kätti noch keine Ansprüche.

#### **Beachten Sie:**

Sollten Sie noch ausstehende Übertragungen vornehmen wollen, so tun Sie dies bis spätestens den 15. April 2025 mithilfe des Formulars T (als Download verfügbar unter https://agriculture.public.lu/de/formulare/beihilfen/formular-tbasispraemienregelung.html).

Das Formular können Sie als gescannte PDF-Datei diesem Vorgang beifügen und mit übermitteln.

## (5.6) Junglandwirte und Neueinsteiger – zusätzliche Angaben

Sollten Sie die Junglandwirte-/Jungwinzerprämie und/oder als Junglandwirt/Jungwinzer bzw. als Neueinsteiger eine Zuteilung von Basisprämienansprüchen aus der nationalen Reserve beantragen, so müssen Sie in diesem Abschnitt zusätzliche Angaben abliefern.

|                                                                                               | Antroactallar i 102 4EC Maria Vät                                                                          |
|-----------------------------------------------------------------------------------------------|----------------------------------------------------------------------------------------------------|
| rämien - Junglandwirte und Neueinsteiger - Zusätzli                                           | Antragsteller : 125-456 Maus Katt                                                                          |
| Angaben zum Antragsteller (falls abweichend von den Ang                                       | gaben in Abschnitt 3)                                                                                      |
| ch bin der Betriebsleiter laut den vorgegebenen Daten im Absch                                | nitt 3 (Angaben zum Antragsteller). 🛛 Ja 🔿 Nein                                                            |
| alls der Junglandwirt/Neueinsteiger NICHT identisch ist mit der Person, dere<br>rforderlich.  | n Daten im Abschnitt "Angaben zum Antragsteller" aufgeführt sind, so sind Angaben in der folgenden Tabelle |
| Name                                                                                          |                                                                                                    |
| Vorname                                                                                       |                                                                                                    |
| Straße, Nr.                                                                                   |                                                                                                    |
| Piz + Ort                                                                                     |                                                                                                    |
| Telefon                                                                                       |                                                                                                    |
| Handy                                                                                         |                                                                                                    |
| Fax                                                                                           |                                                                                                    |
| Email                                                                                         |                                                                                                    |
| Luxemburgische Kennnummer                                                                     |                                                                                                    |
| 8                                                                                             |                                                                                                    |
|                                                                                               |                                                                                                    |
|                                                                                               |                                                                                                    |
|                                                                                               |                                                                                                    |
| Angaben zum Junglandwirt                                                                      |                                                                                                    |
| ch bin Junglandwirt: 🛛 Ja 🔿 Nein                                                              |                                                                                                    |
|                                                                                               |                                                                                                    |
| Datum der Antragstellung auf Gewährung der Erstinstallierungsprämie                           |                                                                                                    |
| im Rahmen des Agrargesetzes                                                                   |                                                                                                    |
|                                                                                               |                                                                                                    |
| Datum der Erstinstallierung                                                                   |                                                                                                    |
| Datum der Erstinstallierung                                                                   |                                                                                                    |
| Datum der Erstinstallierung                                                                   |                                                                                                    |
| Datum der Erstinstallierung<br>Angaben zum Neueinsteiger                                      |                                                                                                    |
| Datum der Erstinstallierung<br>Angaben zum Neueinsteiger<br>ch bin Neueinsteiger: O Ja O Nein |                                                                                                    |
| Datum der Erstinstallierung<br>Angaben zum Neueinsteiger<br>ch bin Neueinsteiger: O Ja O Nein |                                                                                                    |

## (6) <u>Flächenantrag</u>

Dieser Teil des Formulars deckt den spezifischen Bereich "Landwirtschaft" (einschließlich Obst- und Gartenbau sowie Baumschulen) ab. Er enthält zuerst eine geografische Benutzeroberfläche, in der Sie alle schlagbezogenen Angaben zu Ihren Nutzflächen in Luxemburg abliefern. Ihr folgt eine Reihe zusätzlicher alphanumerischer Abschnitte, einschließlich Abschnitte zur reinen Einsicht Ihrer Angaben.

## (6.1) <u>Geografische Meldung</u>

Das Formular weist insgesamt zwei geografische Benutzeroberflächen auf (falls ausgewählt): Die erste für landwirtschaftliche Schläge, Lagerungen, Streifen und Landschaftselemente, sowie eine zweite für Weinbergparzellen und die dazu gehörigen Quotenareale (siehe unter 7.1, Seite 46). Die meisten Regeln und Funktionen sind in beiden Oberflächen identisch.

Dieser Abschnitt dient zur Meldung schlagbezogener Angaben bezüglich Ihrer in Luxemburg gelegenen Flächen. Flächen im Ausland werden in einem getrennt rein alphanumerischen Abschnitt eingetragen. Die Grundregeln und die verschiedenen Möglichkeiten zur Bearbeitung von Schlägen, landwirtschaftlichen Lagerungen, Streifen sowie Landschaftselementen finden Sie in Kapitel 7.

Nachfolgend einige Erläuterungen zum Aufbau dieser Oberfläche:

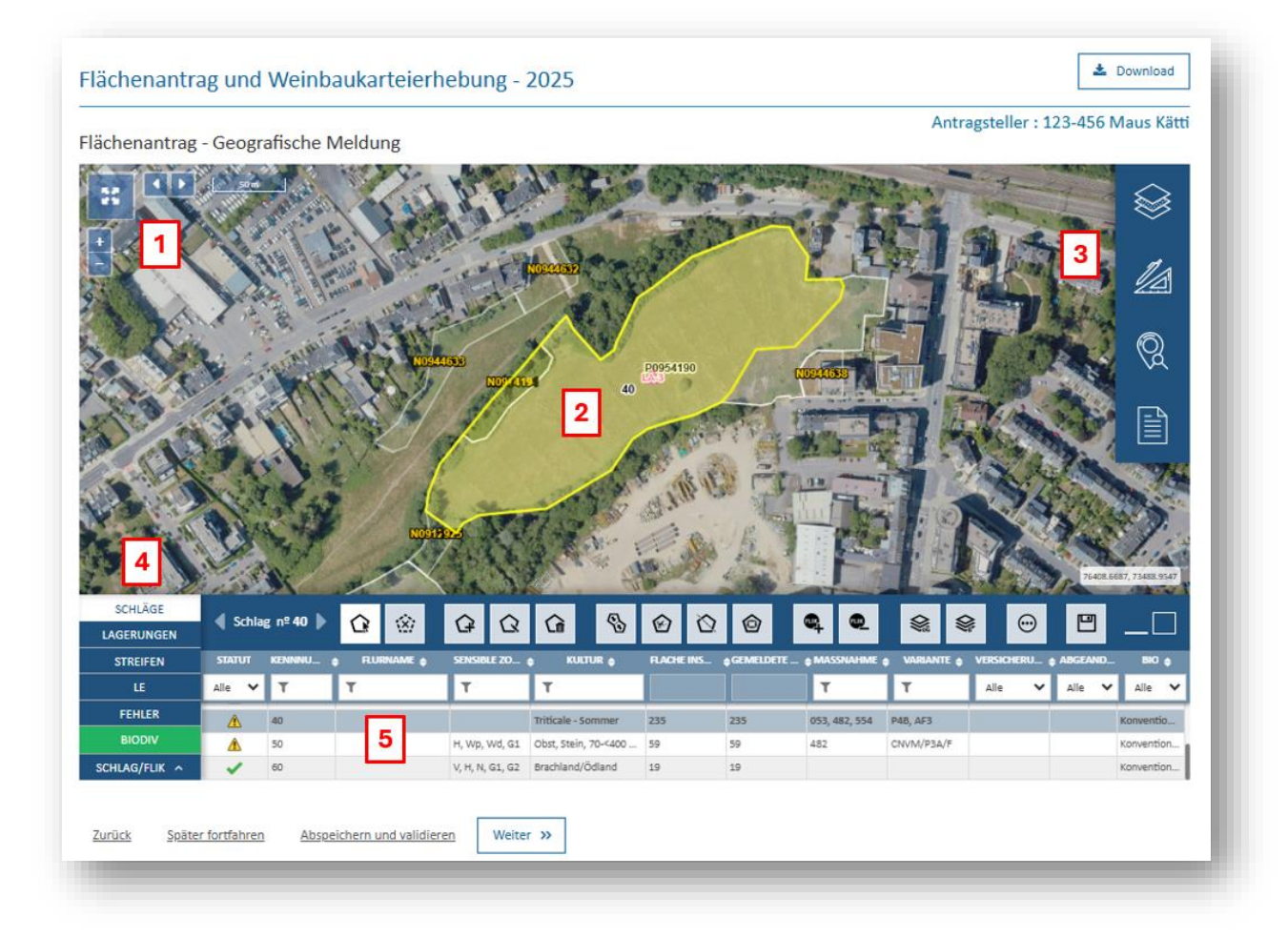

Die Benutzeroberfläche weist verschiedene Bausteine auf. Beim Bewegen des Mauszeigers über bestimmte Schaltflächen erscheinen hierzu Sprechblasen mit Erläuterungen.

- 1. Schaltfläche zur Anzeige im Vollbildmodus oder normalem Modus . Daneben finden Sie Schaltflächen zum Wechsel der Ansicht bzw. vergrößern/verkleinern,
- 2. Karte,
- 3. Menüleiste mit verschiedenen einblendbaren Layern (oder *"Kulissen"*, in Französisch *"couches"*), kartografischen Werkzeugen bzw. dem Datenblatt des ausgewählten Schlags bzw. Weinbergparzelle,
- 4. Menü zur Navigation zwischen verschiedenen Themenbereichen (nach Auswahl eines bestimmten Schlags bzw. Weinbergparzelle),
- 5. Alphanumerische Tabelle und Werkzeugleiste entsprechend dem aktuell ausgewählten Themenbereich.

## (6.2) <u>Flächen ohne Parzellenangaben</u>

In dieser Tabelle machen Sie zusammengefasste Angaben über die inländischen Betriebsflächen, die sich nicht auf P-FLIK-Parzellen befinden. Diese Flächen sind nicht beihilfefähig!

| iachenantrag und weinbaukarteierhebung - 2025                                                                                                    | Antroactallar                                                                                                    | + 122 455 Maus Kätti                                     |
|----------------------------------------------------------------------------------------------------|----------------------------------------------------------------------------------------------------|----------------------------------------------------------|
| ächenantrag - Flächen ohne Parzellenangaben                                                                                                    | Antragsteller                                                                                                    | . 125-450 Maus Katti                                     |
| folgende Tabelle dient zur Meldung von Flächennutzungen, für die eine ausführliche                                                                                                    | Meldung (anhand von FLIK-Parzellen) nicht erforderlich ist. Diese Flächen sind r                                                                                      | icht beihilfefähig!                                      |
| liten Sie keine Beihilfen beantragen, sondern lediglich Angaben tätigen zum Zweck de<br>rtschaftliche Sozialwersicherung), so können Sie ein vereinfachtes Formular zur Antrag<br>r (Tel.: 247-82578 / antoinette.schummer@ser.etat.lu). | r Berechnung der wirtschaftlichen Größe ihres Betriebs (u.a. für die Festlegung i<br>stellung anfordern bei Frau Anja Kihn (Tel.: 247-82572 / anja.kihn@seretat.lu) u | hrer Beiträge für die land-<br>nd Frau Antoinette Schum- |
| Nutzungsart                                                                                                    | Flächen in Luxemburg (a)                                                                                                    |                                                          |
| Kleingärten und Hausgärten (48)                                                                                                    |                                                                                                    |                                                          |
| Weihnachtsbaumanlagen (84)                                                                                                    |                                                                                                    |                                                          |
| Gemüse - Gewächshaus/begehbarer Tunnel - erdlos (187)                                                                                                    |                                                                                                    |                                                          |
| rdbeeren - Gewächshaus/begehbarer Tunnel - erdlos (190)                                                                                                    |                                                                                                    |                                                          |
| Blumen/Zierpflanzen - Gewächshaus/begehbarer Tunnel (191)                                                                                                    |                                                                                                    |                                                          |
| Hecken/Sträucher (94)                                                                                                    |                                                                                                    |                                                          |
| Wald (96)                                                                                                    |                                                                                                    |                                                          |
| Lohhecken (95)                                                                                                    |                                                                                                    |                                                          |
| (U-Wald - nicht einheimische Arten (314)                                                                                                    |                                                                                                    |                                                          |
| brachland/Ödland (101)                                                                                                    |                                                                                                    |                                                          |
| ionstige Flächen (102)                                                                                                    |                                                                                                    |                                                          |
| Pilze (92)                                                                                                    |                                                                                                    |                                                          |
|                                                                                                    |                                                                                                    |                                                          |
| Zurück Später fortfahren Abspeichern und validieren Weiter >>                                                                                                    |                                                                                                    |                                                          |

#### (6.3) Flächen im Ausland

In diese Tabelle tragen Sie Ihre im Ausland gelegenen Flächen ein. Hierbei wählen Sie in der Auswahlliste die entsprechende Nutzung aus und geben die betreffende Fläche je nach Land

ein. Mit der Schaltfläche Czeile hinzufügen erstellen Sie zusätzliche Eingabezeilen.

| and a second second second                                                                   |                                                                                                    |                                                | 0                                      | 430 Iviaus Kau   |
|----------------------------------------------------------------------------------------------|----------------------------------------------------------------------------------------------------|------------------------------------------------|----------------------------------------|------------------|
| ächenantrag - Flächen im Aus                                                                 | sland                                                                                               |                                                |                                        |                  |
| e folgende Tabelle dient zur Meldung von B                                                   | Betriebsflächen im Ausland. Die Angaben erfolg                                                      | gen global pro Nutzungsart und Land.           |                                        |                  |
| Nutzungsart                                                                                  | Flächen in Belgien (a)                                                                              | Flächen in Deutschland (a)                     | Flächen in Frankreich (a)              | Action           |
| •                                                                                            |                                                                                                    |                                                |                                        | Ŵ                |
|                                                                                              |                                                                                                    | 1                                              | G                                      | Zeile hinzufügen |
|                                                                                              |                                                                                                    |                                                |                                        |                  |
|                                                                                              | hen im Ausland können nur dann zur Berechn                                                          | ung von Besatzdichten des Betriebs (GVE, Du    | ngeinheiten) mit herangezogen werden   | , wenn sie Ge-   |
| Landwirtschaftliche Nutzfläc                                                                 |                                                                                                    | M. Diasar Antrag muss dam varliagondan als l   | PDF-Datei bei der Ubermittlung des Vor | gangs als Anhang |
| Landwirtschaftliche Nutzfläc<br>genstand eines bei den zustä<br>beigefügt oder in Papierform | ändigen Dienststellen eingereichen Antrags sin<br>1 beim Service d'economie rurale nachgereicht     | t werden. Beachten Sie die jeweils gültigen Fr | isten für die Einreichung.             |                  |
| Landwirtschaftliche Nutzfläc<br>genstand eines bei den zustä<br>beigefügt oder in Papierform | ändigen Dienststellen eingereichen Antrags sin<br>n beim Service d'economie rurale nachgereicht     | t werden. Beachten Sie die jeweils gültigen Fr | isten für die Einreichung.             |                  |
| Landwirtschaftliche Nutzfläc<br>genstand eines bei den zustä<br>beigefügt oder in Papierform | ändigen Dienststellen eingereichen Antrags sin<br>n beim Service d'economie rurale nachgereicht<br> | t werden. Beachten Sie die jeweils gültigen Fr | isten für die Einreichung.             |                  |

Beachten Sie: Um Ihre im Ausland gelegenen Flächen bei Besatzdichteberechnungen geltend zu machen, müssen Sie Ihren im Ausland eingereichten Flächenantrag vor der Übermittlung als PDF-Datei hinzufügen.
#### (6.4) Zusätzliche flächenbezogene Angaben

Dieser Abschnitt enthält anfangs ein Textfeld, in das Sie, falls notwendig, Erläuterungen zu etwaigen Nutzflächen eintragen können, deren Nutzung zwar im graphischen Teil anwählbar ist, jedoch mangels beihilfefähiger FLIK-Abdeckung hier nicht gemeldet werden können. Des Weiteren finden sich hier eine Tabelle zum Hanfanbau

| Flächenantrag und Weinbaukarteie                                                                                                    | rhebung - 2025                                                                                                    | [                                                                                                    | Ł Download                       |
|----------------------------------------------------------------------------------------------------|----------------------------------------------------------------------------------------------------|----------------------------------------------------------------------------------------------------|----------------------------------|
| Flächenantrag - Zusätzliche flächenbezoge                                                                                                    | ene Angaben                                                                                                    | Antragsteller : 123-4                                                                                                | 56 Maus Kätti                    |
| Bemerkungen zu landwirtschaftlichen Nutzflä                                                                                                    | chen außerhalb beihilfefähiger FLIK-Parzellen                                                                                                    |                                                                                                    |                                  |
| Die vorliegende Rubrik betrifft Flächen, dere<br>sind. Es handelt sich hierbei nicht um:<br>- Fläche auf zu aktivierenden FLIK-Parzellen:<br>- Flächen ohne Parzellenangaben: Diese sind<br>Geben Sie bitten alle notwendigen Informati<br>neuen FLIK-Parzelle im Rahmen der ASTA-Pr | n Nutzung im Prinzip im geografischen Teil gemeldet werden<br>Diese sind im graphischen Teil zu melden;<br>I im betreffenden Abschnitt zu melden.<br>ionen an (Katasternummern, Schlagnummern, Nutzungen, Flä<br>ozedur zu stellen sind. | kann, die jedoch nicht von beihilfefähigen FLIK-Parzeller<br>ächen,). Wir erinnern daran, dass Anträge auf Erstellur | n abgedeckt<br>ng einer          |
| -<br>Für Erzeuger von Hanf                                                                                                    |                                                                                                    |                                                                                                    | 0/1000                           |
| Hanfsorte                                                                                                    | Fläche (a)                                                                                                    | Aussaatstärke (kg/ha)                                                                                                | Action                           |
|                                                                                                    |                                                                                                    |                                                                                                    | Đ                                |
| Die amtlichen Saatgutetiketten müssen dem<br>Kontrollzwecken aufbewahrt werden.                                                                                                    | Antrag als gescannte PDF-Datei beigefügt und als Anhang mi                                                                                                    | Zi<br>t dem Vorgang übermittelt werden. Die originalen Etiket                                                        | eile hinzufügen<br>ten müssen zu |
| Zurück Später fortfahren Abspeichern und valic                                                                                                    | lieren Weiter »                                                                                                    |                                                                                                    |                                  |

# (6.5) Zusammenfassung der gemeldeten Flächen

Dieser Abschnitt gibt Ihnen pro Kultur und insgesamt einen Überblick über die von Ihnen gemeldeten Betriebsflächen.

|                                                                             |                               | Antra                  | gsteller : 123-456 Maus Kätti |
|-----------------------------------------------------------------------------|-------------------------------|------------------------|-------------------------------|
| ächenantrag - Zusammenfassung der gemeldeten Fläc                           | hen                           |                        |                               |
| e folgende Tabelle gibt pro Nutzungsart eine Zusammenfassung der gemeldeten | in und ausländischen Flächen. |                        |                               |
|                                                                             |                               |                        |                               |
| ckerland                                                                    |                               |                        |                               |
| Nutzungsart                                                                 | Flächen in Luxemburg (a)      | Flächen im Ausland (a) | Flächen Insgesamt (a)         |
| Welzen - Sommer (34)                                                        | 96                            | 0                      | 96                            |
| Triticale - Sommer (33)                                                     | 254                           | 0                      | 254                           |
| Soja (302)                                                                  | 65                            | 0                      | 65                            |
| Futter /Halbfutterrüben (63)                                                | 75                            | 0                      | 75                            |
| Insgesamt                                                                   | 490                           | 0                      | 490                           |
|                                                                             |                               |                        |                               |
| auergrünland                                                                |                               |                        |                               |
| Nutzungsart                                                                 | Flächen in Luxemburg (a)      | Flächen im Ausland (a) | Flächen insgesamt (a)         |
| Insgesamt                                                                   | 0                             | 0                      | 0                             |
| ndere landwirtschaftliche Nutzflächen<br>Nutzungsart                        | Flächen in Luxemburg (a)      | Flächen im Ausland (a) | Flächen insgesamt (a)         |
| Obst, Stein, 70 <400 B/ha - im Ertrag (403)                                 | 59                            | 0                      | 59                            |
| Insgesamt                                                                   | 59                            | 0                      | 59                            |
| ndere Flächen                                                               |                               |                        |                               |
| Nutzungsart                                                                 | Flächen in Luxemburg (a)      | Flächen im Ausland (a) | Flächen insgesamt (a)         |
| Brachland/Ödland (101)                                                      | 19                            | 0                      | 19                            |
| Insgesamt                                                                   | 19                            | 0                      | 19                            |
| usammenfassung                                                              |                               |                        |                               |
|                                                                             | Flächen in Luxemburg (a)      | Flächen im Ausland (a) | Flächen insgesamt (a)         |
| Landwirtschaftliche Nutzflächen                                             | 549                           | 0                      | 549                           |
| Betriebsfläche insgesamt                                                    | 568                           | 0                      | 568                           |
|                                                                             |                               |                        |                               |

- (6.6) <u>Tiere Rinder</u>
- (6.7) <u>Tiere Schweine</u>
- (6.8) <u>Tiere Schafe und Ziegen</u>
- (6.9) <u>Tiere Pferde, Ponys und Esel</u>
- (6.10) <u>Tiere Geflügel und sonstige Tiere</u>

In diesen Abschnitten tragen Sie die Anzahl Ihrer Nutztiere pro Art ein. Mit Ausnahme der Pferde, Ponys und Esel wird hier die Anzahl der am 1. Februar 2025 gehaltenen Tiere angegeben.

Wenn Sie die Frage *"Ich halte xxx"* mit *"Ja"* beantworten, dann erscheinen die notwendigen Tabellen zur Meldung der gehaltenen Tiere.

(Beispiel: Rinder)

| lächenantrag und Weinbaukarteierhebung - 2025                                                                                                    |                                                                                                    |
|----------------------------------------------------------------------------------------------------|----------------------------------------------------------------------------------------------------|
| lächenantrag - Tiere - Rinder                                                                                                    | Antragsteller : 123-456 Maus Katt                                                                                                    |
| Sanitel Herdennummer : RINDER                                                                                                    |                                                                                                    |
| Sollten Sie nach den uns vorliegenden Daten nicht über eine Sanitel-Herdennum<br>dennoch Rinder halten, so müssen Sie sich umgehend bei der Sanitel-Dienststelle<br>zu halten, die über eine von der Sanitel-Dienststelle zugeteilte Herdennummer vo<br>Ivan JOVIC (Tel.: (+352) 247-82521 ; Email: ivan.jovic@alva.etat.lu). | ner verfügen (in diesem Fall konnten wir in der obigen Tabelle keine Nummer vorgeben) und<br>1 melden. Wir möchten Sie daran erinnern, dass nur jene Erzeuger dazu ermächtigt sind Rinder<br>2rfügen. Der zuständige Beamte der Sanitel-Dienststelle steht Ihnen gerne zur Verfügung: Herr |
| h halte Rinder am 1.Februar: Ja 🖲 Nein 🔿                                                                                                    |                                                                                                    |
| Kategorie Rinder                                                                                                    | Anzahl Rinder am 1. Februar                                                                                                    |
| Unter 6 Monate alte Kälber                                                                                                    |                                                                                                    |
| 6 Monate bis unter 1 Jahr alte Tiere                                                                                                    |                                                                                                    |
| 1-2 Jahre alte Tiere - männlich                                                                                                    |                                                                                                    |
| 1-2 Jahre alte Tiere - weiblich (noch nicht abgekalbt)                                                                                                    |                                                                                                    |
| über 2 Jahre alte Tiere - männlich                                                                                                    |                                                                                                    |
| über 2 Jahre alte Tiere - weiblich (noch nicht abgekalbt)                                                                                                    |                                                                                                    |
| Milchkühe                                                                                                    |                                                                                                    |
| Mutterkühe                                                                                                    |                                                                                                    |
| Rinder insgesamt                                                                                                    | 0                                                                                                    |
| Zurück Später fortfahren Abspeichern und validieren Weiter »                                                                                                    |                                                                                                    |

#### (6.11) AUKM 552 – Seltene einheimische Rassen

Dieser Abschnitt erscheint nur dann, wenn Sie an der AUKM 552 teilnehmen (sollten Sie nach wie vor an der alten AUKM 422 teilnehmen, so weist das Formular eine entsprechende identische Seite auf). Hier bestätigen Sie die von Ihnen bereits angegebenen Daten zu den gehaltenen Tieren bzw. aktualisieren Sie diese Daten.

|                                                                                                    |                                                                                                    |                                                                                                    |                                                                                                    | Antragsteller : 123                                                                                                    | 3-456 Maus Kä                                                                             |
|----------------------------------------------------------------------------------------------------|----------------------------------------------------------------------------------------------------|----------------------------------------------------------------------------------------------------|----------------------------------------------------------------------------------------------------|----------------------------------------------------------------------------------------------------|-------------------------------------------------------------------------------------------|
| chenantrag - AUKM                                                                                             | 552 - Seltene einheim                                                                                                    | hische Rassen                                                                                                    |                                                                                                    |                                                                                                    |                                                                                           |
| en folgenden Tabellen finden S                                                                                | Sie die in der Maßnahme 552 ge                                                                                                    | emeldeten Tiere. Bitte überprüfen                                                                                                    | Sie diese Daten.                                                                                                |                                                                                                    |                                                                                           |
| -                                                                                                    |                                                                                                    |                                                                                                    |                                                                                                    |                                                                                                    |                                                                                           |
| ätzliche Ardenner Pfer                                                                                        | de                                                                                                    |                                                                                                    |                                                                                                    |                                                                                                    |                                                                                           |
| zeichnung des Tieres                                                                                          | Nummer                                                                                                    | Land                                                                                                    | Geschlecht                                                                                                    | Geburtsdatum                                                                                                    | Action                                                                                    |
|                                                                                                    |                                                                                                    |                                                                                                    |                                                                                                    |                                                                                                    |                                                                                           |
|                                                                                                    |                                                                                                    |                                                                                                    | •                                                                                                    | C                                                                                                    | Zeile hinzufügen                                                                          |
| Sollten Sie nach d<br>dennoch Rinder h<br>zu halten, die übe<br>Ivan JOVIC (Tel.: (                           | len uns vorliegenden Daten nich<br>lalten, so müssen Sie sich umge<br>er eine von der Sanitel-Dienstste<br>+352) 247-82521 ; Email: ivan.jc        | ht über eine Sanitel-Herdennumme<br>shend bei der Sanitel-Dienststelle n<br>elle zugeteilte Herdennummer verl<br>ovic@alva.etat.lu).          | er verfügen (in diesem Fall konnten<br>nelden. Wir möchten Sie daran erir<br>ügen. Der zuständige Beamte der S  | wir in der obigen Tabelle keine Numme<br>nnern, dass nur jene Erzeuger dazu ermä<br>Sanitel-Dienststelle steht ihnen gerne zu                 | Zeile hinzufügen r vorgeben) und ichtigt sind Rinder r Verfügung: Herr                    |
| Sollten Sie nach d<br>dennoch Rinder h<br>zu halten, die übe<br>Ivan JOVIC (Tel.: (<br>ätzliche Ardenner Rind | len uns vorliegenden Daten nich<br>Nalten, so müssen Sie sich umge<br>r eine von der Sanitel-Dienstste<br>+352) 247-82521 ; Email: ivan.jc<br>der  | ht über eine Sanitel-Herdennumm<br>ehend bei der Sanitel-Dienststelle n<br>elle zugeteilte Herdennummer verd<br>ovic@alva.etat.lu).<br>Gesch  | er verfügen (in diesem Fall konnten<br>helden. Wir möchten Sie daran erir<br>fügen. Der zuständige Beamte der S | wir in der obigen Tabelle keine Numme<br>anern, dass nur jene Erzeuger dazu ermä<br>Sanitel-Dienststelle steht Ihnen gerne zu<br>Geburtsdatum | r vorgeben) und<br>ichtigt sind Rinder<br>r Verfügung: Herr                               |
| Soliten Sie nach d<br>dennoch Rinder h<br>zu halten, die übe<br>Ivan JOVIC (Tel.: (<br>ätzliche Ardenner Rind | len uns vorliegenden Daten nich<br>ialten, so müssen Sie sich umge<br>er eine von der Sanitel-Dienstste<br>+352) 247-82521 ; Email: ivan.jc<br>Jer | ht über eine Sanitel-Herdennumme<br>shend bei der Sanitel-Dienststelle n<br>elle zugeteilte Herdennummer verf<br>ovic@alva.etat.lu).<br>Gesch | er verfügen (in diesem Fall konnten<br>helden. Wir möchten Sie daran erin<br>fügen. Der zuständige Beamte der S | wir in der obigen Tabelle keine Numme<br>nnern, dass nur jene Erzeuger dazu ermä<br>sanitel-Dienststelle steht Ihnen gerne zu<br>Geburtsdatum | Zeile hinzufügen      vorgeben) und     ichtigt sind Rinder r Verfügung: Herr      Action |

#### (Beispiel der Ardennerpferde)

Die Tabellen zu den anderen beihilfefähigen Tierarten haben einen ähnlichen Aufbau.

## (6.12) <u>ÖR 518 - AUKM 472/544 - Bodennahe Gülleausbringung und Kompostierung</u> von Festmist

Dieser Abschnitt erscheint nur dann, wenn Sie an der ÖR 518, AUKM 472 oder 544 teilnehmen. Daten zu den verschiedenen Optionen dienen für die AUKM; Angaben zu den verschiedenen Formen der Stallhaltung werden ebenfalls für die Öko-Regelung 518 (zeitnahes Einarbeiten von Festmist) benötigt. Anhand dieser Angaben wird eine theoretische Menge an Festmist errechnet, die zur Bestimmung der beihilfefähigen Fläche herangezogen wird.

|                                                                                                    |                                                                              |                                                   | Antragsteller : 123-456 Maus Kät            |
|----------------------------------------------------------------------------------------------------|------------------------------------------------------------------------------|---------------------------------------------------|---------------------------------------------|
| ächenantrag - =Öko-Regelung 5                                                                                                    | 518 und AUKM 472/544 - Zusätzlio                                             | che Angaben                                       |                                             |
|                                                                                                    |                                                                              |                                                   |                                             |
| r die Optionen, weiche sie in inter reinanne                                                                                                    | ernarung angegeben naben, konnen ausgewann                                   | weiden.                                           |                                             |
| Bitte wählen Sie die entspreche                                                                                                    | nden Optionen und füllen Sie die Tabelle bezügli                             | ch der Stallhaltung der Tiere aus. Rechnungen und | l Belege der Ausbringung können Sie bis zum |
| 31. Dezember 2025 nachreiche                                                                                                    | n. Ü                                                                         | 5 5                                               |                                             |
|                                                                                                    |                                                                              |                                                   |                                             |
|                                                                                                    |                                                                              |                                                   |                                             |
| otionen                                                                                                    |                                                                              |                                                   |                                             |
|                                                                                                    |                                                                              |                                                   |                                             |
| Optionscode und Beschreibung                                                                                                    | Ich wähle diese Option                                                       | Wahl der Mechanisierung                           | Ausgebrachte Menge (m3)                     |
| Optionscode und Beschreibung                                                                                                    | Ich wähle diese Option                                                       | Wahl der Mechanisierung                           | Ausgebrachte Menge (m3)                     |
| Dptionscode und Beschreibung<br>                                                                                                    | Ich wähle diese Option                                                       | Wahl der Mechanisierung                           | Ausgebrachte Menge (m3)                     |
| Dptionscode und Beschreibung<br>Code L1 - Ausbringung Gülle mittels<br>ichleppelementen                                                          | Ich wähle diese Option                                                       | Wahl der Mechanisierung                           | Ausgebrachte Menge (m3)                     |
| Dptionscode und Beschreibung<br>Code L1 - Ausbringung Gülle mittels<br>ichleppelementen<br>Code L2 - Ausbringung Gülle mittels                   | Ich wähle diese Option       O Ja     O Nein       O Ja     O Nein           | Wahl der Mechanisierung                           | Ausgebrachte Menge (m3)<br>N/A              |
| Dptionscode und Beschreibung<br>Code L1 - Ausbringung Gülle mittels<br>ichleppelementen<br>Code L2 - Ausbringung Gülle mittels<br>njektortechnik | Ich wähle diese Option       Ja     Nein       Ja     Nein                   | Wahl der Mechanisierung                           | Ausgebrachte Menge (m3)<br>N/A              |
| Dptionscode und Beschreibung<br>Code L1 - Ausbringung Gülle mittels<br>Ichleppelementen<br>Code L2 - Ausbringung Gülle mittels<br>njektortechnik | Ich wähle diese Option       Ja     Nein       Ja     Nein       Ja     Nein | Wahl der Mechanisierung                           | Ausgebrachte Menge (m3) N/A N/A             |

#### (Beispiel. Tabelle der Rinder)

| Tierkategorie                                                      | Angaben Ab-<br>schnitt Tiere An-<br>trag 2025 | Boxenlaufstall,<br>Vollspalten | Anbindestall mit<br>Güllekanälen | Stall mit Anfall<br>von Festmist | Tretmiststall | Tiefstreustall | Anbindestall mit<br>Einstreu | Durchschnittli-<br>che Stallhal-<br>tungsdauer im<br>Sommer (Stun-<br>den pro Tag)? |
|--------------------------------------------------------------------|-----------------------------------------------|--------------------------------|----------------------------------|----------------------------------|---------------|----------------|------------------------------|-------------------------------------------------------------------------------------|
| Unter 6 Monate<br>alte Kälber                                      | 0                                             |                                |                                  |                                  |               |                |                              |                                                                                     |
| 6 Monate bis un-<br>ter 1 Jahr alte<br>Tiere                       | 0                                             |                                |                                  |                                  |               |                |                              |                                                                                     |
| 1-2 Jahre alte<br>Tiere - männlich                                 | 0                                             |                                |                                  |                                  |               |                |                              |                                                                                     |
| 1-2 Jahre alte<br>Tiere -<br>weiblich (noch<br>nicht abgekalbt)    | 0                                             |                                |                                  |                                  |               |                |                              |                                                                                     |
| über 2 Jahre alte<br>Tiere - männlich                              | 0                                             |                                |                                  |                                  |               |                |                              |                                                                                     |
| über 2 Jahre alte<br>Tiere - weiblich<br>(noch nicht<br>abgekalbt) | 0                                             |                                |                                  |                                  |               |                |                              |                                                                                     |
| Milchkühe                                                          | 0                                             |                                |                                  |                                  |               |                |                              |                                                                                     |
| Mutterkühe                                                         | 0                                             |                                |                                  |                                  |               |                |                              |                                                                                     |

Am Ende der Rubrik befindet sich eine Tabelle zum Erfassen der voraussichtlich anfallenden Düngermengen.

| Schweine-, Rinder-, Pferde- oder Kaninchenmist     0       Mist/Geflügelkot     0       Feststoffanteil aus Gülle, Klärschlamm oder Kompost     0 | ategorie Gülle                                     | Tonnen |
|----------------------------------------------------------------------------------------------------|----------------------------------------------------|--------|
| Mist/Geflügelkot 0 Feststoffanteil aus Gülle, Klärschlamm oder Kompost 0                                                                          | chweine-, Rinder-, Pferde- oder Kaninchenmist      | 0      |
| Feststoffanteil aus Gülle, Klärschlamm oder Kompost                                                                                               | /list/Geflügelkot                                  | 0      |
|                                                                                                    | eststoffanteil aus Gülle, Klärschlamm oder Kompost | 0      |

# (6.13) Übersicht Öko-Regelungen

Dieser Abschnitt enthält für alle Öko-Regelungen, die Sie ausgewählt haben, Eckdaten basierend auf Ihren Angaben. Die vorgegebenen Werte in den Tabellen gelten unbeschadet des Ergebnisses von späteren Verwaltungs- und Vor-Ort-Kontrollen.

#### (Beispiel der Öko-Regelung 512)

| lachenantrag und Weinbaukarteierhebung - A                                                                                                    | 025                                                                                                    |
|----------------------------------------------------------------------------------------------------|----------------------------------------------------------------------------------------------------|
|                                                                                                    | Antragsteller : 123-456 Maus Kätti                                                                                                    |
| lächenantrag - Übersicht Öko-Regelungen                                                                                                    |                                                                                                    |
| ie folgenden Tabellen enthalten Antragsdaten der von Ihnen beantragten jährl                                                                                                    | hen Prämien.                                                                                                    |
| Die angegebenen Werte sind gemeidete Werte. Sie berücksicht<br>Parzellen, die in den letzten 5 aufeinanderfolgenden Anträgen a<br>müssen im vorliegenden Antrag als Dauergrünland gemeidet w<br>werden, sondern als Feldfutter. Ansonsten sind die vorgegeben<br>Aus technischen Gründen konnten Holz- und Klärschlammlager | gen nicht etwaige Nicht-Kumulierbarkeiten zwischen Maßnahmen.<br>s Feldfutter oder Dauergrünland gemeldet wurden und in diesem Jahr weiterhin als solches genutzt werden,<br>rden. Parzellen, die diese Anzahl an Jahren noch nicht erreicht haben, dürfen nicht als Dauergrünland gemeldet<br>n Werte an Ackerfläche, an Dauergrünland und ihre Einstufung je nach Maßnahme falsch!<br>ngen nicht von der Ackerfläche abgezogen werden. |
| Variante                                                                                                    | Fläche (a)                                                                                                    |
| Ackerland                                                                                                    | 0                                                                                                    |
|                                                                                                    | 0                                                                                                    |
| Dauergrünland mit Unterhalt ab 15. Juli                                                                                                    |                                                                                                    |

# (6.14) <u>Übersicht AUKM</u>

Dieser Abschnitt enthält für alle Maßnahmen, an denen Sie teilnehmen, Eckdaten basierend auf Ihren Angaben. Die vorgegebenen Werte in den Tabellen gelten unbeschadet des Ergebnisses von späteren Verwaltungs- und Vor-Ort-Kontrollen.

| Option                                                                                                    |                              | Gewählt                              |                                 |  |
|----------------------------------------------------------------------------------------------------|------------------------------|--------------------------------------|---------------------------------|--|
| Code L1 - Ausbringung Gülle mittels Schleppelementen                                                                                                    |                              | Nein                                 |                                 |  |
| Code L2 - Ausbringung Gülle mittels Injektortechnik                                                                                                    |                              | Nein                                 |                                 |  |
| Code L4 - Ausbringung mineralischer Flüssigdünger mittels CUL                                                                                                    | .TAN-Nagelradtechnik         | Nein                                 |                                 |  |
| 45 - Reduzierung der Stickstoffdüngung                                                                                                    |                              |                                      |                                 |  |
| Option                                                                                                    | Vorgegebene Flächen Jahr 202 | 24 (a)                               | Gemeldete Flächen Jahr 2025 (a) |  |
| Option                                                                                                    | Vorgegebene Flächen Jahr 202 | 24 (a)                               | Gemeldete Flächen Jahr 2025 (a) |  |
| option<br>i46 - Weidegang von Rinder                                                                                                    | Vorgegebene Flächen Jahr 202 | 24 (a)                               | Gemeldete Flächen Jahr 2025 (a) |  |
| option<br>i46 - Weidegang von Rinder<br>Milchkühe                                                                                                    | Vorgegebene Flächen Jahr 202 | Vein                                 | Gemeldete Flächen Jahr 2025 (a) |  |
| Option       46 - Weidegang von Rinder       Milchkühe       Mutterkühe                                                                                                    | Vorgegebene Flächen Jahr 202 | Nein<br>Ja                           | Gemeldete Flächen Jahr 2025 (a) |  |
| option<br>i46 - Weidegang von Rinder<br>Milchkühe<br>Mutterkühe<br>Männliche Rinder im Alter von 1 bis 2 Jahren                                                                                                    | Vorgegebene Flächen Jahr 202 | Nein<br>Ja<br>Nein                   | Gemeldete Flächen Jahr 2025 (a) |  |
| option<br>i46 - Weldegang von Rinder<br>Milchkühe<br>Mutterkühe<br>Männliche Rinder im Alter von 1 bis 2 Jahren<br>Männliche Rinder > 2 Jahre                                                                                                    | Vorgegebene Flächen Jahr 202 | Nein<br>Ja<br>Nein<br>Ja             | Gemeldete Flächen Jahr 2025 (a) |  |
| option         i46 - Weidegang von Rinder         Milchkühe         Mutterkühe         Männliche Rinder im Alter von 1 bis 2 Jahren         Männliche Rinder > 2 Jahre         Weibliche Rinder im Alter von 1 bis 2 Jahren                                                           | Vorgegebene Flächen Jahr 202 | Vein<br>Ja<br>Nein<br>Ja<br>Ja       | Gemeldete Flächen Jahr 2025 (a) |  |
| option         46 - Weidegang von Rinder         Milchkühe         Mutterkühe         Männliche Rinder im Alter von 1 bis 2 Jahren         Männliche Rinder > 2 Jahre         Weibliche Rinder im Alter von 1 bis 2 Jahren         Weibliche Rinder > 2 Jahre alt, noch nicht gekalbt | Vorgegebene Flächen Jahr 202 | Vein<br>Ja<br>Ja<br>Ja<br>Ja<br>Nein | Gemeldete Flächen Jahr 2025 (a) |  |

(Beispiel der AUKM 544 bis 546)

## (6.15) <u>Übersicht Landschaftspflegeprämie</u>

In diesem Abschnitt erhalten Sie vorläufige Angaben zur Auflage *"ökologisch wertvolle Flächen auf Dauergrünland"* zu den beiden Schwellenwerten 5% und 10%. Die vorgegebenen Werte in den Tabellen gelten unbeschadet des Ergebnisses von späteren Verwaltungs- und Vor-Ort-Kontrollen.

|                                                                              |                          | Fläche (a) |                                  |  |
|------------------------------------------------------------------------------|--------------------------|------------|----------------------------------|--|
| Dauergrünland                                                                |                          | 287        |                                  |  |
|                                                                              |                          |            |                                  |  |
|                                                                              |                          |            |                                  |  |
|                                                                              |                          |            |                                  |  |
|                                                                              |                          |            |                                  |  |
|                                                                              |                          |            |                                  |  |
| lanz                                                                         |                          |            |                                  |  |
| lanz                                                                         | Öko-Fläche (a)           |            | Erreichter Anteil (in %)         |  |
| anz<br>ilanz Schwellenwert von 5% (LE, Biotope, AUKM und Öko-<br>legelungen) | Öko-Fläche (a)<br>331.00 |            | Erreichter Anteil (in %)<br>0.00 |  |

Des Weiteren weist dieser Abschnitt eine ausführliche Liste der Flächen auf, die für die jeweiligen Schwellenwerte angerechnet werden.

#### (6.16) <u>Übersicht Entschädigung "Wasserschutzprämie"</u>

In diesem Abschnitt können Sie Ihre Flächen entnehmen, die sich in einem durch großherzogliches Reglement festgelegten Trinkwasserschutzgebiet befinden und welche zur Berechnung der Entschädigung für Auflagen in Wasserschutzgebieten dienen. Hierbei wird unterschieden zwischen Grundwasserschutzzonen und Wasserschutzzonen des Obersauerstausees. Die vorgegebenen Werte in den Tabellen gelten unbeschadet des Ergebnisses von späteren Verwaltungs- und Vor-Ort-Kontrollen.

|                                                                                                    |                                                                                                    | Antonin telling, 100, 455 March 10                                                                                                    |
|----------------------------------------------------------------------------------------------------|----------------------------------------------------------------------------------------------------|----------------------------------------------------------------------------------------------------|
| ächenantrag - Ühersicht Entschädigung fü                                                                                                    | r Auflagen in Wasserschutzgehieten                                                                                                    | Antragsteller : 123-456 Maus Ka                                                                                                    |
| folgender Tabelle können Sie Ihre Flächen entnehmen, die sic<br>hädigung für Auflagen in Wasserschutzgebieten dienen. Die vo                                                                         | h in einem durch großherzogliches Reglement festgelegten Trink<br>orgegebenen Werte in den Tabellen gelten unbeschadet des Ergr                                                                               | wasserschutzgebiet befinden und welche zur Berechnung der En<br>ibnisses von späteren Verwaltungs- und Vor-Ort-Kontrollen.                       |
| Wasserschutzzone/Kultur                                                                                                    | Ackerkulturen und Obstanlagen (a)                                                                                                    | Dauergrünland- und Feldfutterflächen (a)                                                                                                    |
|                                                                                                    | Grundwasserschutzzone                                                                                                    |                                                                                                    |
| Engere Schutzzone (ZII)                                                                                                    | 0.44                                                                                                    | 0.00                                                                                                    |
| Engere Schutzzone mit erhöhter Vulnerabilität (ZII-V1)                                                                                                    | 58.61                                                                                                    | 0.00                                                                                                    |
| Weitere Schutzzone (ZIII)                                                                                                    | 0.00                                                                                                    | 0.00                                                                                                    |
|                                                                                                    | Wasserschutzzone des Obersauerstausees                                                                                                    |                                                                                                    |
| Engere Schutzzone mit stark erhöhter Vulnerabilität (Zone<br>IIA - Stauseegemeinde)                                                                                                    | 0.00                                                                                                    | 0.00                                                                                                    |
| Engere Schutzzone mit erhöhter Vulnerabilität (Zone IIB -<br>Stauseegemeinde)                                                                                                    | 0.00                                                                                                    | 0.00                                                                                                    |
| Engere Schutzzone (ZIIC-HS)                                                                                                    | 0.00                                                                                                    | 0.00                                                                                                    |
| Weitere Schutzzone (ZIII-HS)                                                                                                    | 0.00                                                                                                    | 0.00                                                                                                    |
| Parzellen, die in den letzten 5 aufeinanderfolge<br>werden, müssen als Dauergrünland angegeben<br>Parzellen, die diese Anzahl an Jahren noch nicht<br>Der Auszahlungsbetrag ist für die Entschädigun | nden Anträgen als gemischtes Feldfutter oder Dauergrünland ge<br>werden.<br>t erreicht haben, dürfen nicht als Dauergrünland gemeldet werd<br>g für Auflagen in Wasserschutzgebieten für Feldfutterflächen de | meldet wurden und in diesem Jahr weiterhin als solches genutzt<br>en, sondern als gemischtes Feldfutter.<br>rselbe wie für Dauergrünlandflächen. |

## (6.17) <u>Übersicht Biodiversität</u>

Dieser Abschnitt listet die verschiedenen Biodiversitätsverträge des Antragstellers auf. Hierbei werden die jeweiligen Flächen auf allgemein beihilfefähigen P- oder V-FLIK-Parzellen, auf N(B)-FLIK-Parzellen und außerhalb von FLIK-Parzellen angegeben. Die vorgegebenen Werte in den Tabellen gelten unbeschadet des Ergebnisses von späteren Verwaltungs- und Vor-Ort-Kontrollen.

| nhang       | Maßnahme                                             | Fläche auf Parzelle | Fläche auf N(B)-<br>FLIK (a) | Nicht beihilfehäfige<br>Fläche (a) | Andere |
|-------------|------------------------------------------------------|---------------------|------------------------------|------------------------------------|--------|
| ue Biodiv-V | /erpflichtungen (553)                                |                     |                              |                                    |        |
| nhang       | Maßnahme                                             | Fläche auf Parzelle | Fläche auf N(B)-<br>FLIK (a) | Nicht beihilfehäfige<br>Fläche (a) | Andere |
|             | Vertragsnur                                          | nmer : Si21/45(*)   |                              |                                    |        |
| 1           | WS_4 - MÄHWIESE, ERSTER SCHNITT AB DEM 1. AUGUST     | 47                  | 0                            | 0                                  |        |
|             | WS_2 - MÄHWIESE, ERSTER SCHNITT AB DEM 1. JULI       | 892                 | 0                            | 0                                  |        |
|             | SW_2 - WEIDE MIT ZU JEDEM ZEITPUNKT MAXIMAL 2 GVE/HA | 607                 | 0                            | 0                                  |        |
|             | WS_1 - MÄHWIESE, ERSTER SCHNITT AB DEM 15. JUNI      | 52                  | 0                            | 0                                  |        |
|             | WS_1 - MÄHWIESE, ERSTER SCHNITT AB DEM 15. JUNI      | 20                  | 0                            | 0                                  |        |
|             | WS_1 - MÄHWIESE, ERSTER SCHNITT AB DEM 15. JUNI      | 429                 | 0                            | 0                                  |        |
|             | WS_1 - MÄHWIESE, ERSTER SCHNITT AB DEM 15. JUNI      | 226                 | 0                            | 0                                  |        |
|             | WS_1 - MÄHWIESE, ERSTER SCHNITT AB DEM 15. JUNI      | 161                 | 0                            | 0                                  |        |
|             | WS_1 - MÄHWIESE, ERSTER SCHNITT AB DEM 15. JUNI      | 105                 | 0                            | 0                                  |        |
| 0           | WS_4 - MÄHWIESE, ERSTER SCHNITT AB DEM 1. AUGUST     | 71                  | 0                            | 0                                  |        |

Hierbei sei folgendes klargestellt:

#### P-FLIK und V-FLIK

Diese Referenzparzellen (P = Landwirtschaft; V = Weinbau) sind beihilfefähig für landwirtschaftliche/weinbauliche Beihilfen und Biodiversitätsprogramme.

#### N-FLIK, N(B)-FLIK

N-FLIK sind Ausschlussflächen; d.h. Flächen, die ehemals beihilfefähig waren und jetzt nicht mehr den Beihilfekriterien entsprechen (z.B. wegen einer zu hohe Baumdichte oder Verbuschung). Im Rahmen einiger Biodiversitätsverträge kann der Antragsteller jedoch einen Antrag auf die Schaffung eines N(B)-FLIKs stellen (anhand des ASTA-Formulars unter https://agriculture.public.lu/de/betrieb/betriebsfuehrung/geographisches-

informationssystem.html). N(B)-FLIKs sind lediglich beihilfefähig für diese Biodiversitätsprogramme.

#### Ohne FLIK

Diese Flächen können nicht beihilfebegünstigt werden. In diesem Fall empfehlen wir den Teilnehmern Kontakt mit der jeweiligen biologischen Station aufzunehmen, um gegebenenfalls die vertraglich festgelegte Fläche (und Geometrie) anzupassen.

## (7) <u>Weinbaukarteierhebung</u>

Dieser Teil des Formulars deckt den spezifischen Bereich "Weinbau" ab.

#### (7.1) <u>Geografische Benutzeroberfläche</u>

Eine Beschreibung der geografischen Benutzeroberfläche finden Sie unter (6.1, Seite 33 und 34).

#### (7.2) <u>Weinberge im Ausland</u>

Die von Ihnen im Vorjahr bewirtschafteten Weinbergparzellen im Ausland finden Sie als Vorgabe in der Tabelle *"Gemeldete Weinberge"*. In dieser Tabelle können Sie die Daten bearbeiten und der aktuellen Situation anpassen. In der zweiten Tabelle können Sie neu hinzugepachtete oder gekaufte Auslandsweinberge beifügen.

|                                                                                                    |                                                                                       | 0                                                                                         | id Wein                                                                                                    | baukarteier                                                                                                    | hebung - 20                                                                                                  | 25                                                    |                                              |                    |                         |                       |             |                  |
|----------------------------------------------------------------------------------------------------|---------------------------------------------------------------------------------------|-------------------------------------------------------------------------------------------|----------------------------------------------------------------------------------------------------|----------------------------------------------------------------------------------------------------|----------------------------------------------------------------------------------------------------|-------------------------------------------------------|----------------------------------------------|--------------------|-------------------------|-----------------------|-------------|------------------|
| Veinbau                                                                                                    | karte                                                                                 | ierheh                                                                                    | ung - We                                                                                                    | einberge im Au                                                                                                    | island                                                                                                    |                                                       |                                              |                    | А                       | ntragsteller : 1      | L23-456 N   | laus Käi         |
| - Children                                                                                                    | nui co                                                                                | iennes.                                                                                   |                                                                                                    |                                                                                                    |                                                                                                    |                                                       |                                              |                    |                         |                       |             |                  |
| imtliche bev                                                                                                    | wirtscha                                                                              | aftete We                                                                                 | inberge im A                                                                                                    | usland müssen geme                                                                                                    | eldet werden.                                                                                                |                                                       |                                              |                    |                         |                       |             |                  |
| emeldet                                                                                                    | e Wei                                                                                 | nberge                                                                                    | 2                                                                                                    |                                                                                                    |                                                                                                    |                                                       |                                              |                    |                         |                       |             |                  |
| ese Tabelle                                                                                                    | enthält                                                                               | die vorg                                                                                  | egebenen Da                                                                                                    | ten, basierend auf Ih                                                                                                    | rer Weinbaukarteie                                                                                           | rhebung des vo                                        | origen Jahres.                               |                    |                         |                       |             |                  |
| Abmel                                                                                                    | Land                                                                                  | 1                                                                                         | Sekt                                                                                                    | Parze Quote                                                                                                    | n Besitzv                                                                                                    | Sorte /                                               | Areal der                                    | Pflanzu            | Rodungsdatum            | Mechanisi             | Erziehu     | Reihe            |
| den 🔺                                                                                                    |                                                                                       | ¢                                                                                         | ion 🕴                                                                                                    | llen 🌵 areal<br>Nr. (1)                                                                                                    | erhältni \$<br>s                                                                                             | Driesch 🍦<br>e                                        | Sorte / Dr<br>iesche                         | 🕴 ngsjahr 🌢        | (2) \$                  | erung (3)             | ng (4)      | nbreit<br>e (cm) |
|                                                                                                    |                                                                                       |                                                                                           |                                                                                                    |                                                                                                    |                                                                                                    | No data avai                                          | lable in table                               |                    |                         |                       |             |                  |
|                                                                                                    |                                                                                       |                                                                                           |                                                                                                    |                                                                                                    |                                                                                                    |                                                       |                                              |                    |                         |                       |             |                  |
| outon od                                                                                                    | a                                                                                     | inhora                                                                                    | a hinaufii                                                                                                    |                                                                                                    |                                                                                                    |                                                       |                                              |                    |                         |                       |             |                  |
| onten out                                                                                                    | erve                                                                                  | innerg                                                                                    | e ninzuruį                                                                                                    | gen                                                                                                    |                                                                                                    |                                                       |                                              |                    |                         |                       |             |                  |
| Land                                                                                                    |                                                                                       | Sekt                                                                                      | Parzelle                                                                                                    | Besitzverhältni                                                                                                    | Sorte / Driesch                                                                                              | Areal der                                             | Pflanzu                                      | Rodungsdatum       | Mechanisierun           | Erziehung (4)         | Reihe       | Action           |
|                                                                                                    |                                                                                       | ion                                                                                       | n Nr.                                                                                                    | 5                                                                                                    | e                                                                                                    | iesche                                                | ngsjanr                                      | (2)                | g (5)                   |                       | e (cm)      |                  |
|                                                                                                    | ~                                                                                     |                                                                                           |                                                                                                    | ~                                                                                                    |                                                                                                    |                                                       |                                              |                    | ~                       | ~                     |             | 凬                |
|                                                                                                    |                                                                                       |                                                                                           |                                                                                                    |                                                                                                    |                                                                                                    |                                                       |                                              |                    |                         |                       |             |                  |
|                                                                                                    |                                                                                       |                                                                                           |                                                                                                    |                                                                                                    |                                                                                                    |                                                       |                                              |                    |                         |                       | 🔂 Zeile hi  | nzufügen         |
|                                                                                                    |                                                                                       |                                                                                           |                                                                                                    |                                                                                                    |                                                                                                    |                                                       |                                              |                    |                         |                       |             |                  |
|                                                                                                    | las Mair                                                                              |                                                                                           | malla                                                                                                    |                                                                                                    |                                                                                                    |                                                       |                                              |                    |                         |                       |             |                  |
| ngaben zu d<br>Weinbergs                                                                                         | ler Weir<br>sfläche:                                                                  | nbergspar<br>Quotena                                                                      | rzelle:<br>real der Weii                                                                                         | nbergsparzelle (inkl. )                                                                                                    | Wendeplatz)                                                                                                  |                                                       |                                              |                    |                         |                       |             |                  |
| ngaben zu d<br>. Weinbergs<br>ngaben über                                                                        | ler Weir<br>sfläche:<br>r die Tei                                                     | nbergspar<br>Quotena<br>ilparzelle                                                        | rzelle:<br>real der Weir<br>(n) der Weinl                                                                        | nbergsparzelle (inkl. \<br>bergsparzelle:                                                                                                    | Wendeplatz)                                                                                                  |                                                       |                                              |                    |                         |                       |             |                  |
| ngaben zu d<br>. Weinbergs<br>ngaben über<br>. Rodungsda                                                         | ler Weir<br>sfläche:<br>r die Tei<br>atum: D                                          | nbergspar<br>Quotena<br>ilparzelle<br>Patum (Be                                           | rzelle:<br>real der Wein<br>(n) der Weinl<br>ispiel: 01.11.                                                      | nbergsparzelle (inkl. )<br>bergsparzelle:<br>.2019) der Stilllegung                                                                           | Wendeplatz)<br>; der Teilparzelle (nu                                                                        | r bei Driescher                                       | n ? 1 Jahr)                                  |                    |                         |                       |             |                  |
| ngaben zu d<br>. Weinbergs<br>1gaben über<br>. Rodungsda<br>. Mechanisi                                          | ler Weir<br>sfläche:<br>r die Tei<br>atum: D<br>ierung: l                             | nbergspar<br>Quotena<br>ilparzelle<br>Patum (Be<br>Bewirtsch                              | rzelle:<br>real der Wein<br>(n) der Weinl<br>Hispiel: 01.11.<br>haftung der T                                    | nbergsparzelle (inkl.<br>bergsparzelle:<br>.2019) der Stilllegung<br>eilparzelle; Direktzug                                                   | Wendeplatz)<br>; der Teilparzelle (nu<br>fähig (mit Standard:                                                | r bei Driescher<br>schlepper); Har                    | n ? 1 Jahr)<br>ndarbeit (nich                | t mit Maschinen be | wirtschaftbar}; Seilzug | g : Seilzug oder Stei | llagenmecha | nisierung        |
| ngaben zu d<br>. Weinbergs<br>Igaben über<br>. Rodungsda<br>. Mechanisi<br>steme                                 | ler Weir<br>sfläche:<br>r die Tei<br>atum: D<br>ierung: I                             | nbergspar<br>Quotena<br>ilparzelle<br>Patum (Be<br>Bewirtsch                              | rzelle:<br>real der Wein<br>(n) der Weinl<br>eispiel: 01.11.<br>naftung der T                                    | nbergsparzelle (inkl. 1<br>bergsparzelle:<br>.2019) der Stilllegung<br>eilparzelle; Direktzug                                                 | Nendeplatz)<br>; der Teilparzelle (nu<br>fähig (mit Standard:                                                | r bei Driescher<br>schlepper); Har                    | n ? 1 Jahr)<br>ndarbeit (nich                | t mit Maschinen be | wirtschaftbar); Seilzug | g : Seilzug oder Stei | llagenmecha | nisierungs       |
| ngaben zu d<br>. Weinbergs<br>ngaben über<br>. Rodungsda<br>. Mechanisi<br>steme<br>. Erziehungs                 | ler Weir<br>sfläche:<br>r die Tei<br>atum: D<br>ierung: I<br>ierung: d                | nbergspar<br>Quotena<br>ilparzelle<br>Patum (Be<br>Bewirtsch<br>er Teilpar                | rzelle:<br>real der Wein<br>(n) der Weinl<br>eispiel: 01.11.<br>naftung der Ti<br>zelle: "Pfahl"                 | nbergsparzelle (inkl. '<br>bergsparzelle:<br>.2019) der Stillegung<br>eilparzelle; Direktzug<br>' = Moselpfahlerzieht                         | Wendeplatz)<br>; der Teilparzelle (nu<br>fähig (mit Standard:<br>ung ("Staachewenge                          | r bei Driescher<br>schlepper); Har<br>rt"); "Draht" = | h ? 1 Jahr)<br>hdarbeit (nich<br>Drahtrahmen | t mit Maschinen be | wirtschaftbar); Seilzug | g : Seilzug oder Stei | llagenmecha | nisierungs       |
| ngaben zu d<br>. Weinbergs<br>ngaben übe<br>. Rodungsda<br>. Mechanisi<br>steme<br>. Erziehungs                  | ler Weir<br>sfläche:<br>r die Tei<br>atum: D<br>ierung: I<br>sform de                 | nbergspan<br>Quotena<br>ilparzellei<br>latum (Be<br>Bewirtsch<br>er Teilpar               | rzelle:<br>real der Wein<br>(n) der Weinl<br>eispiel: 01.11.<br>naftung der Tr<br>rzelle: "Pfahl"                | nbergsparzelle (inkl.<br>bergsparzelle:<br>.2019) der Stilllegung<br>eilparzelle; Direktzug<br>' = Moselpfahlerzieht                          | Wendeplatz)<br>; der Teilparzelle (nu<br>fähig (mit Standard:<br>ung ("Staachewenge                          | r bei Driescher<br>schlepper); Har<br>rt"); "Draht" = | o ? 1 Jahr)<br>ndarbeit (nich<br>Drahtrahmen | t mit Maschinen be | wirtschaftbar); Seilzug | g : Seilzug oder Stei | llagenmecha | nisierung        |
| ngaben zu d<br>. Weinbergs<br>ngaben übe<br>. Rodungsda<br>. Mechanisi<br>steme<br>. Erziehungs<br><u>Zurück</u> | ler Weir<br>sfläche:<br>r die Tei<br>atum: D<br>ierung: I<br>sform de<br><u>Späte</u> | nbergspai<br>Quotena<br>ilparzelle<br>latum (Be<br>Bewirtsch<br>er Teilpar<br>er fortfahi | rzelle:<br>real der Wein<br>(n) der Wein<br>ispiel: 01.11.<br>naftung der T-<br>zelle: "Pfahl"<br><u>ren Abs</u> | nbergsparzelle (inkl.<br>bergsparzelle:<br>.2019) der Stilllegung<br>eilparzelle; Direktzug<br>' = Moselpfahlerzieht<br>speichern und validie | Wendeplatz)<br>; der Teilparzelle (nu<br>fähig (mit Standard;<br>ung ("Staachewenge<br><u>ren</u> Weiter X   | r bei Driescher<br>schlepper); Har<br>rt"}; "Draht" = | n ? 1 Jahr)<br>ndarbeit (nich<br>Drahtrahmen | t mit Maschinen be | wirtschaftbar); Seilzug | g : Seilzug oder Stei | llagenmecha | nisierung        |
| ngaben zu d<br>Weinbergs<br>Igaben übe<br>Rodungsd:<br>Mechanisi<br>steme<br>Erziehungs<br><u>Zurück</u>         | ler Weir<br>sfläche:<br>r die Tei<br>atum: D<br>ierung: I<br>sform do<br><u>Späte</u> | nbergspan<br>Quotena<br>ilparzellei<br>latum (Be<br>Bewirtsch<br>er Teilpar<br>er fortfah | rzelle:<br>real der Weinl<br>ispiel: 01.11.<br>naftung der T-<br>rzelle: "Pfahl"<br>ren <u>Abs</u>               | nbergsparzelle (inkl.<br>bergsparzelle:<br>.2019) der Stilllegung<br>eilparzelle; Direktzug<br>' = Moselpfahlerzieht<br>speichern und validie | Wendeplatz)<br>; der Teilparzelle (nu<br>; fähig (mit Standard:<br>ung ("Staachewenge<br><u>ren</u> Weiter * | r bei Driescher<br>schlepper); Har<br>rt"); "Draht" = | n ? 1 Jahr)<br>ndarbeit (nich<br>Drahtrahmen | t mit Maschinen be | wirtschaftbar); Seilzug | g : Seilzug oder Stei | llagenmecha | nisierung        |

#### (7.3) Zusammenfassung der gemeldeten Weinbauflächen

Die Tabelle "Quotenareal" dient der Zusammenfassung des Quotenareals (In- und Auslandsflächen). Das Quotenareal wird u.a. für die Berechnung der Hektarhöchsterträge sowie zur Berechnung diverser Beiträge verwendet. Weil die Beiträge abhängig von der Produktionsart sind, muss das Areal entsprechend der Produktionsart des Betriebs aufgeteilt werden.

In unserem Beispiel wird die Produktion von 50,00 Ar als Trauben und 53,50 Ar über die Flasche verkauft. Der Betrieb ist Mitglied der Genossenschaft Grevenmacher.

| nfassung Weinbaufläche |                                                                                                    |
|------------------------|----------------------------------------------------------------------------------------------------|
|                        |                                                                                                    |
| 2024                   | 2025                                                                                                    |
| 0.00                   | 0.00                                                                                                    |
| 0.00                   | 103.50                                                                                                    |
| 0.00                   | 50                                                                                                    |
| 0.00                   | 53.50                                                                                                    |
| Kein Mitglied          | Grevenmacher 🗸                                                                                                    |
|                        |                                                                                                    |
|                        | 2024           0.00           0.00           0.00           0.00           0.00           0.00           Kein Mitglied |

In der folgenden Tabelle finden Sie in der 2. Kolonne die Summe des Prämienareals im Inland, also die Summe der auf den Luftbildern eingezeichneten Weinbergflächen, sowie deren Aufschlüsselung auf die einzelnen Beihilferegelungen. Weinberge im Ausland sind nicht förderungsfähig und werden daher für die Prämien nicht berücksichtigt. Die vorgegebenen Werte in den Tabellen gelten unbeschadet des Ergebnisses von späteren Verwaltungs- und Vor-Ort-Kontrollen.

| Sesamtareal für Prämien (a)              | 104 |  |
|------------------------------------------|-----|--|
| davon: Fläche Weinbau (a)                | 104 |  |
| - davon: Fläche Tafeltrauben (a)         | 0   |  |
| Gesamtfläche Prämie 513 (a)              | 0   |  |
| Gesamtfläche Prämie 514 - Big movers (a) | 104 |  |
| Gesamtfläche Prämie 093 (a)              | 71  |  |
| Gesamtfläche Prämie 516 (a)              | 10  |  |
| Gesamtfläche Bio-Prämie (a)              | 0   |  |
| Anzahl Parzellen in Luxemburg            | 4   |  |

Des Weiteren finden Sie hier eine Übersicht Ihrer Flächen/Volumen/Einheiten in den Biodiv-Verträgen im Weinbau.

| Fläche für Biodiv-Beihilfe                                   |      |  |  |
|--------------------------------------------------------------|------|--|--|
| Weinbauparzellen kreuzende Flächen (a)                       | 0    |  |  |
| Flächenelemente in LW und WB (ha)                            | 1    |  |  |
| Linienelemente in LW und WB (m3)                             | 3000 |  |  |
| Linienelemente in LW und WB (m)                              | 0    |  |  |
| Volumenelemente in LW und WB (m3)                            | 0    |  |  |
| Punkteelemente in LW und WB (u)                              | 4000 |  |  |
| Zurück Später fortfahren Abspeichern und validieren Weiter » |      |  |  |

# (7.4) <u>Übersicht AUKM</u>

Dieser Abschnitt enthält für alle Maßnahmen, an denen Sie im Weinbau teilnehmen, Eckdaten basierend auf Ihren Angaben. Die vorgegebenen Werte in den Tabellen gelten unbeschadet des Ergebnisses von späteren Verwaltungs- und Vor-Ort-Kontrollen.

| /einbaukarteierhebung - Übersicht AUKI                    | м                                        |                                      | Antragsteller : 123  | -456 Maus Kätti |  |
|-----------------------------------------------------------|------------------------------------------|--------------------------------------|----------------------|-----------------|--|
| e folgenden Tabellen enthalten Schlüsseldaten basierend a | ••<br>uf Ihren Antrag für die Maßnahmen, | , für die Sie eine Verpflichtung ein | gegangen sind.       |                 |  |
|                                                           |                                          |                                      |                      |                 |  |
| 43 - Biologischer Weinbau                                 |                                          |                                      |                      |                 |  |
| Statut                                                    |                                          | Gemeldete Flächen (a)                |                      |                 |  |
| Bio in Umstellung                                         |                                          | 0                                    | 0                    |                 |  |
| Bio umgestellt                                            |                                          | 0                                    |                      |                 |  |
| In Bearbeitung                                            |                                          | 0                                    |                      |                 |  |
| Bio insgesamt                                             |                                          | 0                                    |                      |                 |  |
|                                                           |                                          |                                      |                      |                 |  |
| 54 - Agroforstsysteme                                     |                                          |                                      |                      |                 |  |
| Variante                                                  | Verpflichtete Fläche (a)                 |                                      | Gemeldete Fläche (a) |                 |  |
| Wertholzsysteme und hochstämmige Obstbäume                | 17                                       |                                      | 17                   |                 |  |
| Strukturreiche (Baum-) Hecken 38                          |                                          | 38                                   |                      |                 |  |
|                                                           |                                          |                                      |                      |                 |  |
| Zurück Später fortfahren Abspeichern und vali             | dieren Weiter »                          |                                      |                      |                 |  |

# (7.5) <u>Übersicht Landschaftspflegeprämie</u>

Dieser Abschnitt listet die einzelnen Varianten je nach Hanglage mit ihren jeweiligen Flächen auf. Die vorgegebenen Werte in den Tabellen gelten unbeschadet des Ergebnisses von späteren Verwaltungs- und Vor-Ort-Kontrollen.

| einbaukarteierhebung - Übersi     | icht Landschaftspflegeprämie                                        |            |  |
|-----------------------------------|---------------------------------------------------------------------|------------|--|
| Diese Übersicht betrifft lediglic | h die Betriebsinhaber, die vorab eine Verpflichtung eingegangen sin | L          |  |
| Optionen                          | Hangneigung                                                         | Fläche (a) |  |
| Basic I - Flachlage               | <15%                                                                | 66         |  |
| Basic II - Hanglage               | 215 und <30%                                                        | 0          |  |
| Basic III - Steillage             | 230%                                                                | 38         |  |
| Basic IV - Steilstlage            | ≥45% und nicht direktzugfähig                                       | 0          |  |
| Basic V - Terrasse                | Terr                                                                | 0          |  |
| Ero III - Steillage               | 230%                                                                | 0          |  |
| Herb I - Flachlage                | <15%                                                                | 0          |  |
| Herb II - Hanglage                | 215 und <30%                                                        | 0          |  |
| Herb III - Steillage              | 230%                                                                | 38         |  |
| Herb IV - Steilstlage             | 245% und nicht direktzugfähig                                       | 0          |  |
| Herb V - Terrasse                 | Terr. und nicht direktzugfähig                                      | 0          |  |
| Biodiv I - Flachlage              | <15%                                                                | 36         |  |
| Biodiv II - Hanglage              | ≥15 und <30%                                                        | 0          |  |
| Biodiv III - Steillage            | 230%                                                                | 0          |  |
| ORGA I - Flachlage                | <15%                                                                | 13         |  |
| ORGA II - Hanglage                | 215 und <30%                                                        | 0          |  |
| ORGA III - Steillage              | 230%                                                                | 0          |  |

## (8) Besitzverhältnisse der Flächen

Dieser Abschnitt ist eine gemeinsame Seite des Flächenantrags und der Weinbaukarteierhebung. Der Antragsteller schlüsselt hier die gesamte landwirtschaftliche und weinbauliche Fläche je nach Besitzverhältnis auf. Die beiden Kolonnen sind je nach Auswahl der Produktionsausrichtung freigeschaltet oder nicht.

|                                                                                                    | Antragsteller : 123-456 Maus Kätt                                                                                                    |
|----------------------------------------------------------------------------------------------------|----------------------------------------------------------------------------------------------------|
|                                                                                                    |                                                                                                    |
| sind zu statistischen Zwecken erforderlich. Geben Sie bitte die Be<br>n und vergewissern Sie sich, dass die Summe der Besitzverhältniss | sitzverhältnisse Ihrer landwirtschaftlichen und/oder weinbau-<br>se der gesamten landwirtschaftlichen/weinbaulichen Nutzflä-                                                     |
|                                                                                                    |                                                                                                    |
| Landwirtschaftliche Flächen (a)                                                                                                    | Weinbauliche Flächen (a)                                                                                                    |
| 549                                                                                                    | 104                                                                                                    |
|                                                                                                    |                                                                                                    |
|                                                                                                    |                                                                                                    |
|                                                                                                    |                                                                                                    |
|                                                                                                    |                                                                                                    |
|                                                                                                    |                                                                                                    |
|                                                                                                    | sind zu statistischen Zwecken erforderlich. Geben Sie bitte die Be<br>nund vergewissern Sie sich, dass die Summe der Besitzverhältniss<br>Landwirtschaftliche Flächen (a)<br>549 |

#### (9) <u>Bemerkungen</u>

In diesem Abschnitt können Sie etwaige zweckdienliche Hinweise und Kommentare eintragen. Der Volltext kann bis zu 1.000 Zeichen betragen. Falls Sie ausführlichere Angaben machen wollen, so können Sie diese in Form zusätzlicher PDF-Dateien als Anhang Ihrem Vorgang beifügen und mit übermitteln.

| -lächenantrag und Weinbaukarteierhebung - 2025                                                                                                    | 🛓 Download                               |
|----------------------------------------------------------------------------------------------------|------------------------------------------|
|                                                                                                    | Antragsteller : 123-456 Maus Kät         |
| Bemerkungen                                                                                                    |                                          |
| n diesem Abschnitt können Sie zusätzliche Bemerkungen und Erklärungen in Textform abliefern.                                                                                |                                          |
| Das Textfeld ist auf 1.000 Zeichen begrenzt. Falls Sie ausführlichere Angaben machen wollen, so haben Sie zusätzlich die Möglichkeit gen und als Anhang mit zu übermitteln. | diese als PDF-Datei dem Vorgang beizufü- |
|                                                                                                    |                                          |
|                                                                                                    |                                          |
|                                                                                                    |                                          |
|                                                                                                    |                                          |
|                                                                                                    |                                          |
|                                                                                                    | //                                       |

Des Weiteren können Sie in der Folge verschiedene Optionen anwählen. Diese sind jedoch freiwillig.

| 🗌 Bei Teilnahme am LPP bzw. an AUKM: Ich verzichte hiermit auf die Zustellung eines Papierparzellenpasses für das nächste Jahr.                                                                                                    |
|----------------------------------------------------------------------------------------------------|
| 🗌 Ich ermächtige hiermit den Service d'économie rurale den übermittelten Antrag an folgende Adresse(n) zu übermitteln                                                                                                    |
| E-mail                                                                                                    |
| E-mail                                                                                                    |
|                                                                                                    |
| The Fall einer Vor-Ort-Kontrolle möchte ich in Zukunft den Kontrollbericht als PDF-Datei in der Rubrik »Meine Mitteilungen? meines persönlichen Bereichs erhalten. Die Zustellung eines Papierexemplar entfällt in diesem Fall.                                                                |
| Ich ermächtige den Service d'économie rurale, meine Daten (SHP) an die ASTA - Abteilung biologische Landwirtschaft und an meine Kontrollstelle weiterzuleiten (betrifft nur landwirt-<br>schaftliche Betriebe und Weinbaubetriebe mit biologischen oder in Umstellung befindlichen Parzellen). |
| Durch Ankreuzen dieses Kästchens bekunde ich mein Interesse, an Förderprogrammen zur Erhaltung der Biodiversität ("Biodiversitätsverträge") teilzunehmen und zu diesem Zweck von der regionalen Biologischen Station oder der Natur- und Forstverwaltung kontaktiert zu werden.                |
| Zurück Später fortfahren Abspeichern und validieren Weiter »                                                                                                    |
|                                                                                                    |

# (10) Übersicht und Bestätigung

Dieser letzte Abschnitt gibt einen abschließenden Überblick über die Schlüsseldaten Ihres Antrags (Flächen, Nutztiere, Prämien).

Sollte Ihr Antrag Warnhinweise oder noch verbleibende Fehlermeldungen aufweisen, so sind

diese im Abschnitt oben aufgeführt. Mit den Schaltflächen kehren Sie in die jeweiligen Teile des Formulars zurück, um dort die notwendigen Anpassungen und Verbesserungen vorzunehmen. Bedenken Sie: Solange Ihr Antrag Fehlermeldungen aufweist, kann die Eingabe nicht abgeschlossen werden (siehe Erläuterungen in Abschnitt 5.4., Seite 20 und 21).

| lächenantra  | ag und Weinbaukarteierhebung - 2025                                                                                                    | 🛓 Download     |
|--------------|----------------------------------------------------------------------------------------------------|----------------|
|              | Antragsteller : 123-                                                                                                    | 456 Maus Kätti |
| bersicht und | Bestätigung                                                                                                    |                |
| X Sie b      | eantragen die Öko-Regelung 513, aktivieren diese jedoch nicht auf Ebene der Weinbergparzellen oder der landwirtschaftlichen Streifen.    |                |
| X Geko       | oppelte Leguminosenprämie: Sie beantragen die Prämien, melden jedoch keine beihilfeberechtigten Kulturen.                                |                |
|              | tingaben können nicht abgeschlossen werden, solange nicht alle Abschnitte validiert sind.                                                |                |
| Einig        | e Abschnitte weisen Fehlermeldungen auf. Solange diese Fehler nicht behoben sind, kann die Eingabe der Daten nicht abgeschlossen werden. |                |
| Ein o        | der mehrere Fehler vorhanden. Überprüfen Sie Ihre Eingaben in diesem Abschnitt.                                                          |                |
| Sie b        | estätigen Ihre Verpflichtung in der AUKM 013, verfügen aber lediglich über Parzellen im konventionellen Anbau.                           |                |
| Sie b        | estätigen Ihre Verpflichtung in der AUKM 543, verfügen aber lediglich über Parzellen im konventionellen Anbau.                           |                |
| Einig        | e Abschnitte weisen Warnhinweise auf. Dies verhindert jedoch nicht den Abschluss der Eingaben.                                           |                |

Die Abschlussseite weist des Weiteren eine Schaltstelle (zwei im Fall von Mischbetrieben) zum Export Ihrer gemeldeten Parzellen auf.

**L** Export Daten Weinbau Landwirtschaft

Hiermit erhalten Sie eine CSV-Datei (kann in Excel geöffnet werden), sowie ein Shapefile (zur Verwendung in einer GIS-Anwendung). Beachten Sie, dass diese Exportfunktion nach der Übermittlung Ihres Vorgangs nicht mehr zugänglich ist!

Abschließend bestätigen Sie, dass Sie von den allgemeinen Bedingungen zum Einreichen des Antrags Kenntnis genommen haben und dass Sie sich Ihrer Verpflichtung bewusst sind, ebenfalls die Strukturerhebung einreichen zu müssen (diese ist als getrennter Vorgang unter <u>https://guichet.public.lu/de/entreprises/sectoriel/agriculture-viticulture/agriculture.html</u> verfügbar).

Bedingungen zur Antragstellung Nach Überprüfung ihrer Daten und Behebung etwaiger Fehler schließen Sie nun mit folgender Erklärung ihre Eingabe ab (siehe ausführlicher Wortlaut der Erklärung). Danach muss der Vorgang elektronisch unterschrieben und zusammen mit etwaigen Anhängen übermittelt werden. Der Vorgang erhält abschließend das Statut "übermittelt".

- 🗹 Ich erkläre hiermit von den <u>Bedingungen zur Antragstellung</u> 🖾 Kenntnis genommen zu haben.
- Ich bestätige, dass ich mir bewusst bin der Verpflichtung zur Einreichung der Strukturerhebung zu unterliegen (siehe Vorgang "SER : Erhebung über die Struktur der landwirtschaftlichen Betriebe 2025").

# 7. Darstellung der geografischen Benutzeroberfläche

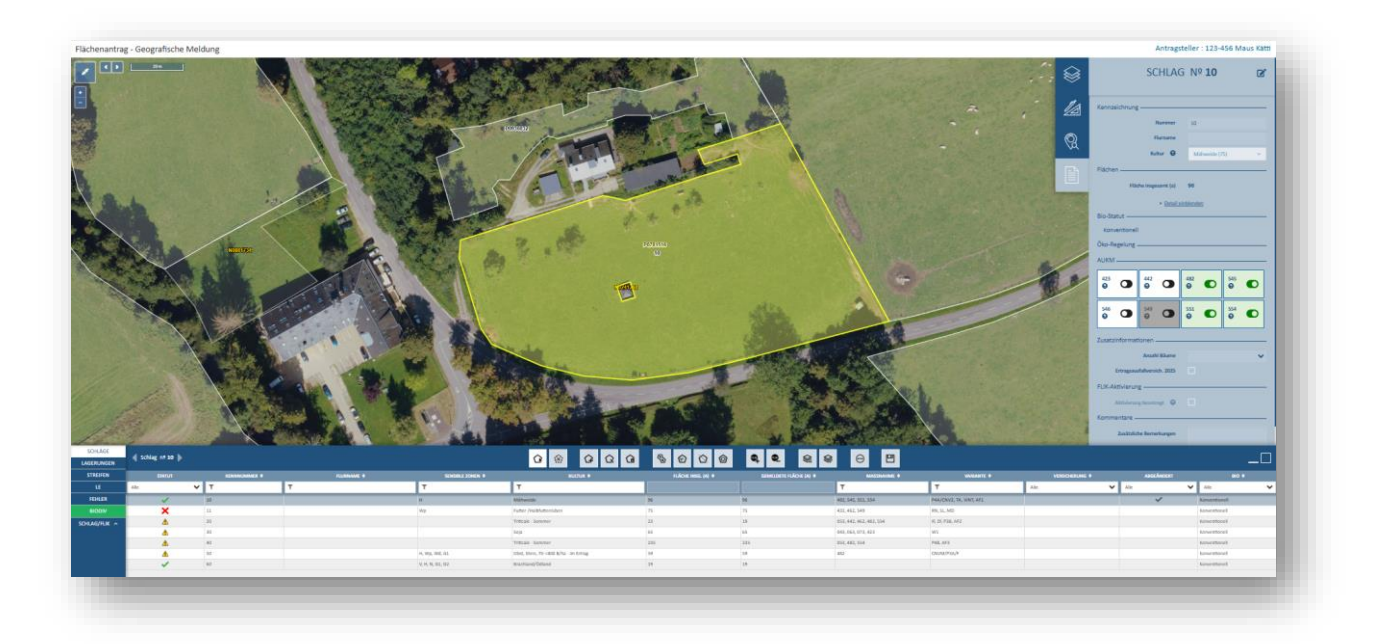

#### Begriffsbestimmung:

Im Prinzip werden die einzelnen Parzellen im landwirtschaftlichen Teil als "Schläge", im weinbaulichen Teil als "Weinbergparzellen" bezeichnet. Bei Rubriken bzw. Funktionen, die gemeinsam für beide Teile sind, wird der allgemeine Begriff "Parzellen" verwendet. Nicht zu verwechseln mit dem Begriff "FLIK-Parzellen", der für die einzelnen Referenzparzellen gilt!

#### 7.1. Karte

Der Kartenteil nimmt zu Beginn den größten Teil ein. Er ist anfangs zentriert auf sämtliche Parzellen des Betriebs und weist eine Reihe von Navigationswerkzeugen auf, mithilfe derer Sie sich an den gewünschten Ort bewegen können.

Die verfügbaren Navigationswerkzeuge sind:

- Zoom vergrößern/verkleinern mithilfe der Schaltflächen 📩 und 🗖 auf der Karte,
- Zoom vergrößern/verkleinern mithilfe des Mausrads,
- Zoom vergrößern auf eine spezifische rechteckige Zone mithilfe gleichzeitigen Drückens der Hochstelltaste (Shift) und der linken Maustaste,
- Verlagern auf der Karte durch Bewegen des Mauszeigers auf der Karte mit gedrückter Linkstaste.

Des Weiteren finden Sie oben links die Schaltfläche zur Anzeige im Vollbildmodus oder normalem Modus

Die aktuellen Koordinaten des Mauszeigers, angezeigt in Längen- und Breitengrade

sowie eine Maßstabsleiste sind unten rechts bzw. oben links im Bildschirm abgebildet.

#### 7.2. Menü der Themenbereiche

Hier können Sie zwischen den einzelnen Themenbereichen wechseln. Jeder Themenbereich zeigt die spezifischen Antragsdaten des ausgewählten Schlags bzw. der ausgewählten Weinbergparzelle an.

Hierbei gibt es Unterschiede zwischen Flächenantrag und Weinbaukarteierhebung:

#### Bereich Landwirtschaft

Der Themenbereich "SCHLÄGE" dient zur Anzeige und Bearbeitung der Schläge. Hier können Schläge hinzugefügt, abgeändert oder gelöscht werden.

| SCHLÄGE        |
|----------------|
| LAGERUNGEN     |
| STREIFEN       |
| LE             |
| FEHLER         |
| BIODIV         |
| SCHLAG/FLIK ^  |
| SCHEAG/TEIK IN |

| SCHLAG/FLIK  |
|--------------|
| AL/DG        |
| BIOTOPE      |
| WASSERSCHUTZ |

Die folgenden Bereiche beziehen sich auf den ausgewählten Schlag. Hierbei unterscheiden wir zwischen Bereichen, die zur Eingabe von Daten dienen, und Bereichen, die lediglich zur Einsicht von Daten vorgesehen sind.

Zu den Meldebereichen gehören:

- *"LAGERUNGEN"*: Er dient zur Verwaltung der landwirtschaftlichen Lagerungen auf der Schlagfläche.
- "STREIFEN": Er dient zur Verwaltung der einzelnen Streifen auf den Schlägen und ihrer Attribute.
- "LE": Er dient zur Verwaltung der einzelnen Landschaftselemente auf den Schlägen und ihrer Attribute.
- *"FEHLER"*: Er weist die einzelnen Fehlermeldungen und Warnhinweise auf und bietet, je nach Fehler, eine Korrekturfunktion an.
- Zu den Einsichtsbereichen gehören:
- "*BIODIV*": Er listet die verschiedenen Verträge und Anhänge der eingegangenen Biodiv-Verpflichtungen auf.
- "SCHLÄGE\_FLIK": Er listet die einzelnen FLIK-Parzellen mit den entsprechenden Flächen auf.
- "AL/DG": Er gibt Angaben über das Ackerland- bzw. Dauergrünlandstatut der Schläge. Diese werden durch die Anzeige des Dauergrünlandlayers auf dem Luftbild unterstützt.
- *"BIOTOPE"*: Er listet die sich auf dem Schlag befindlichen Biotope auf.
- *"WASSERSCHUTZ"*: Er gibt Angaben zu den offiziellen Wasserschutzgebieten, in denen der Schlag liegt.

QUOTEN

#### N Die

FEHLER

WEINBERG\_FLIK

#### Bereich Weinbau

Die Bereiche *"WEINBERG"*, *"FEHLER"* und *"WEINBERG\_ FLIK"* sind identisch mit denen im landwirtschaftlichen Bereich.

Der Bereich "QUOTEN" dient zur ausführlichen Erfassung und Verwaltung von Teilparzellen auf Weinbergparzellen (siehe Arbeitsblätter II, Seite 111 bis 113).

#### 7.3. <u>Alphanumerische Tabelle</u>

Der Inhalt und der Aufbau der alphanumerischen Tabelle hängen vom jeweiligen Themenbereich ab, in dem Sie sich gerade befinden. Dies gilt ebenfalls für den Inhalt der damit verbundenen Werkzeugleiste.

Die Tabelle kann wahlweise in 3 verschiedenen Größen angezeigt werden. Hierfür dienen die Symbole rechts in der Werkzeugleiste:

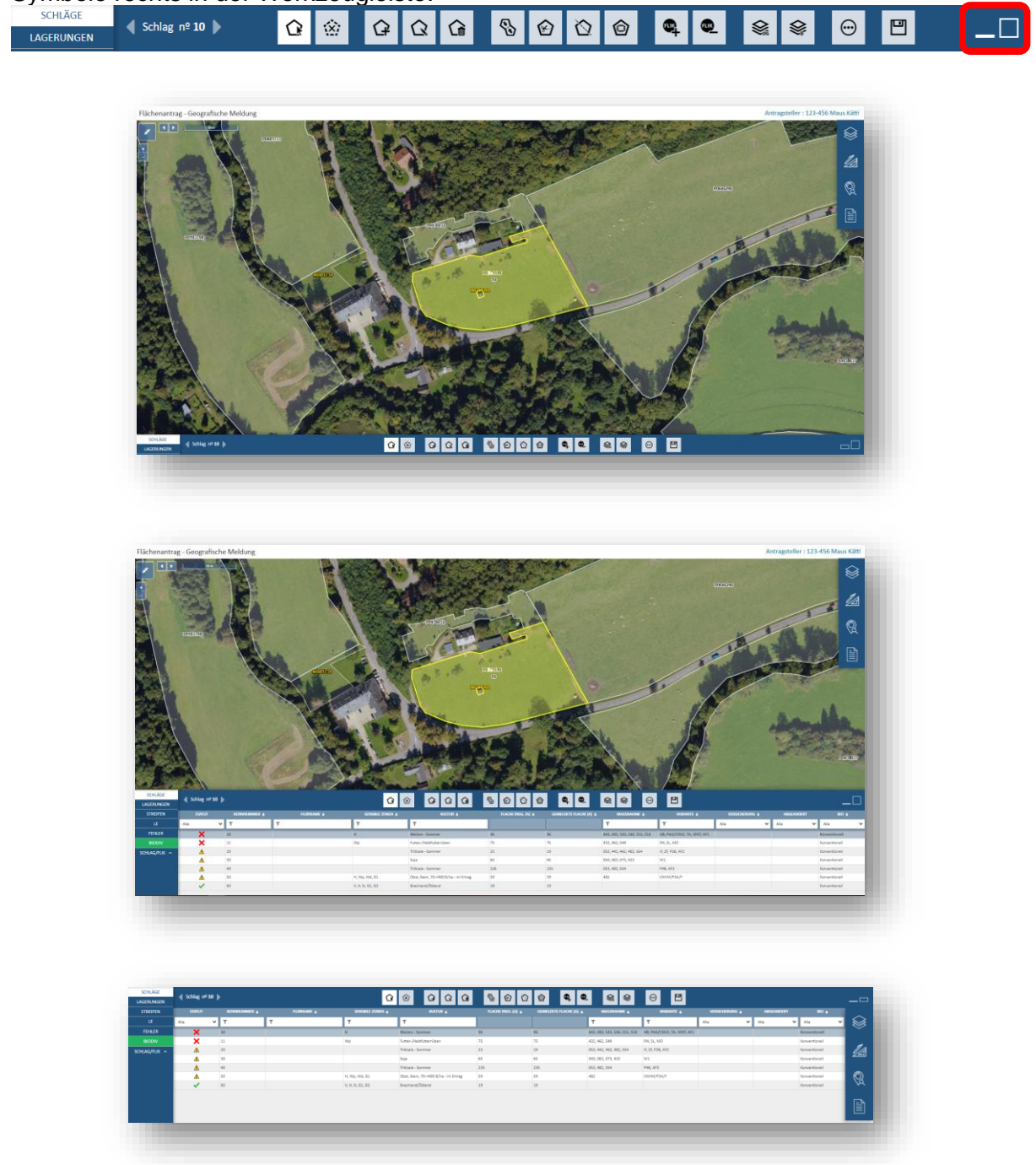

Diese 3 Optionen gelten allgemein für sämtliche Tabellen.

Die einzelnen Kolonnen weisen Sortierungs- und Filterfunktionen auf ( ). Des Weiteren können Sie durch Eingabe in den jeweiligen Feldern mithilfe der Autovervollständigungs-funktion Daten filtern.

| STATUT | KENNNUMMER 🛊 | FLURNAME ¢ | SENSIBLE ZONEN 🛊 | KULTUR 🛊                              | FLACHE INSG. (A) 🗢 | GEMELDETE FLACHE (A) 🔹 | MASSNAHME @                  | VARIANTE ©                  | VERSICHERUNG @ | ABGEANDERT | 810 🖨         |
|--------|--------------|------------|------------------|---------------------------------------|--------------------|------------------------|------------------------------|-----------------------------|----------------|------------|---------------|
|        | <b>Υ</b> Τ   | т          | т                | т                                     |                    |                        | T                            | т                           | Alle 🗸         | Alle 🗸     | Alle          |
| ×      | 10           |            | н                | Weizen - Sommer                       | 96                 | 96                     | 442, 482, 545, 546, 551, 554 | HB, P4A/CNV2, TA, VINT, AF1 |                |            | Konventionell |
| ×      | 11           |            | Wp               | Futter-/Halbfutterrüben               | 75                 | 75                     | 432, 462, 549                | RN, SL, MD                  |                |            | Konventionell |
| 4      | 20           |            |                  | Triticale - Sommer                    | 23                 | 19                     | 053, 442, 462, 482, 554      | IF, ZF, P38, AF2            |                |            | Konventionell |
|        | 30           |            |                  | Soja                                  | 65                 | 65                     | 043, 063, 073, 423           | W1                          |                |            | Konventionell |
| 4      | 40           |            |                  | Triticale - Sommer                    | 235                | 235                    | 053, 482, 554                | P48, AF3                    |                |            | Konventionell |
|        | 50           |            | H, Wp, Wd, G1    | Obst, Stein, 70-<400 B/ha - im Ertrag | 59                 | 59                     | 482                          | CNVM/P3A/F                  |                |            | Konventionell |
| ~      | 60           |            | V, H, N, G1, G2  | Brachland/Ödland                      | 19                 | 19                     |                              |                             |                |            | Konventionell |

Die Tabellen dienen lediglich zur Ansicht von Daten. Änderungen werden in den jeweiligen Datenblättern vorgenommen.

#### 7.4. Kartografische Bedienungsfunktionen und Datenblatt

Einige Bedienungsfunktionen sind in der entsprechenden Menüleiste verfügbar. Diese bestehen aus 4 verschiedenen Menüpunkten:

| $\otimes$ | Layer auf dem Luftbild einblenden             |
|-----------|-----------------------------------------------|
|           | Kartografische Werkzeuge und Export-Werkzeuge |
| Q         | Suche                                         |
|           | Datenblatt                                    |
|           |                                               |

• Layer auf dem Luftbild anzeigen

Das Menü zur Verwaltung der Layer (oder *"Kulissen"*, in Französisch *"couches"*) listet sämtliche einblendbaren Layer auf. Diese Layer sind nach Themen geordnet.

Jeder Layer kann durch Anklicken auf das Symbol <sup>(2)</sup> aktiviert werden (<sup>(2)</sup>). Das zweite Symbol <sup>(2)</sup> dient zur Änderung der Durchsichtigkeit des Layers. Durch Anklicken des Symbols im Titel einer Layergruppe <sup>(2)</sup> werden gleichzeitig sämtliche Layer dieser Gruppe eingeblendet bzw. ausgeblendet. Verschiedene Layer werden erst ab einem bestimmten Maßstab auf dem Luftbild abgebildet. Ist der ausgewählte Maßstab zu klein, so müssen Sie erst den Bildausschnitt vergrößern, um den Layer erscheinen zu lassen.

#### Layer Landwirtschaft Layer Weinbau LAYER LAYER > Basislayer (7) 0 > Basislayer (7) () ٩ > AL/DG-Statut (2) > AL/DG-Statut (2) () > Biotope (2) (گ () > Biotope (2) > Biodiversität (1) 0 > Sensible Zonen (10) **()** > Sensible Zonen (10) ٩ > Referenzdaten (5) () > Gemeldete Weinbergsparzellen (1) ۲ > Referenzdaten (10) ۲ > Gemeldete Schläge und Lagerungen (2) ۲ > Gemeldete LE und Streifen (9) ٩

Jeder Layer ist zur klaren Darstellung auf dem Luftbild mit einem entsprechenden Symbol gekennzeichnet. Mit einem Klick auf den Namen des Layers in der Inhaltstabelle der Layer wird das damit verbundene Symbol angezeigt (z.B. Biotop).

Kartografische Messwerkzeuge

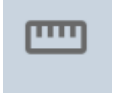

Dieses Werkzeug dient zum Vermessen von Längen. Die Längen sind in Meter angegeben.

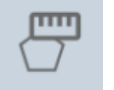

Dieses Werkzeug dient zum Vermessen von Flächen. Die Flächen sind in m<sup>2</sup> angegeben.

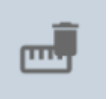

Dieses Werkzeug löscht alle Zeichnungen.

Mit Hilfe der Messwerkzeuge können Sie sich im Vorfeld der Meldungen ein klares Bild machen bezüglich Länge und Flächen der zu zeichnenden Elemente.

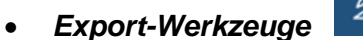

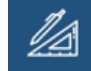

# CSV SHP

Mithilfe dieser Schaltflächen können Sie wahlweise eine CSV-Datei (in Excel verwendbar) bzw. ein Shapefile (für eine GIS-Anwendung) runterladen. Die einzelnen Datensätze sind im Anhang IV erläutert.

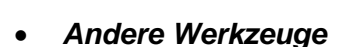

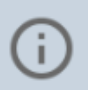

Dieses Werkzeug dient zur Identifizierung eines Objekts anhand verschiedener eingeblendeter Daten.

6

Dieses Werkzeug dient zum Abspeichern der Antragsdaten. Sie finden es ebenfalls in der Werkzeugleiste rechts.

• Suche (z.B. nach Gemeinden und FLIK-Parzellen)

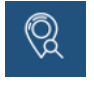

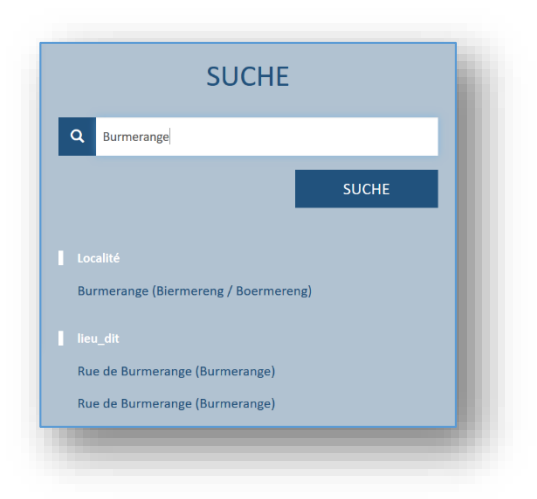

Dieses Suchwerkzeug ermöglicht eine Suche anhand eines eingegebenen Texts. Die Suchergebnisse sind nach Gemeinden, FLIK-Nummern (mit P bzw. V + Nummer), Schlag- bzw. Weinbergnummern, usw. geordnet. Lediglich die drei relevantesten Ergebnisse pro Typ werden angezeigt.

Die Auswahl in der Liste der Suchergebnisse zentriert den Kartenausschnitt automatisch auf den Lagepunkt des ausgewählten Objekts.

#### • Datenblatt

Nebst den kartografischen Bedienungsfunktionen enthält die Menüliste ein Datenblatt. Dieses wird nur dann angezeigt, wenn ein Schlag bzw. eine Weinbergparzelle ausgewählt ist. Allgemein gilt:

- ✓ Die Form eines separaten Blatts (pro Schlag, landwirtschaftliche Lagerung, Streifen, Landschaftselement, Weinbergparzelle) gibt eine bessere Übersicht über die Fülle von objektbezogenen Daten (anstelle einer einzigen Tabelle mit zahlreichen Kolonnen). Die Tabelle unter dem Luftbildausschnitt zeigt lediglich die relevantesten Daten an.
- Änderungen werden im Datenblatt vorgenommen. Hierzu dient die Schaltfläche (oben rechts). Nach Abschluss bestätigen Sie die Eingabe oder brechen notfalls ab
   ABBRECHEN BESTATIGEN

Arbeitsblatt S20, Seite 109.

- ✓ Bei Vorgängen, die eine Eingabe im Datenblatt erfordern (z.B. beim Hinzufügen eines neuen Schlags), öffnet sich die Liste automatisch.
- ✓ Erforderliche Angaben sind mit einem roten Sternchen <sup>▲</sup> gekennzeichnet.

Die verschiedenen Datenblätter werden in den Erläuterungen zu den einzelnen Themenbereichen vorgestellt.

## 7.5. Themenbereiche

Bei den Themenbereichen unterscheiden wir zwischen Meldebereichen (in denen Sie Daten eintragen und ändern können) und Einsichtsbereichen (zum Einsehen von Daten).

| <u>Fl</u> | ächenantrag   |
|-----------|---------------|
|           | SCHLÄGE       |
|           | LAGERUNGEN    |
|           | STREIFEN      |
|           | LE            |
|           | FEHLER        |
|           | BIODIV        |
|           | schlag/flik 🔨 |
|           | SCHLAG/FLIK   |
|           | AL/DG         |
|           | BIOTOPE       |
|           | WASSERSCHUTZ  |

Unterschied zwischen Flächenantrag und Weinbaukarteierhebung.

Beachten Sie: Die einzelnen Bereiche sind nur dann zugänglich, wenn Sie zuvor einen Schlag/Weinberg ausgewählt haben.

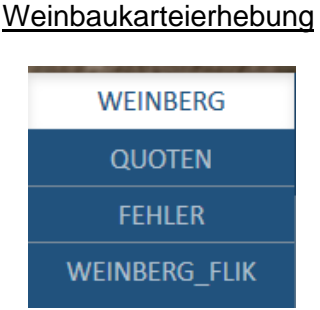

#### • Meldebereich "SCHLÄGE" und Bearbeitungswerkzeuge

Der Themenbereich enthält eine Liste der gemeldeten Schläge sowie sämtliche damit verbundenen Bearbeitungswerkzeuge. Dieser Bereich heißt im Weinbau *"WEINBERG"*. Folgende Layer sind automatisch aktiviert: Luftbild, gemeldete Schläge, gemeldete Lagerungen, FLIK-Parzellen.

Werkzeuge im Themenbereich Schläge /Weinbergparzellen

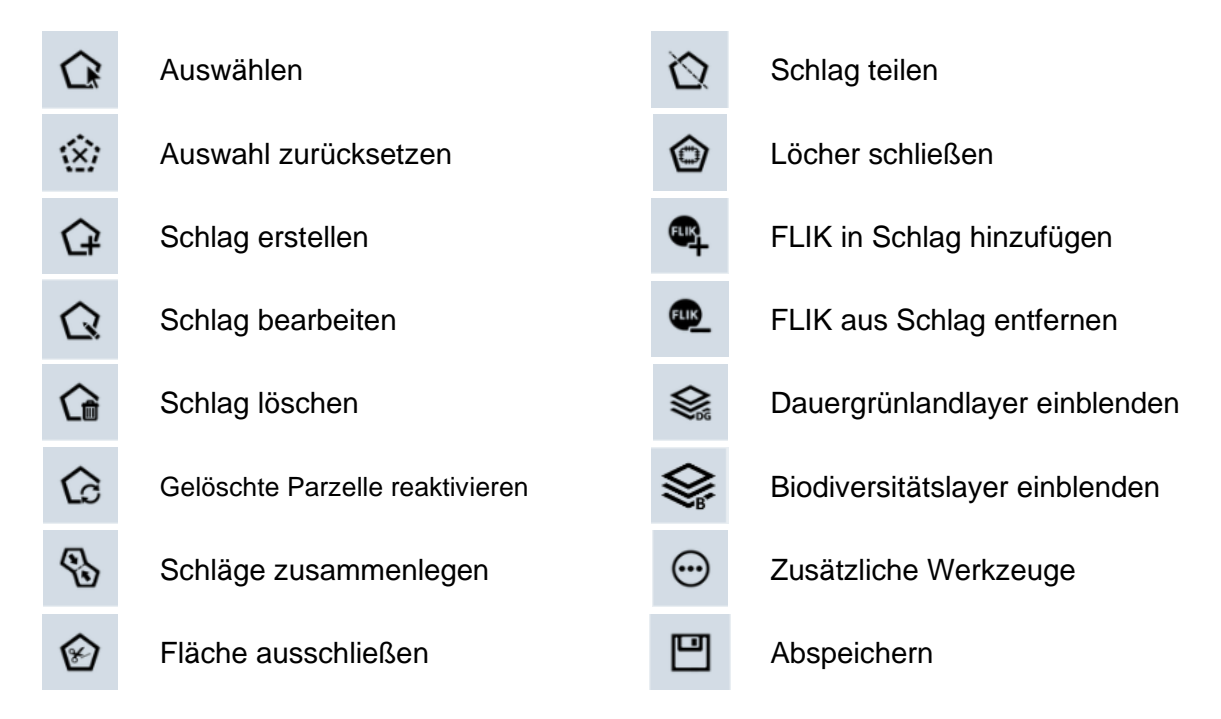

# Die Nutzung der Werkzeuge wird anhand von Beispielen in den verschiedenen Arbeitsblättern erklärt.

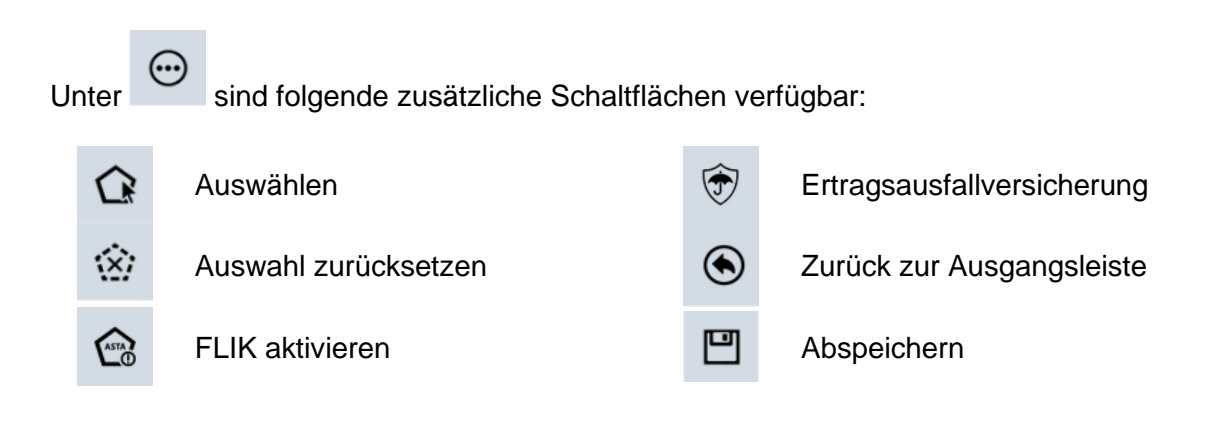

Mithilfe des Werkzeugs können Sie Schlaggeometrien außerhalb von FLIK-Flächen zeichnen. Dies bedeutet jedoch nicht, dass diese Flächen automatisch beihilfefähig sind! Vergewissern Sie sich im Vorfeld bei der ASTA ob sich an der besagten Stelle auch eine deaktivierte FLIK-Parzelle befindet (Kontakte auf https://agriculture.public.lu/de/betrieb/betriebsfuehrung/geographisches-

informationssystem.html).

ACHTUNG: Anträge auf FLIK-Aktivierung müssen mit einem Nachweis des Nutzungsrechts belegt sein (notarieller Akt, Pachtvertrag, schriftliche Bescheinigung des Besitzers). Dieser muss dem Vorgang vor der Übermittlung als Anhang beigefügt werden. Andere Anfragen erfolgen gemäß dem ASTA-Verfahren. Hierzu nutzen Sie den unter <u>https://guichet.public.lu/de/entreprises/sectoriel/agriculture-viticulture/agriculture.html</u> verfügbaren getrennten Vorgang ("ASTA : Änderung der Referenzparzellen – FLIK" oder "ASTA : Änderung von Landschaftselementen - LE/WR"). Anfragen können jedoch auch mithilfe von Formularen erstellt werden, die als Download unter <u>https://agriculture.public.lu/de/betrieb/betriebsfuehrung/geographisches-</u> <u>informationssystem.html</u> verfügbar sind. Sie müssen separat bis zum 15. Oktober des Vorjahres bei der ASTA eingereicht werden.

Das Werkzeug dient zur globalen Anmeldung oder Abmeldung einer Reihe ausgewählter Schläge für die Ertragsausfallversicherung 2025. Die Auswahl der Schläge treffen Sie mithilfe der Filterfunktionen (z.B. im Feld "Kultur" Kartoffeln eingeben). Sie können die An- bzw. Abmeldung ebenfalls über das Datenblatt tätigen. Hierfür müssen Sie allerdings jeden einzelnen Schlag anwählen.

#### Schlagtabelle/Weinbergparzellen

Die Tabelle enthält die Liste der gemeldeten Schläge/Weinbergparzellen. Sie kann in verschiedenen Kolonnen gefiltert oder geordnet werden. Mithilfe der Schaltfläche schlag n° 1 in der Werkzeugleiste können Sie durch Klicken auf die Pfeile vor- und zurückblättern.

Die abgebildeten Schläge sind farblich gekennzeichnet. Die Färbung zeigt an, ob der betroffene Schlag bei der ursprünglichen Erstellung der Antragsdaten gegenüber seiner Meldung im vorigen Jahr abgeändert wurde.

- Grün: Der vorgegebene Schlag basiert auf (einer) neuen FLIK-Parzelle(n).
- Orange: Der vorgegebene Schlag basiert auf (einer) FLIK-Parzelle(n), die angepasst wurde(n).
- Schwarz: Der vorgegebene Schlag ist unverändert.
- Grau: Der vorgegebene Schlag wurde vom Antragsteller gelöscht.

Die Tabelle hat folgenden Aufbau (einige Kolonnen sind spezifisch für die Landwirtschaft):

|                         | Unbearbeitet •••                                                                                                    |
|-------------------------|----------------------------------------------------------------------------------------------------|
|                         | Bearbeitet                                                                                                    |
| STATUT                  | Fehler X                                                                                                    |
|                         | Warnhinweis                                                                                                    |
|                         | Zu prüfen 👓                                                                                                    |
| KENNNUMMER              | Dieses Feld enthält die Schlagnummer bzw. Weinbergnummer. In der<br>Landwirtschaft ist diese Nummer einmalig in einem selben Antrag. Im<br>Weinbau sind die Weinbergnummern allgemein einmalig. Sie dienen zur<br>Erkennung des Schlags bzw. der Weinbergparzelle auf dem Luftbild<br>sowie in anderen Bereichen.                                                                                                    |
| FLURNAME/LAGE           | Dieses Feld enthält den Flur- oder Lagenamen, den Sie im vorigen Jahr angegeben haben.                                                                                                    |
| SENSIBLE<br>ZONEN       | Diese Kolonne zeigt an, ob der Schlag bzw. die Weinbergparzelle sich in<br>einer sensiblen Zone befindet. Hierbei werden folgende Kürzel benutzt:<br>E = Erosionsgefährdete Zonen<br>H = Natura 2000 Habitatzonen<br>N = Naturschutzgebiete von nationalem Interesse<br>V = Natura 2000 Vogelschutzzonen<br>Wd = Ausgewiesene Wasserschutzzonen<br>Wr = Wasserschutzzonen in der Regulierungsphase<br>Wp = Provisorische Wasserschutzzonen |
| KULTUR                  | Nutzung (Name des Kulturcodes)                                                                                                    |
| FLÂCHE INSG. (A)        | Gemessene Schlagfläche in Ar                                                                                                    |
| GEMELDETE<br>FLÄCHE (A) | Gemessene Schlagfläche, minus Fläche von Holz- bzw.<br>Klärschlammlager, in Ar                                                                                                    |
| MASSNAHME               | Code der Öko-Regelung und AUKM auf dem Schlag                                                                                                    |
| VARIANTE                | Code der Variante der Maßnahme                                                                                                    |
| VERSICHERUNG            | Ein Häkchen 🗹 zeigt an, ob die Ertragsausfallversicherung 2025 aktiviert wurde.                                                                                                    |
| ABGEÄNDERT              | Wurde der Schlag alphanumerisch und/oder grafisch abgeändert, so weist dieses Feld ein Häkchen 🗹 auf.                                                                                                    |
| BIO                     | Diese Kolonne gibt das Bio-Statut des Schlages an.                                                                                                    |

# Beachten Sie: In der Tabelle können keine Daten geändert werden. Dies geschieht ausschließlich über das Datenblatt.

Schläge, die in **Grün** oder **Orange** in der Tabelle angezeigt sind, müssen Sie in Augenschein nehmen, damit das Statut "Zu prüfen" abgeändert wird. Somit stellen wir sicher, dass Sie diese Schläge geprüft haben, um sich zu vergewissern, dass die vorgegebenen Änderungen auch richtig sind. Nehmen Sie gegebenenfalls notwendige Verbesserungen vor. Sehen Sie hierzu das Arbeitsblatt S8 auf Seite 97.

#### Datenblatt – landwirtschaftliche Schläge

| SCHLAG | Nº <b>10</b> | ľ |
|--------|--------------|---|
|        |              |   |

Das Datenblatt besteht aus folgenden Teilen:

Der Titelbereich zeigt die Nummer des Schlages an und

weist die Schaltfläche auf, mithilfe derer Sie in den Änderungsmodus gelangen um Angaben einzutragen oder abzuändern. Danach klicken Sie auf ABBRECHEN BESTÄTIGEN und gelangen wieder in den Sichtmodus.

Es folgt eine Rubrik <u>Kennzeichnung</u> mit Schlagnummer, Flurname sowie Nutzung. Falls erforderlich ändern Sie

die Nutzung. Im Änderungsmodus können Sie die neue Nutzung durch Suchen in der Liste oder durch Tippen

Beim Übergueren der Stelle 9 mit der Maus erscheint

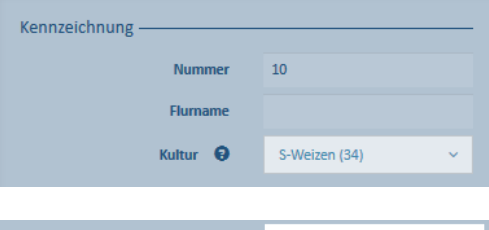

Kultur 
 S-Weizen (34)

 Fläche insgesamt (a)
 Detail einb
 Detail einb

| Flächen —                 |          |
|---------------------------|----------|
|                           |          |
| Fläche insgesamt (a)      | 97       |
|                           | sblenden |
| Fläche der Lagerungen (a) | 0        |
| Gemeldete Fläche (a)      | 97       |
| Fläche auf AL<5 (a)       | 0        |
| Fläche auf AL5 (a)        | 0        |
| Fläche auf DG (a)         | 97       |

Bio-Statut -

Konventionell

Die Rubrik Flächen gibt folgende Informationen:

- ✓ "Fläche insgesamt": Gemessene Schlagfläche
- ✓ "Fläche der Lagerungen"

der Nutzung im Suchfeld anwählen.

die Nutzung des Schlags im Jahr 2024.

- ✓ "Gemeldete Fläche": Gemessene Schlagfläche, minus Fläche von Holz- bzw. Klärschlammlager.
- ✓ "Fläche auf AL<5": Fläche Ackerland bzw. Feldfutter mit weniger als 5 Jahren
- ✓ "Fläche auf AL5": Fläche Feldfutter im 5. Jahr
- ✓ "Fläche auf DG": Flächen Dauergrünland (6 oder mehr Jahre)

Die Angaben zu AL, AL5 und DG basieren auf dem Jahr 2024 und berücksichtigen nicht die gemeldete Nutzung in 2025 !

Biostatut der Parzelle. Hierzu in der Folge weitere Erläuterungen.

In den Rubriken "Öko-Regelung" und "AUKM" können Sie die jeweiligen parzellenbezogenen Regelungen anwählen. Hierzu in der Folge weitere Erläuterungen.

| Öko-R           | egelung · |          |   |          |   |          |   |
|-----------------|-----------|----------|---|----------|---|----------|---|
| 512<br>7        | •         | 514<br>😧 | • | 515<br>0 | • | 517<br>😧 | • |
| 518<br><b>O</b> | •         | 519<br>© | • |          |   |          |   |
| AUKM            |           |          |   |          |   |          |   |
| 423             |           | 442      |   | 482      |   | EAE      |   |
| 0               | 0         | 0        | O | 0        | O | 0        | • |

| Zusatzinformation on        |   |   |
|-----------------------------|---|---|
| zusatziniormationen         |   |   |
| Anzahl Bäume                | 0 | ~ |
| Ertragsausfallversich. 2025 |   |   |
|                             |   |   |
|                             |   |   |
|                             |   |   |
|                             |   |   |
| FLIK-Aktivierung            |   |   |
| Aktivierung beantragt 🛛 🥹   |   |   |
|                             |   |   |
|                             |   |   |
|                             |   |   |
| Kommentare                  |   |   |
| Zusätzliche Bemerkungen     |   |   |
|                             |   |   |
|                             |   |   |

Die Rubrik <u>Zusatzinformationen</u> erhebt allgemeine Angaben. Die Anzahl an Einzelbäumen wird in Form von Baumklassen erhoben; dies unabhängig ob Dauergrünland oder Ackerland. Achtung: Hierbei werden weder Bäume in Baumreihen noch einzelne Obstbäume erfasst.

Parzellen, die Sie außerhalb von aktiven FLIK-Parzellen zwecks <u>FLIK-Aktivierung</u> eingetragen haben, weisen hier ein Häkchen auf. Achten Sie darauf die notwendigen Belege Ihres Nutzungsrechts Ihrem Antrag beizufügen.

In der letzten Rubrik <u>Kommentare</u> können Sie Bemerkungen/Hinweise angeben (z.B. bei bevorstehenden zeitbegrenzten Arbeiten auf der Fläche).

#### Biostatut der Parzellen

Das Biostatut der Flächen wird auf FLIK-Ebene verwaltet. Das vorgegebene Statut entstammt den Kontrollen im Rahmen der Bio-Zertifizierung und kann im Antrag nicht abgeändert werden. In manchen Fällen konnte das Bio-Statut auf Grund fehlender Trennung vor Ort zwischen konventioneller Bewirtschaftung und Bio-Bewirtschaftung nicht auf FLIK-Ebene übernommen werden. Bei Beanstandungen hierzu bitten wir Sie einen entsprechenden Kommentar im Feld "Zusätzliche Bemerkungen" zu hinterlassen sowie eine kürzlich geschaffene Zauntrennung über das FLIK-Änderungsformular der ASTA zu melden, damit das Biostatut berichtigt werden kann. Ein Schlag kann nur aus FLIK-Parzellen erstellt werden, die das selben Bio-Statut haben. Zusammenlegungen von FLIK-Parzellen mit verschiedenen Bio-Statuten werden verworfen.

Wie bereits angeführt, basiert das Bio-Statut auf den Kontrollberichten der Prüfstellen. Bei Berichten, die wegen ihres späten Eintreffens nicht mehr eingearbeitet werden konnten, erhalten die betroffenen Parzellen das Statut "In Bearbeitung". Dies hat jedoch keinen Einfluss auf die spätere Berechnung Ihrer Bioprämie. Bis zum Zeitpunkt der Berechnung der Bioprämie sind die Statuten in unserer Datenbank aktualisiert.

Die verschiedenen Werte des Biostatuts sind:

- Konventionell
- In Umstellung
- Umgestellt
- In Bearbeitung

#### Öko-Regelungen und AUKM

Parzellengebundene Regelungen müssen mithilfe der entsprechenden Schaltflächen angewählt werden. Die alleinige Auswahl der Öko-Regelungen im Abschnitt "Auswahl jährlicher Prämien" bzw. Bestätigung der AUKM im Abschnitt "Bestätigung der AUKM" reicht bei diesen Regelungen nicht aus!

Beachten Sie: Da die einzelnen Regelungen und Varianten jeweils nur für verschiedene Nutzarten (Kulturcodes) gelten und da Maßnahmen und Varianten untereinander nicht kompatibel sein können, sieht das Programm entsprechende Filter und Fehlermeldungen vor.

Hierbei gilt:

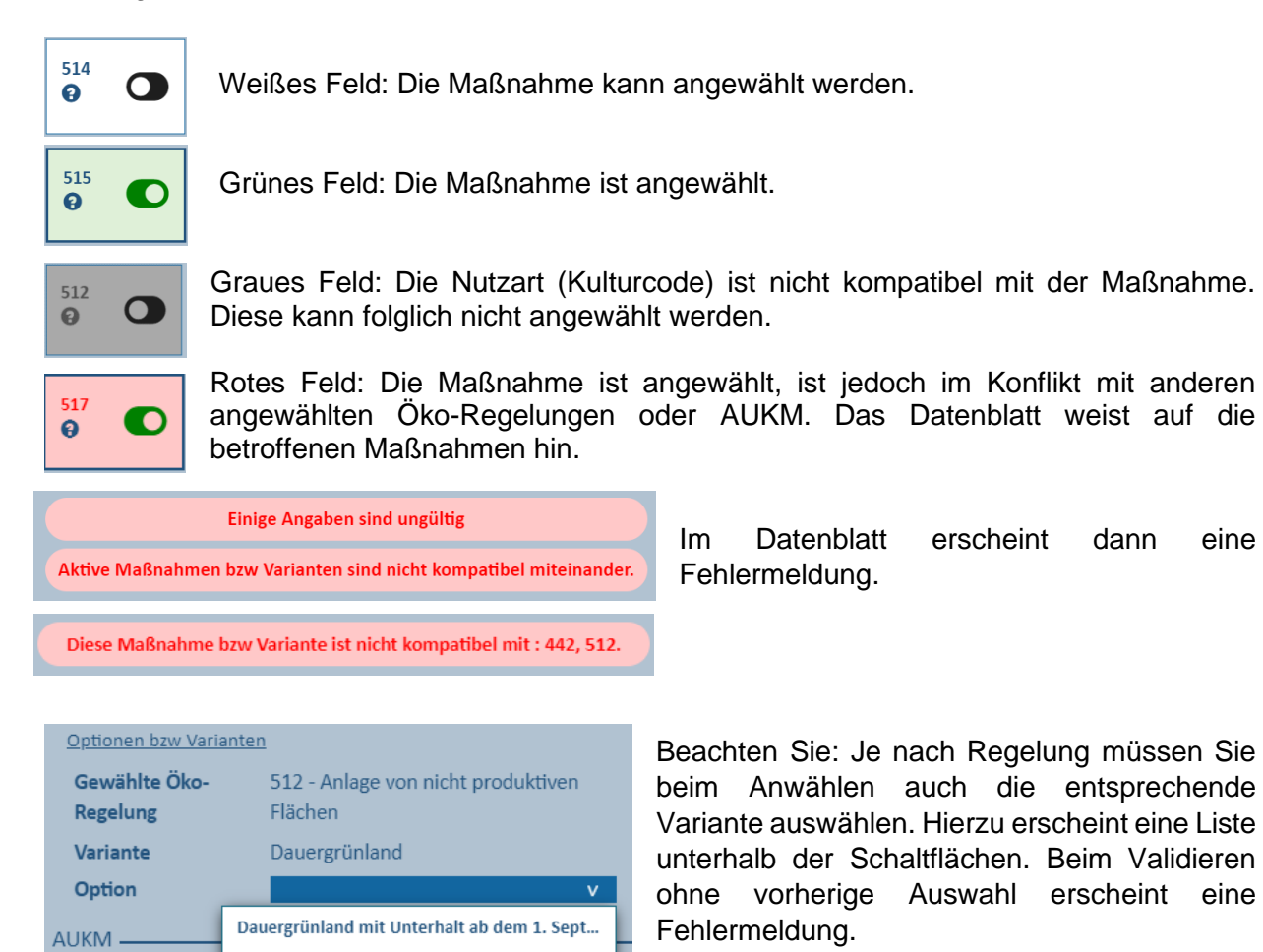

Dauergrünland mit Unterhalt ab dem 15. Juli

514

B

512

Verzicht auf Einsatz von Pflanzenschutzmittel

Beim Positionieren des Mauszeigers auf dem Fragezeichen im Feld erscheint die Bezeichnung der jeweiligen Maßnahme.

Beim Klicken mitten auf die Schaltfläche, erscheint unten die Variante der angewählten Regelung.

Beachten Sie: Im Datenblatt werden nur die Öko-Regelungen angezeigt, die Sie im Abschnitt "Auswahl jährlicher Prämien" ausgewählt haben. Die AUKM beschränken sich auf jene, für die Sie eine Verpflichtung eingegangen sind.

WEINBERG Nº 12161

Ľ

Das Datenblatt besteht aus folgenden Teilen:

Der Titelbereich zeigt die Nummer der Weinbergparzelle an und weist die Schaltfläche auf, mithilfe derer Sie in den Änderungsmodus gelangen um Angaben einzutragen oder abzuändern. Danach klicken Sie auf ABBRECHEN BESTÄTIGEN und gelangen wieder in den Sichtmodus.

Kennzeichnung -Nummer 12161 Lage Kultur 😧 Weintrauben (800 Flächen -Fläche insgesamt (a) 13 Quotenareal (a) 0,00 Referenz -Terrassenweinberg • Hangneigung 4,00 Nicht direktzugfähig Bio-Statut -Konventionell Öko-Regelung 513 516 0 Ð Ð AUKM -093 542 a

Ð

0

folgt eine Rubrik Kennzeichnung mit Es Weinbergnummer und Lage. Hier wählen Sie zwischen Weintrauben und Tafeltrauben.

Die Rubrik Flächen gibt Angaben zur Fläche der Parzellen und des Quotenareals.

Die Rubrik <u>Referenz</u> enthält Angaben zum Terrassenbau, Hanglage und Direktzugsfähigkeit.

Biostatut der Parzelle: Hierzu auf den vorigen Seiten weitere Erläuterungen.

In der Rubrik Öko-Regelung können Sie die Regelungen jeweiligen parzellenbezogenen anwählen. Hierzu in der Folge weitere Erläuterungen.

In der Rubrik AUKM können Sie die jeweiligen parzellenbezogenen Regelungen anwählen/ abwählen.

| Optionen bzw Variante       | 20                                                                                             |  |  |  |  |
|-----------------------------|------------------------------------------------------------------------------------------------|--|--|--|--|
| AUKM                        | 542 - Förderprämie zum Einstieg in ei-<br>nen nachhaltigen und umweltfreundli-<br>chen Weinbau |  |  |  |  |
| Option                      | 💌 BAS 😧                                                                                        |  |  |  |  |
|                             | ERO 😌                                                                                          |  |  |  |  |
|                             | HERB 😝                                                                                         |  |  |  |  |
|                             | BDIV 😧                                                                                         |  |  |  |  |
|                             | 🗹 ORG 🕄                                                                                        |  |  |  |  |
| Corg % 😧                    | 1,00                                                                                           |  |  |  |  |
|                             |                                                                                                |  |  |  |  |
| Zusatzinformationer         | 1                                                                                              |  |  |  |  |
| Letzte Vorortkontrolle      |                                                                                                |  |  |  |  |
| Ertragsausfallversich. 2025 |                                                                                                |  |  |  |  |
|                             |                                                                                                |  |  |  |  |
| FLIK-Aktivierung —          |                                                                                                |  |  |  |  |
| Aktivierung beantragt       |                                                                                                |  |  |  |  |
|                             |                                                                                                |  |  |  |  |
|                             |                                                                                                |  |  |  |  |
| Kommentare —                |                                                                                                |  |  |  |  |
| Zusätzliche Ben             | erkungen                                                                                       |  |  |  |  |
|                             | а.                                                                                             |  |  |  |  |

Die Rubrik Optionen bzw. Varianten der Landschaftspflegeprämie dient zum Erfassen und Ändern relevanter Daten. Beim Überqueren der Stellen 🧧 mit dem Mauszeiger erscheinen entsprechende Erläuterungen. Hierzu in der Folge weitere Erläuterungen.

Der Bereich Zusatzinformationen zeigt das Jahr der letzten Vor-Ort-Kontrolle und dient zum Anwählen der Ertragsausfallversicherung 2025.

Parzellen, die Sie außerhalb von aktiven FLIK-Parzellen eingetragen haben zwecks FLIK-Aktivierung, weisen hier ein Häkchen auf. Achten Sie darauf die notwendigen Belege Ihres Nutzungsrechts Ihrem Antrag beizufügen.

In der letzten Rubrik Kommentare können Sie Bemerkungen/Hinweise angeben.

#### Öko-Regelungen

Parzellengebundene Regelungen müssen mithilfe der entsprechenden Schaltflächen angewählt werden. Die alleinige Auswahl der Öko-Regelungen im Abschnitt "Auswahl jährlicher Prämien" reicht bei diesen Regelungen nicht aus!

Beachten Sie: Eine selbe Parzelle kann nicht gleichzeitig in der alten RAK-Prämie (AUKM 093) und in der Öko-Regelung 516 gemeldet werden. In diesem Fall erscheint eine Fehlermeldung. Da Maßnahmen und Varianten untereinander nicht kompatibel sein können, sieht das Programm entsprechende Fehlermeldungen vor.

Bei den Schaltflächen gelten ähnliche Regeln wie im landwirtschaftlichen Teil:

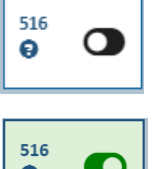

Weißes Feld: Die Maßnahme kann angewählt werden.

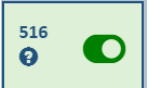

Grünes Feld: Die Maßnahme ist angewählt.

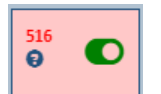

Rotes Feld: Die Maßnahme ist angewählt, ist jedoch im Konflikt mit der alten RAK-Prämie oder es fehlen die Flächen in der Öko-Regelung. Optionen bzw Variante

516 - Biologische Bekämpfung des Gewählte Öko-Regelung Traubenwicklers Fläche (a)

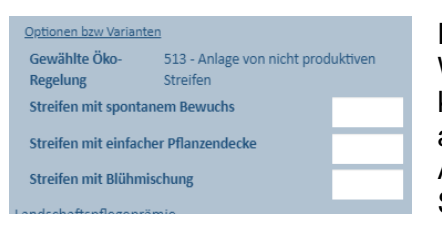

Die Öko-Regelung 513 (nicht produktive Streifen) ist auch im Weinbau anwählbar. Der grafische Teil enthält jedoch keinen Bereich "Streifen". Die Öko-Regelung wird rein alphanumerisch im Datenblatt der Parzelle gemeldet. Nach Anwahl der Regelung müssen Sie die Fläche der jeweiligen Streifenart eintragen.

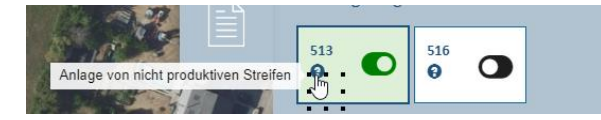

Beim Positionieren des Mauszeigers auf dem Fragezeichen im Feld erscheint die Bezeichnung der jeweiligen Maßnahme.

Beim Klicken mitten auf die Schaltfläche erscheint unten die Variante der angewählten Regelung.

#### Landschaftspflegeprämie

Die in den letzten Jahren gewählten Optionen können nicht mehr geändert werden. Es handelt sich hierbei um Verpflichtungen, welche Sie bis zum Ende der Laufzeit des Programmes einhalten müssen.

Im Falle einer neuen Teilnahme ab 2024/2025 werden die Optionen in der Weinbaukarteierhebung 2025 festgelegt. Bei der Option ORG wird Ihnen die Gültigkeitsdauer

Ihrer Corg-Analysen angezeigt, z.B. Analyse gultig bis 2027

Ist die Gültigkeitsdauer abgelaufen, so erscheint ein entsprechender Hinweis:

Bitte reichen Sie eine Bodenanalyse mit dem angegebenen Corg-Gehalt bis spätestens den 31. Mai dieses Jahres ein.

#### Alte RAK-Prämie (AUKM 093) / Öko-Regelung 516 und Bio-Prämie

Bitte beachten Sie, dass Weinberge im Pflanzungsjahr nicht förderfähig für die alte RAK-Prämie und die Öko-Regelung 516 sind. Das entsprechende RAK-Areal bzw. die Regelung darf daher nicht beantragt werden. Um weiterhin Missverständnisse betreffend Beantragung und Berechnung der RAK-Prämie zu vermeiden, muss der Betriebsleiter die RAK-Fläche bei jeder Parzelle eintragen. Wird dieses Verfahren nicht angewendet, muss "0" eingetragen werden. Die Öko-Regelung 516 wird nicht angewählt.

#### • Meldebereich "LAGERUNGEN" und Bearbeitungswerkzeuge

Dieser Bereich dient zur Meldung der verschiedenen Typen an landwirtschaftlichen Lagerungen. Hierzu gelten:

- ✓ Fahrsilo
- ✓ Heu-/Strohballen
- ✓ Holzlager
- ✓ Klärschlamm
- ✓ Misthaufen/Kompost
- ✓ Silageballen

Gemeldet werden jene Lagerungen, die sich im Moment der Antragstellung auf dem Schlag befinden bzw. die während des Antragsjahres noch folgen.

Folgende Layer sind automatisch aktiviert: Luftbild, Schläge, vorhandene Lagerungen.

Werkzeuge im Themenbereich Lagerungen

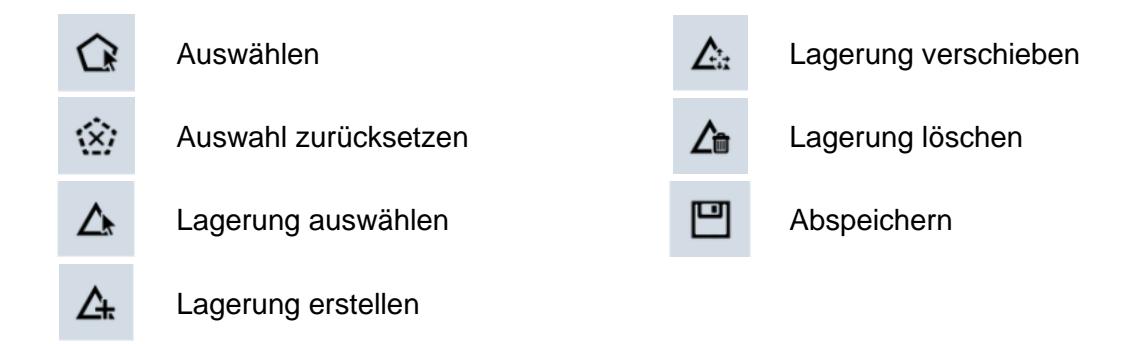

Die Art der Lagerung und die Fläche werden im Datenblatt eingetragen/abgeändert.

# Die Benutzung der Werkzeuge wird anhand von Beispielen in den verschiedenen Arbeitsblättern erklärt.

Beachten Sie: Holz- und Klärschlammlager sind NICHT beihilfefähig. Die Fläche dieser Lagerungen wird automatisch von der gemessenen Schlaggröße abgezogen. Grafische Schlaganpassungen (Entfernen der betroffenen Fläche) sind deshalb NICHT erforderlich!

#### Tabelle der einzelnen Lagerungen

Die einzelnen Werte wurden in der ursprünglichen Erstellung des Formulars eingetragen und werden nach jeder Bearbeitung der Lagerungen aktualisiert.

Die Tabelle hat folgenden Aufbau:

| ARBEITSNUMMER | Diese Kennnummer wird automatisch zugeteilt                        |  |  |  |  |  |
|---------------|--------------------------------------------------------------------|--|--|--|--|--|
| TYP           | Art der Lagerung                                                   |  |  |  |  |  |
| FLÄCHE (A)    | Fläche der Lagerung in Ar                                          |  |  |  |  |  |
| BEIHILFEFÄHIG | Beihilfefähige Lagerungen sind mit einem Häkchen 🗹 gekennzeichnet. |  |  |  |  |  |

#### • Meldebereich "STREIFEN" und Bearbeitungswerkzeuge

Der Bereich der Streifen dient zur Verwaltung von Randstreifen, freien Streifen, Waldrandstreifen und Pufferstreifen.

Diese Streifen können Gegenstand der alten AUKM 043 oder 053 oder der Öko-Regelung 513 (nicht produktive Streifen) sein.

# P0183529 P035534

Erläuterungen zu den Pufferstreifen

Wasserläufe sind als feine dunkelblaue Striche abgebildet; Pufferstreifen entlang der Wasserläufe als hellblaue linienförmige Pufferpolygone. Die abgebildeten Wasserläufe entsprechen jenen, die auf dem Geoportal sichtbar sind. Die Pufferstreifen wurden 2022 über ein automatisiertes Verfahren im Auftrag der ASTA als Streifen entlang/in der Nähe von Wasserläufen digitalisiert. Sie dienen dazu, auf die **Schutz- und Verbotsauflagen im Rahmen des Naturschutzgesetzes** hinzuweisen.

Aus Zeitgründen konnte leider kein Beteiligungsverfahren zur Validierung der Streifen durch die Landwirte erfolgen. Die im Rahmen der Anträge abgelieferten Beanstandungen werden jedoch von der ASTA überprüft und die Pufferstreifen werden gegebenenfalls angepasst.

#### Beanstandungen von Wasserläufen

Diese werden an das Wasserwirtschaftsamt weitergeleitet und werden dort geprüft. Da dieses Verfahren zeitaufwendig ist, konnten bis zur Freischaltung des Antrags leider nicht alle Beanstandungen abgearbeitet werden. Aus diesem Grund sind die betroffenen Wasserläufe noch in ihrer alten Form abgebildet.

Bei den Pufferstreifen wird unterschieden zwischen:

- **Pufferstreifen auf der FLIK-Grenze**: Diese wurden erstellt, wenn die FLIK-Grenze durchgehend in einer bestimmten Entfernung zum Ufer des Wasserlaufs liegt.
- **Pufferstreifen innerhalb einer FLIK-Parzelle**: Hier wurde der Pufferstreifen auf den Wasserlauf gelegt.
Pufferstreifen können nicht neu eingetragen, grafisch geändert oder gelöscht werden, da sie in direkter Verbindung mit bestehenden Wasserläufen stehen. Sie können lediglich ihre Breite ändern.

Auch wenn die Auflagen im Rahmen des Naturschutzgesetzes gegebenenfalls eine andere Bewirtschaftungsweise wie die auf der Restfläche der Parzelle verlangen, <u>so bleibt ein</u> <u>Pufferstreifen immer Bestandteil der Parzelle</u> (z.B. Grünstreifen entlang der Ackerkultur)! Pufferstreifen sollen NICHT als getrennte Schläge gemeldet werden.

Pufferstreifen werden mit einer Breite ("Puffer") von 6 Meter beidseitig vorgegeben. Bei Streifen auf der FLIK-Grenze ergibt dies 6 Meter auf der (den) jeweils angrenzenden Parzelle(n); bei Streifen innerhalb der Parzelle jeweils 6 Meter auf beiden Seiten. Die Breite kann alphanumerisch einseitig zwischen 3 und 30 Meter geändert werden. Nach Validierung des Vorgangs werden die Werte in der Tabelle angepasst.

#### Überlappen und Kreuzen von Streifen

Hier gelten folgende Regeln:

- Streifen können sich nicht überlappen. Dies gilt auf Skelettebene. Überlappungen von Puffer sind möglich.
- Streifen können sich nicht kreuzen.
- Streifen können sich nur an einem Punkt des Skeletts berühren (entweder an den Extremitäten oder mitten im Skelett).

Als "Skelett" bezeichnet man die nicht gepufferte Polylinie eines Linienobjekts.

Diese Regeln gelten jedoch nicht zwischen Waldrand- und Pufferstreifen (Referenzstreifen).

Folgende Layer sind automatisch aktiviert: Luftbild, Schläge, vorhandene Streifen.

#### Werkzeuge im Themenbereich Streifen

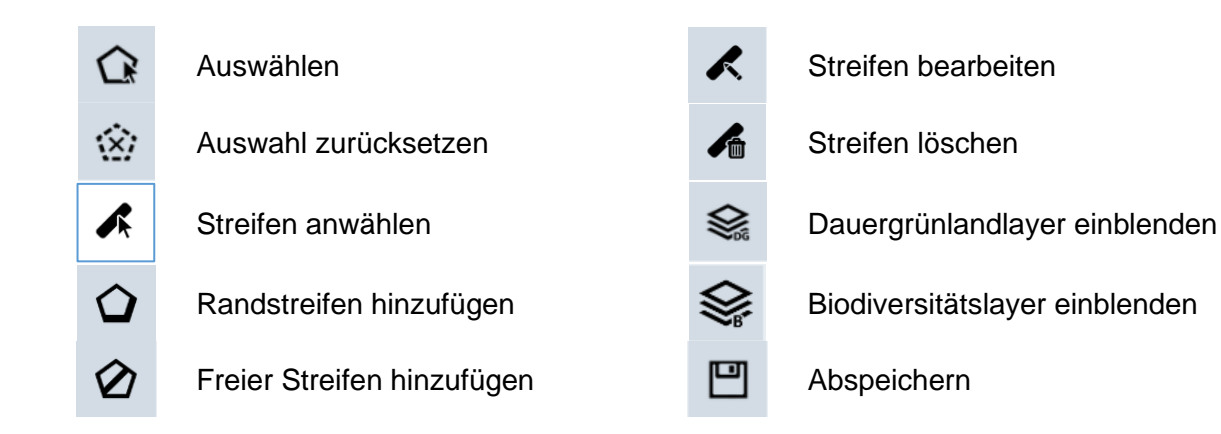

Um Randstreifen hinzuzufügen, wählen Sie nach Betätigen von 🔽 zwischen:

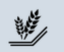

Randstreifen

Waldrandstreifen

Wie bereits erwähnt, können keine neuen Pufferstreifen hinzugefügt werden.

## Die Benutzung der Werkzeuge wird anhand von Beispielen in den verschiedenen Arbeitsblättern erläutert.

#### Streifen-Tabelle

Die Streifen-Tabelle enthält die Liste aller auf dem ausgewählten Schlag vorhandenen Streifen. Die einzelnen Werte wurden in der ursprünglichen Erstellung des Formulars eingetragen und werden nach jeder Bearbeitung der Streifen aktualisiert.

Die Tabelle hat folgenden Aufbau:

| ID                             | <ul> <li>Dieses Feld enthält:</li> <li>die offizielle ASTA-Kennnummer im Fall eines Waldrand- oder<br/>Pufferstreifens;</li> <li>die Kennnummer aus unserer Prämiendatenbank von vorgegebenen<br/>anderen Streifen, die letztes Jahr gemeldet wurden.</li> <li>Bei neu hinzugefügten Streifen bleibt dieses Feld leer.</li> </ul>                                                                                                 |  |
|--------------------------------|----------------------------------------------------------------------------------------------------|--|
| ARBEITSNUMMER                  | Dieses Feld enthält eine einmalige Arbeitsnummer innerhalb desselben<br>Antrags. Diese Nummer wird automatisch zugeteilt. Sie wird ebenfalls auf<br>dem Luftbild abgebildet, um die einzelnen Streifen auszuweisen.<br>Die Arbeitsnummer besteht aus einem Streifen-Code und einer<br>laufenden Nummer. Die Codes sind:<br>BA-xxx für Randstreifen und freie Streifen<br>WR-xxx für Waldrandstreifen<br>WS-xxx für Pufferetreifen |  |
| BEZEICHNUNG                    | Dieses Feld gibt den Typ des Streifens an                                                                                                    |  |
| LÄNGE (M)                      | Länge des Streifens (in Meter)                                                                                                    |  |
| BREITE (M)                     | Breite des Streifens (in Meter)                                                                                                    |  |
| FLÄCHE (M <sup>2</sup> )       | Dem Schlag zugeordnete reelle Fläche (in m <sup>2</sup> )                                                                                                    |  |
| GESAMTFLÄCHE (M <sup>2</sup> ) | E (M <sup>2</sup> ) Gesamtfläche des Streifens (reelle Fläche) (in m <sup>2</sup> )                                                                                                    |  |
| MASSNAHMEN                     | Code der Öko-Regelung bzw. der AUKM auf dem Streifen                                                                                                    |  |
| ZUSÄTZLICHE                    | Zusätzliche Informationen je nach Streifenart und Öko-Regelung/AUKM                                                                                                    |  |
| INFORMATIONEN                  | auf dem Streifen                                                                                                    |  |
| ANLASS                         | Bei Waldrandstreifen zeigt diese Kolonne den ausgewählten Anlass des<br>Hinzufügens oder Löschens des Streifens.                                                                                                    |  |
| ABGEÄNDERT                     | Dieses Feld gibt mit einem Häkchen 🗹 an, dass Sie den Streifen abgeändert haben.                                                                                                    |  |

Beachten Sie: In der Tabelle können keine Daten geändert werden. Dies geschieht ausschließlich über das Datenblatt.

#### Datenblatt - Streifen

Das Datenblatt besteht aus folgenden Teilen: Der Titelbereich weist die Schaltfläche III auf, mithilfe derer Sie in den Änderungsmodus gelangen um Angaben STREIFEN - WS-2 zu tätigen oder Optionen anzuwählen. Danach klicken Sie ABBRECHEN BESTÄTIGEN auf und gelangen wieder in den Sichtmodus. Merkmale Die Rubrik Merkmale kennzeichnet den Streifen. Pufferstreifen Ausmaß Die Rubrik Ausmaß gibt die Maße des Streifens an. Die Breite einer Seite (m) Breite des Streifens kann abgeändert werden (3-30 m einseitig). Länge (m) 119 Fläche (m<sup>2</sup>) 1.422 Waldrandstreifen und Pufferstreifen weisen die Rubrik Produktion -Produktion auf. Hier kann zwischen "Ja" und "Nein" Produktion Ja gewählt werden. Randstreifen und freie Streifen sind immer ohne Produktion. Öko-Regelung In den Rubriken "Öko-Regelung" und "AUKM" können Sie parzellenbezogenen die jeweiligen Regelungen 513 Ð anwählen. Hierzu in der Folge weitere Erläuterungen. AUKM 043 053 0 Ð ค Kommentare In der letzten Rubrik Kommentare können Sie Zusätzliche Bemerkunger Bemerkungen/Hinweise zum Streifen angeben.

#### Öko-Regelungen und AUKM

Streifengebundene Regelungen müssen mithilfe der entsprechenden Schaltflächen angewählt werden. Die alleinige Auswahl der Öko-Regelungen im Abschnitt "Auswahl jährlicher Prämien" bzw. Bestätigung der AUKM im Abschnitt "Bestätigung der AUKM" reicht bei diesen Regelungen nicht aus!

Beachten Sie: Da die einzelnen Regelungen und Varianten jeweils nur für verschiedene Nutzarten (Kulturcodes) gelten und da Maßnahmen und Varianten untereinander nicht kompatibel sein können, sieht das Programm entsprechende Filter und Fehlermeldungen vor.

Hierbei gilt:

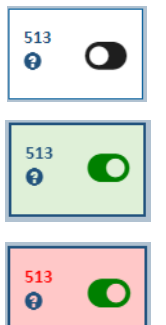

Weißes Feld: Die Maßnahme kann angewählt werden.

Grünes Feld: Die Maßnahme ist angewählt.

Rotes Feld: Die Maßnahme ist angewählt, ist jedoch im Konflikt mit anderen angewählten Öko-Regelungen oder AUKM. Das Datenblatt weist auf die betroffenen Maßnahmen hin.

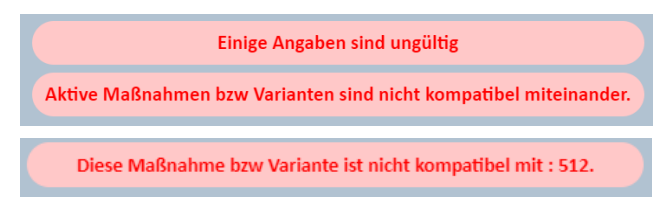

Im Datenblatt erscheint dann eine Fehlermeldung.

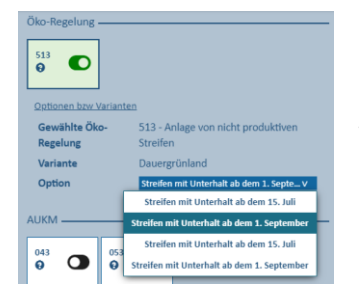

Beachten Sie: Je nach Regelung (z.B. Öko-Regelung 513) müssen Sie beim Anwählen auch die entsprechende Variante auswählen. Hierzu erscheint eine Liste unterhalb der Schaltflächen. Beim Validieren ohne vorherige Auswahl erscheint eine Fehlermeldung.

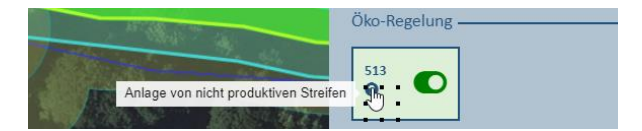

Beim Positionieren des Mauszeigers auf dem Fragezeichen im Feld erscheint die Bezeichnung der jeweiligen Maßnahme.

Beim Klicken mitten auf die Schaltfläche erscheint unten die Variante der angewählten Regelung.

#### • Meldebereich "LANDSCHAFTSELEMENTE (LE)" und Bearbeitungswerkzeuge

Der Bereich der Landschaftselemente zeigt Ihnen alle auf dem ausgewählten Schlag befindlichen LE an.

Folgende Layer sind automatisch aktiviert: Luftbild, Schläge, vorhandene LE.

#### Werkzeuge im Themenbereich LE

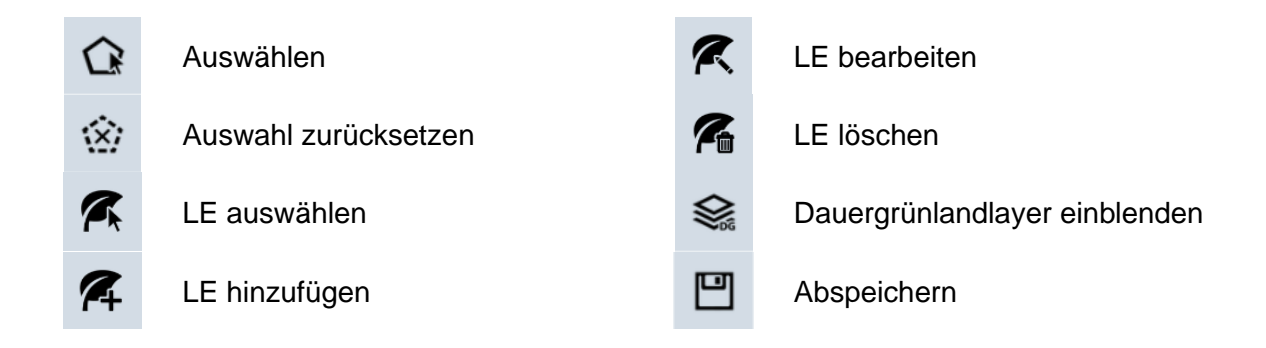

#### <u>LE-Tabelle</u>

Die LE-Tabelle enthält die Liste aller auf dem ausgewählten Schlag vorhandenen LE. Die einzelnen Werte wurden in der ursprünglichen Erstellung des Formulars eingetragen und werden nach jeder Bearbeitung der LE aktualisiert.

Die Tabelle hat folgenden Aufbau:

| KENNNUMMER                     | Dieses Feld enthält die offizielle Kennnummer des LE. Diese wurde bei der<br>Erfassung durch die zuständige Dienststelle (ASTA) zugeteilt. Bei neu<br>hinzugefügten LE bleibt dieses Feld leer.               |
|--------------------------------|----------------------------------------------------------------------------------------------------|
|                                | Dieses Feld enthält eine einmalige Arbeitsnummer innerhalb desselben<br>Antrags. Diese Nummer wird automatisch zugeteilt. Sie wird ebenfalls auf<br>dem Luftbild abgebildet, um die einzelnen LE auszuweisen. |
| ARBEITSNUMMER                  | Die Arbeitsnummer besteht aus einem LE-Code und einer laufenden                                                                                                    |
|                                | Nummer. Die Codes sind:                                                                                                    |
|                                | HA = Hecke $EI = Weiner$                                                                                                    |
|                                | RA = Baumreine SF = Schilfgebiet                                                                                                    |
|                                | BR = Feldgenolz SH = Steinnauten (Cairns)                                                                                                    |
| BEZEICHNUNG                    | Dieses Feld gibt den Typ des LE an.                                                                                                    |
| LANGE (M)                      | Gesamtlänge bei linienförmigen LE (in Meter)                                                                                                    |
| FLÄCHE (M <sup>2</sup> )       | Dem Schlag zugeordnete reelle Fläche (in m <sup>2</sup> )                                                                                                    |
| FLÄCHE INSG. (M <sup>2</sup> ) | Gesamtfläche des Elements (reelle Fläche) (in m <sup>2</sup> )                                                                                                    |
| AUKM                           | Im Fall von Hecken in der AUKM 063 (Pflege von bestehenden Hecken) weist diese Kolonne "063" auf.                                                                                                    |
| PFLEGE                         | Bei Hecken in der AUKM 063 zeigt diese Kolonne, ob die Hecke einseitig<br>oder beidseitig gepflegt wird.                                                                                                    |
| ANLASS                         | Diese Kolonne zeigt den ausgewählten Anlass des Hinzufügens, Abänderns und Löschens.                                                                                                    |
| ABGEÄNDERT                     | Dieses Feld gibt mit einem Häkchen 🗹 an, dass Sie das LE abgeändert haben.                                                                                                    |

# Beachten Sie: In der Tabelle können keine Daten geändert werden. Dies geschieht ausschließlich über das Datenblatt.

#### Datenblatt – LE

Das Datenblatt beschränkt sich auf Hecken, die in der AUKM 063 gemeldet sind. Es besteht aus folgenden Teilen.

| HECKE - HA-4                                                                                                    | Der <u>Titelbereich</u> weist die Schaltfläche auf, mithilfe<br>derer Sie in den Änderungsmodus gelangen um eine<br>Änderung vorzunehmen. Danach klicken Sie auf<br>BESTÄTIGEN und gelangen wieder in den<br>Sichtmodus.                                                                                                    |
|----------------------------------------------------------------------------------------------------|----------------------------------------------------------------------------------------------------|
| Definition und Art<br>Referenzkennzeichen 0232873<br>Art LE Hecke<br>Ausmaß<br>Länge (m) 7.33                                                                                                    | Die Rubrik <u>Definition und Art</u> kennzeichnet die Hecke.<br>Die Rubrik <u>Ausmaß</u> gibt die Maße der Hecke an.                                                                                                    |
| Fläche auf dem Schlag (m2)       18.33         Gesamtfläche (m2)       36.65         AUKM       063         Optionen bzw Varianten       AUKM         AUKM       063 - Pflege der Hecken         Pflege       Einseitig | Die Rubrik <u>Maßnahme</u> zeigt an, für welche Option der<br>Pflege die Hecke im Rahmen der AUKM 063 gemeldet ist.<br>Diese Angabe ist der einzige Wert, der im Datenblatt<br>geändert werden kann. Des Weiteren kann mithilfe des<br>Schiebers auf der Schaltfläche die Hecke aus der AUKM<br>063 abgemeldet werden. Beim Klicken mitten auf die<br>Schaltfläche erscheint unten die Variante der<br>angewählten Regelung. |

• Meldebereich "FEHLER"

In diesem Bereich finden Sie etwaige Fehlermeldungen oder Warnhinweise.

#### Beachten Sie:

Solange Fehlermeldungen im Antrag verbleiben, kann dieser nicht abgeschlossen werden!

Die Meldungen und Hinweise erscheinen nach dem Abspeichern Ihrer Daten oder Validieren

des Abschnitts ( der <u>Abspeichern und validieren</u>). Dies geschieht ebenfalls beim Wechseln von der geografischen Benutzeroberfläche zu einem anderen Abschnitt.

| STATUT                                                                                                    |                                                                        |
|----------------------------------------------------------------------------------------------------|------------------------------------------------------------------------|
| Alle 🗸                                                                                                    | In der Schlag- bzw. Weinbergtabelle sind die fehlerbehafteten Schläge/ |
| ×                                                                                                    | Weinberge ieweils mit einem 🔀 gekennzeichnet. Wählen Sie einen dieser  |
| <ul> <li>Image: A second second s</li></ul> | Schläge/Weinberge aus und öffnen Sie den Themenbereich "FEHLER".       |
| <u>^</u>                                                                                                    | 5 5 "                                                                  |
| 6-2                                                                                                    |                                                                        |
| <ul> <li>Image: A second second s</li></ul> |                                                                        |
| A                                                                                                    |                                                                        |

Der Themenbereich "FEHLER" enthält folgende Tabelle (mit Beispiel):

| STATUT           | FEHLER \$                                                                                        | KORREKTUR  |
|------------------|--------------------------------------------------------------------------------------------------|------------|
| Alle             |                                                                                                  |            |
| 8                | Überlappende Schläge                                                                             | Verbessern |
| 8                | Schlag außerhalb von FLIK-Parzellen an die ASTA melden                                           | Verbessern |
| Statut<br>Fehler | Je nach Symbol, ein Fehler 🛞 oder ein Hinweis 😣<br>Beschreibung des Fehlers (oder Warnhinweises) | _          |
| Korrektur        | Hier wird Ihnen eine Korrekturfunktion angeboten                                                 | n          |

Näheres zur Behebung der Fehler finden Sie in den Arbeitsblättern IV (Seite 145 bis 149).

Bei <u>zu prüfenden Schlägen</u> ändert sich das Statut beim Anwählen in •••• (unbearbeitet). Beim Abspeichern der Daten erhält der Schlag dann das Statut oder /×, falls noch andere Befunde vorliegen.

#### • *Meldebereich "QUOTEN" (spezifisch Weinbau)*

Der Bereich zum Quotenareal mit Teilparzellen im Weinbau dient zur Berechnung des Hektarhöchstertrags ("Quoten"). Das Quotenareal umfasst die Nettofläche und das Areal der Wendeplätze (falls vorhanden), darf aber das offizielle Katasterareal nicht übersteigen.

Eine Weinbergparzelle besteht aus einer oder mehreren Teilparzellen. Als Teilparzelle gilt eine zusammenhängende Fläche mit derselben Rebsorte und demselben Pflanzungsjahr. Die Weinbergparzelle WORM B 1258 besteht zum Beispiel aus den Teilparzellen 17855 (Quotenareal 50 Ar Pinot gris) und 15485 (Quotenareal 40 Ar Elbling). Die Summe der Teilparzellenflächen pro Weinbergparzelle ergibt das Quotenareal, in unserem Fall also 90 Ar.

| Weinbergsparzelle |                                          |               |
|-------------------|------------------------------------------|---------------|
| WORM B 1258       | Elbling                                  | Pinot Gris    |
| 90 Ar             |                                          | llinnnnnnnill |
|                   | annan an an an an an an an an an an an a |               |

Folgende Layer sind automatisch aktiviert: Luftbild, gemeldete Weinbergparzellen.

Der Bereich enthält folgende Werkzeuge:

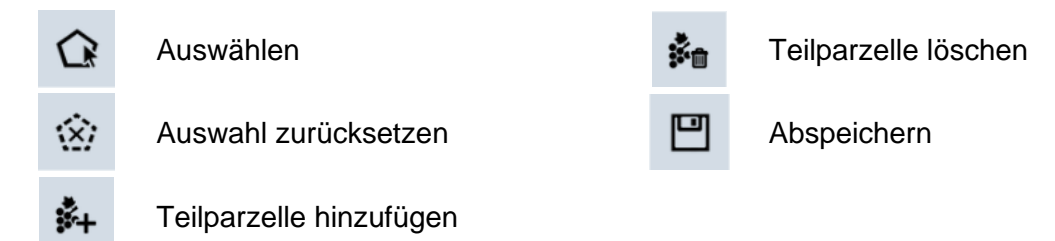

### Die Benutzung der Werkzeuge wird anhand von Fallbeispielen in den verschiedenen Arbeitsblättern erklärt.

#### Hinweis:

Prämienareal: Beim Prämienareal handelt es sich um eine Netto-Fläche (ohne Wendeplatz für Weinbergschlepper) zur Berechnung der Prämien. Diese Netto-Fläche wird automatisch auf den Luftbildern gemessen.

#### Tabelle der einzelnen Teilparzellen

Die einzelnen Werte wurden in der ursprünglichen Erstellung des Formulars eingetragen und werden nach jeder Bearbeitung der Schläge aktualisiert.

|                              | Besitzer; gepachtete Parzelle; Andere (Beispiel:         |
|------------------------------|----------------------------------------------------------|
| BESHZVERHALINIS              | Bewirtschaftungsvertrag)                                 |
|                              | Devinteenaturigeventrag).                                |
| SORTE/DRIESCHE               | Angepflanzte Sorte oder Brache                           |
| AREAL DER SORTE/DRIESCHE (A) | Quotenareal der Teilparzelle in Ar                       |
| PFLANZUNGSJAHR DER SORTE     | Pflanzungsjahr der Teilparzelle                          |
| RODUNGSDATUM                 | Stilllegung der Teilparzelle (nur bei Drieschen)         |
|                              | Bewirtschaftung der Teilparzelle: Handarbeit (d.h. nicht |
| MECHANISIERUNG               | direktzugfähige Teilparzelle); Direktzugfähig; Seilzug.  |
|                              | Erziehungsform der Teilparzelle: Pfahl =                 |
| ERZIEHUNG                    | Moselpfahlerziehung ("Staachewengert"); Draht =          |
|                              | Drahtrahmen.                                             |
| REIHENABSTAND (CM)           | Reihenabstand in cm                                      |

Die Tabelle hat folgenden Aufbau:

Beachten Sie: In der Tabelle können keine Daten geändert werden. Dies geschieht ausschließlich über das Datenblatt.

#### Datenblatt - Quoten

| AUXERROIS 2010 | ľ |
|----------------|---|
|                |   |
|                |   |

Das Datenblatt besteht aus folgenden Teilen:

Der Titelbereich zeigt die Sorte/Driesche an und weist die

Schaltfläche auf, mithilfe derer Sie in den Änderungsmodus gelangen um Angaben zu tätigen oder Optionen anzuwählen. Danach klicken Sie auf

ABBRECHEN BESTÄTIGEN und gelangen wieder in den Sichtmodus.

| Weinberg - |                 |             |
|------------|-----------------|-------------|
|            | → Detail au     | usblenden   |
|            | Parzellennummer | 5359        |
|            | Gemeinde        | Wormeldange |
|            | Sektion         | Ehnen       |
|            | Lage            | ROUSEMEN    |
|            | Fläche (a)      | 34          |

Die Rubrik <u>Weinberg</u> enthält Angaben zur Lage und Größe der Parzelle.

| Quoten              |              |
|---------------------|--------------|
| Teilparzellennummer | 6203         |
| Besitzverhältnis 😧  | Pacht 🗸      |
| Sorte / Driesche    | Dakapo 🗸     |
| Unterlage           | ~            |
| Fläche (a) 🛛 😧      | 5,00         |
| Pflanzungsjahr      | 1997         |
| Rodungsdatum 😧      |              |
| Mechanisierung 😧    | Handarbeit 🗸 |
| Erziehung 😧         | Pfahl 🗸      |
| Reihenbreite (cm)   | 60           |

In der Rubrik <u>Quoten</u> geben Sie die jeweiligen Daten ein bzw. passen sie an.

Es folgen die einzelnen Einsichtsbereiche:

#### • Einsichtsbereich "BIODIV"

Dieser Bereich listet pro Vertrag die einzelnen Anhänge auf, mit verschiedenen Kenndaten. Mit Hilfe der Pfeile in der Werkzeugleiste können Sie von Vertrag zu Vertrag navigieren. Dies können Sie tun unabhängig, ob Sie einen Schlag ausgewählt haben oder nicht. Durch Klicken auf die jeweiligen Zeilen in der Tabelle werden im Bildausschnitt die einzelnen Flächen-, Linien- oder Punktelemente sichtbar.

Folgende Layer sind automatisch aktiviert: Luftbild, Schläge, Biodiversitätslayer.

#### Werkzeuge im Themenbereich Biodiversität

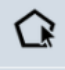

Auswählen

ы

Abspeichern

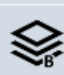

Biodiversitätslayer einblenden

#### **Biodiversitätstabelle**

Die Tabelle enthält folgende Daten:

- Code des Anhangs
- Nummer des Anhangs
- Bezeichnung
- Anfangsdatum der Verpflichtung
- Schlussdatum der Verpflichtung
- Menge an Fläche/Volumen/Einheit
- Überschnittene Fläche

#### • Einsichtsbereich "SCHLÄGE\_FLIK"

Der Bereich der Schlag/FLIK-Bindungen zeigt Ihnen alle mit dem ausgewählten Schlag WEINBERG\_FLIK verbundenen FLIK-Parzellen an. Im Bereich Weinbau heißt dieser Bereich

Folgende Layer sind automatisch aktiviert: Luftbild, Schläge, FLIK-Parzellen.

Werkzeuge im Themenbereich Schläge\_FLIK

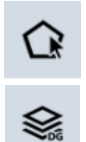

Auswählen

(nur Landwirtschaft)

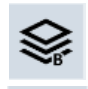

Biodiversitätslaver einblenden (nur Landwirtschaft)

Dauergrünlandlayer einblenden 

Abspeichern

#### Tabelle der einzelnen FLIK-Parzellen

Die einzelnen Werte wurden in der ursprünglichen Erstellung des Formulars eingetragen und werden nach jeder Bearbeitung der Schläge aktualisiert.

Die Tabelle hat folgenden Aufbau:

| FLIK                   | FLIK-Nummer                                         |
|------------------------|-----------------------------------------------------|
| FLIK-FLÄCHE (A)        | Referenzfläche der FLIK-Parzelle in Ar              |
| SCHLAGFLÄCHE (A)       | Gesamtfläche des Schlags in Ar                      |
| SCHLAG/FLIK-FLÄCHE (A) | Schlagfläche auf der jeweiligen FLIK-Parzelle in Ar |

#### • Einsichtsbereich "AL/DG"

Dieser Bereich zeigt das Acker- bzw. Dauergrünlandstatut des Schlags an: Hierzu werden die einzelnen Dauergrünlandeinheiten eingeblendet.

미

Folgende Layer sind automatisch aktiviert: Luftbild, Schläge, Dauergrünlandlayer.

#### Werkzeuge im Themenbereich Acker-/Dauergrünlandstatut

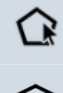

Auswählen

Abspeichern

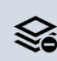

Umweltsensibles DG einblenden

Im Dauergrünlandlayer sind die einzelnen Flächen gefärbt:

Rot: Die Fläche hat laut den Angaben der vorangegangenen Jahre das Statut Ackerland. Grün: Die Fläche hat laut den Angaben der vorangegangenen Jahre das Statut Dauergrünland.

#### AL/DG-Tabelle

Die Tabelle hat folgenden Aufbau:

| ID                    | Dieses Feld enthält die Kennnummer der Dauergrünlandeinheit.        |
|-----------------------|---------------------------------------------------------------------|
| FLÄCHE PRO SCHLAG (A) | Dieses Feld enthält die Fläche, in Ar, der Dauergrünlandeinheit auf |
|                       | der Schlagfläche.                                                   |
| DG ZÄHLER             | Dieser Zähler gibt die Anzahl vorangegangener Jahre an seitdem die  |
|                       | Fläche als grasbestanden gemeldet wurde.                            |
|                       | Diese Kolonne gibt das Jahr vor, in dem eine grasbestandene Fläche  |
| JAHR                  | zu Dauergrünland wird, vorausgesetzt sie wird in Zukunft weiterhin  |
|                       | als grasbestanden gemeldet.                                         |
|                       | Diese Kolonne gibt die Anzahl an Jahren an, während denen ein       |
|                       | Umbruch nicht gestattet ist (wegen einer entsprechenden             |
|                       | Verpflichtung im Rahmen einer DG-Umwandlung oder Erneuerung).       |

Achtung: Die Angaben zu AL, AL5 und DG basieren auf dem Jahr 2024 und berücksichtigen nicht die gemeldete Nutzung in 2025! Wir verweisen auf die Regeln zum Dauergrünlandstatut von Schlägen in Anhang I (Seite 157 bis 159).

#### • Einsichtsbereich "BIOTOPE"

Dieser Bereich zeigt die einzelnen Biotope an, die auf der Schlagfläche vorhanden sind.

Folgende Layer sind automatisch aktiviert: Luftbild, Schläge, Biotopenlayer.

Werkzeuge im Themenbereich Biotope

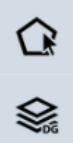

Auswählen

Dauergrünlandlayer einblenden

Biodiversitätslayer einblenden

Abspeichern

<u>Biotopentabelle</u>

Die Tabelle hat folgenden Aufbau:

| ID                                  | Arbeitsnummer des Biotops                                           |
|-------------------------------------|---------------------------------------------------------------------|
| CODE                                | Offizieller Code des Biotops                                        |
| BEZEICHNUNG                         | Bezeichnung (Typ) des Biotops                                       |
| FLÄCHE AUF SCHLAG (M <sup>2</sup> ) | Biotopfläche auf dem ausgewählten Schlag (in m <sup>2</sup> )       |
| FLÄCHE AUF AL (M <sup>2</sup> )     | Biotopfläche auf Ackerland (laut DG-Layer) (in m <sup>2</sup> )     |
| FLÄCHE AUF DG (M <sup>2</sup> )     | Biotopfläche auf Dauergrünland (laut DG-Layer) (in m <sup>2</sup> ) |

#### • Einsichtsbereich "WASSERSCHUTZ"

Dieser Bereich zeigt die Flächen des Schlags, die in offiziell ausgewiesenen Trinkwasserschutzzonen liegen. Diese Flächen sind im Jahr 2025 beihilfefähig für die Entschädigung für Auflagen in Wasserschutzgebieten.

Folgende Layer sind automatisch aktiviert: Luftbild, Schläge, Wasserschutzzonenlayer.

Werkzeuge im Themenbereich Wasserschutz

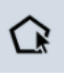

Auswählen

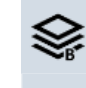

Biodiversitätslayer einblenden

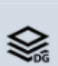

Dauergrünlandlayer einblenden

Abspeichern

#### Wasserschutzzonentabelle

Die Tabelle hat folgenden Aufbau:

| KLASSIFIZIERUNG   | Code der Zone                         |  |
|-------------------|---------------------------------------|--|
| BEZEICHNUNG       | Bezeichnung gemäß Gesetzgebung        |  |
| KULTUR            | Nutzung (Name des Kulturcodes)        |  |
| SCHNITTFLÄCHE (A) | Fläche der Zone auf dem Schlag, in Ar |  |

#### 8. **Praktische Handhabung – Arbeitsblätter**

#### 8.1. <u>Bearbeitung pro Schlag/Weinbergparzelle oder pro Themenbereich</u>

Der Aufbau der Benutzeroberfläche erlaubt je nach Wunsch folgende beiden Vorgehensweisen:

#### • Bearbeitung pro Schlag/Weinbergparzelle

Möchten Sie Schlag für Schlag bzw. Weinbergparzelle für Weinbergparzelle komplett abarbeiten, so wählen Sie den Schlag/Weinbergparzelle im Themenbereich aus (oder durch Klicken auf die Geometrie auf dem Luftbild) und arbeiten dann die einzelnen Bereiche (Datenblatt, Quoten, Lagerungen, Streifen und LE) ab.

#### • Bearbeitung pro Themenbereich

Möchten Sie jedoch lieber erst alle Änderungen an den Schlägen/Weinbergparzellen vornehmen und dann nach und nach alle Quoten-, Lagerungs- sowie Streifen/LE-Änderungen, so tun Sie dies, indem Sie im besagten Themenbereich verbleiben und den Schlag bzw. die Weinbergparzelle mithilfe der Schaltfläche schlag n° 1 wechseln.

Wir raten Ihnen zur ersten Methode, um etwaige Versäumnisse zu vermeiden!

#### 8.2. Erstellen einer PDF-Datei und Export von Parzellendaten

#### • PDF-Datei

Mithilfe der Schaltfläche können Sie jederzeit eine PDF-Datei erstellen (Entwurf, "draft"). Dies hilft Ihnen beim Überprüfen Ihrer Eingaben. Sie dient jedoch nicht nach Ausdruck als Papierantragsformular. **Ihren Antrag müssen Sie elektronisch übermitteln.** 

In den Tabellen zu den Flächenmeldungen sind jene Daten, die abgeändert wurden, hellgrau markiert. Die Datei enthält ebenfalls eine ausführliche Liste Ihre Basisprämienansprüche ("Jetons").

#### • Export von Parzellendaten

Im Bereich "Werkzeuge" rechts oben im geografischen Teil (<sup>CSV SHP</sup>) bzw. im letzten Abschnitt

"Übersicht und Bestätigung" ( Leport Daten Weinbau Leport Daten Landwirtschaft 3) finden Sie Schaltflächen, mithilfe derer Sie eine CSV-Datei (kann in Excel geöffnet werden), sowie ein Shapefile (zur Verwendung in einer GIS-Anwendung) erstellen können. **Beachten Sie, dass diese Exportfunktionen nach der Übermittlung Ihres Vorgangs nicht mehr zugänglich sind!** Eine Auflistung der einzelnen Daten finden Sie in Anhang III (Seite 162 bis 165).

<sup>&</sup>lt;sup>3</sup> Beispiel eines Mischbetriebs

#### 8.3. <u>Wichtige allgemeine Hinweise</u>

## • Meldung von neuen bzw. Änderungen von flächigen Elementen (Schlägen/Weinbergparzellen) sowie Linienelementen (Hecken, Baumreihen, ...)

Die Neumeldung bzw. Änderung erfolgt AUSSCHLIESSLICH über eine Zeichnung auf dem Luftbild! Alphanumerische Werte (Fläche, Länge) können nicht eingetragen werden.

#### • Automatisch unterbundene Fehlhandlungen

Einzelne fehlerhafte Handlungen werden automatisch unterbunden. In diesem Fall wird ein Warnhinweis im Bildschirm unten rechts eingeblendet (siehe auch Erläuterungen in Abschnitt 5.4., Seite 20 und 21). Die beabsichtigte Handlung kann dann nicht durchgeführt werden.

#### • Regelmäßiges Abspeichern

Ihre Daten werden alle 10 Minuten abgespeichert. Wir raten Ihnen jedoch zwischendurch Ihre

Antragsdaten regelmäßig abzuspeichern, indem Sie nach jedem Vorgang auf Eklicken. Das manuelle Abspeichern validiert Ihre Eingaben und weist Sie dann direkt auf mögliche Fehler hin. Des Weiteren werden Ihre Daten automatisch beim Wechsel des Abschnitts sowie beim

Verlassen des Formulars durch Klicken auf Später fortfahren abgespeichert.

#### Vermeiden Sie einen abrupten Abbruch durch Klicken:

- auf das Kreuz Ihrer Browserseite (
- ganz rechts oben in Ihrem Browser (🔼)
- auf die Navigationstasten in der Browserleiste oben links ( $\stackrel{\leftarrow}{\longrightarrow}$ ).

Benutzen Sie die hierfür vorgesehenen Schaltflächen ( , <u>Abspeichern und validieren</u>), um sicher zu stellen, dass Ihren Daten abgespeichert werden.

#### • Time out Hinweis und Zurückführung in MyGuichet.lu

Nach 9 Minuten Untätigkeit erscheint unten im Bild ein Banner mit der Aufforderung die Tätigkeit wiederaufzunehmen, ansonsten werden nach einer weiteren Minute die Daten automatisch abgespeichert, der Vorgang geschlossen und der Nutzer nach MyGuichet.lu zurückgeleitet. Eingaben, die noch nicht validiert waren (z.B. noch nicht abgeschlossene Zeichnung), gehen verloren.

#### • Lösen von Blockaden im Bereich der geografischen Abschnitte im Vollmodus

Es kann leider in seltenen und zufälligen Fällen vorkommen, dass Sie während Ihrer Arbeiten im geografischen Abschnitt beim Fortfahren gehindert werden (z.B. sind Schaltflächen nicht mehr bedienbar). In diesem Fall verlassen Sie den Vollmodus (durch Drücken auf ) und bedienen Sie unten die Schaltfläche Abspeichern und validieren. Danach können Sie wieder in den Vollmodus zurückkehren und Ihre Arbeiten fortsetzen.

#### 8.4. Arbeitsblätter

Auf den folgenden Seiten finden Sie Arbeitsblätter zu den verschiedenen Vorgängen bei Schlägen/Weinbergparzellen, Quoten, landwirtschaftlichen Lagerungen, Streifen, Landschaftselementen sowie Fehler.

# I. Arbeitsblätter Schläge/ Weinbergparzellen

Klarstellung:

In den folgenden Arbeitsblättern benutzen wir den Begriff "Schläge". Dieselben Funktionen gibt es jedoch auch für Weinbergparzellen!

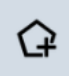

### S1: Neuer Schlag erstellen

| Schritt | Werkzeug                          | Handlung                                                                                                    |
|---------|-----------------------------------|----------------------------------------------------------------------------------------------------|
| 1       | SCHLÄGE                           | Klicken Sie auf den Meldebereich "SCHLÄGE".                                                                                                    |
| 2       | Ġ                                 | Klicken Sie auf "Schlag erstellen".                                                                                                    |
| 3       |                                   | Klicken Sie auf dem Luftbild auf die FLIK-Parzelle, die den<br>Schlag bilden soll. Die angeklickte FLIK-Parzelle wird gelb<br>gefärbt.<br>Sie können ebenfalls gleich mehrere zusammenliegende<br>FLIK-Parzellen anklicken, um im selben Vorgang einen<br>Schlag mit mehreren FLIK-Parzellen zu erstellen. |
| 4       | Schlagerstellung abschließen: 🖌 🗶 | Bestätigen Sie die Schlagerstellung.                                                                                                    |
| 5       | SCHLAG Nº 42 ABRECHEN ESTATIGEN   | Beim Bestätigen öffnet sich das Datenblatt. Hier tragen Sie<br>alle notwendigen Angaben ein und klicken auf BESTÄTIGEN. Das<br>Datenblatt schließen Sie dann durch Klicken auf                                                                                                    |
| 6       | STATUT KENNINJAMER &              | Der hinzugefügte Schlag erscheint jetzt unten in der<br>Schlagtabelle. Das Statut ist ■■● ( <i>"zu bestätigen"</i> ). Der<br>Schlag gilt als <i>"abgeändert"</i> . Durch Klicken auf ■ werden<br>die Daten validiert. In der Kolonne <i>"Statut"</i> wird jetzt ✓,<br>oder ▲ angezeigt.                    |

- Die Schlagnummer wird automatisch zugewiesen und beträgt den folgenden Zehnerwert der höchsten Schlagnummer. Diese können Sie jedoch nachträglich abändern. Aufgepasst: Eine selbe Schlagnummer kann nur einmal zugeordnet werden. Im Weinbau sind alle Weinbergnummern einmalig.
- Eine Fehlermeldung erscheint bei ungültigen Geometrien (z.B. bei der Auswahl von nicht zusammenliegenden FLIK-Parzellen). Der Vorgang wird dann abgebrochen.

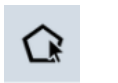

# S2: Schlag auswählen

| Schritt | Werkzeug | Handlung                                                                                                    |
|---------|----------|----------------------------------------------------------------------------------------------------|
| 1       | SCHLÄGE  | Klicken Sie auf den Meldebereich "SCHLÄGE".                                                                                                    |
| 2       |          | <ul> <li>Es gibt drei Möglichkeiten einen Schlag auszuwählen:</li> <li>(1) Durch Anklicken auf dem Luftbild,</li> <li>(2) Durch Anklicken der Zeile in der Schlagtabelle,</li> <li>(3) Durch Auf- und Abwählen in der Werkzeugleiste.</li> <li>Schlag nº 10 </li> <li>Die Suche des Schlags in der Tabelle erleichtert sich z.B.</li> <li>durch Eintippen der Schlagnummer im Suchfeld </li> <li>In diesem Fall wird die Schlagliste entsprechend gefiltert.</li> </ul> |
| 3       |          | Der Schlag ist dann ausgewählt, wenn er gelb gefärbt auf dem Luftbild erscheint.                                                                                                    |

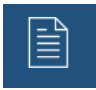

## S3: Datenblatt bearbeiten

| Schritt | Werkzeug                                                                                                    | Handlung                                                                                                    |
|---------|----------------------------------------------------------------------------------------------------|----------------------------------------------------------------------------------------------------|
| 1       | SCHLÄGE                                                                                                    | Klicken Sie auf den Meldebereich "SCHLÄGE".                                                                                                    |
| 2       | EGECESSO<br>33                                                                                                    | Wählen Sie den Schlag aus.                                                                                                    |
| 3       |                                                                                                    | Klicken Sie auf die Schaltfläche "Datenblatt" rechts.                                                                                                    |
| 4       | SCHLAG N° 10     SCHLAG N° 10     SCHLAG N° 10     SCHLAG N° 10     Schneeichnum 1   Burname 1   Date 1     Fichen 1   Schut 1   Consentionel     Statut   Statut </td <td>Klicken Sie rechts oben im Datenblatt auf <sup>III</sup> um in<br/>den Änderungsmodus zu gelangen.<br/>Beachten Sie: Einige Kombinationen von Angaben<br/>sind nicht möglich, da sie nicht kompatibel sind (z.B.<br/>Konflikte zwischen Maßnahmen). In diesem Fall wird<br/>eine Fehlermeldung ausgelöst. Die betroffenen Felder<br/>sind rot markiert und das Blatt weist einen<br/>entsprechenden Hinweis auf (siehe Arbeitsblatt F4,<br/>Seite 148).</td> | Klicken Sie rechts oben im Datenblatt auf <sup>III</sup> um in<br>den Änderungsmodus zu gelangen.<br>Beachten Sie: Einige Kombinationen von Angaben<br>sind nicht möglich, da sie nicht kompatibel sind (z.B.<br>Konflikte zwischen Maßnahmen). In diesem Fall wird<br>eine Fehlermeldung ausgelöst. Die betroffenen Felder<br>sind rot markiert und das Blatt weist einen<br>entsprechenden Hinweis auf (siehe Arbeitsblatt F4,<br>Seite 148). |
| 5       | ABBRECHEN BESTÄTIGEN                                                                                                    | Nach Beendigung klicken Sie auf die entsprechende<br>Schaltfläche, um Ihre Änderungen zu bestätigen oder<br>den Vorgang abzubrechen.                                                                                                    |
| 6       |                                                                                                    | Schließen Sie das Datenblatt durch Klicken auf die Schaltfläche                                                                                                    |

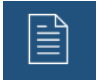

### S4: Öko-Regelung anwählen (Flächenantrag)

| Schritt | Werkzeug                                                                                                    | Handlung                                                                                                    |
|---------|----------------------------------------------------------------------------------------------------|----------------------------------------------------------------------------------------------------|
| 1       | SCHLÄGE                                                                                                    | Klicken Sie auf den Meldebereich "SCHLÄGE".                                                                                                    |
| 2       | Guicesse<br>33                                                                                                    | Wählen Sie den Schlag aus.                                                                                                    |
| 3       |                                                                                                    | Klicken Sie auf die Schaltfläche "Datenblatt" rechts.                                                                                                    |
| 4       | Oko-Regelung<br>522 534 555 527 5<br>538 559 5<br>Octionen bzw. Varianten<br>Gewählte Öko- 512 - Anlage von nicht produktiven<br>Regelung Flichen<br>Variante Dauergrünland<br>Option<br>AUKM Dauergrünland mit Unterhalt ab dem 1. Sop<br>Dauergrünland mit Unterhalt ab dem 1. Sop<br>Dauergrünland mit Unterhalt ab dem 1. Sop<br>Dauergrünland mit Unterhalt ab dem 1. Sop<br>Dauergrünland mit Unterhalt ab dem 1. Sop | Klicken Sie rechts oben im Datenblatt auf um in<br>den Änderungsmodus zu gelangen.<br>In der Rubrik "Öko-Regelungen" klicken Sie auf den<br>Schieber in der Schaltfläche. Diese erscheint in Grün.<br>Wählen Sie nun die gewünschte Variante in der Liste<br>aus. |
| 5       | ABBRECHEN BESTÄTIGEN                                                                                                    | Nach Beendigung klicken Sie auf die entsprechende<br>Schaltfläche, um Ihre Änderungen zu bestätigen oder<br>den Vorgang abzubrechen.<br>Durch die Bestätigung der Änderungen werden diese<br>in die Schlagtabelle übertragen.                                     |
| 6       |                                                                                                    | Schließen Sie das Datenblatt durch Klicken auf die Schaltfläche                                                                                                    |

#### Hinweise:

- Das vorliegende Beispiel zeigt eine schlaggebundene Beihilfe. Die Öko-Regelung 513 (nicht produktive Streifen) wird im Datenblatt des Streifens nach denselben Regeln angewählt.
- In Gegensatz zu den AUKM sind Öko-Regelungen jährliche Maßnahmen. Hier müssen die Beihilfen jedes Jahr auf Schlag- oder Streifenebene erneut aktiviert werden.
- Beim Positionieren des Mauszeigers auf das Fragezeigen erscheint die Bezeichnung der Beihilfe.
- Mit einem Klick mitten auf die Schaltflächen (also zwischen dem Fragezeichen und dem Schieber) wird unterhalb der Schaltflächen die gewählte Variante der betroffenen Beihilfe angezeigt.
- Wir verweisen weiterhin auf die Erläuterungen auf den Seiten 65 und 66.

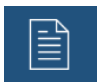

### S5: Öko-Regelung 513 anwählen (Weinbaukartei.)

| Schritt | Werkzeug                                                                                                    | Handlung                                                                                                    |
|---------|----------------------------------------------------------------------------------------------------|----------------------------------------------------------------------------------------------------|
| 1       | WEINBERG                                                                                                    | Klicken Sie auf den Meldebereich "WEINBERG".                                                                                                    |
| 2       | Evitossi<br>33                                                                                                    | Wählen Sie den Schlag aus.                                                                                                    |
| 3       |                                                                                                    | Klicken Sie auf die Schaltfläche "Datenblatt" rechts.                                                                                                    |
| 4       | Sis       Sis         Optionen bzw.Varianten         Gewählte Öko-         Streifen mit spontanem Bewuchs         Streifen mit spontanem Bewuchs         Streifen mit einfacher Pflanzendecke         Streifen mit Blühmischung | Klicken Sie rechts oben im Datenblatt auf um in<br>den Änderungsmodus zu gelangen.<br>Im Gegensatz zum Flächenantrag wird die<br>Ökoregelung 513 (nicht produktive Streifen) nicht auf<br>Streifenebene, sondern auf Parzellenebene<br>angewählt. In der Rubrik "Öko-Regelungen" klicken<br>Sie auf den Schieber in der Schaltfläche 513. Diese<br>erscheint in Grün. Tragen Sie nun die Fläche des/der<br>Streifen im entsprechenden Feld ein (Angaben in Ar).<br><u>Achtung:</u> Die Gesamtfläche darf natürlich die Fläche<br>der Parzelle nicht überschreiten. In diesem Fall<br>erscheint eine entsprechende Fehlermeldung. |
| 5       | ABBRECHEN BESTÄTIGEN                                                                                                    | Nach Beendigung klicken Sie auf die entsprechende<br>Schaltfläche, um Ihre Änderungen zu bestätigen oder<br>den Vorgang abzubrechen.<br>Durch die Bestätigung der Änderungen werden diese<br>in die Schlagtabelle übertragen.                                                                                                    |
| 6       |                                                                                                    | Schließen Sie das Datenblatt durch Klicken auf die Schaltfläche                                                                                                    |

- In Gegensatz zu den AUKM sind Öko-Regelungen jährliche Maßnahmen. Hier müssen die Beihilfen jedes Jahr auf Schlag- oder Streifenebene erneut aktiviert werden.
- Beim Positionieren des Mauszeigers auf das Fragezeigen erscheint die Bezeichnung der Beihilfe.
- Mit einem Klick mitten auf die Schaltflächen (also zwischen dem Fragezeichen und dem Schieber) wird unterhalb der Schaltflächen die gewählte Variante der betroffenen Beihilfe angezeigt.
- Wir verweisen weiterhin auf die Erläuterungen auf den Seiten 67 bis 69.

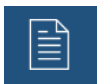

### S6: Öko-Regelung 516 anwählen (Weinbaukartei.)

| Schritt | Werkzeug                                                                                                    | Handlung                                                                                                    |
|---------|----------------------------------------------------------------------------------------------------|----------------------------------------------------------------------------------------------------|
| 1       | WEINBERG                                                                                                    | Klicken Sie auf den Meldebereich "WEINBERG".                                                                                                    |
| 2       | For(1550<br>a)                                                                                                    | Wählen Sie den Schlag aus.                                                                                                    |
| 3       |                                                                                                    | Klicken Sie auf die Schaltfläche "Datenblatt" rechts.                                                                                                    |
| 4       | Öko-Regelung<br>513<br>Orgionen bzw Varienten<br>Gewählte Öko-<br>S16 - Biologische Bekämpfung des<br>Regelung<br>Traubenwicklers<br>Fläche (a) | <ul> <li>Klicken Sie rechts oben im Datenblatt auf um in den Änderungsmodus zu gelangen.</li> <li>In der Rubrik "Öko-Regelungen" klicken Sie auf den Schieber in der Schaltfläche 516. Diese erscheint in Grün. Tragen Sie nun die Fläche im entsprechenden Feld ein.</li> <li><u>Achtung:</u> Die Öko-Regelung 516 (Beihilfe zur biologischen Bekämpfung des Traubenwicklers) kann nicht gleichzeitig mit der alten RAK-Prämie (AUKM 093) auf derselben Parzelle angewählt werden. Die alte RAK-Fläche muss auf null sein, damit die Öko-Regelung angemeldet werden kann, ansonsten erscheint eine Fehlermeldung.</li> </ul> |
| 5       | ABBRECHEN BESTÄTIGEN                                                                                                    | Nach Beendigung klicken Sie auf die entsprechende<br>Schaltfläche, um Ihre Änderungen zu bestätigen<br>oder den Vorgang abzubrechen.<br>Durch die Bestätigung der Änderungen werden<br>diese in die Schlagtabelle übertragen.                                                                                                    |
| 6       |                                                                                                    | Schließen Sie das Datenblatt durch Klicken auf die Schaltfläche                                                                                                    |

- In Gegensatz zu den AUKM sind Öko-Regelungen jährliche Maßnahmen. Hier müssen die Beihilfen jedes Jahr auf Schlag- oder Streifenebene erneut aktiviert werden.
- Beim Positionieren des Mauszeigers auf das Fragezeigen erscheint die Bezeichnung der Beihilfe.
- Mit einem Klick mitten auf die Schaltflächen (also zwischen dem Fragezeichen und dem Schieber) wird unterhalb der Schaltflächen die gewählte Variante der betroffenen Beihilfe angezeigt.
- Wir verweisen weiterhin auf die Erläuterungen auf den Seiten 67 bis 69.

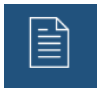

### S7: AUKM-Regelung anwählen (Flächenantrag)

| Schritt | Werkzeug             | Handlung                                                                                                    |
|---------|----------------------|----------------------------------------------------------------------------------------------------|
| 1       | SCHLÄGE              | Klicken Sie auf den Meldebereich "SCHLÄGE".                                                                                                    |
| 2       | Guidesse<br>a)       | Wählen Sie den Schlag aus.                                                                                                    |
| 3       |                      | Klicken Sie auf die Schaltfläche "Datenblatt" rechts.                                                                                                    |
| 4       | AUKM                 | <ul> <li>Klicken Sie rechts oben im Datenblatt auf um in den Änderungsmodus zu gelangen.</li> <li>In der Rubrik "AUKM" finden Sie für jede schlaggebundene AUKM, an denen Sie teilnehmen, eine Schaltfläche. Beim Anmelden oder Abmelden klicken Sie auf den Schieber der Schaltfläche. Diese erscheint in Grün oder Weiß.</li> <li>Die Funktionsweise ist identisch wie bei den Öko-Regelungen.</li> </ul> |
| 5       | ABBRECHEN BESTÄTIGEN | Nach Beendigung klicken Sie auf die entsprechende<br>Schaltfläche, um Ihre Änderungen zu bestätigen oder<br>den Vorgang abzubrechen.<br>Durch die Bestätigung der Änderungen werden diese<br>in die Schlagtabelle übertragen.                                                                                                    |
| 6       |                      | Schließen Sie das Datenblatt durch Klicken auf die Schaltfläche                                                                                                    |

- Das vorliegende Beispiel zeigt schlaggebundene Maßnahmen. Die AUKM 043 und 053 werden im Datenblatt der Streifen nach denselben Regeln an/abgewählt.
- Beim Positionieren des Mauszeigers auf das Fragezeigen erscheint die Bezeichnung der Maßnahme.
- Mit einem Klick mitten auf die Schaltflächen (also zwischen dem Fragezeichen und dem Schieber) wird unterhalb der Schaltflächen die gewählte Variante der betroffenen Maßnahme angezeigt.
- Wir verweisen weiterhin auf die Erläuterungen auf den Seiten 65 und 66.

# S8: Grüne und orange Schläge in Tabelle überprüfen

| Schrit<br>t | Werkzeug |                        |                               | Han                    | dlung                      |                            |                      |
|-------------|----------|------------------------|-------------------------------|------------------------|----------------------------|----------------------------|----------------------|
| 1           | SCHLÄGE  | Klicken S              | ie auf den l                  | Meldeber               | eich <i>"SCHI</i>          | LÄGE".                     |                      |
|             |          | Keine Auswahl          |                               |                        |                            | <u>0</u> 🛞                 | <b>û</b>             |
|             |          | STATUT                 | KENNNUMMER ¢                  | R                      | URNAME \$                  | SENSIBLE ZONEN 🖨           |                      |
|             |          | Alle                   | ▼ T                           | T                      |                            | T                          | T                    |
| 2           |          |                        |                               | Brüchen / Haus         |                            |                            | Mähweide             |
| -           |          | Die Die                | Parzelle wurde noch nicht     | geprüft.               |                            |                            | Mähweide             |
|             |          | 60                     | 790                           | Oberst Brüchen         |                            |                            | Manwerde             |
|             |          |                        | 310                           | 3 Birnbäume            |                            |                            | Mähweide             |
|             |          | ×                      | 311                           | Oberst Brüchen         |                            |                            | Mähweide             |
| 3           |          | Wählen S<br>Klicken a  | Sie die betro<br>uf die Zeile | offenen Se             | chläge in d                | er Tabelle ar              | n, durch             |
| 4           |          | Das Statu<br>erscheint | ut 600 wec                    | hselt zu [<br>uftbild. | ••• (unbea                 | arbeitet). Der             | Schlag               |
| 5           |          | Nehmen<br>siehe and    | Sie jetzt e<br>dere Arbeits   | etwaige r<br>sblätter. | notwendige                 | n Änderung                 | en vor;              |
| 6           |          | Beim Ab                | speichern o                   | ler Dater              | n erhält der<br>och andere | r Schlag das<br>Befunde vo | s Statut<br>rliegen. |

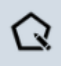

### S9: Schlaggeometrie bearbeiten

| Schritt | Werkzeug                 | Handlung                                                                                                    |
|---------|--------------------------|----------------------------------------------------------------------------------------------------|
| 1       | SCHLÄGE                  | Klicken Sie auf den Meldebereich "SCHLÄGE".                                                                                                    |
| 2       | Eucosso<br>aa            | Wählen Sie den Schlag aus.                                                                                                    |
| 3       | Q                        | Klicken Sie auf "Schlag bearbeiten".                                                                                                    |
|         |                          | Setzen Sie den Mauszeiger an der Stelle der Schlaggrenze an, die Sie bearbeiten möchten.                                                                                                    |
| 4       |                          | Durch Ziehen an verschiedenen Eckpunkten (mit<br>gedrückter linker Maustaste) ändern Sie die<br>Geometrie wie gewünscht. Zusätzliche Eckpunkte<br>schaffen Sie durch Anklicken und Bewegen zwischen<br>zwei bestehenden Punkten. Eckpunkte löschen Sie<br>durch Doppelklick. |
| 5       | Bearbeitung abschließen: | Bestätigen Sie die Bearbeitung des Schlags.                                                                                                    |

#### <u>Hinweise:</u>

 Falls Sie eine FLIK- Parzelle aus einem bestehenden Schlag entfernen möchten, dann benutzen Sie dazu das Werkzeug "FLIK aus Schlag entfernen"
 Falls Sie aus den entfernten FLIK-Parzellen einen Schlag erstellen möchten, dann benutzen Sie

anschließend dazu das Werkzeug "Schlag erstellen" 🗘 .

- Während der Bearbeitung der Eckpunkte ist die Einrastfunktion (Snapping) an die Schlaggrenze aktiviert. Für eine optimale Nutzung dieser Funktion ist eine vergrößerte Ansicht des Schlages erforderlich (reinzoomen).
- Eine Fehlermeldung erscheint bei ungültigen Geometrien [im Fall von sich überkreuzenden Geometrien ("Schmetterlinge")]. Der Vorgang wird dann abgebrochen.

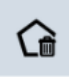

### S10: Schlag löschen

| Schritt | Werkzeug                  | Handlung                                                                                  |
|---------|---------------------------|-------------------------------------------------------------------------------------------|
| 1       | SCHLÄGE                   | Klicken Sie auf den Meldebereich "SCHLÄGE".                                               |
| 2       | Foricesse<br>93           | Wählen Sie den Schlag aus.                                                                |
| 3       |                           | Klicken Sie auf "Schlag löschen".                                                         |
| 4       | Schlag wird gelöscht: 🖌 🗶 | Bestätigen Sie das Löschen des Schlags.                                                   |
| 5       | 30                        | Ein gelöschter Schlag erscheint in der Schlagtabelle als graue Zeile ohne Statut-Zeichen. |

#### Hinweise:

- Schläge vom letzten Jahr, die gelöscht werden, erscheinen in der PDF-Datei mit dem Statut "Gelöscht". Neue Schläge, die wieder gelöscht werden, verschwinden in der Schlagtabelle und werden in der PDF-Datei nicht aufgelistet.
- Irrtümlich gelöschte Schläge vom letzten Jahr können mithilfe des Werkzeugs "Gelöschte Parzelle reaktivieren" wiedergewonnen werden. Sehen Sie hierzu folgendes Arbeitsblatt S11 (Seite 100).

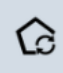

### S11: Gelöschter Schlag reaktivieren

| Schritt | Werkzeug                         | Handlung                                                                                                    |
|---------|----------------------------------|----------------------------------------------------------------------------------------------------|
| 1       | SCHLÄGE                          | Klicken Sie auf den Meldebereich "SCHLÄGE".                                                                                 |
| 2       | STATUT KENNNUMMER<br>Alle        | Wählen Sie die gelöschte Parzelle in der Tabelle durch Klicken auf die Zeile an.                                            |
| 3       | LOTAKE                           | Die Parzelle erscheint rot gefärbt auf dem Luftbild.<br>Klicken Sie auf                                                     |
| 4       | Gelöschte Parzelle reaktivieren: | Bestätigen Sie die Reaktivierung der gelöschten Parzelle.                                                                   |
| 5       | D.371313<br>10                   | Die Parzelle erscheint jetzt wieder normal auf dem<br>Luftbild und in der Tabelle. Sie trägt dieselbe Nummer<br>wie vorher. |

#### Hinweise:

Bei der Reaktivierung einer gelöschten Parzelle können nicht alle mit der Parzelle verbundenen Elemente und Attribute wiedergewonnen werden:

- Alle Attribute, die im Datenblatt aufgeführt sind (einschließlich der Attribute der Öko-Regelungen und AUKM) werden wiedergewonnen.
- Die Referenzelemente (Landschaftselemente, Waldrandstreifen) werden ebenfalls wiedergewonnen.
- Neu eingetragene LE oder Abänderungen von LE gehen jedoch verloren. Dies gilt ebenfalls für Lagerungen und Streifen. Diese Daten/Zeichnungen müssen erneut eingetragen werden. Im Fall eines Streifens, der Gegenstand der AUKM 053 war, kann diese beim neugeschaffenen Streifen nicht angewählt werden. Tragen Sie einen entsprechenden Vermerk unter "Kommentare" ein.

Gelöschte Schläge können NICHT reaktiviert werden, wenn in Zwischenzeit auf der betroffenen Fläche bereits ein neuer Schlag eingetragen wurde. In diesem Fall erscheint eine Fehlermeldung.

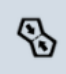

### S12: Schläge zusammenlegen

| Schritt | Werkzeug                                                                                                    | Handlung                                                                                                    |
|---------|----------------------------------------------------------------------------------------------------|----------------------------------------------------------------------------------------------------|
| 1       | SCHLÄGE                                                                                                    | Klicken Sie auf den Meldebereich "SCHLÄGE".                                                                                                    |
| 2       | E0188302<br>P00220024<br>70<br>P0188355<br>P0188355<br>P0188355<br>P0198355<br>P0198355<br>P0198355<br>P0198355 | Wählen Sie den Ausgangsschlag aus (d.h. den<br>Schlag, dem Sie den anliegenden Schlag<br>hinzufügen).                                                                                                    |
| 3       | 8                                                                                                    | Klicken Sie auf "Schläge zusammenlegen".                                                                                                    |
| 4       | COTESSO2<br>POJ20021<br>70<br>POTEBRAS<br>80<br>POTEBRAS<br>POJ22021<br>POS00217                                | Nach dem Aktivieren des Werkzeugs, klicken Sie in den anliegenden Schlag. Dieser färbt sich auch gelb.                                                                                                    |
| 5       | Zusammenschluss abschließen:                                                                                    | Bestätigen Sie den Zusammenschluss beider Schläge.                                                                                                    |
| 6       | P092021<br>P092021<br>Horeexes<br>P0183555<br>P0183555<br>P0183555<br>P0183555<br>P0183555<br>P0183555          | Nach der Bestätigung werden die beiden Schläge<br>zusammenlegt. Der neue Schlag übernimmt die<br>Daten (Attribute) des Ausgangsschlags (siehe<br>Datenblatt). Die Prämienauswahl wird jedoch<br>zusammengelegt. Entstehen hierbei Konflikt, so wird<br>eine Fehlermeldung ausgelöst. |

- Schläge mit zu aktivierenden FLIKs können nicht mit anderen Schlägen zusammengelegt werden.
- Eine Fehlermeldung erscheint bei Nachbarschlägen, die nicht gänzlich an den Ausgangsschlag angrenzen (z.B. im Fall eines Feldwegs, der die Schläge voneinander trennt). Der Vorgang wird dann abgebrochen.
- Das Zusammenlegen von Schlägen, deren FLIK-Parzellen ein unterschiedliches Bio-Statut haben, ist nicht möglich. Der Vorgang wird mit einer Fehlermeldung verworfen.

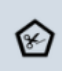

### S13: Fläche ausschließen

| Schritt | Werkzeug       | Handlung                                                                                                    |
|---------|----------------|----------------------------------------------------------------------------------------------------|
| 1       | SCHLÄGE        | Klicken Sie auf den Meldebereich "SCHLÄGE".                                                                                                    |
| 2       | Euseussa<br>aa | Wählen Sie den Schlag aus.                                                                                                    |
| 3       | Ì              | Klicken Sie auf "Fläche ausschließen".                                                                                                    |
| 4       |                | Setzen Sie den Mauszeiger an der Stelle an, wo Sie<br>eine Fläche ausschließen möchten. Führen Sie den<br>Mauszeiger und setzen Sie mit einem Klick auf die<br>linke Maustaste die jeweiligen Punkte.<br>Bei Ausschnitten an der Schlaggrenze (z.B.<br>Ausschneiden von Ecken) setzen Sie den Mauszeiger<br>am besten außerhalb des Schlages an. |
| 5       | au             | Durch einen Doppelklick auf die linke Maustaste<br>schließen Sie Ihre Zeichnung ab. Auf dem Luftbild<br>erscheint jetzt eine Größenangabe der gezeichneten<br>Fläche sowie der Restfläche.                                                                                                    |
| 6       |                | <ul> <li>In der Werkzeugleiste finden Sie folgende<br/>Schaltflächen:</li> <li>Aus der Ausschlussfläche einen neuen Schlag<br/>erstellen</li> <li>Ausschluss bestätigen</li> <li>Vorgang abbrechen</li> </ul>                                                                                                    |
| 7       |                | (Beispiel eines Ausschlusses ✓)<br>Im Fall des Erstellens eines neuen Schlags öffnet sich<br>das Datenblatt für die notwendigen Eingaben zum<br>neuen Schlag.                                                                                                    |

#### Hinweise:

- Pro Vorgang kann nur eine Fläche ausgeschlossen werden. Falls erforderlich, muss dieser Vorgang wiederholt werden.
- Nicht beihilfefähige Lagerungen werden NICHT als Ausschlussfläche entfernt. Die Fläche der Lagerung wird von der Fläche des Schlags abgezogen. Hierzu geben Sie die Fläche der Lagerung im Datenblatt des Bereichs "LAGERUNGEN" ein (siehe Arbeitsblätter zu den Lagerungen, Seite 115 bis 118) an.
- Lagerungen, sowie neue oder abgeänderte Landschaftselemente, die sich auf der Ausschlussfläche befinden, werden gelöscht. Ein entsprechender Hinweis erscheint unten rechts im Bildausschnitt.

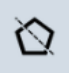

### S14: Schlag teilen

| Schritt | Werkzeug                                            | Handlung                                                                                                    |
|---------|-----------------------------------------------------|----------------------------------------------------------------------------------------------------|
| 1       | SCHLÄGE                                             | Klicken Sie auf den Meldebereich "SCHLÄGE".                                                                                                    |
| 2       | Conser.<br>Do normality<br>Description<br>Particles | Wählen Sie den Schlag aus.                                                                                                    |
| 3       | $\mathfrak{A}$                                      | Klicken Sie auf "Schlag teilen".                                                                                                    |
| 4       | Poussezz<br>70<br>References                        | Setzen Sie den Mauszeiger außerhalb des Schlages<br>an. Führen Sie den Mauszeiger und setzen Sie mit<br>einem Klick auf die linke Maustaste die jeweiligen<br>Punkte der Trennlinie ein. Mithilfe der Snapping-<br>Funktion können Sie den Stift genau auf der<br>Schlaggrenze ansetzen. |
| 5       |                                                     | Durch einen Doppelklick auf die linke Maustaste<br>schließen Sie Ihre Zeichnung ab. Auf dem Luftbild<br>erscheint jetzt eine Größenangabe der beiden neuen<br>Schläge.                                                                                                    |
| 6       | Bestätigen:                                         | Bestätigen Sie die Teilung des Schlags.                                                                                                    |
| 7       | E LEADER                                            | Nach der Bestätigung werden die beiden Schläge<br>erstellt. Der flächenmäßig größte Schlag erbt die<br>Daten (Attribute) des Ausgangsschlags. Der andere<br>Schlag erhält eine neue Schlagnummer. Sein<br>Datenblatt öffnet sich automatisch für die<br>notwendigen Eingaben.            |

#### Hinweise:

- Der Schlag kann in einem Arbeitsschritt jeweils nur in zwei Teile aufgeteilt werden. Falls erforderlich, muss dieser Vorgang wiederholt werden.
- Eine Fehlermeldung erscheint bei ungültigen Geometrien (z.B. beim Aufteilen von Schlagteilen in nicht zusammenhängende Flächen). Der Vorgang wird dann abgebrochen.

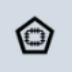

# S15: Löcher schließen

| Schritt | Werkzeug                 | Handlung                                                                                                    |
|---------|--------------------------|----------------------------------------------------------------------------------------------------|
| 1       | SCHLÄGE                  | Klicken Sie auf den Meldebereich "SCHLÄGE".                                                                                                    |
| 2       | COTAINE<br>DOTAINE<br>TO | Wählen Sie den Schlag aus.                                                                                                    |
| 3       |                          | Klicken Sie auf "Löcher schließen".                                                                                                    |
| 4       | PO(51510<br>10<br>10     | Setzen Sie den Mauszeiger innerhalb des zu<br>schließenden Lochs an und klicken Sie einmal mit der<br>linken Maustaste darauf.                                                                           |
| 5       | <ul><li></li></ul>       | <ul> <li>In der Werkzeugleiste finden Sie folgende<br/>Schaltflächen:</li> <li>Loch schließen</li> <li>Neuer Schlag in Loch erstellen</li> <li>Vorgang abbrechen</li> </ul>                              |
| 6       | COLORS                   | <i>"Loch schließen"</i> : Der Schlag nimmt jetzt die ganze<br>FLIK-Parzelle ein.                                                                                                    |
|         | POZARIO<br>DO DO<br>DO   | "Neuer Schlag in Loch erstellen": Beim Erstellen eines<br>neuen Schlags erscheint die neue Schlaggeometrie<br>und Schlagnummer. Sein Datenblatt öffnet sich<br>automatisch für die notwendigen Eingaben. |

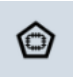

# S16: Schlag auf einer Restfläche eines FLIKs erstellen

| Schritt | Werkzeug                     | Handlung                                                                                                    |
|---------|------------------------------|----------------------------------------------------------------------------------------------------|
| 1       | SCHLÄGE                      | Klicken Sie auf den Meldebereich "SCHLÄGE".                                                                                                    |
| 2       |                              | Wählen Sie den Schlag aus.                                                                                                    |
| 3       |                              | Klicken Sie auf "Löcher schließen".                                                                                                    |
| 4       |                              | Setzen Sie den Mauszeiger innerhalb des zu<br>schließenden Lochs an und klicken Sie mit der linken<br>Maustaste darauf.                                                                      |
| 5       | <ul><li> <li></li></li></ul> | In der Werkzeugleiste finden Sie folgende<br>Schaltflächen:<br><ul> <li>Loch schließen</li> <li>Neuer Schlag in Loch erstellen</li> <li>Vorgang abbrechen</li> </ul>                         |
| 6       | Loss Corr<br>Loss Asso<br>D  | <i>"Loch schließen"</i> : Der Schlag nimmt jetzt die ganze<br>FLIK-Parzelle ein.                                                                                                    |
|         |                              | "Neuer Schlag in Loch erstellen": Beim Erstellen eines<br>neuen Schlags erscheint die neue Schlaggeometrie<br>und Schlagnummer. Sein Datenblatt öffnet sich für die<br>notwendigen Eingaben. |

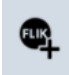

### S17: FLIK in Schlag einfügen

| Schritt | Werkzeug                                                                                                    | Handlung                                                                                                    |
|---------|----------------------------------------------------------------------------------------------------|----------------------------------------------------------------------------------------------------|
| 1       | SCHLÄGE                                                                                                    | Klicken Sie auf den Meldebereich "SCHLÄGE".                                                                                                    |
| 2       | DUPADD<br>D2557<br>C035522<br>C035522<br>C035522<br>C035522<br>C035522<br>C035522<br>C035522<br>C035522<br>C035522<br>C035522<br>C035522<br>C035522<br>C035522<br>C035522<br>C035522<br>C035522<br>C035522<br>C035522<br>C035522<br>C035522<br>C035522<br>C03552<br>C03552<br>C035552<br>C0<br>C035552<br>C0<br>C0<br>C0<br>C0<br>C0<br>C0<br>C0<br>C0<br>C0<br>C0<br>C0<br>C0<br>C0 | Wählen Sie den Schlag aus.                                                                                                    |
| 3       |                                                                                                    | Klicken Sie auf "FLIK hinzufügen".                                                                                                    |
| 4       | 103(530)<br>100-530<br>P09-2635<br>90<br>P0935-75<br>90<br>272<br>P09-2675<br>90<br>P09-2675<br>90<br>P09-2675<br>90<br>P09-2675<br>90<br>P09-2675<br>90<br>P09-2655<br>90<br>P09-2655<br>P09-2655<br>P09-2655<br>P00-2655<br>P00-2655                                                                                                    | Klicken Sie nun auf den hinzuzufügenden Nachbar-<br>FLIK. Dieser färbt sich ebenfalls gelb.<br>Sie können auch gleich mehrere Nachbar-FLIK<br>anklicken, um sie im selben Vorgang in den Schlag<br>hinzuzufügen. |
| 5       | Hinzufügen abschließen: 🖌 🗶                                                                                                    | Bestätigen Sie das Hinzufügen der FLIK-Parzelle.                                                                                                    |
| 6       | COSSESS<br>COSSESS<br>COSSES<br>COSSES<br>COSSES                                                                 | Nach der Bestätigung werden die beiden Flächen<br>zusammenlegt. Der neue Schlag übernimmt die<br>Daten (Attribute) des Ausgangsschlags (siehe<br>Datenblatt).                                                    |

- N-FLIKs können nicht mithilfe dieses Werkzeugs hinzugefügt werden.
- Dieses Werkzeug dient nicht zum Herstellen eines neuen Schlags. Siehe hierzu Arbeitsblatt S1.
- Eine Fehlermeldung erscheint bei ungültigen Geometrien (z.B. bei der Auswahl von nicht angrenzenden FLIK-Parzellen). Der Vorgang wird dann abgebrochen.
- Das Einfügen wird verworfen, falls die neue FLIK-Parzelle ein anderes Biostatut aufweist als die FLIK-Parzellen des Schlags.

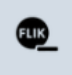

### S18: FLIK aus Schlag löschen

| Schritt | Werkzeug                                | Handlung                                                                                                    |
|---------|-----------------------------------------|----------------------------------------------------------------------------------------------------|
| 1       | SCHLÄGE                                 | Klicken Sie auf den Meldebereich "SCHLÄGE".                                                                                                    |
| 2       | P0183053<br>P0182087<br>P11001543       | Wählen Sie den Schlag aus.                                                                                                    |
| 3       | EUK                                     | Klicken Sie auf "FLIK aus Schlag löschen".                                                                                                    |
| 4       | PULLOSS                                 | Klicken Sie auf den zu löschenden FLIK. Dieser wird<br>in dunkelgelb eingefärbt.<br>Sie können auch gleich mehrere FLIK-Parzellen<br>anklicken, um sie in einem Vorgang aus dem Schlag<br>zu löschen. |
| 5       | Ausschluss abschließen: 🗸 🗶             | Bestätigen Sie den Ausschluss.                                                                                                    |
| 6       | P0188058<br>P0188057<br>P0840543<br>100 | Nach der Bestätigung scheidet der gelöschte FLIK<br>aus der Schlaggeometrie aus. Der neue Schlag<br>übernimmt die Daten (Attribute) des<br>Ausgangsschlags (siehe Datenblatt).                        |

- Dieser Vorgang dient NICHT zum Löschen eines Schlages. Siehe hierzu Arbeitsblatt S10, Seite 99.
- Eine Fehlermeldung erscheint bei ungültigen Geometrien (z.B. bei der Auswahl einer FLIK-Parzelle, die die verbleibende Schlagfläche in getrennte Teile aufteilen würde). Der Vorgang wird dann abgebrochen.
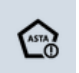

### S19: Schlag auf zu aktivierendem FLIK erstellen

| Schritt | Werkzeug                                | Handlung                                                                                                    |
|---------|-----------------------------------------|----------------------------------------------------------------------------------------------------|
| 1       | SCHLÄGE                                 | Klicken Sie auf den Meldebereich "SCHLÄGE".                                                                                                    |
| 2       |                                         | Über die Schaltfläche<br>gelangen Sie zur Schaltfläche<br>Mithilfe dieses Werkzeugs können Sie Flächen auf zu<br>aktivierenden FLIK-Parzellen einzeichnen.                                                                                                    |
| 3       |                                         | Klicken Sie auf "Schlag auf zu aktivierendem FLIK<br>erstellen". Setzen Sie den Mauszeiger an der Stelle<br>an, wo Sie einen Schlag einzeichnen möchten.<br>Führen Sie den Mauszeiger und setzen Sie mit einem<br>Klick auf die linke Maustaste die jeweiligen Punkte.<br>Schließen Sie die Zeichnung mit einem Doppelklick<br>auf die linke Maustaste ab. |
| 4       | Bestätigen: 🗸 🗶                         | Bestätigen Sie die Zeichnung.                                                                                                    |
| 5       |                                         | Nach der Bestätigung ist die neue Schlaggeometrie erstellt. Das Datenblatt öffnet sich für die notwendigen Eingaben.                                                                                                    |
| 6       | FLIK-Aktivierung  Aktivierung beantragt | In der Rubrik "FLIK-Aktivierung" weist das Kästchen<br>ein Häkchen auf, zusammen mit einem Hinweis zum<br>Nutzungsrecht.                                                                                                    |

#### Hinweise:

- Vergewissern Sie sich im Vorfeld (durch Nachfrage bei der ASTA) ob sich an besagter Stelle auch eine deaktivierte FLIK-Parzelle befindet.
- Anfragen von FLIK-Aktivierung müssen mit einem schriftlichen Nachweis Ihres Nutzungsrechts belegt werden. Fügen Sie hierzu das betreffende Dokument (notarieller Akt, Pachtvertrag, Erklärung des Besitzers) als PDF-Datei Ihrem Vorgang bei.
- Andere Anfragen wie Neuschaffung eines FLIKs (z.B. auf einem N-FLIK), Aufteilung/ Zusammenlegung von FLIKs, Ausuferung von FLIKs, usw. müssen bis spätestens den 15. Oktober des Vorjahres gemeldet werden. Hierzu nutzen Sie den unter https://guichet.public.lu/de/entreprises/sectoriel/agriculture-viticulture/agriculture.html verfügbaren getrennten Vorgang ("ASTA : Änderung der Referenzparzellen – FLIK" oder "ASTA : Änderung von Landschaftselementen - LE/WR"). Anfragen können auch mithilfe Formularen erstellt werden. die als Download unter von https://agriculture.public.lu/de/betrieb/betriebsfuehrung/geographischesinformationssystem.html verfügbar sind.

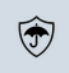

# S20: Ertragsausfallversicherung global anmelden/abmelden

| Schritt | Werkzeug                                                                                                    | Handlung                                                                                                    |
|---------|----------------------------------------------------------------------------------------------------|----------------------------------------------------------------------------------------------------|
| 1       | SCHLÄGE                                                                                                    | Klicken Sie auf den Meldebereich "SCHLÄGE".                                                                                                    |
| 2       | $\odot$                                                                                                    | Begeben Sie sich auf die Ebene der zusätzlichen Werkzeuge.                                                                                                    |
| 3       | Kultur \$         Kartoffeln         Kartoffeln - Pflanz         Kartoffeln - Speise         Kartoffeln - Speise | Filtern Sie gegebenenfalls in der Schlagtabelle jene<br>Schläge, für die Sie global die Ertragsausfall-<br>versicherung an- oder abwählen möchten (z.B. pro<br>Kultur).                                                                                                    |
| 4       | <b>T</b>                                                                                                    | <ul> <li>Drücken Sie auf das Werkzeug <i>"Ertragsausfall-versicherung"</i>. Hier wählen Sie zwischen</li> <li>Global anwählen</li> <li>Global abwählen</li> <li>Die Angabe <i>"Ertragsausfallversicherung"</i> kann weiterhin pro Schlag im Datenblatt geändert werden.</li> </ul> |

## II. Arbeitsblätter Quotenareal mit Teilparzellen im Weinbau

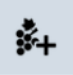

## Q1: Teilparzelle hinzufügen

| Schritt | Werkzeug                                                                                                    | Handlung                                                                                                    |
|---------|----------------------------------------------------------------------------------------------------|----------------------------------------------------------------------------------------------------|
| 1       | PARZELLEN                                                                                                    | Klicken Sie auf den Meldebereich "PARZELLEN".                                                                                        |
| 2       |                                                                                                    | Wählen Sie die Weinbergparzelle aus.                                                                                                 |
| 3       | QUOTEN                                                                                                    | Begeben Sie sich in den Themenbereich "Quoten".                                                                                      |
| 4       | \$*+                                                                                                    | Klicken Sie auf "Teilfläche hinzufügen".                                                                                             |
| 5       | NEUE TEILPARZELLE         BESTÄTIGEN         Weinberg       BESTÄTIGEN         * Detall sinblenden       Outern         Teilgarzellennummer       Colspan="2">Colspan="2">Colspan="2">Colspan="2">Colspan="2">Colspan="2">Colspan="2">Colspan="2">Colspan="2">Colspan="2">Colspan="2">Colspan="2">Colspan="2">Colspan="2">Colspan="2"         Besitzverhältnis       C       ~         Colspan="2">Colspan="2">Colspan="2">Colspan="2"         Pfläche (a)       C       ~         Pfläche (a)       C       ~       C       C <thc< <="" th=""><th>Das Datenblatt zur neuen Teilparzelle öffnet sich.<br/>Tragen Sie hier die erforderlichen Daten ein.</th></thc<> | Das Datenblatt zur neuen Teilparzelle öffnet sich.<br>Tragen Sie hier die erforderlichen Daten ein.                                  |
| 6       | ABBRECHEN BESTÄTIGEN                                                                                                    | Nach Beendigung klicken Sie auf die entsprechende<br>Schaltfläche, um Ihre Änderungen zu bestätigen oder<br>den Vorgang abzubrechen. |
| 7       |                                                                                                    | Schließen Sie das Datenblatt durch Klicken auf die Schaltfläche                                                                      |

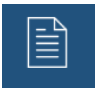

## Q2: Teilparzelle bearbeiten

| Schritt | Werkzeug                                                                                                    | Handlung                                                                                                    |
|---------|----------------------------------------------------------------------------------------------------|----------------------------------------------------------------------------------------------------|
| 1       | PARZELLEN                                                                                                    | Klicken Sie auf den Meldebereich "PARZELLEN".                                                                                        |
| 2       |                                                                                                    | Wählen Sie die Weinbergparzelle aus.                                                                                                 |
| 3       | QUOTEN                                                                                                    | Begeben Sie sich in den Themenbereich "Quoten".                                                                                      |
| 4       |                                                                                                    | Klicken Sie in der Tabelle die Zeile der zu bearbeitenden Teilparzelle an. Das Datenblatt öffnet sich.                               |
| 5       | DAKAPO 1997   ABBRECHEN   DESTATICEN     Veinberg     • Detail einbienden   Quoten     • Detail einbienden     Quoten     • Detail einbienden     • Detail einbienden     Quoten     • Detail einbienden     • Detail einbienden     • D | Klicken Sie rechts oben im Datenblatt auf <sup>III</sup> um in den Änderungsmodus zu gelangen.                                       |
| 6       | ABBRECHEN BESTÄTIGEN                                                                                                    | Nach Beendigung klicken Sie auf die entsprechende<br>Schaltfläche, um Ihre Änderungen zu bestätigen oder<br>den Vorgang abzubrechen. |
| 7       |                                                                                                    | Schließen Sie das Datenblatt durch Klicken auf die Schaltfläche                                                                      |

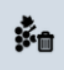

## Q3: Teilparzelle löschen

| Schritt | Werkzeug                                       | Handlung                                                                 |
|---------|------------------------------------------------|--------------------------------------------------------------------------|
| 1       | PARZELLEN                                      | Klicken Sie auf den Meldebereich "PARZELLEN".                            |
| 2       |                                                | Wählen Sie die Weinbergparzelle aus.                                     |
| 3       | QUOTEN                                         | Begeben Sie sich in den Themenbereich "Quoten".                          |
| 4       |                                                | Klicken Sie in der Tabelle die Zeile der zu löschenden Teilparzelle an.  |
| 5       | *a                                             | Klicken Sie auf "Teilfläche löschen".                                    |
| 6       | Die Teilparzelle wird endgültig gelöscht.: 🖌 🗶 | Bestätigen Sie das Löschen der Teilparzelle.                             |
| 7       |                                                | Durch die Bestätigung löschen Sie die betreffende Zeile aus der Tabelle. |

### <u>Hinweis:</u>

Gelöschte Teilparzellen verschwinden aus der Tabelle der Teilparzellen. In der PDF-Datei finden Sie sie jedoch am Ende der Tabelle der Teilparzellen in Grau wieder. Dies gilt jedoch nicht für Teilparzellen, die neu eingetragen und dann wieder gelöscht werden.

# III. Arbeitsblätter Iandwirtschaftliche Lagerungen

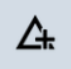

### LA1: Neue Lagerung eintragen

| Schritt | Werkzeug                                                                                                    | Handlung                                                                                                    |
|---------|----------------------------------------------------------------------------------------------------|----------------------------------------------------------------------------------------------------|
| 1       | SCHLÄGE                                                                                                    | Klicken Sie auf den Meldebereich "SCHLÄGE".                                                                                                    |
| 2       |                                                                                                    | Wählen Sie den Schlag aus.                                                                                                    |
| 3       | LAGERUNGEN                                                                                                    | Begeben Sie sich in den Themenbereich "Lagerungen".                                                                                                    |
| 4       | ∆                                                                                                    | Klicken Sie auf "Lagerung hinzufügen".                                                                                                    |
| 5       |                                                                                                    | Führen Sie den Mauszeiger an die gewünschte Stelle des<br>Schlags und klicken Sie dann einmal auf die linke<br>Maustaste.                                                                                                    |
| 6       | Hinzufügen abschließen: 🖌 🗶                                                                                                    | Bestätigen Sie das Hinzufügen der Lagerung.                                                                                                    |
| 7       | LAGERUNG LA-7     ABRICHEN METATREN      CONTRACTOR      CONTRACTOR | Beim Bestätigen öffnet sich das Datenblatt. Hier tragen<br>Sie die Art der Lagerung, sowie ihre Fläche ein und klicken<br>auf <b>BESTÄTIGEN</b> . Das Datenblatt schließen Sie dann durch<br>Klicken auf                                                                           |
| 8       | Amerikalisti j 193<br>1<br>23 Handari Handari<br>24 Handari Jaharan                                                                                                    | Die hinzugefügte Lagerung erscheint jetzt unten in der<br>Tabelle der Lagerungen. Bei beihilfefähigen Lagerungen<br>befindet sich ein Häkchen ✓ in der letzten Kolonne.<br>Der Schlag bleibt angewählt. Somit können Sie direkt<br>weitere Bearbeitungen von Lagerungen vornehmen. |

### <u>Hinweise:</u>

- Für Holz- und Klärschlammlager, welche nicht beihilfefähig sind, brauchen Sie keine Ausschlussflächen in den Schlägen zu entfernen. Die Fläche dieser Lagerungen wird automatisch von der gemessenen Schlagfläche abgezogen und ergibt somit die beihilfefähige Fläche des Schlags.
- Das Eintragen einer Lagerung außerhalb des Schlags ist nicht möglich. Dann erscheint eine Fehlermeldung rechts unten im Bildausschnitt.

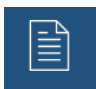

## LA2: Datenblatt bearbeiten

| Schritt | Werkzeug                                                                                                    | Handlung                                                                                                    |
|---------|----------------------------------------------------------------------------------------------------|----------------------------------------------------------------------------------------------------|
| 1       | SCHLÄGE                                                                                                    | Klicken Sie auf den Meldebereich "SCHLÄGE".                                                                                                    |
| 2       |                                                                                                    | Wählen Sie den Schlag aus.                                                                                                    |
| 3       | LAGERUNGEN                                                                                                    | Begeben Sie sich in den Themenbereich "Lagerungen".                                                                                                    |
| 4       |                                                                                                    | Klicken Sie auf <i>"Lagerung auswählen"</i> oder direkt auf die abgebildete Lagerung.<br>( <i>Alternativ: Klicken Sie die Lagerung in der Tabelle an.</i> ) |
| 5       |                                                                                                    | Klicken Sie auf die Schaltfläche "Datenblatt" rechts.                                                                                                    |
| 6       | LAGERUNG LA-1         ABBRECHEN       BESTÄTIGEN         Eigenschaften       Fahrslo         - Art der Lagerung (a)       2         - Fläche der Lagerung (a)       2         Beihärtenäng       ja | Klicken Sie rechts oben im Datenblatt auf 🗹 um in den<br>Änderungsmodus zu gelangen.                                                                        |
| 7       | ABBRECHEN BESTÄTIGEN                                                                                                    | Nach Beendigung klicken Sie auf die entsprechende<br>Schaltfläche, um Ihre Änderungen zu bestätigen oder<br>den Vorgang abzubrechen.                        |
| 8       |                                                                                                    | Schließen Sie das Datenblatt durch Klicken auf die<br>Schaltfläche .<br>Die Daten in der Tabelle der Lagerungen werden<br>automatisch angepasst.            |

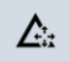

## LA3: Lagerung verschieben

| Schritt | Werkzeug                      | Handlung                                                                                                    |
|---------|-------------------------------|----------------------------------------------------------------------------------------------------|
| 1       | SCHLÄGE                       | Klicken Sie auf den Meldebereich "SCHLÄGE".                                                                                                    |
| 2       | COLUMN COLUMN                 | Wählen Sie den Schlag aus.                                                                                                    |
| 3       | LAGERUNGEN                    | Begeben Sie sich in den Themenbereich "Lagerungen".                                                                                                   |
| 4       |                               | Klicken Sie auf <i>"Lagerung auswählen"</i> oder direkt auf die<br>abgebildete Lagerung.<br>(Alternativ: Klicken Sie die Lagerung in der Tabelle an.) |
| 5       | <b>∠</b> ta                   | Klicken Sie auf "Lagerung verschieben".                                                                                                    |
| 6       |                               | Gehen Sie mit dem Mauszeiger auf das Symbol und verschieben Sie es mit gedrückter linker Maustaste.                                                   |
| 7       | Verschiebung abschließen: 🖌 🗙 | Bestätigen Sie das Verschieben.                                                                                                    |

### <u>Hinweis:</u>

Ein Verschieben außerhalb des Schlags ist nicht möglich. Dann erscheint ein Warnhinweis rechts unten im Bildausschnitt.

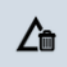

## LA4: Lagerung löschen

| Schritt | Werkzeug                              | Handlung                                                                                                    |
|---------|---------------------------------------|----------------------------------------------------------------------------------------------------|
| 1       | SCHLÄGE                               | Klicken Sie auf den Meldebereich "SCHLÄGE".                                                                                                    |
| 2       | EVEZ2550<br>33                        | Wählen Sie den Schlag aus.                                                                                                    |
| 3       | LAGERUNGEN                            | Begeben Sie sich in den Themenbereich "Lagerungen".                                                                                                    |
| 4       |                                       | Klicken Sie auf <i>"Lagerung auswählen"</i> oder direkt auf die<br>abgebildete Lagerung.<br><i>(Alternativ: Klicken Sie die Lagerung in der Tabelle an.)</i> |
| 5       | <u> </u>                              | Klicken Sie auf "Lagerung löschen".                                                                                                    |
| 6       | Lagerung wird endgültig gelöscht: 🖌 🗙 | Bestätigen Sie das Löschen der Lagerung.<br>Die Lagerung wird in der Datenbank gelöscht und ist in der<br>Tabelle nicht mehr sichtbar.                       |

### <u>Hinweis:</u>

Eine Bearbeitung der Schlaggeometrie, die zum Ausschluss einer Lagerung führt, löscht diese Lagerung. Ein entsprechender Hinweis erscheint unten rechts im Bildausschnitt.

## **IV. Arbeitsblätter Streifen**

### Hinweis vorab:

Wir möchten folgende Regeln wiederholen:

- Streifen können sich nicht überlappen. Dies gilt auf Skelettebene. Überlappungen von Puffer sind möglich.
- Streifen können sich nicht kreuzen.
- Streifen können sich nur an einem Punkt des Skeletts berühren (entweder an den Extremitäten oder mitten im Skelett).

Als "Skelett" bezeichnet man die nicht gepufferte Polylinie eines Linienobjekts.

Diese Regeln gelten jedoch nicht zwischen Waldrand- und Pufferstreifen (Referenzstreifen).

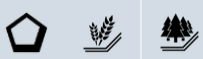

### ST1: Randstreifen hinzufügen

| Schritt | Werkzeug                                                                                   | Handlung                                                                                                    |
|---------|--------------------------------------------------------------------------------------------|----------------------------------------------------------------------------------------------------|
| 1       | SCHLÄGE                                                                                    | Klicken Sie auf den Meldebereich "SCHLÄGE".                                                                                                    |
| 2       |                                                                                            | Wählen Sie den Schlag aus.                                                                                                    |
| 3       | STREIFEN                                                                                   | Begeben Sie sich in den Meldebereich "STREIFEN".                                                                                                    |
| 4       |                                                                                            | Klicken Sie auf <i>"Randstreifen hinzufügen"</i> . Wählen Sie<br>zwischen:<br>Randstreifen<br>Waldrandstreifen                                                                                                    |
| 5       |                                                                                            | Führen Sie den Mauszeiger auf den Ausgangspunkt und<br>klicken Sie auf die linke Maustaste. Dann führen Sie den<br>Mauszeiger zum Endpunkt und klicken wieder auf die linke<br>Maustaste. Die somit abgesteckte Strecke erscheint in<br>hellgrün.                                               |
| 6       | C Arlass Aumethén V X<br>Acrie (M2) 9 OSAMATT I neuvorabilitat U febli (wurde nicht<br>133 | <ul> <li>In der Werkzeugleiste finden Sie folgende Schaltflächen:</li> <li>Richtungswechsel des Verlaufs des Randstreifens</li> <li>Auswahl bestätigen</li> <li>Vorgang abbrechen</li> <li>Im Fall von Waldrandstreifen müssen Sie zuvor den</li> </ul>                                         |
|         |                                                                                            | entsprechenden Anlass für das Hinzufügen auswählen.                                                                                                    |
| 7       |                                                                                            | Nach Bestätigung erscheint der Randstreifen als gepufferte Linie entlang der Schlaggrenze und weist eine Arbeitsnummer auf.                                                                                                    |
| 8       | ABELTSNUMMER 0 BEZKICHNUNG 0<br>Y Y<br>AN-8 Ensetbaum                                      | Der Randstreifen erscheint ebenfalls in der Tabelle der Streifen.                                                                                                    |
| 9       | ABBRECHEN BESTÄTIGEN                                                                       | Das Datenblatt öffnet sich. Falls erforderlich, passen Sie<br>die Breite des Streifens bzw. wählen Sie die die Öko-<br>Regelung 513 oder die AUKM 043 an. In jedem Fall<br>bestätigen Sie die Daten im Datenblatt. Die Änderungen<br>erscheinen dann auch in der Tabelle bzw. auf dem Luftbild. |

#### <u>Hinweis:</u>

- Als Anlässe zum Hinzufügen eines Waldrandstreifens gelten:
  - "LE neu vor Ort hinzugefügt" = Der Streifen ist vor Ort neu geschaffen worden (durch das Pflanzen einer neuen Waldfläche).
  - "LE fehlt (wurde nicht aufgenommen)" = Die Waldfläche war bereits vorhanden. Der Streifen wurde irrtümlicherweise nicht digitalisiert.
- Pufferstreifen können nicht neu eingetragen werden (siehe Seite 71 und 72).

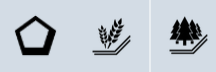

# ST2: Randstreifen hinzufügen bei bereits vorhandenen Referenzstreifen

| Schritt           | Werkzeug                                                                                                    | Handlung                                                                                                    |  |
|-------------------|----------------------------------------------------------------------------------------------------|----------------------------------------------------------------------------------------------------|--|
| 1                 | SCHLÄGE                                                                                                    | Klicken Sie auf den Meldebereich "SCHLÄGE".                                                                                                    |  |
| 2                 |                                                                                                    | Wählen Sie den Schlag aus (hier mit bereits eingeblendetem Waldrandstreifen).                                                                                                    |  |
| 3                 | STREIFEN                                                                                                    | Begeben Sie sich in den Meldebereich "STREIFEN".                                                                                                    |  |
| 4                 |                                                                                                    | Klicken Sie auf <i>"Randstreifen hinzufügen"</i> .<br>Wählen Sie zwischen:<br>Randstreifen<br>Waldrandstreifen                                                                                                    |  |
| Sie wo<br>vorgege | Sie wollen einen Randstreifen rund um den Schlag eintragen, dürfen jedoch den vorgegebenen Waldrandstreifen nicht überlappen |                                                                                                    |  |
| 5                 | 20<br>20                                                                                                    | 1. Methode: Sie löschen den Waldrandstreifen<br>nicht und tragen einen neuen Randstreifen<br>ein, der den Waldrandstreifen an dessen<br>Extremitäten berührt.                                                                                                    |  |
| 6                 | 3                                                                                                    | 2. Methode: Sie löschen zuerst den<br>Waldrandstreifen. Dann machen Sie mit<br><i>"Randstreifen hinzufügen"</i> einen Doppelklick<br>auf den Rand des Schlags. Nun wählen Sie<br>mithilfe der Schaltfläche O den Verlauf des<br>Randstreifens und bestätigen mit V.                              |  |
| 7                 | AREETSHUMMER 5 REZIGNIUNG 5<br>Y V Y<br>Av.8 Einstburn                                                                       | Der Randstreifen erscheint ebenfalls in der Tabelle der Streifen.                                                                                                    |  |
| 8                 | ABBRECHEN BESTÄTIGEN                                                                                                    | Das Datenblatt öffnet sich. Falls erforderlich,<br>passen Sie die Breite des Streifens bzw.<br>wählen Sie die Öko-Regelung 513 oder die<br>AUKM 043 an. In jedem Fall bestätigen Sie die<br>Daten im Datenblatt. Die Änderungen<br>erscheinen dann auch in der Tabelle bzw. auf<br>dem Luftbild. |  |

#### Hinweis:

Pufferstreifen können nicht neu eingetragen werden (siehe Seite 71 und 72).

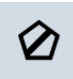

## ST3: Freier Streifen hinzufügen

| Schritt | Werkzeug                                                | Handlung                                                                                                    |
|---------|---------------------------------------------------------|----------------------------------------------------------------------------------------------------|
| 1       | SCHLÄGE                                                 | Klicken Sie auf den Meldebereich "SCHLÄGE".                                                                                                    |
| 2       | 0.                                                      | Wählen Sie den Schlag aus.                                                                                                    |
| 3       | STREIFEN                                                | Begeben Sie sich in den Meldebereich "STREIFEN".                                                                                                    |
| 4       |                                                         | Klicken Sie auf "Freier Streifen hinzufügen".                                                                                                    |
| 5       |                                                         | Führen Sie den Mauszeiger auf den Ausgangspunkt und<br>klicken Sie auf die linke Maustaste. Setzen Sie nun mit der<br>linken Maustaste die verschiedenen Knickpunkte ein.<br>Schließen Sie mit einem Doppelklick auf die linke<br>Maustaste ab.                                            |
| 6       | Hinzufügen abschließen: 🖌 🗙                             | Bestätigen Sie das Hinzufügen des Streifens.                                                                                                    |
| 7       |                                                         | Der freie Streifen erscheint als gepufferte Linie entlang der<br>Schlaggrenze und weist eine Arbeitsnummer auf.                                                                                                    |
| 8       | ARBEITSNUMMER S BEZEICHNUNG S<br>Y Y<br>AN & Einzelbaum | Der freie Streifen erscheint ebenfalls in der Tabelle der Streifen.                                                                                                    |
| 9       | ABBRECHEN BESTÄTIGEN                                    | Das Datenblatt öffnet sich. Falls erforderlich, passen Sie<br>die Breite des Streifens bzw. wählen Sie die Öko-Regelung<br>513 oder die AUKM 043 an. In jedem Fall bestätigen Sie<br>die Daten im Datenblatt. Die Änderungen erscheinen dann<br>auch in der Tabelle bzw. auf dem Luftbild. |

### <u>Hinweise:</u>

- Unter "Freier Streifen" versteht man Streifen innerhalb des Schlags.
- Pufferstreifen können nicht neu eingetragen werden (siehe Seite 71 und 72).

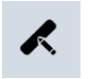

## ST4: Streifen bearbeiten

| Schritt | hritt Werkzeug Handlung                                                                                                    |                                                                                                    |
|---------|----------------------------------------------------------------------------------------------------|----------------------------------------------------------------------------------------------------|
| 1       | SCHLÄGE                                                                                                    | Klicken Sie auf den Meldebereich "SCHLÄGE".                                                                                                    |
| 2       |                                                                                                    | Wählen Sie den Schlag aus.                                                                                                    |
| 3       | STREIFEN                                                                                                    | Begeben Sie sich in den Meldebereich "STREIFEN".                                                                                                    |
| 4       | K                                                                                                    | Klicken Sie auf <i>"Streifen auswählen"</i> oder direkt auf den abgebildeten Streifen. <i>(Alternativ: Klicken Sie den Streifen in der Tabelle an.)</i>                                                                 |
| 5       | ×                                                                                                    | Klicken Sie auf "Streifen bearbeiten".                                                                                                    |
|         | Randstreifen                                                                                                    | Führen Sie den Mauszeiger auf den Ausgangspunkt und<br>klicken Sie auf die linke Maustaste. Verschieben Sie den<br>Punkt mit angehaltener Maustaste. Schließen Sie mit einem<br>Doppelklick auf die linke Maustaste ab. |
|         |                                                                                                    | Die Endpunkte können frei verschoben werden, auch quer durch den Schlag.                                                                                                    |
| 6       |                                                                                                    | Die Anwendung setzt den Streifen auf den Rand anhand der<br>neuen Eckpunkte.                                                                                                    |
|         | 0 🖌 🗙                                                                                                    | Wählen Sie gegebenenfalls eine andere Richtung des Verlaufs.                                                                                                    |
|         | Freier Streifen                                                                                                    |                                                                                                    |
|         | i de la constante de la constante de la consta |                                                                                                    |

|   |                              | Bei freien Streifen können alle Eckpunkte verschoben werden. Punkte können durch Doppelklick gelöscht oder durch Ansetzen zwischen Punkten neu geschaffen werden. |
|---|------------------------------|----------------------------------------------------------------------------------------------------|
|   |                              | Bestätigen Sie die Bearbeitung des Streifens.                                                                                                    |
| 7 | Bearbeitung abschließen: 🖌 🗶 | Die Daten in der Tabelle der Streifen werden automatisch angepasst.                                                                                               |

### <u>Hinweise:</u>

- Bei Randstreifen sollen nur die Endpunkte bewegt werden. Das Lösen von anderen Punkten innerhalb des Streifes von der Schlaggrenze ist nicht möglich. Diese Zeichnung wird ansonsten verworfen.
- Freie Streifen müssen innerhalb des Schlags verbleiben, ansonsten wird die Zeichnung verworfen.
- Pufferstreifen können grafisch nicht abgeändert werden.

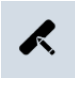

### ST5: Randstreifen neu anlegen bei Schlagaufteilung

| Schritt | Werkzeug                     | Handlung                                                                                                    |
|---------|------------------------------|----------------------------------------------------------------------------------------------------|
| 1       | SCHLÄGE                      | Klicken Sie auf den Meldebereich "SCHLÄGE".                                                                                                    |
| 2       |                              | Wählen Sie einen der beiden Schläge aus.                                                                                                    |
| 3       | STREIFEN                     | Begeben Sie sich in den Meldebereich "STREIFEN".                                                                                                    |
| 4       | ×                            | Klicken Sie auf <i>"Streifen auswählen"</i> oder direkt auf den abgebildeten Streifen.<br>( <i>Alternativ: Klicken Sie den Streifen in der Tabelle an.</i> )                                                                                                    |
| 5       | *                            | Klicken Sie auf "Streifen bearbeiten".                                                                                                    |
| 6       |                              | Löschen Sie durch Doppelklick sämtliche Eckpunkte außerhalb des Schlags.                                                                                                    |
| 7       |                              | Verschieben Sie den Endpunkt bis zur Schlaggrenze.                                                                                                    |
| 8       | Bearbeitung abschließen: 🗸 🗶 | Bestätigen Sie die Bearbeitung.                                                                                                    |
| 9       |                              | Der Randstreifen ist jetzt auf den ausgewählten Schlag<br>begrenzt. Tragen Sie nun einen zweiten Randstreifen auf<br>dem Nachbarschlag ein (siehe unter ST1, Seite 120).                                                                                                    |
| 10      |                              | Beide Schläge tragen nun jeweils ihren Randstreifen.<br>Beim neu geschaffenen Randstreifen auf dem zweiten<br>Schlag müssen Sie gegebenenfalls die Attribute im<br>Datenblatt anpassen. Falls der ursprüngliche Randstreifen<br>Gegenstand der AUKM 053 war, so kann diese beim<br>neugeschaffenen Randstreifen nicht angewählt werden.<br>Tragen Sie einen entsprechenden Vermerk unter<br>"Kommentare" ein. |

### <u>Hinweise:</u>

- Waldrandstreifen müssen ebenfalls auf die beiden Schläge aufgeteilt werden.
- Bei einer Aufteilung eines Schlags erscheint eine Fehlermeldung bei beiden Schlägen, mit der Aufforderung den Streifen auf einen der Schläge zu begrenzen.

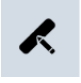

# ST6: Randstreifen nach Schlagänderung anpassen

| Schritt | Werkzeug                     | Handlung                                                                                                    |
|---------|------------------------------|----------------------------------------------------------------------------------------------------|
| 1       | SCHLÄGE                      | Klicken Sie auf den Meldebereich "SCHLÄGE".                                                                                                    |
| 2       |                              | Wählen Sie den Schlag aus.                                                                                                    |
| 3       | STREIFEN                     | Begeben Sie sich in den Meldebereich "STREIFEN".                                                                                                    |
| 4       |                              | Der Randstreifen wurde nicht automatisch nach der Schlagbearbeitung der neuen Schlaggrenze angepasst.                                                        |
| 5       | K                            | Klicken Sie auf <i>"Streifen auswählen"</i> oder direkt auf den abgebildeten Streifen.<br>( <i>Alternativ: Klicken Sie den Streifen in der Tabelle an.</i> ) |
| 6       | *                            | Klicken Sie auf "Streifen bearbeiten".                                                                                                    |
| 7       |                              | Löschen Sie durch Doppelklick sämtliche Eckpunkte einer Teilstrecke sowie außerhalb des Schlags.                                                             |
| 8       | 10                           | Wählen Sie den neuen Endpunkt an und ziehen Sie diesen bis zum alten Endpunkt des Randstreifens.                                                             |
| 9       |                              | Setzen Sie nach und nach Zwischenpunkte, mithilfe derer<br>Sie den Randstreifen an die neue Schlaggrenze anpassen<br>können.                                 |
| 10      | Bearbeitung abschließen: 🖌 🗙 | Bestätigen Sie die Bearbeitung und den vorgegebenen Verlauf des Randstreifens.                                                                               |
| 11      | *****                        | Der angepasste Randstreifen erscheint gepuffert auf dem<br>Luftbild.<br>Die Daten in der Tabelle der Streifen werden automatisch<br>angepasst.               |

#### Hinweise:

- Sollte diese Vorgehensweise zu kompliziert oder praktisch nicht möglich sein (z.B. wegen zu kompliziertem Verlauf der Schlaggrenze), so können Sie auch einfach den Randstreifen löschen und an derselben Stelle einen neuen Randstreifen eintragen (siehe ST1, Seite 120). In diesem Fall müssen Sie gegebenenfalls die Attribute im Datenblatt anpassen. Falls der ursprüngliche Randstreifen Gegenstand der AUKM 053 war, so kann diese beim neugeschaffenen Randstreifen nicht angewählt werden. Tragen Sie einen entsprechenden Vermerk unter "Kommentare" ein.
- Bei Schlaganpassungen erscheint eine Fehlermeldung, mit der Aufforderung den Streifen an die neue Schlaggrenze anzupassen.

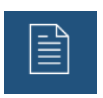

# ST7: Statut "Produktion" bei Waldrandstreifen und Pufferstreifen

| Schritt | Werkzeug             | Handlung                                                                                                    |
|---------|----------------------|----------------------------------------------------------------------------------------------------|
| 1       | SCHLÄGE              | Klicken Sie auf den Meldebereich "SCHLÄGE".                                                                                                    |
| 2       | enzens<br>Bi         | Wählen Sie den Schlag aus.                                                                                                    |
| 3       | STREIFEN             | Begeben Sie sich in den Meldebereich "STREIFEN".                                                                                                    |
| 4       | ×                    | Klicken Sie auf <i>"Streifen auswählen"</i> oder direkt auf den abgebildeten Streifen.<br>( <i>Alternativ: Klicken Sie den Streifen in der Tabelle an.</i> ) |
| 5       |                      | Klicken Sie auf die Schaltfläche "Datenblatt" rechts.                                                                                                    |
| 6       | STREIFEN - WS-11     | Klicken Sie rechts oben im Datenblatt auf <sup>I um</sup> in<br>den Änderungsmodus zu gelangen.<br>Wählen Sie nun in der Liste das Statut aus.               |
| 7       | ABBRECHEN BESTÄTIGEN | Nach Beendigung klicken Sie auf die entsprechende<br>Schaltfläche, um Ihre Änderungen zu bestätigen oder<br>den Vorgang abzubrechen.                         |
| 8       |                      | Schließen Sie das Datenblatt durch Klicken auf die<br>Schaltfläche .<br>Die Daten in der Tabelle der Streifen werden<br>automatisch angepasst.               |

<u>Hinweis:</u>

LPP (EFA-Flächen auf DG): Hier muss der Streifen ebenfalls in einer Regelung gemeldet sein.

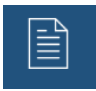

## ST8: Anmelden bei der Öko-Regelung 513

| Schritt | Werkzeug                                                                                                    | Handlung                                                                                                    |
|---------|----------------------------------------------------------------------------------------------------|----------------------------------------------------------------------------------------------------|
| 1       | SCHLÄGE                                                                                                    | Klicken Sie auf den Meldebereich "SCHLÄGE".                                                                                                    |
| 2       | B-2505725<br>B-20                                                                                                    | Wählen Sie den Schlag aus.                                                                                                    |
| 3       | STREIFEN                                                                                                    | Begeben Sie sich in den Meldebereich "STREIFEN".                                                                                                    |
| 4       | ×                                                                                                    | Klicken Sie auf <i>"Streifen auswählen"</i> oder direkt auf den abgebildeten Streifen.<br>( <i>Alternativ: Klicken Sie den Streifen in der Tabelle an.</i> ) |
| 5       |                                                                                                    | Klicken Sie auf die Schaltfläche "Datenblatt" rechts.                                                                                                    |
| 6       | STREIFEN - WS-12                                                                                                    | Klicken Sie rechts oben im Datenblatt auf <sup>III</sup> um in den Änderungsmodus zu gelangen.                                                               |
| 7       | Öko-Regelung –                                                                                                    | Drücken Sie auf den Schieber. Die Schaltfläche erscheint nun in Grün.                                                                                        |
| 8       | Cher Regelung  Cottoen box Vacianten  Gawabiba Oko  Ragelung  Straften  Variente  AUXM  Straften  Variente  AUXM  Straften  Straften mit sindacher Pflanzmickeng  Straften  Straften mit sindacher Pflanzmickeng  Straften mit sindacher Pflanzmickeng  Straften mit | Wählen Sie jetzt in der Liste die entsprechende Variante aus.                                                                                                |
| 9       | ABBRECHEN BESTÄTIGEN                                                                                                    | Nach Beendigung klicken Sie auf die entsprechende<br>Schaltfläche, um Ihre Änderungen zu bestätigen oder<br>den Vorgang abzubrechen.                         |
| 10      |                                                                                                    | Schließen Sie das Datenblatt durch Klicken auf die<br>Schaltfläche .<br>Die Daten in der Tabelle der Streifen werden<br>automatisch angepasst.               |

Hinweis: Diese Vorgehensweise gilt auch für die AUKM 043.

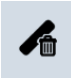

### ST9: Streifen löschen

| Schritt | Werkzeug                                                                                  | Handlung                                                                                                    |
|---------|-------------------------------------------------------------------------------------------|----------------------------------------------------------------------------------------------------|
| 1       | SCHLÄGE                                                                                   | Klicken Sie auf den Meldebereich "SCHLÄGE".                                                                                                    |
| 2       |                                                                                           | Wählen Sie den Schlag aus.                                                                                                    |
| 3       | STREIFEN                                                                                  | Begeben Sie sich nun in den Meldebereich "STREIFEN".                                                                                                    |
| 4       | K                                                                                         | Klicken Sie auf <i>"Streifen auswählen"</i> oder direkt auf den abgebildeten Streifen.<br>( <i>Alternativ: Klicken Sie den Streifen in der Tabelle an.</i> )                                                                                       |
| 5       |                                                                                           | Klicken Sie auf "Streifen löschen".                                                                                                    |
|         | Der Streifen wird endgültig gelöscht.: 💙 🗙                                                | Bestätigen Sie das Löschen des Streifens. Beim Löschen<br>eines Waldrandstreifens müssen Sie zuvor den<br>entsprechenden Anlass des Löschens auswählen.                                                                                            |
| 6       | Anlass Auswählen<br>C E existiert nicht mehr vor<br>Ort<br>1.17 Beantrage dieses LE nicht | Der Streifen verschwindet aus der Tabelle der Streifen.<br>Eine Öko-Regelung 513, eine AUKM 043 und 053 werden<br>ebenfalls nicht mehr in der Schlagtabelle angezeigt, es sei<br>denn der Schlag trägt noch andere Streifen in dieser<br>Maßnahme. |

### Hinweise:

- Im Gegensatz zu den Schlägen können gelöschte Rand- und freie Streifen NICHT reaktiviert werden! Sie müssen sie notfalls neu eintragen. In diesem Fall müssen Sie gegebenenfalls die Attribute im Datenblatt anpassen. Falls der Streifen Gegenstand der AUKM 053 war, so kann diese beim neugeschaffenen Streifen nicht angewählt werden. Tragen Sie einen entsprechenden Vermerk unter "Kommentare" ein.
- Als Anlässe zum Löschen eines Waldrandstreifens gelten:
  - "LE existiert nicht mehr vor Ort" = Der Streifen ist vor Ort verschwunden. Dies ist der Fall, wenn die angrenzende Waldfläche gerodet und endgültig umgewandelt wurde oder wenn zwischen der Waldfläche und des Schlags eine Straße oder ein befestigter Weg angelegt wurde (in diesem Fall gilt die Waldfläche nicht mehr als angrenzend).
  - "Beantrage dieses LE nicht" = Die Waldfläche und der Streifen sind weiterhin vorhanden; der Antragsteller sieht jedoch von einer Meldung ab.
- Gelöschte ursprünglich zugeteilte Waldrandstreifen finden sich am Ende der Streifentabelle in der PDF-Datei mit dem Statut "Gelöscht" wieder.

### ST10: Gelöschter Waldrandstreifen reaktivieren

| Schritt | Werkzeug   | Handlung                                                                                                    |
|---------|------------|----------------------------------------------------------------------------------------------------|
| 1       | SCHLÄGE    | Klicken Sie auf den Meldebereich "SCHLÄGE".                                                                                                    |
| 2       |            | Wählen Sie den Schlag aus.                                                                                                    |
| 3       | STREIFEN   | Begeben Sie sich in den Bereich "STREIFEN".                                                                                                    |
| 4       |            | Im Meldebereich "STREIFEN" sehen Sie, dass der Schlag<br>einen gelöschten Waldrandstreifen aufweist. Hierbei<br>handelt es sich um ursprünglich zugeordnete<br>Waldrandstreifen. Neu hinzugefügte und dann später<br>gelöschte Waldrandstreifen können nicht reaktiviert<br>werden. Diese müssen Sie neu eintragen. |
| 5       | SCHLÄGE    | Zurück im Meldebereich <i>"SCHLÄGE"</i> bearbeiten Sie die Schlaggeometrie.                                                                                                    |
| 6       |            | Nach Validieren und Abspeichern weist der Schlag das Statut auf.                                                                                                    |
| 7       | FEHLER     | Im Bereich <i>"FEHLER"</i> befindet sich folgender Hinweis:<br>Der Schlag deckt einen oder mehrere EFA ab, die zuvor gelöscht wurden.                                                                                                    |
| 8       | Verbessern | Das Betätigen der Schaltfläche <i>"Verbessern"</i> reaktiviert<br>den Waldrandstreifen. Überprüfen Sie sein Statut<br>"Produktion" und passen Sie ihn gegebenenfalls an.                                                                                                    |

#### <u>Hinweis:</u>

Sie können die Elemente auch ohne Änderung der Parzelle wiedergewinnen. Gehen Sie hierzu in den Änderungsmodus ("Bearbeiten") und berühren Sie einen Eckpunkt mit einem Linksklick Ihrer Maus. Danach validieren Sie den Vorgang.

## V. Arbeitsblätter Landschaftselemente

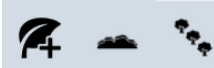

### LE1: Hecke/Baumreihe hinzufügen

| Schritt | Werkzeug                                                                                                    | Handlung                                                                                                    |
|---------|----------------------------------------------------------------------------------------------------|----------------------------------------------------------------------------------------------------|
| 1       | SCHLÄGE                                                                                                    | Klicken Sie auf den Meldebereich "SCHLÄGE".                                                                                                    |
| 2       | EUIESSE<br>GJ                                                                                                    | Wählen Sie den Schlag aus.                                                                                                    |
| 3       | LE                                                                                                    | Begeben Sie sich in den Meldebereich "LE".                                                                                                    |
| 4       | <b>X</b>                                                                                                    | Klicken Sie auf "LE hinzufügen".                                                                                                    |
| 5       | ***                                                                                                    | Klicken Sie auf <i>"Hecke"</i> oder <i>"Baumreihe"</i> .                                                                                                    |
| 6       |                                                                                                    | Führen Sie den Mauszeiger auf den Ausgangspunkt<br>und klicken Sie auf die linke Maustaste. Setzen Sie<br>nun mit der linken Maustaste die verschiedenen<br>Eckpunkte. Schließen Sie mit einem Doppelklick auf<br>die linke Maustaste ab.                                                                                         |
| 7       | Anlass Auswählen V Kurker Kein LE neu vor Ort kinzugefügt<br>LE neu vor Ort kinzugefügt<br>LE fehlt (wurde nicht<br>aufgenommen) | Wählen Sie den entsprechenden Anlass aus und bestätigen Sie das Hinzufügen des Elements.                                                                                                    |
| 8       |                                                                                                    | Nach Bestätigung erscheint die Hecke/Baumreihe mit<br>einer Arbeitsnummer auf dem Luftbild, sowie in der<br>LE-Tabelle unten. Die Elemente tragen keine offizielle<br>Kennnummer, da sie noch nicht von der ASTA<br>verifiziert wurden.                                                                                           |
| 9       | 92-07                                                                                                    | Das Erstellen einer Hecke/Baumreihe auf der<br>Schlaggrenze erfolgt nach denselben Regeln. Hierbei<br>hilft die Einrastfunktion (Snapping), welche die<br>Punkte an die Schlaggrenze haftet. Das Element wird<br>dann als halbscheidig angezeigt und nur mit der<br>Hälfte der Standardbreite verrechnet (2,5 m, anstatt 5<br>m). |

### <u>Hinweise:</u>

- Das schlagausufernde Zeichnen von Hecken und Baumreihen ist nicht möglich. Die Elemente sind auf den Schlag begrenzt. Schlagänderungen, die zu einem Teilaustritt eines Elements aus der Schlagfläche führen, lösen eine Fehlermeldung aus.
- Als Anlässe zum Hinzufügen einer Hecke/Baumreihe gelten:
  - "LE neu vor Ort hinzugefügt " = Das Element ist vor Ort neu geschaffen worden (durch Anpflanzen).
  - "LE fehlt (wurde nicht aufgenommen)" = Das Element war bereits vorhanden, wurde jedoch irrtümlicherweise nicht digitalisiert.

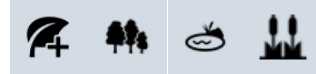

### LE2: Feldgehölz/Weiher/ Schilfgebiet hinzufügen

| Schritt | Werkzeug             | Handlung                                                                                                    |
|---------|----------------------|----------------------------------------------------------------------------------------------------|
| 1       | SCHLÄGE              | Klicken Sie auf den Meldebereich "SCHLÄGE".                                                                                                    |
| 2       |                      | Wählen Sie den Schlag aus.                                                                                                    |
| 3       | LE                   | Begeben Sie sich in den Meldebereich "LE".                                                                                                    |
| 4       | 14                   | Klicken Sie auf "LE hinzufügen".                                                                                                    |
| 5       | 📫 🖒 <u>ii</u>        | Klicken Sie auf <i>"Feldgehölz", "Weiher"</i> oder<br><i>"Schilfgebiet"</i> .                                                                                                    |
| 6       | A-V.:<br>Company     | Führen Sie den Mauszeiger auf den Ausgangspunkt<br>und klicken Sie auf die linke Maustaste. Setzen Sie<br>nun mit der linken Maustaste die verschiedenen<br>Eckpunkte. Während des Vorgangs wird die Fläche<br>des Elements angezeigt. Schließen Sie mit einem<br>Doppelklick auf die linke Maustaste ab. |
| 7       | Anlass Auswählen V X | Wählen Sie den entsprechenden Anlass aus und bestätigen Sie das Hinzufügen des Elements.                                                                                                    |
| 8       |                      | Nach Bestätigung erscheint das Element mit<br>Arbeitsnummer auf dem Luftbild, sowie in der LE-<br>Tabelle unten. Die Elemente tragen keine offizielle<br>Kennnummer, da sie noch nicht von der ASTA<br>verifiziert wurden.                                                                                |

Hinweise:

- Das Zeichnen von Feldgehölzen/Weihern/Schilfgebieten komplett außerhalb und getrennt von der Geometrie des Schlages ist nicht möglich. Dann erscheint eine Fehlermeldung rechts unten im Bildausschnitt. Das Zeichnen von Elementen, die über die Schlaggrenzen hinausragen, ist jedoch möglich. Dem Schlag wird jedoch dann nur die auf ihm befindliche Fläche zugeordnet.
- Angrenzende Elemente können ebenfalls eingetragen werden. Der Wert der zugeordneten Fläche wird nach folgender Formel berechnet: (Kontaktlänge/Gesamtkontaktlänge beihilfefähiger angrenzender FLIK-Parzellen) x Fläche des Elements. Bei Schilfgebieten ist die zugeordnete Fläche auf 60 Ar begrenzt.
- Als Anlässe zum Hinzufügen eines Feldgehölzes/Weihers/Schilfgebiets gelten:
  - "LE neu vor Ort hinzugefügt" = Das Element ist vor Ort neu geschaffen worden (durch Anpflanzen/Anlegen).
  - "LE fehlt (wurde nicht aufgenommen)" = Das Element war bereits vorhanden, wurde jedoch irrtümlicherweise nicht digitalisiert.

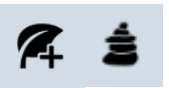

## LE3: Steinhaufen hinzufügen

| Schritt | Werkzeug               | Handlung                                                                                                    |
|---------|------------------------|----------------------------------------------------------------------------------------------------|
| 1       | SCHLÄGE                | Klicken Sie auf den Meldebereich "SCHLÄGE".                                                                                    |
| 2       |                        | Wählen Sie den Schlag aus.                                                                                                    |
| 3       | LE                     | Begeben Sie sich in den Themenbereich "LE".                                                                                    |
| 4       | <b>N</b> t             | Klicken Sie auf "LE hinzufügen".                                                                                               |
| 5       | 410                    | Klicken Sie auf "Steinhaufen.                                                                                                  |
| 6       |                        | Führen Sie mit dem Mauszeiger das Symbol an die gewünschte Stelle des Schlags und klicken dann einmal auf die linke Maustaste. |
| 7       | Anlass Auswählen V X X | Wählen Sie den entsprechenden Anlass aus und bestätigen Sie das Hinzufügen des Steinhaufens.                                   |
| 8       | ESE                    | Der Steinhaufen erscheint nun als blaues Quadrat auf dem Schlag.                                                               |

### <u>Hinweis:</u>

Das Eintragen eines Steinhaufens außerhalb des Schlags ist nicht möglich. Eine Fehlermeldung wird dann rechts unten im Bildausschnitt angezeigt.

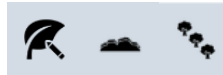

### LE4: Hecke/Baumreihe bearbeiten

| Schritt | Werkzeug                                                                                                    | Handlung                                                                                                    |
|---------|----------------------------------------------------------------------------------------------------|----------------------------------------------------------------------------------------------------|
| 1       | SCHLÄGE                                                                                                    | Klicken Sie auf den Meldebereich "SCHLÄGE".                                                                                                    |
| 2       | 43<br>DRA<br>ECC-7<br>HA-16                                                                                                    | Wählen Sie den Schlag aus.                                                                                                    |
| 3       | LE                                                                                                    | Begeben Sie sich in den Meldebereich "LE".                                                                                                    |
| 4       | K                                                                                                    | Klicken Sie auf "LE anwählen" oder direkt auf das<br>abgebildete Landschaftselement.<br>(Alternativ: Klicken Sie das LE in der Tabelle an.)                                                                           |
| 5       |                                                                                                    | Das ausgewählte Element erscheint transparent.                                                                                                    |
| 6       | R                                                                                                    | Klicken Sie auf "Bearbeiten".                                                                                                    |
| 7       |                                                                                                    | Das Element weist eine Mittellinie auf, die Sie mit dem<br>Mauszeiger und gedrückter linker Maustaste ändern<br>können (z.B. in die Länge ziehen).<br>Der rote Rahmen zeigt die ursprüngliche offizielle<br>Länge an. |
| 8       | Anlass Auswählen ~<br>RACHE (M<br>LE vor Ort veränden<br>LE fehlerhaft (falsch<br>aufgenommen)<br>Beantrage dieses LE nur<br>teilweise | Wählen Sie den entsprechenden Anlass aus und bestätigen Sie die Bearbeitung des Elements.                                                                                                    |
| 9       |                                                                                                    | Nach Bestätigung ist das neue Element in hellblau abgebildet. Die ursprüngliche Länge bleibt sichtbar.                                                                                                    |
| 10      |                                                                                                    | Nach Abspeichern wurden die Werte in der LE-<br>Tabelle unten an die neue Länge angepasst.                                                                                                    |

#### Hinweis:

Als Anlässe zum Bearbeiten eines Elements gelten:

- "LE vor Ort geändert" = Das Element wurde vor Ort verändert (durch Anpflanzen/Anlegen/ Rodung).
- "LE Fehlerhaft (falsch aufgenommen)" = Das Element ist weiterhin in seiner ursprünglichen Form vorhanden; wurde jedoch falsch digitalisiert.
- "Beantrage dieses LE nur teilweise" = Das Element ist weiterhin vorhanden; der Antragsteller zieht jedoch einen Teil des Elements aus seiner Meldung zurück.

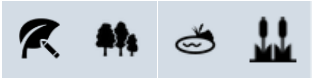

# LE5: Feldgehölz/Weiher/Schilfgebiet bearbeiten

| Schritt | Werkzeug                       | Handlung                                                                                                    |
|---------|--------------------------------|----------------------------------------------------------------------------------------------------|
| 1       | SCHLÄGE                        | Klicken Sie auf den Meldebereich "SCHLÄGE".                                                                                                    |
| 2       | 43<br>Billet<br>HA-16<br>HA-15 | Wählen Sie den Schlag aus.                                                                                                    |
| 3       | LE                             | Begeben Sie sich in den Meldebereich "LE".                                                                                                    |
| 4       | 1                              | Klicken Sie auf "LE anwählen" oder direkt auf das<br>abgebildete Landschaftselement.<br>(Alternativ: Klicken Sie das LE in der Tabelle an.)                                               |
| 5       |                                | Das angewählte Element erscheint heller.                                                                                                    |
| 6       | R                              | Klicken Sie auf <i>"Bearbeiten"</i> .                                                                                                    |
| 7       |                                | Setzen Sie den Mauszeiger dort an wo Sie die<br>Geometrie des Elements abändern möchten.<br>Verändern Sie nun durch Ziehen mit gedrückter linker<br>Maustaste die Geometrie des Elements. |
| 8       | Anlass Auswählen ~             | Wählen Sie den entsprechenden Anlass aus und bestätigen Sie die Bearbeitung des Elements.                                                                                                 |
| 9       |                                | Nach Bestätigung weist das Element die neue Form<br>auf.                                                                                                    |
| 10      | me                             | Durch Abspeichern werden die Werte in der LE-<br>Tabelle unten an die neue Geometrie angepasst.                                                                                           |

Weitere Hinweise zu LE-Änderungen:

- Die Art eines Elements kann nicht geändert werden. So kann z.B. eine Hecke nicht in eine Baumreihe und ein Feldgehölz nicht in einen Weiher umbenannt werden. In diesem Fall muss das alte Element gelöscht und ein neues an derselben Stelle hinzugefügt werden.
- In der Kolonne "ABGEÄNDERT" gelten sowohl die von Ihnen hinzugefügten wie abgeänderten LE als "abgeändert".
- Als Anlässe zum Bearbeiten eines Elements gelten:
  - "LE vor Ort geändert" = Das Element wurde vor Ort verändert (durch Anpflanzen/Anlegen/ Rodung).
  - "LE Fehlerhaft (falsch aufgenommen)" = Das Element ist vor Ort unverändert; es wurde jedoch falsch digitalisiert.
  - "Beantrage dieses LE nur teilweise" = Das Element ist weiterhin in seiner ursprünglichen Form vorhanden; der Antragsteller zieht jedoch ein Teil des Elements aus seiner Meldung zurück.

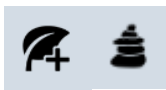

## LE6: Steinhaufen verschieben

| Schritt | Werkzeug           | Handlung                                                                                                  |
|---------|--------------------|----------------------------------------------------------------------------------------------------|
| 1       | SCHLÄGE            | Klicken Sie auf den Meldebereich "SCHLÄGE".                                                               |
| 2       |                    | Wählen Sie den Schlag aus.                                                                                |
| 3       | LE                 | Begeben Sie sich in den Themenbereich "LE".                                                               |
| 4       | ĸ                  | Klicken Sie auf "Bearbeiten".                                                                             |
| 5       | SH-2               | Gehen Sie mit dem Mauszeiger auf den Punkt und verschieben Sie den Steinhaufen mit gedrückter Linkstaste. |
| 6       | Anlass Auswählen ~ | Wählen Sie den entsprechenden Anlass aus und bestätigen Sie die Bearbeitung des Elements.                 |
| 7       | SH-2               | Nach der Bestätigung erscheint der Steinhaufen als blaues Quadrat an der neuen Stelle.                    |

#### Hinweis:

Ein Verschieben außerhalb des Schlags ist nicht möglich. Dann erscheint ein Warnhinweis rechts unten im Bildausschnitt.

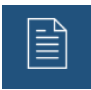

## LE7: Datenblatt bearbeiten bei AUKM 063

| Schritt | Werkzeug                                |   | Handlung                                                                                                    |
|---------|-----------------------------------------|---|----------------------------------------------------------------------------------------------------|
| 1       | SCHLÄGE                                 |   | Klicken Sie auf den Meldebereich "SCHLÄGE".                                                                                                    |
| 2       | 43<br>HA-17<br>HA-16<br>HA-15           |   | Wählen Sie den Schlag aus.                                                                                                    |
| 3       | LE                                      |   | Begeben Sie sich in den Meldebereich "LE".                                                                                                    |
| 4       |                                         |   | Klicken Sie auf "LE anwählen" oder direkt auf das<br>abgebildete Landschaftselement.<br><i>(Alternativ: Klicken Sie das LE in der Tabelle an.)</i><br>Beachten Sie: Das Datenblatt ist nur für Hecken in<br>der AUKM 063 zugänglich. |
| 5       |                                         |   | Klicken Sie auf die Schaltfläche "Datenblatt" rechts.                                                                                                    |
| 6       | HECKE - HA-5         Definition und Art |   | Klicken Sie rechts oben im Datenblatt auf <sup>III</sup> um in<br>den Änderungsmodus zu gelangen.<br>Im Datenblatt können Sie die Art der Pflege der<br>Hecke ändern (einseitig oder beidseitig).                                    |
| 7       | ABBRECHEN BESTÄTIGEN                    | N | Nach Beendigung klicken Sie auf die entsprechende<br>Schaltfläche, um Ihre Änderungen zu bestätigen<br>oder den Vorgang abzubrechen.                                                                                                 |
| 8       |                                         |   | Schließen Sie das Datenblatt durch Klicken auf die<br>Schaltfläche .<br>Die Daten in der Tabelle der Landschaftselemente<br>werden automatisch angepasst.                                                                            |

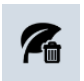

## LE8: LE löschen

| Schritt | Werkzeug                                                                                              | Handlung                                                                                                    |
|---------|----------------------------------------------------------------------------------------------------|----------------------------------------------------------------------------------------------------|
| 1       | SCHLÄGE                                                                                               | Klicken Sie auf den Meldebereich "SCHLÄGE".                                                                                                    |
| 2       | 43 EA-17 HA-16                                                                                        | Wählen Sie den Schlag aus.                                                                                                    |
| 3       | LE                                                                                                    | Begeben Sie sich in den Meldebereich "LE".                                                                                                    |
| 4       | K                                                                                                    | Klicken Sie auf "LE anwählen" oder direkt auf das<br>abgebildete Landschaftselement.<br>(Alternativ: Klicken Sie das LE in der Tabelle an.)                                                                                                    |
| 5       |                                                                                                    | Das angewählte Element erscheint heller (Beispiel<br>Hecke).                                                                                                    |
| 6       | 7                                                                                                    | Klicken Sie auf <i>"LE löschen"</i> .                                                                                                    |
| 7       | Anlass Auswählen<br>ACHE (M<br>LE existiert nicht mehr vor<br>Ort<br>Beantrage dieses LE nicht<br>480 | Wählen Sie den entsprechenden Anlass aus und bestätigen Sie das Löschen des Elements.                                                                                                    |
| 8       |                                                                                                    | Speichern Sie den Vorgang ab.                                                                                                    |
|         |                                                                                                    | Das Element verschwindet aus der LE-Tabelle.                                                                                                    |
| 9       |                                                                                                    | Bei ursprünglich zugeteilten Elementen verbleiben<br>die ursprünglichen Umrisse des abgemeldeten<br>Elements auf dem Luftbild (da dieses Element ein<br>offiziell ausgewiesenes Element ist). Bei von Ihnen<br>neu hinzugefügten und anschließend gelöschten<br>Elementen verschwindet die Darstellung ganz.<br>Im Fall von Hecken in der AUKM 063 wird die AUKM<br>ebenfalls nicht mehr in der Schlagtabelle angezeigt,<br>es sei denn der Schlag trägt noch andere Hecken in<br>dieser Maßnahme |

### <u>Hinweise:</u>

- Eine Bearbeitung der Schlaggeometrie, die Elemente ausschließt, führt zum:
  - Abmelden von ursprünglich zugeteilten offiziellen Elementen. Bei erneutem Auffüllen der Schlaggeometrie werden diese Elemente wieder erneut zugeteilt.
  - Löschen von neu hinzugefügten Elementen.
- Als Anlässe zum Löschen eines Elements gelten:
  - "LE existiert nicht mehr vor Ort" = Das Element ist vor Ort verschwunden.
  - "Beantrage dieses LE nicht" = Das Element ist weiterhin vorhanden; der Antragsteller sieht jedoch von einer Meldung ab.
- Gelöschte ursprünglich zugeteilte LE finden sich am Ende der LE-Tabelle in der PDF-Datei mit dem Statut "Gelöscht" wieder.

## LE9: Gelöschtes LE reaktivieren

| Schritt | Werkzeug     | Handlung                                                                                                    |
|---------|--------------|----------------------------------------------------------------------------------------------------|
| 1       | SCHLÄGE      | Klicken Sie auf den Meldebereich "SCHLÄGE".                                                                                                    |
| 2       | Canada<br>BD | Wählen Sie den Schlag aus.                                                                                                    |
| 3       | LE           | Begeben Sie sich in den Bereich "LE".                                                                                                    |
| 4       | 50           | Im Meldebereich <i>"LE"</i> sehen Sie, dass der Schlag einige<br>gelöschte LE aufweist. Hierbei handelt es sich um<br>ursprünglich zugeordnete LE. Neu hinzugefügte und dann<br>später gelöschte LE können nicht reaktiviert werden. Diese<br>müssen Sie neu eintragen. |
| 5       | SCHLÄGE      | Zurück im Meldebereich <i>"SCHLÄGE"</i> bearbeiten Sie die Schlaggeometrie.                                                                                                    |
| 6       |              | Nach Validieren und Abspeichern weist der Schlag das Statut<br>auf.                                                                                                    |
| 7       | FEHLER       | Im Bereich <i>"FEHLER"</i> befindet sich folgender Hinweis:<br>Der Schlag deckt einen oder mehrere EFA ab, die zuvor gelöscht wurden.                                                                                                    |
| 8       | Verbessern   | Das Betätigen der Schaltfläche "Verbessern" reaktiviert die LE.                                                                                                    |

### <u>Hinweis:</u>

Sie können die Elemente auch ohne Änderung der Parzelle wiedergewinnen. Gehen Sie hierzu in den Änderungsmodus ("Bearbeiten") und berühren Sie einen Eckpunkt mit einem Linksklick Ihrer Maus. Danach validieren Sie den Vorgang.
# VI. Arbeitsblätter Fehler beheben

### Klarstellung:

In den meisten Fällen bietet die Anwendung eine Hilfestellung an

Verbessern

Das Betätigen dieser Schaltfläche behebt den Fehler automatisch oder führt Sie in den betreffenden Bereich, um dort die Korrektur manuell vorzunehmen.

In der Folge 5 Beispiele.

In den folgenden Blättern benutzen wir den Begriff "Schläge". Dieselben Funktionen gibt es jedoch auch für Weinbergparzellen!

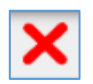

# F1: Überlappende Schläge

| Schritt | Werkzeug                                                                                                    | Handlung                                                                                                    |
|---------|----------------------------------------------------------------------------------------------------|----------------------------------------------------------------------------------------------------|
| 1       | SCHLÄGE                                                                                                    | Klicken Sie auf den Meldebereich "SCHLÄGE".                                                                                                    |
| 2       | POISSED<br>20<br>Uberlappende Schläge                                                                                                    | Wählen Sie den fehlerhaften Schlag 🔀 aus.<br>Die Art des Fehlers wird angezeigt, wenn Sie mit dem<br>Mauszeiger auf das Symbol gehen.                                                                                                    |
| 3       | FEHLER                                                                                                    | Begeben Sie sich nun in den Bereich <i>"FEHLER"</i> .<br>In der Kolonne <i>"FEHLER"</i> wird die Fehlermeldung<br>angezeigt.                                                                                                    |
| 4       |                                                                                                    | Durch Anklicken der Fehlermeldung zoomt der Bildausschnitt auf die betroffene Fläche.                                                                                                    |
| 5       | Verbessern                                                                                                    | Ist die Überlappung unbeabsichtigt (z.B. durch eine<br>falsche Handhabung), so klicken Sie auf<br>"Verbessern". Die Überlappung verschwindet.<br>(Alternativ: Sollte hingegen die Geometrie des<br>Nachbarschlags falsch sein, so wählen Sie diesen an<br>und berichtigen Sie die Geometrie mit "Verbessern".) |
| 6       | DELISIED<br>CC<br>DECISION<br>DECISION | Durch "Verbessern" verschwindet die Überlappung.                                                                                                    |
| 7       | <                                                                                                    | Nach Abspeichern 🖳 wird der Schlag nun als fehlerfrei angezeigt.                                                                                                    |

#### Wichtiger Hinweis:

Überlappungen können nur innerbetrieblich festgestellt werden. Zwischenbetriebliche Konflikte sind nach Übermittlung des Antrags Gegenstand eines Klärungsaustauschs mit der Verwaltung.

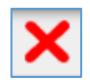

## F2: Fehlende Angaben

| Schritt | Werkzeug                                                            | Handlung                                                                                                    |
|---------|---------------------------------------------------------------------|----------------------------------------------------------------------------------------------------|
| 1       | SCHLÄGE                                                             | Klicken Sie auf den Meldebereich "SCHLÄGE".                                                                                           |
| 2       | Pint Pint Pint Pint Pint Pint Pint Pint                             | Wählen Sie den fehlerhaften Schlag 🔀 aus.<br>Die Art des Fehlers wird angezeigt, wenn Sie mit dem<br>Mauszeiger auf das Symbol gehen. |
| 3       | FEHLER                                                              | Begeben Sie sich nun in den Bereich <i>"FEHLER"</i> .<br>In der Kolonne <i>"FEHLER"</i> wird die Fehlermeldung<br>angezeigt.          |
| 4       | Verbessern                                                          | Durch Klicken auf <i>"Verbessern"</i> öffnet sich das Datenblatt und zeigt die fehlenden Angaben an.                                  |
| 5       | SCHLAG     Nº 57       ABBRECHEN     BESTÄTIGEN       Kennzeichnung | Tragen Sie die fehlenden Daten ein und bestätigen<br>Sie die Eingabe.                                                                 |
| 6       |                                                                     | Nach Abspeichern 🖳 wird der Schlag nun als fehlerfrei angezeigt.                                                                      |

#### <u>Hinweis:</u>

Dieselbe Fehlermeldung erscheint ebenfalls bei fehlenden Angaben zu den landwirtschaftlichen Lagerungen bzw. dem Quotenareal mit Teilparzellen. In diesem Fall öffnet "Verbessern" das betreffende Datenblatt.

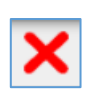

# F3: Vorgegebener Randstreifen außerhalb der Schlaggrenzen

| Schritt | Werkzeug                                                                                                    | Handlung                                                                                                    |
|---------|----------------------------------------------------------------------------------------------------|----------------------------------------------------------------------------------------------------|
| 1       | SCHLÄGE                                                                                                    | Klicken Sie auf den Meldebereich "SCHLÄGE".                                                                                                    |
| 2       | POIDS359<br>POIDS359<br>POIDS350<br>POIDS350<br>POI | Wählen Sie den fehlerhaften Schlag 본 aus.<br>Die Art des Fehlers wird angezeigt, wenn Sie mit dem<br>Mauszeiger auf das Symbol gehen.                                                                                                    |
| 3       | STREIFEN                                                                                                    | Begeben Sie sich in den Meldebereich "STREIFEN"<br>und wählen Sie den Streifen aus.                                                                                                    |
| 4       | ¥                                                                                                    | Klicken Sie auf <i>"Streifen auswählen"</i> oder direkt auf<br>den abgebildeten Streifen.<br>(Alternativ: Klicken Sie den Streifen in der Tabelle an.)                                                                                                    |
| 5       | ~                                                                                                    | Klicken Sie auf "Streifen bearbeiten".                                                                                                    |
| 6       |                                                                                                    | Nehmen Sie den Streifenverlauf in Augenschein, um<br>Abweichungen zu entdecken (dies tun Sie am besten<br>im Vollbildmodus ). Bewegen Sie sich mit<br>gedrückter, linker Maustaste entlang des Streifens.<br>Führen Sie abweichende Eckpunkte wieder auf die<br>Schlaggrenze. |
| 7       | Bearbeitung abschließen:                                                                                                    | Bestätigen Sie die Bearbeitung.                                                                                                    |
| 8       |                                                                                                    | Nach Abspeichern 🖳 wird der Schlag nun als fehlerfrei angezeigt.                                                                                                    |

<u>Hinweise:</u>

- Solche Verschiebungen von Randstreifen betreffen Schläge, deren Grenze durch eine FLIK-Anpassung verschoben wurde. In einzelnen Fällen konnten die Randstreifen hierbei leider nicht immer fehlerfrei mit angepasst werden.
- Sollten Sie den Fehler nicht beheben können, so müssen Sie den Streifen löschen und wieder neu eintragen (siehe ST1, Seite 120). In diesem Fall müssen Sie gegebenenfalls die Attribute im Datenblatt anpassen. Falls der Randstreifen Gegenstand der AUKM 053 war, so kann diese beim neugeschaffenen Randstreifen nicht angewählt werden. Tragen Sie einen entsprechenden Vermerk unter "Kommentare" ein.

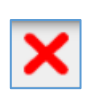

# F4: Konflikte zwischen angewählten Regelungen auf Schlägen und Streifen

| Schritt | Werkzeug                                                                                                    | Handlung                                                                                                    |
|---------|----------------------------------------------------------------------------------------------------|----------------------------------------------------------------------------------------------------|
| 1       | SCHLAG № 10<br>ABBRECHEN DESTATIGEN<br>Einige Angaben sind ungütig<br>Aktive Maßnahmen bzw Varianten sind nicht kompatibel mitelnander.<br>Kennzeichnung<br>• Nummer 10<br>Flurname<br>• Kultur • Mähweide (75) •<br>Flächen<br>Fläche insgesamt (a) 96<br>• Detail sinblenden<br>Bio-Statut<br>Konventionell<br>Öko-Regelung<br>512 • 514 • 515 • 517 • | Sollten Sie im Datenblatt der Schläge Regelungen<br>anwählen, die nicht kompatibel untereinander sind, so<br>erscheint beim Drücken auf "Bestätigen" eine<br>Fehlermeldung. Der Vorgang kann somit nicht<br>abgeschlossen werden. Sie müssen eine (oder beide)<br>Regelungen abwählen. |
| 2       | SCHLAG № 10<br>ABBRECHEN DESTÄTIGEN<br>Flächen<br>Fläche insgesamt (a) 96<br>-> Detall einblenden<br>Bio-Statut<br>Konventionell<br>Öko-Reglung<br>512 0 514 515 0 517<br>0 518 0 519 0                                                                                                    | Nach der Abwahl drücken Sie auf "Bestätigen". Die<br>abgewählte Regelung erscheint in Weiß; die<br>zurückbehaltene in Grün.                                                                                                    |
| 3       | ✓                                                                                                    | Nach Abspeichern 🖳 wird der Schlag nun fehlerfrei angezeigt.                                                                                                    |

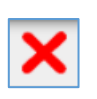

# F5: Fehlende Angaben zu Varianten von Regelungen

| Schritt | Werkzeug                                                                                                    | Handlung                                                                                                    |
|---------|----------------------------------------------------------------------------------------------------|----------------------------------------------------------------------------------------------------|
| 1       | SCHLAG Nº 10<br>ABBRECHEN BESTÄTIGEN<br>Einige Angeben and ungöltig<br>Kennzelchnung<br>Nummer 10<br>Flürben 10<br>Flürben 10<br>Flächen<br>Flächen<br>Flächen<br>Flächen<br>Bio-Statut<br>Konventionell<br>Öko-Regelung<br>512<br>Oko-Regelung<br>512<br>Oko-Regelung<br>512<br>Oko-Regelung<br>512<br>Oko-Regelung<br>513<br>Oko-Regelung<br>514<br>Oko-Regelung<br>515<br>Oko-Regelung<br>515<br>Oko-Regelung<br>517<br>Oko-Regelung<br>517<br>Oko-Regelung<br>517<br>Oko-Regelung<br>517<br>Oko-Regelung<br>517<br>Oko-Regelung<br>517<br>Oko-Regelung<br>517<br>Oko-Regelung<br>517<br>Oko-Regelung<br>517<br>Oko-Regelung<br>517<br>Oko-Regelung<br>517<br>Oko-Regelung<br>517<br>Oko-Regelung<br>S17<br>Oko-Regelung<br>S17<br>Oko-Regelung<br>S17<br>Oko-Regelung<br>S17<br>Oko-Regelung<br>Oko-Regelung | Sollten Sie im Datenblatt der Schläge eine Regelung<br>mit verschiedenen Varianten anwählen und<br>vergessen dabei die Variante auszuwählen, dann<br>wählen Sie die gewünschte Variante aus. |
| 2       | Öko-Regelung       515       517         512       514       515       517         513       513       510       517         Optionen bzw Varianten       512       Anlage von nicht produktiven         Regelung       Flächen       Variante         Variante       Dauergrünland       Option         Dauergrünland       Dauergrünland       1. September                                                                                                    | Nach der Bestätigung der Eingabe erscheint die Schaltfläche in Grün und die Variante wird angezeigt.                                                                                         |

## 9. Antrag abschließen, unterschreiben und übermitteln

Nach fehlerfreiem Abschluss Ihrer Eintragungen können Sie jetzt im Abschnitt *"Überblick und Bestätigung"* Ihre Eingabe abschließen. Ehe Sie dies tun, raten wir Ihnen mithilfe der Schaltflächen die schlagbezogenen Daten zu exportieren; dies in Form einer CSV-Datei (kann in Excel geöffnet werden) und einer SHP-Datei (zur Nutzung in einer GIS-Anwendung). Wir weisen darauf hin, dass diese Exportfunktionen nach Übermittlung des Vorgangs nicht mehr zugänglich sind.

Wir erinnern daran, dass zum Abschluss der Eingaben alle verbleibenden Fehler behoben sein müssen und Sie durch Anklicken bestätigt haben von den allgemeinen Bedingungen zur Einreichung des Antrags bzw. von Ihrer Verpflichtung die Strukturerhebung einreichen zu müssen Kenntnis genommen zu haben.

| Bedingungen zur Antragstellung                                                                                                    |
|----------------------------------------------------------------------------------------------------|
| Nach Überprüfung Ihrer Daten und Behebung etwaiger Fehier schließen Sie nun mit folgender Erklärung Ihre Eingabe ab (siehe ausführlicher Wortlaut der Erklärung). Danach muss der Vorgang                     |
| elektronisch unterschrieben und zusammen mit etwaigen Anhängen übermittelt werden. Der Vorgang erhält abschließend das Statut "übermittelt".                                                                  |
| Cherkläre hiermit von den Bedingungen zur Antragstellung 🖉 Kenntnis genommen zu haben.                                                                                                    |
| Ich bestätige, dass ich mir bewusst bin der Verpflichtung zur Einreichung der Strukturerhebung zu unterliegen (siehe Vorgang "SER : Erhebung über die Struktur der landwirtschaftli-<br>chen Betriebe 2025"). |
|                                                                                                    |
|                                                                                                    |

Die Bedingungen zur Online-Antragstellung finden Sie mithilfe des Links "Bedingungen zur Antragsstellung":

| Lastration and                                                                                                    | > Jahr der Veröffentlichung: 2025                                                 |
|----------------------------------------------------------------------------------------------------|-----------------------------------------------------------------------------------|
| Souther Strippings                                                                                                    | > Autor: Service d'économie rurale - SER                                          |
| Bedingungen zur Artengeträtlung<br>(Artengen fürugen konstre der Bereiter derlis ange 4)<br>191 Sam Schutz zummernen Einen<br>Der Ansamelikerten die versicht der Schutzer als Mitchalter is und von Schutz anzeit                                                                                                    | > Herausgeber: Ministère de l'Agriculture, de l'Alimentation et de la Viticulture |
| designations and are resperchender-bette in Galachette aur Konstein gerunnenen<br>Fristen und est auflik Antrecht starzenschlummer Konstein Raden Attell<br>Einste Rigenstein Linke Risken Sie weiterer informationen sin Preiminiketten ein Antregeteiler, stewen som<br>instrukturling generenschungsmer Einzer und vorste durch das stelle starzenschutzungen. Attendes und                                                                                                    | > Sprache(n): Französisch – Deutsch                                               |
| brokho felosokowa<br>na Januari wa Athu, Ambuer odpier zmla ierturugi file drevani se versinaka interhetane<br>na Atau Manuari Mit<br>Manuari Januari Atau Athu Athu Athu Athu Athu and Athu Athu Athu<br>(Athu Athu Athu Athu Athu Athu Athu Athu                                                                                                    | > Themen: Beihilfen, Flächenantrag                                                |
| ber Antragenier kann pockerzegiehr jeweitzer einen Kettig stellen.<br>Ärcheuropen vor-hetrogolden störmen nachsligtet bis ann 33. Mit 2021 erfolger (y. 8. darah<br>Protocetting se der Tervier & Derecht geschlicht dies 'n tilterer litteres jekenstel keinaken<br>werten.                                                                                                    | > Anzahl der Seiten: 6                                                            |
| (0) Zucken: Methikhmanikases     • Majania     · Der Antigenike erklart ein die im Gutiferingien isaardung prinzies     · Der Antigenike inner einem die von die anappelities februerzenderen Konnen                                                                                                    | > Art(en): Dokumentation                                                          |
| genomes a solver einerhielten im beinden der der bereinen sogen auf der der bestehlt.<br>In einer bestehlten gar eine Kreigen auf wird bestehlt genomen verstegetes auf solverteilten unt<br>bereit, denn is der ihre geland auferten ungen eine hat eines Verschlichtungen auf aufeinder<br>sollte auferstegeten genomen sollten der bestehlten auf strestellen einer Bestehlten einer<br>einer Proprietungster einen sollten stresten einer Bestehlten einer Bestehlten einer Bestehlten<br>mit Proprietungster einer Auferster bestehlten aufer bestehlten einer Bestehlten einer bestehlten einer bestehlten<br>der einer Bestehlten einer Bestehlten aufer bestehlten einer Bestehlten einer bestehlten einer bestehl | > Dokumentformat: Pdf                                                             |
| Reparate visiol.<br>– Ber Annlagenbein Einenheimigs, Kass in terne Disparklinderung von Halten beartragt. Eine<br>Disparklinderung darch Behölten in verlagenden Smog vacht durch auszulichen<br>Bekönn vom A. durch zulision.                                                                                                    | > Dateigröße: 255 KB                                                              |

Sie finden das Dokument, indem Sie auf "Bedingungen zur Antragsstellung" filtern.

Eingaben bestätigen

um das Erstellen Ihres Antrags abzuschließen. Hierbei

Danach klicken Sie auf öffnet sich folgendes Fenster:

| Beachten Sie: Vergessen Sie nicht di  | ie Angaben zu Ihren Parzellen zu |
|---------------------------------------|----------------------------------|
| exportieren. In diesem Fall kehren Si | ie zu der obenstehenden Rubrik   |
| urück, ansonsten fahren Sie fort.     |                                  |
| ortfahren?                            |                                  |
|                                       |                                  |
|                                       | Ja Nein                          |
|                                       | Ja Nein                          |

Sollten Sie Ihre Parzellendaten noch nicht exportiert haben, raten wir Ihnen dies zu tun, ehe Sie die Eingabe endgültig abschließen.

Im weiteren Verlauf wird eine komplette PDF-Datei erstellt. Sind Sie der Meinung, dass Ihre Daten dennoch einer weiteren Bearbeitung bedürfen, so können Sie Ihren Vorgang wiederaufnehmen und die Antragsdaten entsprechend abändern, um danach erneut die Eingabe zu bestätigen.

Nach Fertigstellung Ihres Antrags müssen Sie die erstellte PDF-Datei mit einer elektronischen

Unterschrift versehen. Dies tun Sie in der Anwendung *eSign/* (dieselbe, die Sie z.B. für die Unterzeichnung Ihrer Einkommenssteuererklärung benutzen):

| hritte                         | Signatur abbrechen | de Leoner Bickeattre of Webackstöchber 105                                                                                                    | م ه<br>ا |
|--------------------------------|--------------------|----------------------------------------------------------------------------------------------------|----------|
| . Die Dokumente anzeigen       |                    | Parameter and a second second | · ·      |
| 2. Die Dokumente unterzeichnen |                    | 100.455                                                                                                    |          |
|                                |                    | 123-455<br>MAIS CATHERINE<br>25 RUI DES CHAMPS<br>L-SATS BURFEANGE                                                                                                    |          |
|                                |                    |                                                                                                    |          |
|                                |                    |                                                                                                    |          |
|                                |                    | Flächenantrag und Weinbaukarteierhebung 2025                                                                                                    |          |
|                                |                    | Landavirabalisher Fachan<br>Landavirabalisher Fachan<br>Russiew                                                                                                    |          |
|                                |                    | Werebuilden     Wordbuilden     Wordbuilden     Wordbuilden                                                                                                    |          |
|                                |                    |                                                                                                    |          |
|                                |                    |                                                                                                    |          |
|                                |                    | Der Einsendeischlass ist am 13.04.2023. Aufgepasst: Als Datum der Einreichung gilt das Datum der Übermittlung<br>Ihres Antrags Vorgang jul Gucktecku, und nicht das Datum der Bezeitzigung Ihrer Eingeben. Nich der<br>Diesemittige der Antrags einheite Bie einen automatische Errifoligibertalligung er fraul.                                                                                                    |          |
|                                |                    | Service Effection in write Entel 1, an XV32001 20402                                                                                                    |          |
|                                |                    | Keine Signatur 🔺                                                                                                    |          |
|                                |                    | Dokument 1/1<br>SER : Flächenantrag und Weinbaukarteierhebung 2025                                                                                                    |          |
|                                |                    | Die Dokumente unterteichnen N                                                                                                    |          |
|                                |                    | Die Dokumente unterzeichnen W                                                                                                    |          |

Beispiel:

Klicken Sie nach Überprüfung der PDF-Datei auf

Wählen Sie jetzt Ihr LuxTrust-Zertifikat aus:

| 1. <u>Die Dokumente anzeigen</u> ✓                         |                   | WÄHLEN SIE IHR SIGNATURGERÄT                                                                                    |                                                            |  |
|------------------------------------------------------------|-------------------|----------------------------------------------------------------------------------------------------|------------------------------------------------------------|--|
| 2. Die Dokumente unterzeichnen                             | 201:              | LUXTRUST                                                                                                    | Gouv                                                       |  |
| <ul> <li>SER : Flächenantrag und Weinb<br/>2025</li> </ul> | baukarteierhebung |                                                                                                    | CourtP                                                     |  |
|                                                            |                   | Signatur mithilfe eines LuxTrust-Produktes<br>(Karte, Signing Stick, Luxtrust Mobile) oder<br>Personalausweises | Signatur mithilfe eines Handy und der Gou-<br>vID Software |  |

Klicken Sie auf

Wählen Sie nun Ihr LuxTrust-Zertifikat aus.

| eSign 🖊                                  | Die Dokumente unterzeichnen |           |                    |               |                                              | Schritt 2 |
|------------------------------------------|-----------------------------|-----------|--------------------|---------------|----------------------------------------------|-----------|
| Schritte                                 | Signatur abbrechen          |           | Ändern der Sig     | naturmethode  |                                              |           |
| 1. <u>Die Dokumente anzeigen</u> ✔       |                             |           |                    |               | <b>LUX TRUST</b><br>Enabling a digital world |           |
| 2. Die Dokumente unterzeichnen           |                             |           | WÄHLEN S           | E IHR TOOL    |                                              |           |
| ie werden folgende Dokumente unterze     | ichnen:                     |           |                    |               |                                              |           |
| <u>SER : Flachenantrag und W</u><br>2025 | einbaukarteierhebung        | •         | · Original         | unner         |                                              |           |
|                                          |                             | Smartcard | Luxemburgische eID | LuxTrust Scan | LuxTrust Mobile                              |           |

Drücken Sie auf "Weiter".

|           |   |        | ~ |  |
|-----------|---|--------|---|--|
|           |   |        |   |  |
|           | c |        |   |  |
|           |   |        |   |  |
| Abbrechen |   | Weiter |   |  |

| Sign                                                              | Die Dokumente unterzei | chnen                                                                                          |                                                                                                    | Schritt 2/2 |
|-------------------------------------------------------------------|------------------------|------------------------------------------------------------------------------------------------|----------------------------------------------------------------------------------------------------|-------------|
| hritte                                                            | Signatur abbrechen     |                                                                                                | Ändern der Signaturmethode                                                                                                    |             |
| 1. <u>Die Dokumente anzeigen</u>                                  |                        | Ausgewählte Zertifikat                                                                         |                                                                                                    |             |
| 2. Die Dokumente unterzeichnen<br>werden folgende Dokumente unter | zeichnen:              | 6                                                                                              | Klicken Sie auf das Feld « Abbrechen » um ein anderes Zertifikat<br>auszuwählen.                                                                   |             |
| > SER : Flächenantrag und Weinbaukarteierhebung<br>2025           |                        | Indem Sie den Signaturvorgang fortsetzen, bestä<br>Nach der Unterzeichnung kommen Sie automati | stigen Sie, die im ersten Schritt angezeigten Dokumente gelesen und genehmigt zu haben.<br>sch zu MyGuichet zurück, um ihren Vorgang fortzusetzen. |             |
|                                                                   |                        |                                                                                                | LUXIT RUST                                                                                                    | ^           |
|                                                                   |                        | ESIGN<br>TITEL: SER                                                                            | FLACHENANTRAG UND WEINBAUKARTE                                                                                                    |             |
|                                                                   |                        | Abbre                                                                                          | schen Unterschreiben                                                                                                    | _           |

Geben Sie Ihre Geheimnummern ein (in diesem Beispiel die Pin-Nummer der LuxTrust-Karte)

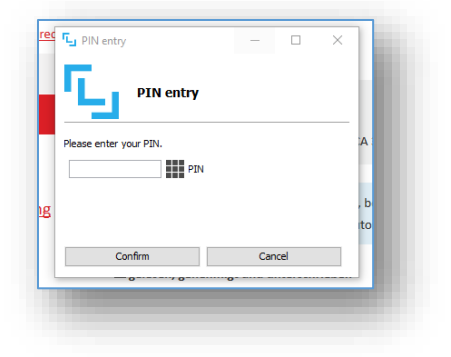

Sie gelangen dann zurück in MyGuichet.lu. Es erscheint folgender Popup:

| Ihr Vorgang kann nun an die Behörde übermittelt werden.<br>Wenn Sie vor der Übermittlung Ihres Vorgangs Dokumente (Anlagen) hinzufügen möchten, klicken Sie au<br>"Übermitteln". | f "Anlagen hinzufügen". Wenn Sie keine Dokumente hinzufügen möchten, klicken Sie auf |
|----------------------------------------------------------------------------------------------------|--------------------------------------------------------------------------------------|
|                                                                                                    |                                                                                      |
| Anlage                                                                                                    | en hinzufügen Später übermitteln Übermitteln                                         |

Wir raten Ihnen nicht direkt auf "Übermitteln" zu drücken, sondern auf "Anlagen hinzufügen", falls dies erforderlich ist, oder auf "Später übermitteln". In diesem Fall können Sie noch in aller Ruhe überprüfen, ob Ihr Vorgang korrekt abgeschlossen ist.

Sie gelangen nun hierher:

| GESAMT: 1 Formular, | 0 Anhang, 0 Anl | age                  |             |                      |               |                |     |
|---------------------|-----------------|----------------------|-------------|----------------------|---------------|----------------|-----|
| Formular            |                 |                      |             |                      |               |                |     |
|                     | ichenantrag un  | d Weinbaukarteierhel | bung 2025   |                      |               |                |     |
| Ubern               | ittelbar        |                      |             |                      |               | (Fe Beerkeiten |     |
| Bearbeit            | et am 26/02/202 | 25 17:08:44          |             |                      |               | Bearbeiten     | *** |
| Detail              | s anzeigen ∨    |                      |             |                      |               |                |     |
|                     |                 |                      |             |                      |               |                |     |
| Anlage              |                 |                      |             |                      |               |                | ,   |
|                     |                 |                      |             |                      |               |                |     |
| (±                  | Ein             | e Anlage hinzufüge   | oder Dokume | ente per Drag-and-Dr | op einsetzen. |                |     |
| l                   |                 |                      |             |                      |               |                |     |

Der Vorgang ist eingereicht)!

Übermittelbar

ar ioda

, jedoch noch nicht "übermittelt" (d.h.

Anhänge (ausländischer Flächenantrag, Nachweis des Nutzungsrechts, ...) fügen Sie in Form

von PDF-Dateien bei. Hierzu drücken Sie auf passende Beschreibung aus.

| ine Dokumente in meinem Bereich            | Mein PC 🥑        | Meine App MyGuichet.lu                                                           |   |
|--------------------------------------------|------------------|----------------------------------------------------------------------------------|---|
| Sie könn                                   | en Ihre Dokument | te durch Klicken auswählen oder per Drag-and-Drop an den gewünschten Ort ziehen. | , |
|                                            |                  |                                                                                  |   |
| Name des Dokuments * :                     |                  | Typ der Anlage - :                                                               |   |
| PA 10+20 - Nachweis des Nutzungsrechts.pdf |                  | Ein neues Dokument hinzufügen                                                    | ' |
|                                            |                  | Flächenantrag im Ausland                                                         |   |
|                                            |                  | Hanf - Saatgutetiketten                                                          |   |
|                                            |                  | Nachweis des Nutzungsrechts                                                      |   |
|                                            |                  | Sonstige Unterlagen                                                              |   |
|                                            |                  | Übertragung BPA ("Jetons")                                                       |   |
|                                            |                  | Zuteiligungsbestätigung Flurbereinigungsbehörde                                  |   |
|                                            |                  |                                                                                  |   |

Fügen Sie die Datei bei. Dies tun Sie, indem Sie wahlweise auf bereits in MyGuichet.lu hinterlegte Dateien zurückgreifen oder lokal auf Ihrem PC abgespeicherte Dateien auswählen.

Haben Sie sich in aller Ruhe versichert, dass Ihr Vorgang alle Angaben enthält und diese Angaben, soweit ersichtlich, richtig sind, dass alle notwendigen Belege hinzugefügt wurden,

57 00

|          | Übermittlung des Vorgangs bestätigen                         |                    |
|----------|--------------------------------------------------------------|--------------------|
|          | Sind Sie sicher, dass Sie diesen Vorgang übermitteln wollen? |                    |
|          |                                                              | Zurück Übermitteln |
|          |                                                              |                    |
| iner 🕧   |                                                              |                    |
| Formular | SER : Flächenantrag und Weinbaukarteierhebung SSOTP 2025     |                    |
|          | Übermittelt am 26/02/2025 17:18:27<br>Details anzeigen Y     | E Herunterladen    |
| A        | nlage                                                        |                    |
|          | Flächenantrag im Ausland                                     | 🛓 Herunterladen    |
|          | Übermittelt                                                  |                    |

Ihr Vorgang ist jetzt an den Service d'économie rurale

#### Beachten Sie:

Sie können mehrere Vorgänge pro Antrag erstellen (siehe "Übungsvorgang", unter 4.1., Seite 16), jedoch nur einen Vorgang übermitteln. Beim Versuch einen weiteren Vorgang zu übermitteln, erscheint die Fehlermeldung.

Übermittelt

Das verwendete bzw. die verwendeten OTP sind unbenutzbar.

Dieser weitere Vorgang verbleibt im Stadium "übermittelbar".

Herzlichen Glückwunsch! Sie haben Ihren elektronischen Antrag erfolgreich abgeschlossen und an uns übermittelt. Sie erhalten eine automatische E-Mail als Bestätigung.

| MyGuichet : Démarche électronique transmise via MyGuichet                                                                                                    |              |
|----------------------------------------------------------------------------------------------------|--------------|
| MyGuichet (TEST) <noreply.guichet@ctie.etat.lu></noreply.guichet@ctie.etat.lu>                                                                                                    |              |
| Ceci est un message automatique.<br>Merci de ne pas répondre à cet e-mail.                                                                                                    |              |
| La démarche n°2025-A001-T619 vient d'être transmise via MyGuichet.lu pour traitement.                                                                                                    |              |
| Veuillez vous rendre dans l'interface de réception et de suivi des démarches à l'adresse suivante :<br>https://fpgun-bog-test.intranet.etat.lu/fpgun-bog/jsp/display_eForm?eForm!d=736066 |              |
| Liste des métadatas:                                                                                                    |              |
| Cordialement,                                                                                                    |              |
|                                                                                                    | MyGuichet.lu |
|                                                                                                    |              |

Ihr übermittelter Antrag bleibt in der Liste Ihrer Vorgänge weiterhin aufgeführt; dies auch nach dem Schlussdatum für die Einreichung verspäteter Anträge (Samstag, den 10. Mai 2025). Die PDF-Datei bleibt über Jahre in Ihrem beruflichen Bereich auf MyGuichet.lu verfügbar und kann jederzeit geöffnet, runtergeladen oder ausgedruckt werden.

Sollten Sie nach der Übermittlung Ihres Antrags feststellen, dass Ihre Daten noch immer unvollständig sind oder bearbeitet werden müssen, so können Sie dies nachholen, indem Sie dem Service d'économie rurale eine entsprechende schriftliche Mitteilung zukommen lassen (vorzugsweise anhand des von Amts wegen zugestellten Änderungsformular postalisch oder via E-Mail an flaechenantrag@ser.etat.lu).

#### **Beachten Sie:**

- Änderungen sind bis spätestens zum Samstag, den 31. Mai 2025 schriftlich mitzuteilen. Abweichend hiervon können Sie im Rahmen der Öko-Regelung 515 (Zwischenfrüchte und Untersaaten) auch nach dieser Frist in hinreichend begründeten Fällen die Auswahl der Schläge abändern, sofern Sie sich dadurch für die Einhaltung Ihrer Auflagen keinen Vorteil verschaffen. Hierbei gilt als Meldefrist Mittwoch, der 1. Oktober 2025. Ein nachträgliches Melden von vergessenen EFA-Angaben nach Samstag, dem 31. Mai 2025 ist jedoch nicht zulässig.
- Sollten Sie feststellen, dass wegen widriger Umstände Sie nicht in der Lage sind die Bedingungen einiger Beihilfen einzuhalten, so können Sie diese auch noch nach dem 31. Mai 2025 abmelden. Wurden Sie jedoch bereits auf einen Verstoß im Beihilfeantrag hingewiesen oder von einer bevorstehenden Vor-Ort-Kontrolle in Kenntnis gesetzt und wird bei der Vor-Ort-Kontrolle ein Verstoß festgestellt, so sind Änderungen von den vom Verstoß betroffenen Parzellen nicht zulässig.

## <u>Anhänge</u>

#### I. Nützliche allgemeine Hinweise

#### (1) Frist für die Übermittlung und Änderung der Anträge

Das Schlussdatum für die Übermittlung der Anträge ist Dienstag, der 15. April 2025. Anträge, die nach diesem Datum übermittelt werden, führen zu Beihilfekürzungen in Höhe von 1% pro Werktag Verspätung. Anträge, die erst nach Samstag, den 10. Mai 2025 eintreffen, können nicht mehr berücksichtigt werden.

Änderungen können bis spätestens Samstag, den 31. Mai 2025 eingereicht werden. Dies geschieht dann nicht via MyGuichet.lu, sondern schriftlich via Post oder E-Mail. Die Frist für Zwischenfrüchte umzumelden ist der Mittwoch, der 1. Oktober 2025. Offensichtliche Irrtümer können jederzeit berichtigt werden.

Sollten Sie feststellen, dass wegen widriger Umstände Sie nicht in der Lage sind die Bedingungen einiger Beihilfen einzuhalten, so können Sie diese auch noch nach dem 31. Mai 2025 abmelden. Wurden Sie jedoch bereits auf einen Verstoß im Beihilfeantrag hingewiesen oder von einer bevorstehenden Vor-Ort-Kontrolle in Kenntnis gesetzt und wird bei der Vor-Ort-Kontrolle ein Verstoß festgestellt, so sind Änderungen von den vom Verstoß betroffenen Parzellen nicht zulässig.

#### (2) Flächen im Ausland

Sollten Sie Flächen im Ausland bewirtschaften, so können diese nur dann für die Berechnung der Besatzdichten in Großvieheinheiten und Dungeinheiten angerechnet werden, wenn sie Gegenstand eines im Ausland eingereichten Flächenantrags sind und von den ausländischen Dienststellen bestätigt werden. Diesen können Sie als PDF-Datei Ihrem Vorgang beifügen. Die Überprüfung der Richtigkeit der Angaben geschieht im Rahmen eines Austausches zwischen dem Service d'économie rurale und der jeweilig zuständigen Dienststelle.

#### (3) Dauergrünlandstatut der Schläge

Im Bereich "AL/DG" finden Sie für den angewählten Schlag in der Kolonne "DG-Zähler" die Anzahl an Jahren, in denen die Fläche bereits als Grünland gemeldet wurde. Hierzu folgende Klarstellungen.

 

 Gemeldete Nutzungskategorie
 Einfluss auf den DG-Zähler

 Øer DG-Zähler fällt im Prinzip auf null.
 Der DG-Zähler fällt im Prinzip auf null.

 Ackerkultur (Reinsaat oder Mischung) (einschließlich Futterleguminosen in Reinkultur oder Leg/Leg.mischungen, sowie Futtergräser
 Ausnahmen: Der DG-Zähler bleibt auf DG-Statut (6 oder mehr): - im Falle einer Umwandlung von DG-Flächen ahne werhening Openhemismung

Je nach gemeldeter Nutzungskategorie verhält sich der DG-Zähler wie folgt:

| oder Leg/Leg.mischungen, sowie Futtergräser<br>bzw. Futterleguminosen zur Saatguterzeugung) | <ul> <li>Flächen ohne vorherige Genehmigung<br/>vom SER;</li> <li>im Falle einer DG-Erneuerung im<br/>Rahmen der Landschaftspflegeprämie.</li> </ul> |
|---------------------------------------------------------------------------------------------|----------------------------------------------------------------------------------------------------|
| Futtergräser (Raygras, als Futter- oder                                                     | Der DG-Zähler wird daraufhin um 1 erhöht, auch                                                                                                    |
| Energiepflanzen)                                                                            | bei Erneuerungen.                                                                                                    |
|                                                                                             |                                                                                                    |

| gemischtes Feldfutter (als Futter- oder                           |                                                                                                    |
|-------------------------------------------------------------------|----------------------------------------------------------------------------------------------------|
| Energiepflanzen)                                                  |                                                                                                    |
| Wiese (nicht beweidet)                                            |                                                                                                    |
| Weide und Mähweide                                                |                                                                                                    |
| Wiese/Weide (nicht zu Futterzwecken)                              |                                                                                                    |
| Stilllegung<br>Ackerflächen in einer AUKM mit Umwandlung in<br>DG | In diesen beiden Fällen wird der DG-Zählerstand<br>eingefroren. Die Flächen behalten für die Laufzeit<br>der Stilllegung bzw. der AUKM-Verpflichtung den<br>Stand des Jahres vor der<br>Stilllegung/Verpflichtung. Diese Flächen bleiben<br>somit für die Dauer der Meldung Ackerland<br>(sofern sie anfangs Ackerland waren). |

Demnach ergibt sich das Ackerland- bzw. Dauergrünlandstatut einer Parzelle für das Jahr 2025 aus der Kombination der Anzahl Jahre in der Kolonne "DG-Zähler" und der für 2025 gemeldeten Nutzung. Hier einige Beispiele:

| Statut des<br>Kulturjahres 2024:<br>Kolonne | Gemeldete   | Daraus ergibt sich:                                 |                                                                     |  |
|---------------------------------------------|-------------|-----------------------------------------------------|---------------------------------------------------------------------|--|
| "DG-Zähler" im<br>Vorgang 2024              | 2025        | Statut 2025                                         | DG-Zähler                                                           |  |
| 5                                           | Silomais    | Ackerland                                           | Der DG-Zähler fällt auf 0.                                          |  |
| 6                                           | Silomais    | ohne Wiedereinsaat-<br>verpflichtung<br>→ Ackerland | Der DG-Zähler fällt auf 0.                                          |  |
|                                             |             | verpflichtung<br>→ Dauergrünland                    | Der DG-Zähler bleibt auf 6.                                         |  |
| 5                                           | Feldfutter  | Dauergrünland                                       | Der DG-Zähler steigt auf 6 und gilt fortan als Dauergrünland.       |  |
| 3                                           | Feldfutter  | Ackerland                                           | Der DG-Zähler steigt auf 4 und bleibt unter 6.                      |  |
| 5                                           | Stilllegung | Ackerland                                           | Der DG-Zähler bleibt auf 5, da<br>Stilllegung den Zähler einfriert. |  |

#### (4) Definition der Hauptkultur

In einigen Fällen werden in einem (Kultur-)Jahr auf demselben Schlag mehrere Kulturen angebaut. Maßgebend für die Beihilfeberechnung, sowie für die Auflage GLÖZ 7 (Fruchtfolge auf Ackerland) sind die Hauptkulturen.

- Als **Hauptkultur** gilt jene Kultur/Flächennutzung, die am längsten während des Zeitraums vom 15. Mai bis 31. Juli auf der Parzelle vorhanden ist.
- Eine **Vorfrucht bzw. Nachfrucht** geht der Hauptkultur entsprechend voraus bzw. folgt ihr und wird somit bei der Auflage GLÖZ 7 (Fruchtfolge auf Ackerland) nicht berücksichtigt.

Eine Nachfrucht kann im Rahmen der Öko-Regelung 515 (Zwischenfrüchte und Untersaaten) als Zwischenfrucht geltend gemacht werden, sofern sie die einschlägigen Bedingungen hierzu erfüllt.

# Im Flächenantrag muss, als Nutzung der betreffenden Fläche, die <u>Hauptfrucht</u> angegeben werden.

#### (5) Lagerungen und Ackerrand-/Uferrandstreifen

- Lagerungen, welche Sie melden, müssen sich auf landwirtschaftlichen Flächen befinden und nicht auf befestigtem Boden. Sollten Sie z.B. ein Fahrsilo auf befestigtem Boden haben und sollte dieser Silo noch nicht aus der FLIK-Parzelle entfernen worden sein, so müssen Sie die Schlaggrenze anpassen, um den Silo auszuschließen.
- Streifen bleiben allgemein Bestandteil der betreffenden Schläge und sollen nicht in der Parzellenliste als getrennte Schläge gemeldet werden.

#### (6) Umwandlung und Erneuerung von Dauergrünland

Neben dem absoluten Umbruchverbot von umweltsensiblem Dauergrünland im Sinne der erweiterten Konditionalität bzw. der Landschaftspflegeprämie kann "normales" Dauergrünland nur mit vorangegangener Genehmigung des Service d'économie rurale umgebrochen bzw. erneuert werden. Zuwiderhandlungen führen in beiden Regelungen zu Beihilfekürzungen.

Ein entsprechender Vorgang ist in MyGuichet.lu verfügbar unter <u>https://guichet.public.lu/de/entreprises/sectoriel/agriculture-viticulture/agriculture.html.</u> Des Weiteren finden Sie Papierformulare auf dem Landwirtschaftsportal unter <u>https://agriculture.public.lu/de/beihilfen/uebergreifende-themen/dauergruenland.html</u>.

#### II. Liste der zuständigen Beamten

Bei Fragen zu den einzelnen Beihilferegelungen verweisen wir auf die Kontakte auf den einzelnen Seiten des Landwirtschaftsportals (unter https://agriculture.public.lu/de/beihilfen.html).

Erstellen des elektronischen Antrags

| Flachenantrag            |                            |
|--------------------------|----------------------------|
| Anne SCHEUREN            | (Tel.: 247- 72559)         |
| Claudine SCHMIT          | (Tel.: 247- 72587)         |
| Yolande MAILLIET         | (Tel.: 247- 82590)         |
| Joëlle FISCH             | (Tel.: 247- 83551)         |
| Edouard SCHROEDER        | (Tel.: 247- 82570)         |
| Mike LEYRAT              | (Tel.: 247- 83559)         |
| Claire SERRES            | (Tel.: 247- 82589)         |
| Gemeinsame Emailadresse: | flaechenantrag@ser.etat.lu |

Weinbaukarteierhebung Jacques SIMON (Tel.: 23 612- 221) Gemeinsame Emailadresse: weinbaukartei@ivv.etat.lu

#### Fragen zu den FLIK-Parzellen bzw. Landschaftselemente oder Anträge auf

Abänderung von FLIK-Parzellen bzw. Landschaftselemente

Emmanuel SADLER(Tel.: 45 71 72- 314 / E-Mail : emmanuel.sadler@asta.etat.lu)Charel PERL(Tel.: 45 71 72- 316 / E-Mail : charel.perl@asta.etat.lu)Christopher KLEIN(Tel.: 45 71 72- 315 / E-Mail : christopher.klein@asta.etat.lu)Mett JACOBS(Tel.: 45 71 72- 313 / E-Mail : mett.jacobs@asta.etat.lu)Gemeinsame Emailadresse: sig@asta.etat.lu

#### Dauergrünland (Statut, Umwandlung)

Mireille BRAUN(Tel.: 247- 72553 / E-Mail : mireille.braun@ser.etat.lu)Claudine SCHMIT(Tel.: 247- 72587 / E-Mail : claudine.schmit@ser.etat.lu)Gemeinsame Emailadresse: pp@ser.etat.lu

#### EFA-Flächen (AUKM, Landschaftspflegeprämie)

| Yannick REISER | (Tel.: 247- 82579 / E-Mail : yannick.reiser@ser.etat.lu) |
|----------------|----------------------------------------------------------|
| Jerry HUSS     | (Tel.: 247- 72573 / E-Mail : jerry.huss@ser.etat.lu)     |

Informationen zu den Vogelschutz-, Habitat- und NaturschutzzonenPhilip BIRGET(Tel.: 247- 56659 / E-Mail : philip.birget@anf.etat.lu)

#### Informationen zu den Wasserschutzzonen

| I rinkwasserschutzgebiete ur | m Grundwassertassungen                                 |
|------------------------------|--------------------------------------------------------|
| Noémie GRAAS                 | (Tel.: 24750-736 / E-Mail: noemie.graas@eau.etat.lu)   |
| Claude THIELEN               | (Tel.: 24750-742 / E-Mail: claude.thielen@eau.etat.lu) |
| Sanitäre Zonen Stausee       |                                                        |
| Joe VREHEN                   | (Tel.: 24750- 711 / E-Mail: joe.vrehen@eau.etat.lu)    |

#### Informationen zu den Wasserläufen

Ben WAGENER (Tel.: 24750- 849) Paul WEICKER (Tel.: 24750- 836) *Gemeinsame Emailadresse:* coursdeau@eau.etat.lu

#### Flächen im Ausland

Yolande MAILLIET(Tel.: 247- 82590 / E-Mail : yolande.mailliet@ser.etat.lu)Anja KIHN(Tel.: 247- 82572 / E-Mail : anja.kihn@ser.etat.lu)

## Kürzungen und Verwaltungsprozeduren (Konditionalität, spezifische Bedingungen der Prämien)

Joëlle TURMES(Tel.: 247- 72585 / E-Mail : joelle.turmes@ser.etat.lu)Anja KIHN(Tel.: 247- 82572 / E-Mail : anja.kihn@ser.etat.lu)Gemeinsame Emailadresse: infoprocedures@ser.etat.lu

#### Landschaftspflegeprämie

#### Bei technischen Fragen hinsichtlich Düngung und Boden- und Gülleanalysen:

Claude SCHUMMER(Tel.: 45 71 72- 411 / E-Mail : claude.schummer@asta.etat.lu)Simone MARX(Tel.: 45 71 72- 451 / E-Mail : simone.marx@asta.etat.lu)Lionel LEYDET(Tel.: 45 71 72- 452 / E-Mail : lionel.leydet@asta.etat.lu)Yves WEICKER(Tel.: 45 71 72- 416 / E-Mail : yves.weicker@asta.etat.lu)

#### Bei technischen Fragen hinsichtlich Spritzgerätekontrolle, Abnahmeverträge, Pflanzenschutz und Düngung:

Pascal PELT (Tel.: 45 71 72- 291 / E-Mail : pascal.pelt@asta.etat.lu)

**Biodiversitätsprämien** 

Philip BIRGET(Tel.: 247- 56659 / E-Mail : philip.birget@anf.etat.lu)Yannick REISER(Tel.: 247- 82579 / E-Mail: yannick.reiser@ser.etat.lu)

## Umstrukturierungs- und Rebsortenumstellungsprämie

Linda GEREKENS (Tel.: 247-72586 / E-Mail : linda.gerekens@ser.etat.lu)

Für Beratung und bei technischen Fragen

Jacques SIMON (Tel.: 23 612- 221 / E-mail : jacques.simon@ivv.etat.lu)

#### Meldung von Umänderungen der persönlichen Daten des Antragstellers

(Vorgang in MyGuichet.lu)Antoinette SCHUMMER(Tel.: 247- 82578)Anja KIHN(Tel.: 247- 82572)Gemeinsame Emailadresse : fichierclients@ma.etat.lu

#### Vereinfachte Meldeformulare für Flächen und Tierbestände (kein Prämienantrag!)

| Landwirtschaft      |                                                             |
|---------------------|-------------------------------------------------------------|
| Antoinette SCHUMMER | (Tel.: 247-82578 / E-Mail: antoinette.schummer@ser.etat.lu) |
| Anja KIHN           | (Tel.: 247- 82572 / E-Mail: anja.kihn@ser.etat.lu)          |

WeinbauJacques SIMON(Tel.: 23 612- 221)Gemeinsame Emailadresse: weinbaukartei@ivv.etat.lu

### III. Erläuterungen zu den Daten in den Export-Dateien

#### Bereich Landwirtschaft: CSV-Datei und Shapefile

| Bezeichnung | Wert                                                                                                    | Bedeut                                        | ung             |
|-------------|----------------------------------------------------------------------------------------------------|-----------------------------------------------|-----------------|
| id_parcel   |                                                                                                    | Schlagnummer                                  |                 |
| field_name  |                                                                                                    | Flurname                                      |                 |
| expl_code   |                                                                                                    | Betriebsnummer                                |                 |
|             | N = Unbearbeitet                                                                                                    |                                               |                 |
| pa_status   | M = Bearbeitet                                                                                                    | Statut des Schlags                            |                 |
|             | A = Hinzugefügt                                                                                                    |                                               |                 |
| assoc_flik  |                                                                                                    | FLIK-Parzellen des Schla                      | gs              |
| sens_zone   |                                                                                                    | Buchstabe betreffend die                      | sensiblen Zonen |
| crop_code   |                                                                                                    | Kulturcode <sup>4</sup>                       |                 |
| prev_crop   |                                                                                                    | Kulturcode des letzten Ja                     | hres            |
| a_parcel    |                                                                                                    | Gemessene Fläche des S                        | Schlags (a)     |
| a_deposit   |                                                                                                    | Fläche der Lagerungen (a                      | a)              |
| a_eligible  |                                                                                                    | Gemeldete Fläche des Schlags <sup>5</sup> (a) |                 |
| bio         | $CONV_0 = konventionnell$<br>$CONV_1 = 1$ . Jahr Umstell.<br>$CONV_2 = 2$ . Jahr Umstell.<br>$CONV_3 = 3$ . Jahr Umstell.<br>BIO<br>IN BEARBEITUNG | Biostatut des Schlages                        |                 |
|             | FALSE                                                                                                    | Ertragsausfall-                               | Nicht angehakt  |
| assur_harv  | TRUE                                                                                                    | versicherung 2024                             | Angehakt        |
| activ_FLIK  | FALSE                                                                                                    | Anfrage auf FLIK-                             | Nicht angehakt  |
|             | TRUE                                                                                                    | Aktivierung                                   | Angehakt        |
| comments    |                                                                                                    | Persönliche Kommentare                        | zum Schlag      |
| tree_class  | Intervall an Bäumen                                                                                                    | Baumklasse                                    |                 |
| counter_pp  | Anzahl Jahre                                                                                                    | Dauergrünlandzähler                           |                 |
| measures    | Codes der Regelungen                                                                                                    | Angewählte Regelungen                         | auf dem Schlag  |

 <sup>&</sup>lt;sup>4</sup> siehe Zusammenfassung der gemeldeten Flächen
 <sup>5</sup> = gemessene Schlagfläche minus Holz- und Klärschlammlagerungen

#### Bereich Weinbau: CSV-Datei und Shapefile

#### <u>Weinbauparzellen</u>

| Bezeichnun<br>a | Wert                                                                                                    | Bedeutung                                                    |                   |
|-----------------|----------------------------------------------------------------------------------------------------|--------------------------------------------------------------|-------------------|
| id parcel       |                                                                                                    | Weinbergnummer                                               |                   |
| name            |                                                                                                    | Lage                                                         |                   |
| expl code       |                                                                                                    | Betriebsnummer                                               |                   |
| pa_status       | N = Unbearbeitet<br>M = Bearbeitet<br>A = Hinzugefügt                                                                                   | Statut der Parzelle                                          |                   |
| assoc flik      |                                                                                                    | FLIK-Parzellen der Parzelle                                  |                   |
| sens zone       |                                                                                                    | Buchstabe betreffend sensible Zonen                          |                   |
| crop_code       |                                                                                                    | Kulturcode <sup>6</sup>                                      |                   |
| prev_crop       |                                                                                                    | Kulturcode des letzten Jahres                                |                   |
| a_parcel        |                                                                                                    | Gemessene Fläche der Parzelle (a)                            |                   |
| a_quota         |                                                                                                    | Quotenareal (a)                                              |                   |
| activ_FLIK      | FALSE                                                                                                    | Anfrage auf FLIK-Aktivierung                                 | Nicht<br>angehakt |
|                 | TRUE                                                                                                    |                                                              | Angehakt          |
| comments        |                                                                                                    | Kommentare                                                   |                   |
| pente           |                                                                                                    | Hangneigung (%)                                              |                   |
| terrasse        | FALSE                                                                                                    | Terrassenweinberg                                            | Nicht<br>angehakt |
|                 | TRUE                                                                                                    | Ĭ                                                            | Angehakt          |
| no direct       | FALSE                                                                                                    | Nicht direktzugfähig                                         | Nicht<br>angehakt |
| no_uncor        | TRUE                                                                                                    |                                                              | Angehakt          |
| bio             | CONV_0 = konventionnell<br>CONV_1 = 1. Jahr Umstell.<br>CONV_2 = 2. Jahr Umstell.<br>CONV_3 = 3. Jahr Umstell.<br>BIO<br>IN_BEARBEITUNG | Biostatut des Schlages                                       |                   |
| assur harv      | FALSE                                                                                                    | Antrag für Ertragsausfall-                                   | Nicht<br>angehakt |
| _               | TRUE                                                                                                    | Versicherung 2023                                            | Angehakt          |
| opt_ero         | FALSE                                                                                                    | Option Erosionsschutz                                        | Nicht<br>angehakt |
|                 | TRUE                                                                                                    | Landschaltsphegepranne                                       | Angehakt          |
| opt herb        | FALSE                                                                                                    | Option Herbizidverzicht                                      | Nicht<br>angehakt |
| . –             | TRUE                                                                                                    | Landschaftspriegepramie                                      | Angehakt          |
| opt biodiv      | FALSE                                                                                                    | Option Biodiversität                                         | Nicht<br>angehakt |
| op (_b) of all  | TRUE                                                                                                    | Landschaftspflegeprämie                                      | Angehakt          |
| opt org         | FALSE                                                                                                    | Option Organische Düngung                                    | Nicht             |
| opi_oig         | TRUE                                                                                                    | Landschaftspflegeprämie                                      | Angehakt          |
| corg_pourc      |                                                                                                    | Organik Gehalt des Weinbergbodens (<br>Bodenuntersuchung (%) | gemäß             |
| town            |                                                                                                    | Name der Gemeinde                                            |                   |
| section         |                                                                                                    | Name der Gemeindesektion                                     |                   |

<sup>&</sup>lt;sup>6</sup> Weintrauben oder Tafeltrauben

| measures    | Codes der Regelungen | Angewählte Regelungen auf dem Schlag         |
|-------------|----------------------|----------------------------------------------|
| a_513_spont |                      | 513 – Fläche mit spontanem Bewuchs (a)       |
| a_513_veg   |                      | 513 – Fläche mit einfacher Pflanzendecke (a) |
| a_513_melli |                      | 513 – Fläche mit Blühmischung (a)            |
| a_516       |                      | 516 – Fläche in der Regelung (a)             |
| a_093_surf  |                      | 093 – Fläche in der alten RAK-Regelung (a)   |
| ace         |                      |                                              |

#### Teilparzellen (Quoten) in Luxemburg

| Bezeichnung | Wert       | Bedeutu                      | ıng            |
|-------------|------------|------------------------------|----------------|
| explCode    |            | Betriebsnummer               |                |
| town        |            | Name der Gemeinde            |                |
| section     |            | Name der Gemeindesektion     |                |
| idParcel    |            | Weinbergnummer               |                |
|             | FALSE      | Ertragsausfallversicherung   | Nicht angehakt |
| assurnarv   | TRUE       | 2024                         | Angehakt       |
| a_quota     |            | Quotenareal (a)              |                |
| name        |            | Lage                         |                |
| idVine      |            | Teilparzellennummer          |                |
|             | Pacht      | Besitzverhältnis             |                |
| explMode    | Besitz     |                              |                |
|             | Andere     |                              |                |
| variety     |            | Rebsorte (cépage)            |                |
| aVine       |            | Areal der Sorte/Driesche (a) |                |
| yPlant      |            | Pflanzungsjahr               |                |
| grubUp      |            | Rodungsdatum                 |                |
| meca        | Direktzug  | Mechanisierung               |                |
|             | Handarbeit |                              |                |
|             | Seilzug    |                              |                |
| training    | Draht      | – Erziehung                  |                |
|             | Pfahl      |                              |                |
| width       |            | Reihenbreite (cm)            |                |
| rootstock   |            | Unterlage (porte-greffe)     |                |

### Teilparzellen (Quoten) im Ausland

| Bezeichnung | Wert       | Bedeutung                    |  |
|-------------|------------|------------------------------|--|
| explCode    |            | Betriebsnummer               |  |
| country     |            | Name des Landes              |  |
| section     |            | Name der Gemeindesektion     |  |
| idParcel    |            | Weinbergnummer               |  |
| a_quota     |            | Quotenareal (a)              |  |
|             | Pacht      |                              |  |
| explMode    | Besitz     | Besitzverhältnis             |  |
|             | Andere     |                              |  |
| variety     |            | Name der Sorte/Driesche      |  |
| aVine       |            | Areal der Sorte/Driesche (a) |  |
| yPlant      |            | Pflanzungsjahr               |  |
| grubUp      |            | Rodungsdatum                 |  |
| meca        | Direktzug  | Mechanisierung               |  |
|             | Handarbeit |                              |  |
|             | Seilzug    |                              |  |
| training    | Draht      | Frainbung                    |  |
|             | Pfahl      | EIZIEITUITY                  |  |
| width       |            | Reihenbreite (cm)            |  |